# 0() 1 Π Π n **IDENTITY AND PRIVACY:** AN OWNER'S GUIDE -----No. of Lot of Lot of Lo Personal Data Name Home Address **Business Address** Identity Card No Passport No. **Driving License** Confidential Income Tax No 1 Data Car Registration Other [Identify Person]

# TABLE OF CONTENTS

- 1 Threats to Identity –2019-2020
- 3 Self Assessment
- 6 Opt Out of Search Engines and Other Databases
- 8 Opt Out of Public Records and Data Aggregators
- 10 Google Alerts
- 12 Online Registration
- 14 Anonymous Email Services
- 16 Twitter
- 22 Instagram
- 27 Facebook
- 39 Amazon
- 48 Pinterest
- 53 Snapchat
- 59 YouTube
- 64 LinkedIn
- 71 Hidden Apps
- 73 Mobile Payment Apps
- 75 Dating Apps
- 77 Fitness Tracking Apps
- 83 iOS Settings
- 87 Android Settings
- 91 Traveling Safely with Smartphones
- 92 Identity Theft
- 94 Keeping Your Kids Safe Online
- 96 Photo Sharing Services
- 100 Smartphone EXIF Removal
- 102 Lock Down Your Computer
- 104 Securing Your Wireless Network
- 107 Delete Browser Artifacts (Cookies, Cache & History)
- 114 Additional Resources

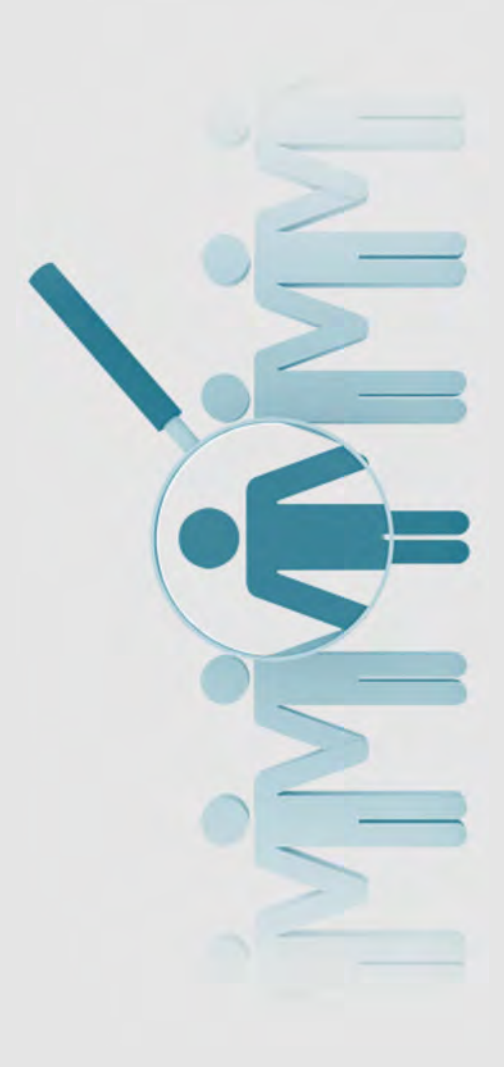

# **IDENTITY THREATS SMART CARD**

### Top Data Breaches of FY 19 That You Should Be Aware Of

| • | T-Mobile - Nov 2019                         | ٠ | Google Photos & Takeout - Feb 2020 |
|---|---------------------------------------------|---|------------------------------------|
| ٠ | Disney Plus - Nov 2019                      | ٠ | MGM - Feb 2020                     |
| ٠ | Facebook - Dec 2018, April 2019 & Sept 2019 | ٠ | ClearView - Feb 2020               |
| ٠ | Asurion - Aug 2019                          | ٠ | Microsoft - Jan 2020               |
| ٠ | State Farm - Aug 2019                       | ٠ | Wawa – Dec 2019                    |
| • | Choice Hotels - Aug 2019                    | ٠ | Wyze – Dec 2019                    |

\*\*Two researchers have discovered four billion records on at least 1.2 billion people left open on an unsecured server impacting an estimated hundreds of millions of people. The data however, doesn't include sensitive information such as passwords, Social Security numbers, or credit card numbers. It does, nevertheless, contain profiles of hundreds of millions of people that do include home and cell phone numbers, associated social media profiles like Twitter, Facebook, and LinkedIn, work histories which appear to have been scraped from LinkedIn, almost 50 million unique phone numbers, and 622 million unique email addresses.

### Things to Consider

- When buying a new car don't leave all the paper work in the glove compartment or elsewhere in the car. Criminals who break into cars can use that information to steal your identity, not just your car.
- Consider posting travel (vacation) photos and information after you return from your trip so criminals don't know you are away and your house is empty.
- If you are buying or selling something online and it seems too good to be true, chances are it is. A simple Google search of the situation might end up saving you a lot of time and hard earned money.
- Consider turning off your Wi-Fi as soon as you get into your car to leave your house. #habitscanbegood
- Consider how many people have access to public Wi-Fi, then consider only using privately secured Wi-Fi.
- Consider an open-phone policy with your children so you can access their phone anytime and without notice. Remember: if you are "friends" with your kids online that's only half the battle...it's important to check on their accounts to see who and what they are talking about. #keepingourkidssafe
- It's always great to donate, but consider verifying the authenticity of a charity and/or website first. Perhaps visiting an official website or calling the official number.
- Gamers: consider who you are communicating and sharing information with and perhaps limit online gaming interactions to only people you have met face to face.
- Consider logging off of your email and social media accounts when you are not using them, especially on your computer. Doing so will limit the access and abilities of an intruder if they are able to hack in. #protectyourdata

### What to Lock Down

- Any PII Information
- Your credit report
- Your child's credit report
- Your social media accounts (recommend utilizing smartcards to lock accounts down )

#### In Cases of Identity Theft:

- Notify your bank & credit card companies
- Change all passwords including on social media
- Report ID Theft to www.FTC.gov
- Let friends and family know in case the criminal now has access to your emails and social media accounts
- File a Police report

### Actions to Take in 2020

- Recommend turning on Two Factor Authentication for all devices and accounts that allow such an option
- Update your devices' virus protection and your passwords
- Clear cookies and browser history frequently
- Update , Update , Update!!! Make sure to allow your device to update to ensure you have the most up to date security measures
- Make sure you backup all your devices.
- Encrypt your emails
- Watch what you post online, to include your product and service reviews
- Verify those emails; most official business emails will not ask for your PII or Password...check those links
- Don't accept friend requests from strangers
- Consider using a VPN

### UPDATED FEB 2020

# **IDENTITY THREATS SMART CARD**

## Actions for the Physical World

- Be aware of your surroundings
- Use checks sparingly
- Invest in a home safe
- Shred documents, bills, and any mail
- Do **not** give out your SSN
- Be mindful of shoulder surfers (whether on your phone, computer, at an ATM, etc.)
- Be mindful of credit card skimmers at ATMs and Gas pumps
- Use a locked mailbox
- Check financial statements frequently
- Read medical statements
- Use credit cards instead of debit cards
- Be sure to sign the back of any credit or debit card

# Useful Resources and Links

https://www.identityforce.com/blog

https://www.commonsensemedia.org/privacyand-internet-safety

https://www.ftc.gov/

https://identity.utexas.edu/

https://www.getsafeonline.org/

https://staysafeonline.org/

https://www.idtheftcenter.org/

https://www.irs.gov/

https://www.usa.gov/identity-theft

https://www.consumer.gov/articles/1015avoiding-identity-theft

https://www.transunion.com/fraud-victimresource/child-identity-theft

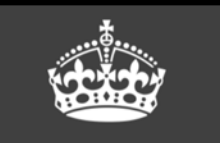

# KEEP CALM Treat your password

Like your toothbrush...

Never share it and change it often! Be sure to check out **https://haveibeenpwned.com/** to see if your personal data, via your email address, has been compromised in any data breach. Not all data breaches are included on this website but it's a great start to owning your Identity.

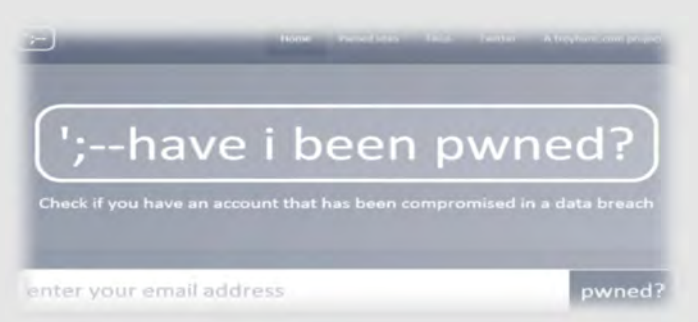

Checking data breaches monthly or quarterly will help to ensure you do not fall victim to Identity Theft.

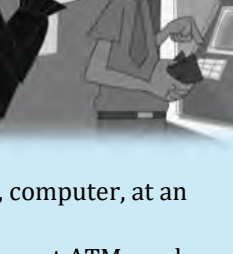

# HOW TO CONDUCT A SELF-ASSESSMENT

### Your Online Presence

One of the easiest ways for people (e.g. potential employers, criminals, etc.) to get information about you is through your existing online presence. There, they can learn about you with just a few clicks of the mouse and a quick Internet search. It is therefore important for you to know just what is out there publicly available about you, and how you might reduce any unwanted information.

Review your social media accounts and available data aggregator websites to determine what, if any negative or unwanted information is out there about you. Remember, your close contacts, including family members may have also, unintentionally exposed information about you. It is important to also review what others may have posted about you especially if you have been tagged, directly linking you to a post and making you much easier to find.

#### **Search Engines**

Search yourself using various search engines such as Google, DuckDuckGo, etc. for the differences and benefits of each (for a few examples of popular search engines please see the third page). Please note that Google appears to yield the most accurate results for people searches and captures more relevant information.

Prior to researching, ensure you are not logged into any of the search engine sites such as Google or Yahoo. Be sure to delete your browser history and clear cookies before you begin and when you have completed all your research.

These next instructions are related to the Google search engine, but can be applied to most other search engines.

Start with basic personal information such as First and Last Name. If you have a common name, you may want to search First, Middle, and Last Name, or your name associated with a City and State, Home Address, or an associated organization. Please see the examples below:

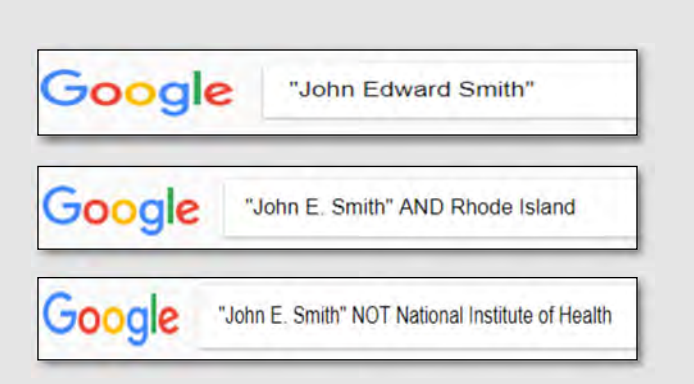

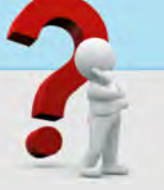

### Search Engines Continued...

Please note that search terms **within quotations marks ""** will yield results that have the same terms in the **same order** as the ones inside the quotes. So "John Edward Smith" will not necessarily return the same results as "Edward, John Smith."

Google does support Boolean logic, however you might, instead decide to use its own search operators which can be found here: https://support.google.com/websearch/answer/2466433?hl=en

You will also want to search your email addresses, usernames, and phone numbers within quotation marks.

If your search results continue to include items that are not relevant, use the **dash sign** to **exclude** certain search terms like this: "John Smith" -Pocahontas

You may want to conduct an image search on any photos you have used as profile pictures on social media accounts or posted to other places online. The reason for this is to ensure that advertisers and/or any other company or individual hasn't taken your picture for their own personal use. To conduct an image search using Google, go to **images.google.com**, click the camera icon, then select Upload an image. Select the image you want to use to start your search.

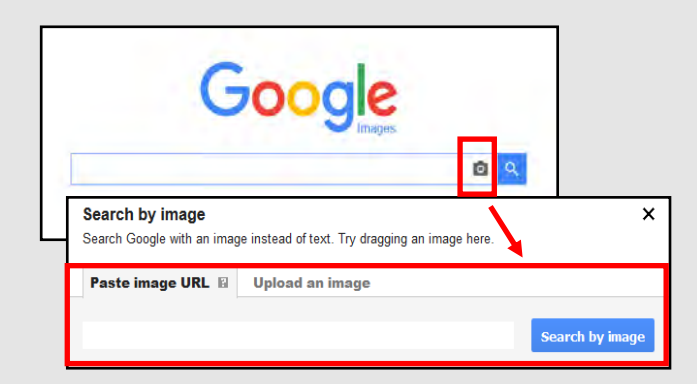

Collectively the search engine results will give you an idea of the information that can be quickly collected on you. For example, you may have found and information about previous work experience, hobbies (e.g. races, sporting events), or schools (e.g. graduation announcement). Use that information to conduct further searches such as:

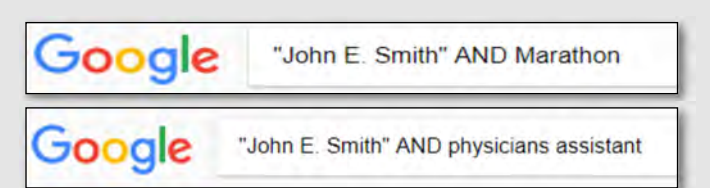

# HOW TO CONDUCT A SELF-ASSESSMENT

### **Boolean Match Logic**

Boolean Search is a way to organize your search using a combination of keywords and the three main Boolean operators (AND, OR and NOT), to produce more accurate and more relevant results.(1)

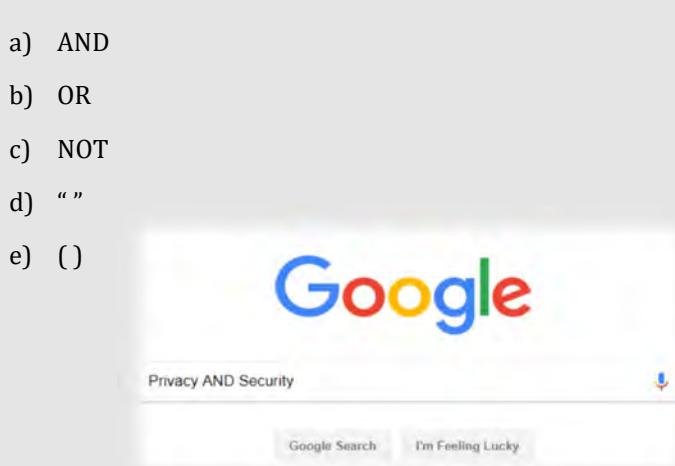

### **Social Media Search**

Take an inventory of the social media accounts that you currently maintain. Some examples include, Facebook, Instagram, LinkedIn, Twitter, etc.

First, without being logged in to any social media accounts, conduct open source searches on yourself to see what is viewable to the public. Remember, if your social media accounts don't show up during your open source searches that doesn't mean your account is completely private. It's important to check out the smartcards to help you lock down your accounts to your own personal satisfaction.

### Google "John Smith"

"John Smith" site:facebook.com

Next, login to those accounts and thoroughly review your profile for sensitive information and consider removing unnecessary data:

- Review your profile to see what data is available to the public (address, employment, phone number, etc.)
- Check any photos that you have posted or have been tagged in (this can be done through your Activity Log if using Facebook)

\* See Facebook, Instagram, Twitter and LinkedIn Smart Cards to learn how to properly set privacy settings.

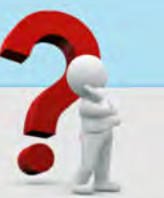

### People Finder Open Source/Fee

### **Required Sites**

Conduct searches on various data aggregator sites.

Examples include:

- www.BeenVerified.com
- ♦ www.Intelius.com
- www.Radaris.com

You can conduct an initial search for free, but all of these sites require payment to access a full report. These sites require no special authorities; anyone with Internet access and a credit card can purchase reports, so it is a good idea to be familiar with the information that can be discovered through them.

If you find information that you do not want publicly available in any of the reports, contact the organization to request that your information be opted out.

Once you've opted out of or suppressed any sensitive information you have found, consider setting up Google Alerts so that you're notified if the information reappears.

### Relatives

Though you may have found most of your information conducting your individual search, it might be a good idea to conduct a light search on friends and family members. Remember, they may have posted information about you that an adversary may be able to access.

- Ensure nothing posted on any of the accounts indicates or outright displays personal information you don't want discovered.
- Ask immediate family members (spouse, children, etc.) to review their account settings and postings to ensure that they have not inadvertently posted personal information about you or themselves.
- Provide family and friends with copies of our Smartbook or Smart Cards to help them with locking down their accounts and devices.

# HOW TO CONDUCT A SELF-ASSESSMENT

### Examples of Common Search Engines

#### www.google.com

Google is a search engine that specializes in Internetrelated services and products. These include online advertising technologies, search, cloud computing, and software. The majority of its profits are derived from AdWords, an online advertising service that places advertisements near the list of search results.

#### www.bing.com

Bing is the second largest search engine in the U.S. Searches conducted using Bing generally yield similar results to Google, however Bing's image search capability (https://www.bing.com/images) is considered superior by most.

#### www.duckduckgo.com

DuckDuckGo is a search engine that distinguishes itself from other search engines by not profiling its users and by deliberately showing all users the same search results for a given search term. Does not store or compile any of your data to include searched data or personal information (meaning it will not learn from your searches in the same way that Google will). DuckDuckGo emphasizes getting information from the best sources rather than the most sources, generating its search results from key crowdsourced sites such as Wikipedia and from partnerships with other search engines like Yandex, Yahoo!, Bing, and Yummly.

#### www.searx.me

Searx is a metasearch engine, aggregating the results of other search engines while not storing information about its users.(2)

#### https://archive.org

The Internet Archive is an American digital library with the stated mission of "universal access to all knowledge." It provides free access to collections of digitized materials, including but not limited to; websites, software applications, music, videos, moving images, and millions of public -domain books.

#### References:

1. https://www.socialtalent.com/blog/recruitment/the-beginners-guideto-boolean-search-operators 1

### Examples of Common Social Media Sites

.

- www.facebook.com
- www.linkedin.com
- www.myspace.com
- www.twitter.com
- www.tumblr.com
- www.classmates.com
- www.instagram.com
- www.vk.com

### Additional Examples of People Finder Open Source/Fee Required Sites

- www.privateeye.com
- www.peoplefinders.com
- www.usa-people-search.com
- www.spokeo.com
- www.lookupanyone.com
- www.locateplus.com
- www.peekyou.com
- ♦ www.thatsthem.com
- www.familytree.com
- www.instantcheckmate.com
- www.zabasearch.com
- www.peoplelookup.com
- www.publicrecords.com
- www.phonesbook.com
- www.whitepages.com
- www.reversegenie.com
- www.yasni.com
- www.social-searcher.com
- www.infospace.com
- www.lullar.com
- www.publicrecordsnow.com
- www.findoutthetruth.com
- www.truepeoplesearch.com
- www.checkpeople.com
- www.peoplelooker.com
- www.persopo.com
- www.peoplefinder.com

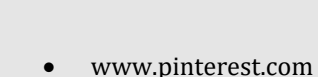

www.flickr.com

www.meetup.com

www.youtube.com

www.snapchat.com

www.reddit.com

www.tiktok.com

# OPTING OUT OF SEARCH ENGINES & OTHER DATABASES

#### Google

#### https://www.google.com/webmasters/tools/removals

While conducting a "Self Assessment" (see the Self Assessment

card) you may find Google Search Results (websites) that you wish to remove.

Find the URL associated with the "Search Result" you wish to remove and paste the URL in the "Request Removal" box (see URL above and picture to the right).

It is **important** to note that a "Search Result" cannot be removed so long as the information and URL remain active on the original Webmaster's page. In order to remove your information

from Google you must first contact the Webmaster where the information resides and ask that it be removed. Once you obtain confirmation that the information has been removed, you can then "Request Removal" from Google.

On the "Search Console" page, you can also track you requests to determine if Google has accepted the removal request.

#### Bing

#### https://www.bing.com/webmaster/help/bing-contentremoval-tool-cb6c294d

To remove a search result or cache from Bing, go to the above URL and follow the steps located on the Bing website.

Like any search engine, it is important to note that your information cannot be removed from Bing prior to it being removed from the active website via the websites Webmaster. You will also need to create and sign into Bing with your Microsoft account (formerly Windows Live ID) in order to submit your request and track its progress.

# **Bing** webmaster tools

#### Search Console

#### Remove outdated content

#### Instructions:

- · This request works only for pages/images that have already been modified, or removed from the web.
- · If you need to remove personal information or content with legal issues, you should submit this request instead.
- Enter the URL copied from Google Search Results.
- · If successful, cached result and snippet will be removed from Google Search results.
- If unsuccessful, learn why.

#### More details

Example URL: https://www.google.com/url?url=http://www.example.com/oldpage

Acxiom

#### https://isapps.acxiom.com/optout/optout.aspx

What kind of books do you read? What kind of shoes do you buy? What type of information do Marketers have on you?

Acxiom Corporation is a database marketing company. The company collects, analyzes and sells customer and business information used for targeted advertisements. Good news! You can Opt Out of this service simply by following the link shown above. #protectyourdata

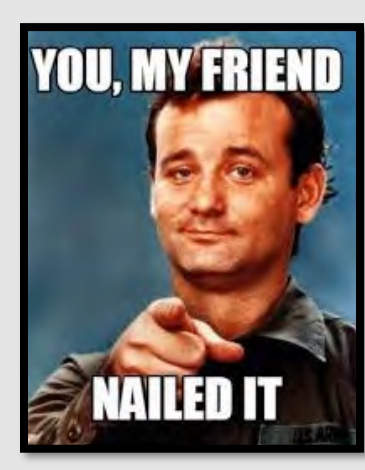

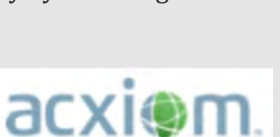

REQUEST REMOVAL

ïť.

# OPTING OU<mark>T OF</mark> SEARCH ENGINES & OTHER DATABASES

#### **BeenVerified**

https://www.beenverified.com/f/optout/search

Public government records are available from official public records custodians or repositories to anyone who requests them. In addition to public records, personal information may be commercially acquired from credit reporting agencies or utilities. Been-Verified is one of many online data brokers that purchases and collects publicly available information that is resold to anyone as a report.

BeenVerified provides a quick and easy process to allow you to remove your information from their People Search results. Using the above link, you can search their database, select your record, and verify your request to opt out by clicking on the link in their verification email. After you verify, they will send you an email confirming that the record you selected has been opted out and will instruct their data partners not to return the record in future People Search results.

BeenVerified uses your email address to send you an email to verify your request to opt out. They will not sell the email address that you provide as part of the opt-out process, or use it for any other purpose, without your prior consent. There is no charge to remove your data from BeenVerified's People Search results. Once you receive their email confirming that they have processed your opt-out request, your request will be reflected in their People Search results the next time their server refreshes. In most cases, this will take 24 hours to take effect and then they encourage you to check for yourself.

Once you receive their email confirming that they have processed your opt-out request, your request will be reflected in their People Search results the next time their server refreshes. In most cases, this will take 24 hours to take effect and then they encourage you to check for yourself.

Once your opt-out has been processed, they will instruct their data partners not to return the record you opted out in future People Search results. At this time, they only provide an opt-out for their People Search service. Therefore, it is possible that your name will appear in search results for the other search services available through BeenVerified even after you opt out of People Search.

There may be times when one of their data partners provides a new record that is different enough from your existing, opted out record that they cannot match this new record to the existing record opted-out record and will create a new one. Accordingly, if you have previously opted out and see a new record about you appear in their People Search results, contact them at privacy@beenverified.com and they will help you remove that record as well. It is important to occasionally check BeenVerified to ensure the opt-out process is continuing.

### **People Finders**

#### https://www.peoplefinders.com/manage

Upon request, Peoplefinders can block the records they have control over in their database from being shown on PeopleFinders.com. Unless otherwise required by law, they will only accept opt-out requests directly from the individual whose information is being opted-out and they reserve the right to require verification of identity and reject opt-out requests in their sole discretion. Of course, they are unable to remove any information about you from databases operated by third parties. They do not accept opt-out requests via fax or mail.

They are not obligated by law to block the records they have control over in their database from being shown on PeopleFinders.com. Despite this, they will endeavor to comply with any such requests to block the records they have control over as described above. Please note, they have no control over public records, and do not guarantee or warrant that a request for removal of or change to personal information as described above will result in removal of or change to all of your information from PeopleFinders.com. Further, they are not responsible for informing third parties with whom they have already shared your personal information of any changes. Just because PeopleFinders.com is associated with a separate aggregator does not mean they will contact them on your behalf to remove your information you must visit each site.

### **Google Analytics Opt Out**

#### https://tools.google.com/dlpage/gaoptout/

To provide website visitors the ability to prevent their data from being used by Google Analytics, they have developed the Google Analytics opt-out browser add-on for the Google Analytics JavaScript (ga.js, analytics.js, dc.js).

If you want to opt-out, download and install the add-on for your web browser. The Google Analytics opt-out add-on is designed to be compatible with Chrome, Internet Explorer 11, Safari, Firefox and Opera. In order to function, the optout add-on must be able to load and execute properly on your browser. For Internet Explorer, 3rd-party cookies must be enabled.

7

# Public Records and Data

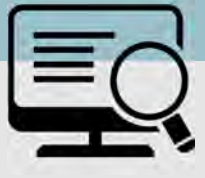

- Conduct research to see what records each data aggregator has collected about you and your loved ones.
- Some data aggregators may have information about you and your family under multiple listings; you may need to repeat the removal process described below for each list-
- Have ALL the required information prepared before you begin the removal process. Also, follow ALL necessary steps to complete the removal process; you may need to mail or fax information to the aggregator.
- Understand that incorrect information may be a good thing and that it might not be necessary to "fix".

- Do not think removing your information from certain data aggregators will suppress everything that's available about you. Information in data aggregators about family member and associates may still contain information about you.
- Don't think you have to delete/suppress all your information on these sites. Remember, some information on data aggregator sites is "normal" since it is collected from places such as Public Records and Credit Bureaus.
- Do not remove information on other family members. If there is information that you believe is harmful to you, contact your family member and help them to go through the removal process.

Search for your name, names of family members, email addresses, phone numbers, home addresses, and social media usernames using some of the data aggregator links below. Once you have reviewed your information and identified what needs to be removed (if any), you should record your findings to facilitate the removal process. Please note, the information presented here about how to remove personal details from data aggregators is subject to change. Opting out will not remove

#### **Individual Data Aggregator Removal Links**

PrivateEye, Veromi, PeopleFinders, and PublicRecordsNow are all owned by the same parent company, Confi-Chek.com. You must still

Opt out of PrivateEye by completing the form at:

- https://www.privateeye.com/static/view/optout/
- Opt out of Fastpeoplesearch by completing the following steps at: https://www.fastpeoplesearch.com/removal and by visiting the Peoplefinders opt out (url below).
- Opt out of PeopleFinders and Public Records Now by visiting: https://peoplefinders.com/manage/
- Opt out of USA People Search by visiting: https://usa-people-search.com/manage

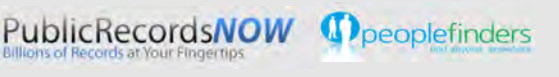

#### Radaris

To opt out of Radaris follow the instructions at: http://

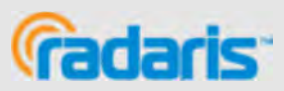

#### Group Removal Data Aggregator Links/Information

Intelius owns, or is affiliated with, the below sites. When you request removal of your records, also request removal from this network of sites. Opt-out of Intelius online at https:// www.intelius.com/optout. Of the Intelius affiliates, the following require a separate opt out process where you must fax your ID and a letter containing the information you want removed to 425-974-6194:

Peoplelookup, and Phonesbook

Use the following language on the coversheet:

"As per your privacy policy, please remove my listing from iSearch, ZabaSearch, Public Records, PeopleLookup, PhonesBook, LookupAnyone, and all other affiliated people search sites. Thank you for your help with this personal security issue."

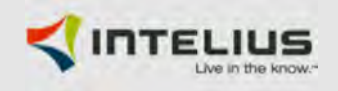

#### US Search/Spock/Lookupanyone

Opt out of US Search by visiting http://www.ussearch.com/ privacylock. Here you will be redirected back to Intelius.com. Search for your name and click on the appropriate listing. Print the cover sheet and mail or fax a state issued ID or drivers license

to the listed address or fax number. http://www.ussearch.com

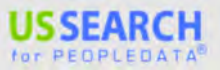

### UPDATED FEB 2020

# Opting Out o<mark>f</mark> Public Records and Data Aggregators

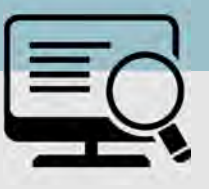

#### **Family Tree**

FamilyTreeNow allows you to opt out at: https:// www.familytreenow.com/optout. The entire process takes place in four simple steps, where you must first select your record and then verify it is in fact your record. After you have found and confirmed your record, you simply click "Opt-Out" and you will have completed the process.

It is important to note that if you found your FamilyTreeNow record on a search engine like Google, FamilyTreeNow has a process for its remove, which can also be found using the link above where you will find additional information under "Notes".

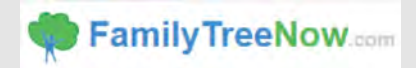

whitepages

#### TruePeopleSearch

To opt out of TruePeopleSearch simply go to: https:// www.truepeoplesearch.com/removal and follow the three step process.

# **True**PeopleSearch

#### **WhitePages**

To opt out of Whitepages, search for your information using your first name, last name, city, and state. Once you have located your record copy the URL and paste it here, **https://** 

**www.whitepages.com/suppression\_requests/.** Next, follow the steps to complete the removal process. This process will require a phone call from WhitePages (computer generated) in order to complete the process.

http://www.whitepages.com

#### MyLife

Call MyLife at **888-704-1900**. Press 2 to speak to an operator. Have the following ready: name, age, date of birth, email, current address, and a previous address. Tell the representative that you want your listing removed and provide the information you want deleted. Be sure to specifically request your information is removed from Wink.com as well as MyLife.com. Once they confirm the removal, the listing will be off the site in 7-10 days.

http://www.mylife.com

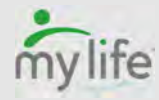

#### **Been Verified**

BeenVerified allows you to opt out at

https://www.beenverified.com/faq/opt-out/. Search for your listing and claim it by selecting the ">" on the right side of your record . Enter your email address. You must click the opt out link within the email sent to your account. <u>http://</u>

www.beenverified.com/

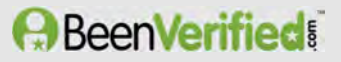

#### PeekYou

To opt out of PeekYou, fill out the form at:

http://www.peekyou.com/about/contact/optout/index.php. Select Remove my entire listing under Actions. Paste the numbers at the end of your profile's URL in the UniqueID field. Fill in the CAPTCHA, and you're all set. You'll get an immediate email confirming you've sent in your opt out form and a second email in a few days or weeks to tell you that it has been deleted.

http://www.peekyou.com

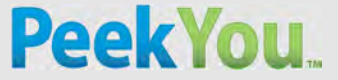

#### **USA People Search**

To opt out of USA People Search, go to **https://www.usa-people** -search.com/manage/ and search for your information. Once you have located your record select "That's the One." The next page will be a confirmation that you would in fact like to Opt Out of the USA-people-search database, click the agreement blocks at the bottom of the page and it will complete the Opt Out Process.

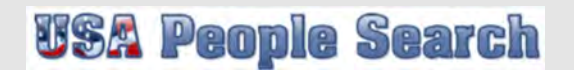

#### **InstantCheckMate**

To opt out of InstantCheckMate, follow the instructions at: http://instantcheckmate.com/optout

You can opt out by mail or online.

You must provide them an email address to send the record removal to.

#### http://www.instantcheckmate.com/

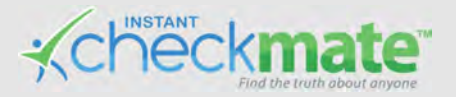

# HOW TO SET UP GOOGLE ALERTS

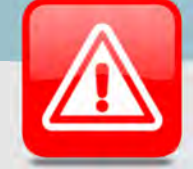

### Background

Google Alerts is a service that generates search engine results, based on criteria provided by you, and delivers the results to your e-mail account. This service is useful for many reasons, such as monitoring the web for specific information about your employment, your kids, your online content's popularity or your competition. Google does not require a Gmail account in order to use the service; any email will work.

### Step 1: Open the Website

Once you have a web browser open, type "Google Alerts" into your search engine, or you can go directly to the website "http://www.google.com/alerts". It might be useful to bookmark this page for easier access in the future.

| Alerts<br>Ionitor the web for interesting new content |                                                                                      |
|-------------------------------------------------------|--------------------------------------------------------------------------------------|
| Q. Create an alert about                              |                                                                                      |
| Alert suggestions                                     | Finance                                                                              |
| Amazon                                                | AAPL                                                                                 |
| geogle.com                                            | Hatte (sales)<br>- <u>Hatte (sales)</u><br>- <u>Hatte</u> Us Dollar<br>- Without sop |
| Nike                                                  | YHOO                                                                                 |

#### **Step 2: Enter Your Search**

Under "Alerts" (highlighted below), enter the topic you would like to receive alerts on. As soon as you begin typing, a sample of your first alert will appear. If you are not getting the results you expected, you can change your input right away. It might be a good idea to set an alert for your own name to help monitor what might be out on the internet about you, especially after you have reviewed the "Self-Assessment card".

| Alerts<br>Monitor the web for interesting new content | / |  |  |
|-------------------------------------------------------|---|--|--|
| Q. Create an alert about                              |   |  |  |

### **Step 3: Create the Alert**

Enter a valid email address, where Google will send you the results of your query. Then complete the process by clicking on the "Create Alert" button. You will receive an email from Google Alerts asking you to confirm or cancel this request. Once you confirm the request, you will begin receiving your alerts. Your first basic Google Alert is now complete. It is recommended that you select "Show Options" and see Step 4 after completing this process.

| lerts<br>mitor the web for interesting new content           |              |                |   |
|--------------------------------------------------------------|--------------|----------------|---|
| Q. Amazon                                                    |              |                | 2 |
| Enter email                                                  | Create Alert | Show options 👻 |   |
| Alert preview                                                |              |                |   |
| FINANCE                                                      |              |                |   |
| Stock price: <u>AMZN</u> (NASDAQ)<br>\$837.53 -0.56 (-0.07%) |              |                |   |
| October 25, 2016 at 9:46:05 AM EDT   Disclaim                | ier          |                |   |

### Step 4: Choose Source Type

There are some additional options available to tailor your search to your particular needs. Click the "Show options" drop down menu (highlighted in **red**), to customize your alert. For instance, you may choose the type of source you wish to search or how often you wish to receive each alert. The default is "Automatic", which is a good choice if you are not entirely certain what you are looking for. Otherwise it might be a good idea to select a more specific "Source" to narrow your search results. The example below (*Amazon*) is the same topic previously selected, but the source was changed to video. By changing the source, the type of results you receive will vary.

| How often   | At most once a day    | Ŧ            |
|-------------|-----------------------|--------------|
| Sources     | Video                 | ¢            |
| Language    | English               | \$           |
| Region      | Any Region            | \$           |
| How many    | Only the best results | \$           |
| Enter email | Create Alert          | Hide options |

# HOW TO SET UP GOOGLE ALERTS

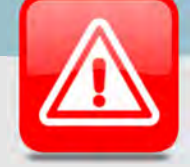

### Step 5: Choose the Frequency

You can now indicate how often you would like the results to be delivered to your inbox. You have the options of "once a week", "once a day", or "as-it-happens". The default for this option is once a day. The "as-it-happens" setting may deliver the results to your inbox multiple times a day, depending on how often the query appears in the news stream. If that happens you can modify your "Alert" to decrease how often it is sent to your email (see "Modify Alerts" to the right). Once a day and once a week will stockpile the results and only deliver them according to the chosen schedule.

| How often   | At most once a day    | ÷            |
|-------------|-----------------------|--------------|
| Sources     | Video                 | \$           |
| Language    | English               | \$           |
| Region      | Any Region            | \$           |
| How many    | Only the best results | \$           |
| Enter email | Create Alert          | Hide options |

#### Step 6: Select Search Volume

The last choice you have is to set the "How many" of the results you want delivered. This allows you to switch the volume between only the best results, in which Google filters your results for relevance to the topic, and all results. If you are not yet certain what you looking for, or perhaps do not have a specific time period in mind, you may want to select "All Results." Once you are able to narrow down what you are looking for, you can always go back and modify your settings to "Only the best results."

| How often   | At most once a day    | ÷            |
|-------------|-----------------------|--------------|
| Sources     | Video                 | \$           |
| Language    | English               | \$           |
| Region      | Any Region            | \$           |
| How many    | Only the best results | •            |
| Enter email | Create Alert          | Hide options |

### **Modify Alerts**

If you would like to modify your current Alerts, it's fairly simple to do by just following a few steps. Next to each alert is an "Edit" button (see the Pencil icon as highlighted below). This allows you to modify your keywords as well as the volume and frequency of how alerts are delivered. You also have the choice of having the alert delivered to your inbox or directly into an RSS feed. Click the "Update alert" button to save your changes.

| Alerts<br>Monitor the web for interesting new content |     |  |  |  |  |
|-------------------------------------------------------|-----|--|--|--|--|
| Q Create an alert about                               |     |  |  |  |  |
| My alerts (2)                                         | \$  |  |  |  |  |
| Amazon                                                | 1 A |  |  |  |  |
| Nike                                                  | / I |  |  |  |  |

| lerts<br>nitor the web for inter | esting new content    |    |   |
|----------------------------------|-----------------------|----|---|
| Q. Amazon                        |                       |    | - |
| How often                        | As-it-happens         | •  |   |
| Sources                          | Automatic             | \$ |   |
| Language                         | English               | \$ |   |
| Region                           | Any Region            | \$ |   |
| How many                         | Only the best results | \$ |   |
| Deliver to                       | RSS feed              | ÷  |   |
| Update alert Hide                | e options 🔺           |    |   |

### **Delete Alerts**

If you ever wish to delete one or more of your alerts, you can do so easily by clicking the "Trash can" icon (highlighted below).

| Amazon |
|--------|
|--------|

# ONLINE REGISTRATION SMART CARD

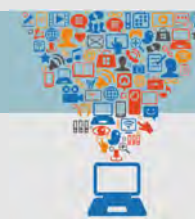

Online services include sites that require users to register and create personal profiles prior to using their service. Best practices include:

- Review the terms of service for each site to determine their privacy policy and data sharing agreements with third party entities.
- Avoid filling in optional identity fields for online profiles; only fill in the minimum required identity information.
- Never give online services access to your social security number or physical address.
- Turn down options to upload and share your existing contacts during registration.
- Check and, if necessary, change privacy settings to protect your personally identifiable information immediately after completing the registration process.

### Identify Elements of Social Networking Site (SNS) Accounts

Online identity can be described as an aggregate of accounts and account-related activities associated with a single person. Common identity elements required by SNS for creating accounts and participating in their online services are shown below.

#### First & Last Name

First and last name are mandatory for almost all SNS accounts. In order to better protect yourself, it is important to make sure your account is locked down and perhaps consider having a profile picture that is something other than your photo.

#### Gender

Gender is a common field to fill out on the registration page, used mostly for future content customization. Whenever possible, avoid making a distinction when signing up for your account.

#### Location: Address, Zip Code, Country

Location information is required to various levels of granularity depending on the service. It may include address, zip code, and/or country.

#### **Email Address**

Email is the 2nd most common requirement for creating a SNS account. It is used to **verify your account** during registration and often used as a credential during future log-ins.

#### Username

Username is unique to each user account, unlike first and last name which can be shared across multiple users. **DO NOT** include personally identifiable information, such as last name or birthday, when creating your username.

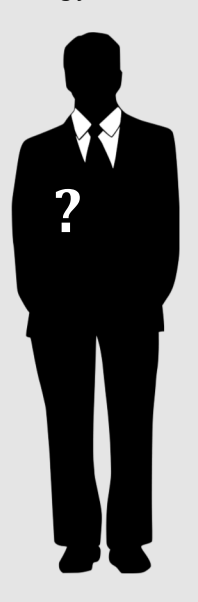

#### Birthday

Birthdays are used to verify the user's age and customize age-appropriate content for the user on the site. This information is sometimes published on the SNS profile and must be removed retroactively.

#### **Company/Employment Information**

Company and employment information are required for professionally-oriented SNS services, where the main purpose is to meet and build your network with other people in your field.

#### Sexual Orientation / Relationship Status

These fields are most often required in **online dating sites**, where the main purpose is to meet people.

#### **Mobile Phone Number**

Registering for email accounts frequently requires a verifiable phone number. Refrain from using services that require phone numbers or opt to use an alternative method to verify accounts.

# ONLINE REGISTRATION SMART CARD

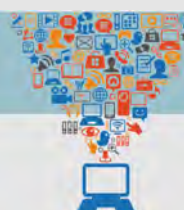

### Identity Information Required During Online Services Registration

|                            | LinkedIn                 | Facebook   | Twitter  | Instagram | Spotify  | Amazon<br>amazon         | Pinterest                |
|----------------------------|--------------------------|------------|----------|-----------|----------|--------------------------|--------------------------|
| First and Last Name        | Х                        | Х          | Х        | x         | x        | х                        | Х                        |
| Username                   | *Uses name<br>by default | x          | X        | x         | Optional | *Uses name by<br>default | *Uses name<br>by default |
| Password                   | Х                        | Х          | Х        | Х         | Х        | х                        | Х                        |
| Birthday                   | Х                        | Х          |          | X         | Х        | Optional                 |                          |
| Gender                     | Х                        | Х          |          | X         | Х        |                          | Х                        |
| Email Address              | Х                        | **Optional | Х        | X         | Х        | х                        | Х                        |
| Phone Number               |                          | **Optional | Optional | Optional  | Optional | Optional                 |                          |
| Country                    | Х                        | Х          | Х        | X         | Х        | х                        | Х                        |
| Company/Employment<br>Info | х                        |            |          |           |          |                          |                          |
| Job Title                  | X                        |            |          |           |          |                          |                          |
| Zip Code                   | Х                        |            |          |           |          | x                        |                          |
| Facebook Account           | Optional                 | Х          | Optional | Optional  | Optional | Optional                 | Optional                 |

\*Social media sites default to the "name" provided when settings up the account as your Username, instead of asking Users to create a "handle." \*\* Facebook requires a mobile number or email address when registering an account. Consider using a Google Voice number for two factor authentication for additional security.

It is a lot easier to simply sign up or register on a social media site when you link other accounts to them. Usually, it is a simple click of the button; however, it is recommended that you DO NOT do this. If someone gains access to your Facebook account and you have signed up for other SM accounts using Facebook, then that likely gives them access to those other accounts as well. Treat SM account creation just like your password; create a new and unique one for each site you wish to sign up for.

Additionally, it is always best to use a current email for any social media use. This way, if something were to happen to your account, you're immediately notified and can quickly correct the problem. If you have an email account that you do not check routinely, or that has suffered a major data breach, you might not know if someone hacked into your social media account(s) until it is too late to fix.

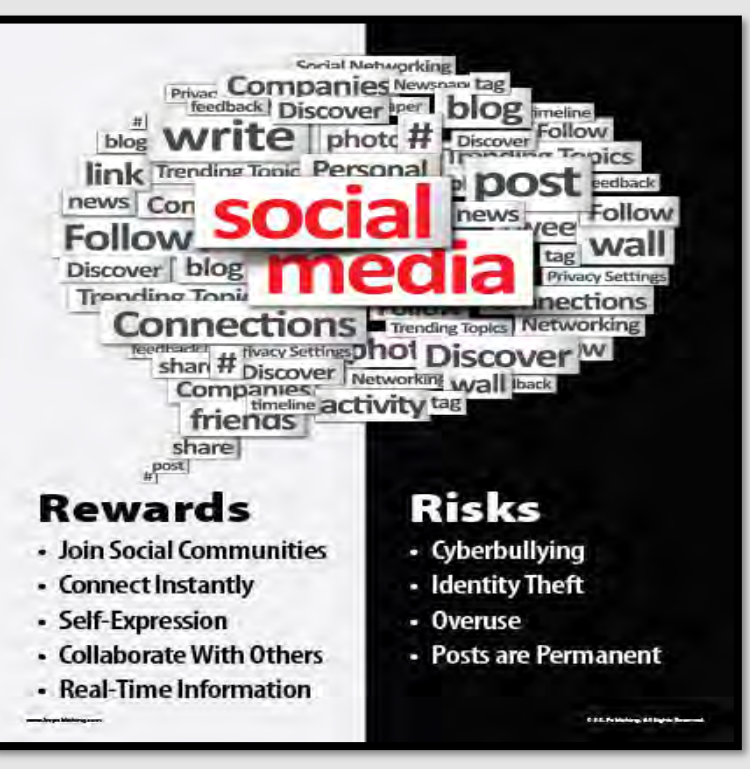

# ANONYMOU<mark>S INTERNET &</mark> MESSAGING SERVICES

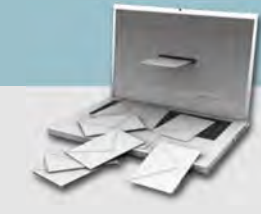

Anonymous email accounts offer no overt or obvious connection to your identity, typically require no personal information to register, and retain little data usage. These accounts should be accessed and used in conjunction with an anonymous IP address.

### "Do's and Don'ts"

- Do always use a secure browser and VPN that anonymizes \* your IP address when accessing anonymous email services.
   Be sure your browser is updated regularly.
- \* Do remember, although the tools anonymize you, if you have to pay with traditional means, you can be identified through that transaction.
- \* Do use VPN services. They anonymize your IP address, although you will have to submit personal data to sign up for the service.
- Do **not** access more than one account in a single browser session, and never access popular services such as Google or Yahoo in the same session.
- \* Do **not** include personal details in your communication that can be used to identify you, such as your name, phone number or address.
- \* Do **not** use anonymous email services on any device that requires personal logins, such as a smart phone with linked accounts.

### "Using Tor to Anonymize Your IP Address"

Tor Browser is a free, open source web browser that uses a volunteer network of virtual tunnels and a layered encryption process to anonymize your IP address. Note that Tor anonymizes the origin of your traffic and encrypts everything inside the Tor network; however, it *cannot* encrypt the data after it comes out of Tor at the destination. Tor can be installed according to the instructions below

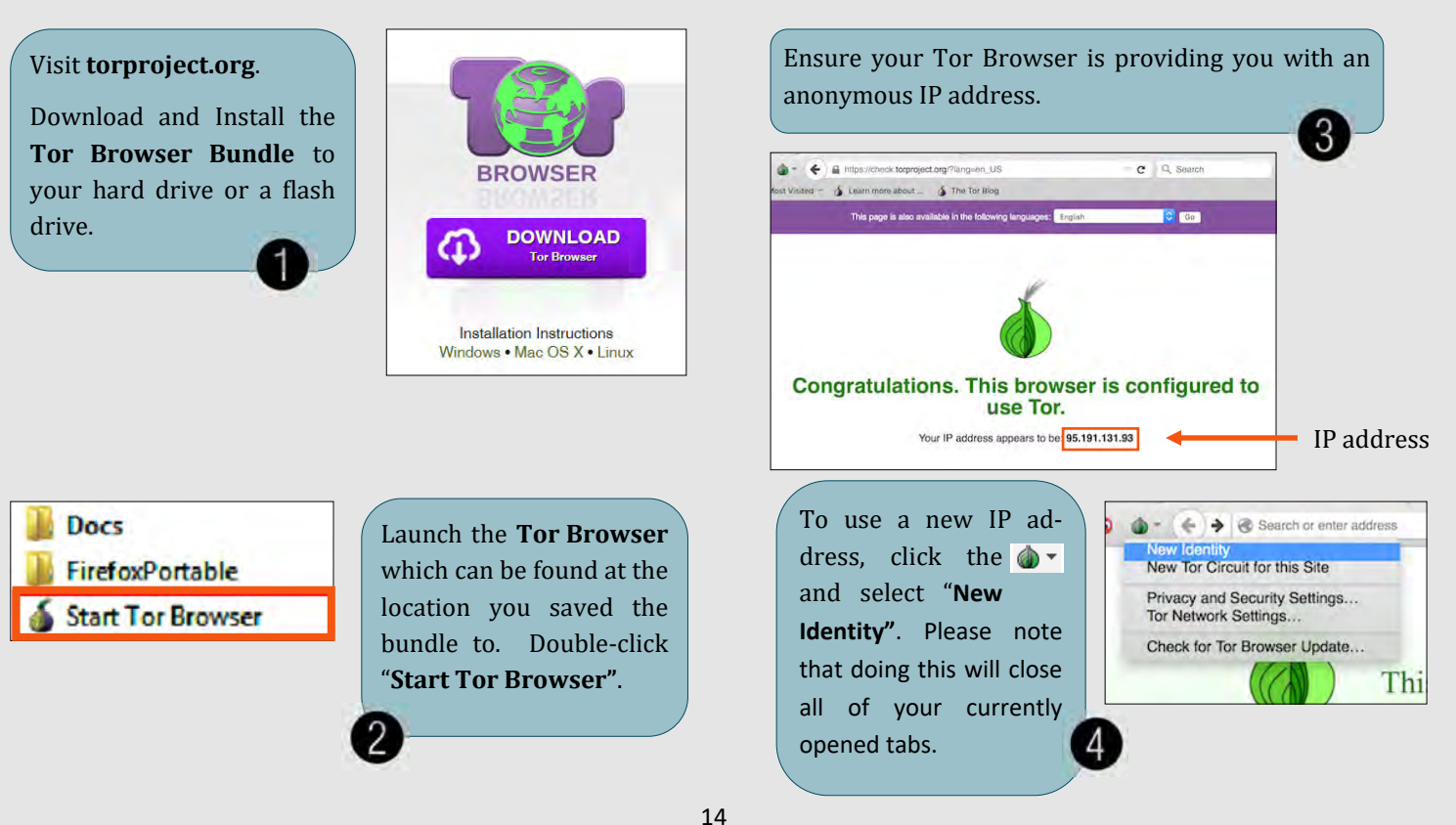

# ANONYMOU<mark>S INTERNET &</mark> MESSAGING SERVICES

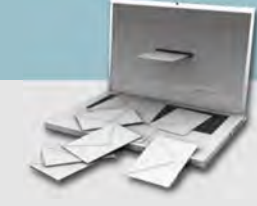

There are many email and messaging options out there that can provide a means to send and receive messages anonymously or semi-anonymously. The right service for you will depend on the primary nature of your communications, the cost, and the information you are willing to provide.

| Provider     | Service                                    | Primary Use                                                                                                    | Data Retained                                                                                                    | Data Sharing                                                                                                    | Cost                                             |
|--------------|--------------------------------------------|----------------------------------------------------------------------------------------------------|----------------------------------------------------------------------------------------------------|----------------------------------------------------------------------------------------------------|--------------------------------------------------|
| Hide My Ass! | VPN<br>Temporary<br>Email                  | Freely surf the web (VPN). Receive<br>emails and use the inbox for web-<br>sites that you do not necessarily<br>trust that require you to provide an<br>email address.       | IP address, cookies, payment<br>details, username, password, and<br>actual emails. HMA asks for an<br>existing email address at signup<br>but this is optional.                                                        | They do not sell personal data<br>to 3rd parties unless required<br>by law. They do share infor-<br>mation with members of AVG<br>Group.                          | VPN as<br>low as<br>\$6.99.<br>Email is<br>free. |
| CloakMy      | One time<br>message<br>and chat<br>service | CloakMy is accessible through Tor, it<br>is one time messaging and chat. You<br>have to send the recipient a unique<br>URL to go retrieve the message.                       | None, no personal information<br>required                                                                                                    | None, there is no data retained                                                                                                    | Free                                             |
| ProtonMail   | End to end<br>encrypted<br>email           | Fully encrypted email, emails are<br>encrypted client side so they are<br>fully encrypted when they get to the<br>Proton servers in Switzerland                              | Optional additional email upon<br>sign up for account recovery pur-<br>poses.                                                                                                    | Proton if compelled, which<br>they never have been could<br>only hand over encrypted<br>emails. They do not retain the<br>keys to encryption, the client<br>does. | Free                                             |
| HushMail     | Email host                                 | HushMail is an email host just like<br>Gmail or Yahoo. It is accessible<br>through Tor and it does not require<br>personal information to register.                          | No person information retained,<br>although there is a payment re-<br>quired so you can be identified<br>that way.                                                                                                    | Hushmail logs user IP addresses.<br>They have also turned over user<br>data to U.S. authorities in the<br>past due to court orders.                               | \$49.98/<br>year                                 |
| Signal       | Encrypted<br>text messag-<br>ing           | Send one-to-one and group mes-<br>sages, which can include files,<br>voice notes, images and videos,<br>and make one-to-one voice and<br>video calls                         | Signal users must invite each<br>other using mobile number. The<br>service can encrypt messages but<br>not necessarily anonymize users.<br>The encryption is on the users<br>device rather than the company<br>servers | The messages can be set to self<br>destruct after being read. The<br>app does not retain the mes-<br>sage                                                         | Free                                             |
| Wickr        | Encrypted<br>text messag-<br>ing           | End-to-end encryption and con-<br>tent, expiring messages, including<br>photos, videos, and file attach-<br>ments and place end-to-end en-<br>crypted video conference calls | Wickr users must invite each<br>other using mobile number. The<br>service can encrypt messages but<br>not necessarily anonymize users.<br>The encryption is on the users<br>device rather than the company<br>servers  | The messages can be set to self<br>destruct after being read. The<br>app does not retain the mes-<br>sage                                                         | Free                                             |
| Mailinator   | Temporary<br>Disposable<br>Email           | Use the Mailinator address anytime<br>a website asks for an email address.<br>Can only receive email.                                                                        | No signup required.                                                                                                    | Mailinator is a public domain<br>so anyone can read an email if<br>they know what address was<br>used. Use odd names to avoid<br>heavily used inboxes.            | Free                                             |

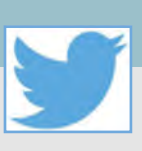

### Do's and Don'ts

- Don't provide any identifiable information (e.g. name, • hobbies, job title, etc.) on your profile or in your Tweets.
- Don't link your Twitter account to any third party • applications such as Facebook, LinkedIn, or fitness apps.
- Don't allow Twitter to access your location. Disable • location services when posting images on whichever device you are using whether it be iOS, Android or uploading them from your computer.
- Do**n't** allow follower's access to your profile that you do not know. Only maintain connections with people and pages you know and trust.

- Do be careful when using hashtags # in Tweets as it allows users to index and associate your Tweet with a particular topic.
- Do ensure that family members take similar precautions with their accounts. Their privacy and share settings can expose your personal data.
- Do use caution when posting images and videos of you or your family. Be aware of your surroundings, to include identifiable locations and any other personal security vulnerabilities.
- Do use a picture of something other than yourself for your profile photo. Profile photos are viewable to the public.

0 Home # Explore Notifications Messages Bookmarks = Lists Profile 0... More Ð Topics Moments Promote Mode Twitter Ads Analytics di \$63 Settings and privacy Help Center Display Log out

Tweet

(+)

Let's start to lock down your account by first checking out what your "Profile" says about us.

Click the "Profile" icon at the lower left of the screen (this is likely your profile picture). Then click "Profile".

Click "Edit Profile" as shown to the right.

It is highly recommended that you do *not* use photos of yourself for your profile or header photo. These are viewable to the public and therefore presents an unnecessary vulnerability.

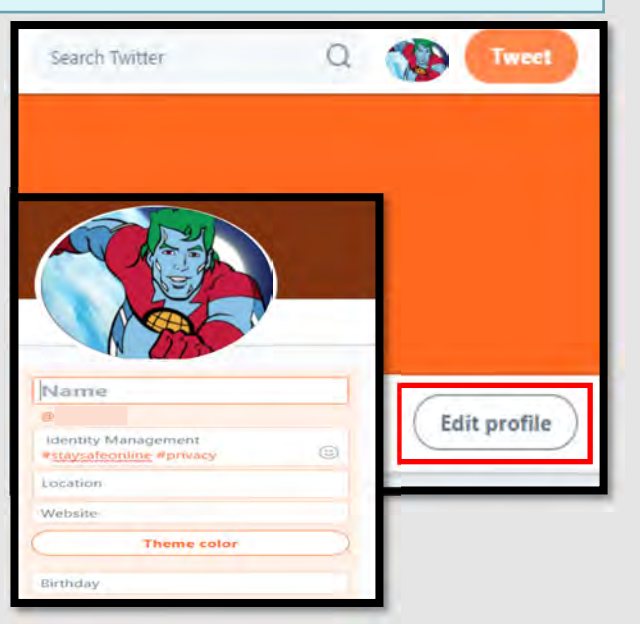

It is also recommended that no PII or information that may identify you specifically be included in your profile. The "Bio", "Location", "Website", and "Birthday" areas of the profile do *not* have to be filled in. Even if you use old location data, it is still possible for someone to tie that back to you utilizing data aggregator sites. PII information is often used as a means to gain access to certain accounts (banks, credit cards, school etc.), providing even your birthday could help an identity thief steal your identity.

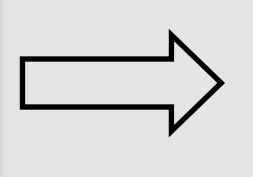

Now, let's move on to the "Settings and Privacy" tab on the same menu at the left hand side of your screen. It is important to remember that these setting should be updated on every device you use to access Twitter, to include your home computer. As with any social media account and mobile device, it is also important to ensure your "Location" is set to "Off."

#### **UPDATED FEB 2020**

# TWITTER SMART CARD

y

Here you can review your account information, including "Security" settings and how data, such as your "Username" is displayed. Remember to stop and think about what your "Username" says about you, what is it giving away? Select "Account" then "Security," it is highly recommended that you "Set up login verification" as well as the "Password reset verification". This way if someone does try to access your account there are layers of security that will help to prevent them from gaining accessing as well as notify you should any of that occur.

Next, go back to the left column and select "Privacy and Safety". Here it gets a bit tricky, but it's important to review what should and what should not be selected. All the sections in RED below are recommended settings that should be selected. Remember it's always better to control your information than it is to allow someone else to decide for you.

| Login and security             |   |
|--------------------------------|---|
| Username<br>@A_H1776           | > |
| Phone                          | > |
| Email<br>mrshall1116@gmail.com | > |
| Password                       | > |
| Security                       | > |

| Security           |                                                                                                    |
|--------------------|----------------------------------------------------------------------------------------------------|
| Login verification | Set up login verification                                                                                                    |
|                    | After you log in, Twitter will ask you for additional information to confirm<br>your identity and protect your account from being compromised. |
| Password reset     | Require personal information to reset your password                                                                                            |
| verification       | For added security, this requires you to confirm your email or phone number while resetting your password.                                     |

| Tweets                                                                                                    |                                       |
|----------------------------------------------------------------------------------------------------|---------------------------------------|
| Protect your Tweets<br>Only show your Tweets to people who follow you. If selected<br>follower. Learn more | , you will need to approve each new   |
| Location information                                                                                       |                                       |
| Photo tagging<br>Off                                                                                       | >                                     |
| ← Twitter for teams                                                                                        |                                       |
| Twitter for teams<br>Organizations can invite anyone to Tweet from their account                           | using the teams feature in TweetDeck. |

Leam more Allow anyone to add you to their team Only allow people you follow to add you to their team

Do not allow anyone to add you to their team

Let's scroll to the bottom of the page and select "Twitter for teams." It is recommended here that you stay in control of who has access to your profile, therefore select "Do not allow anyone to add you to their team". Directly below that it is recommended that you not check any of the "Direct Messages" section, which will help to limit incoming messages from people you do not know.

| >     | Direct Messages                                                                                                    |
|-------|----------------------------------------------------------------------------------------------------|
| -     | Receive messages from anyone                                                                                                    |
|       | You will be able to receive Direct Messages from anyone on Twitter, even if you don't follow them.<br>Learn more                                                                         |
|       | Quality filter                                                                                                    |
| Deck. | Filters lower-quality messages from your Direct Message requests. Learn more                                                                                                    |
| 0     | Show read receipts                                                                                                    |
| 0     | When someone sends you a message, people in the conversation will know when you've seen it. If you turn off this setting, you won't be able to see read receipts from others. Learn more |

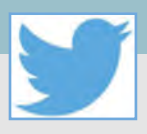

#### Safety

| Display media that may contain sensitive content                  |   |
|-------------------------------------------------------------------|---|
| Mark media you Tweet as containing material that may be sensitive |   |
| Muted                                                             | > |
| Blocked accounts                                                  | > |
| Notifications                                                     | > |
| Search filters                                                    | > |

Now, let's go back to the "Privacy and Safety" menu and select "Discoverability and contacts. Here you will be able to manage any uploaded contacts from any of your devices and remove them if present by the following procedures detailed below. Here you will also be able to see if more than one email is linked to your twitter account and limit how other individuals can discover you on Twitter..

| <ul> <li>Discoverability and contacts</li> </ul> |   |
|--------------------------------------------------|---|
| Discoverability                                  |   |
| Let others find you by your email address        | C |
| Let others find you by your phone number         |   |
| Contacts                                         |   |
| Manage contacts                                  |   |

From here, click on the "Contacts" link, shown above in **red**. Here you can review and remove any contacts Twitter has collected. It is highly recommended that you not synchronize any of your accounts together, to include any email accounts with contact information on them. Synchronizing your email accounts allows Twitter to do more than just upload your contacts; they also use the information to find out more about you and your contacts. Please see the section under "Privacy and Safety," entitled "safety," (framed in green to the left). This section is really at your discretion, but if your children have a Twitter account, you may want to review these settings to help keep them from seeing unwanted or objectionable content.

Quickly, lets go back and select the arrow right next to the "Personalization and Data" section closer to the bottom of the page. As always it is highly recommended that you limit what Twitter ads have access to and this is the section to help. Once you "Disable All" items make sure to save your changes and you have completed this section.

#### Personalization

#### Personalized ads

You will always see ads on Twitter based on your Twitter activity. When this setting is enabled, Twitter may further personalize ads from Twitter advertisers, on and off Twitter, by combining your Twitter activity with other online activity and information from our partners. Learn more

#### Personalize based on your inferred identity

Twitter will always personalize your experience based on information you've provided, as well as the devices you've used to log in. When this setting is enabled, Twitter may also personalize based on other inferences about your identity, like devices and browsers you haven't used to log in to Twitter or email addresses and phone numbers similar to those linked to your Twitter account. Learn more

#### Personalize based on the places you've been

Twitter always uses some information, like where you signed up and your current location, to help show you more relevant content. When this setting is enabled, Twitter may also personalize your experience based on other places you've been.

#### Data

Track where you see Twitter content across the web

fwitter uses this data to personalize your experience. This web browsing history will never be stored with your name, email, or phone number. Learn more

 $\square$ 

Share your data with Twitter's business partners

This setting lets Twitter share non-public data, such as content you've seen and your interests, with certain business partners for uses like ads and brand marketing. Learn more

See your Twitter data

eview and edit your profile information and data associated with your account.

#### Manage contacts

#### Remove all contacts

lemove any contacts you've previously uploaded and turn off syncing with Twitter on all devices. lease be aware that this takes a little time.

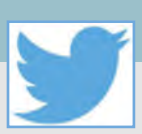

| Settings            |   | ← Apps and sessions        |
|---------------------|---|----------------------------|
| 0                   |   | Apps                       |
| Account             | > | ios .                      |
| Privacy and safety  | > | by Apple®                  |
| Notifications       | > | Sessions                   |
| Content preferences | > | Log out all other sessions |

In order to manage your Apps and/or sessions go to "Account" and on the right hand column select "Apps and Sessions". Here you can go through any apps you may have granted access to your Twitter account and revoke access. It is highly recommended that you significantly limit which apps have access to your account and your personal information.

#### What are my privacy options?

If you do not want Twitter to show you interest-based ads on and off of Twitter, there are several ways to turn off this feature:

- Using your Twitter settings, visit the Personalization and data settings and adjust the setting Personalize ads.
- If you are on the web, you can visit the Digital Advertising Alliance's consumer choice tool at optout.aboutads.info to opt out of seeing interest-based advertising from Twitter in your current browser.

If you do not want Twitter to show you interest-based ads in Twitter for iOS on your current mobile device, enable the "Limit Ad Tracking" setting in your iOS phone's settings. If you do not want Twitter to show you interest-based ads in Twitter for Android on your current mobile device, enable "Opt out of Ads Personalization" in your Android phone's settings. Now, if you are adamant that Twitter not show you any Interest-based ads, there is only one place you can go to in order to turn them off. In the address bar type in **optout.aboutads.info** which will then take you outside of Twitter to the Digital Advertising Alliance page where you can not only opt out of Ads from Twitter but other Ads that might be using your "cookies" to track you. You do need to be logged into Twitter in order to remove the interest-based ads from your account. Additionally, if you are blocking your cookies, you may have to allow access to them prior to beginning the removal process.

### #DataSecurity

#### #TheMoreYouKnow

#dataprivacy

### #identitytheft

#cyberresilience

#### #ThinkHappyThoughts

**Hashtags #** are used to index key words and topics on Twitter, think of them as the topic of your "tweet" or "post". \*\*Please note that if your account is public and you use a hashtag on a tweet, anyone who does a search on that hashtag may find your tweet. Many people use a "Hashtag" as a way to improve crowdsourcing requests. When you add a hashtag to a tweet, Twitter adds the message to the hashtag group so that more Twitter users see your "tweet". Even if your Twitter account is private and your tweets are protected, be cautious of what you post online. Accounts can be compromised and settings can mistakenly be disabled.

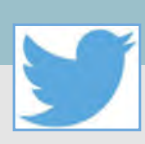

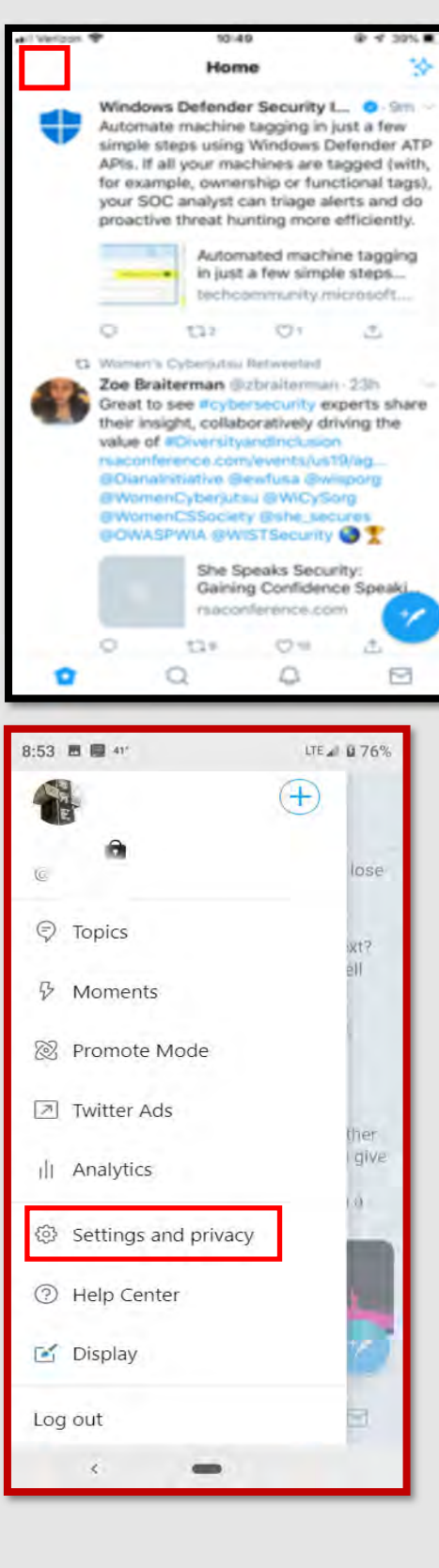

If you are planning to lock down your Twitter account from a smart phone the process is fairly similar. Getting to the "settings" section on your smart phone is one of the biggest differences between the computer based and phone based accounts and is shown in the screenshots displayed on this page. The most important lock down feature you will need to make sure you turn off and that can only be turned off on your smart device is the "Precise Location" feature which is separate from the location in any other place on Twitter. First, head to the top left of your screen and select the icon to make the pop– up menu appear (shown highlighted in red all the way to the top left).

Now for IPhone users ONLY; Finding the "Settings" section can be done as described above or by the following: Select "View Content Preferences" and once there select the "back arrow" at the top left of your screen, this will take you to your "Settings and Privacy" page. For Android users getting to the "Settings and Privacy" section is similar to the computer based version. Once you are in the "Settings and Privacy" link, select "Privacy and Safety" then scroll down to the bottom of the page and select "Precise Location." It is recommended that you turn this function to "disable" and then select "done."

| Verizon 🗢                                                  | 10:49                                     | 4 39%             |
|------------------------------------------------------------|-------------------------------------------|-------------------|
| <                                                          | Content preferences                       | Done              |
| Explore                                                    |                                           |                   |
| Trends                                                     |                                           | 2                 |
| Safety                                                     |                                           |                   |
| Muted                                                      |                                           |                   |
| Blocked ac                                                 | counts                                    | 2 -               |
| Die 0110 0 00                                              | o o unico                                 |                   |
|                                                            |                                           |                   |
| Verizon 🗢                                                  | 10:49                                     | @ ⋪ 39% ■         |
| Verizon 🗢                                                  | 10:49<br>Settings and privacy             |                   |
| Verizon 🗢                                                  | <sup>10:49</sup><br>Settings and privacy  |                   |
| Verizon 🗢                                                  | 10:49<br>Settings and privacy             | € 1 39% ■<br>Done |
| I Verizon ♀<br>@<br>Account<br>Privacy and                 | 10:49<br>Settings and privacy             | € 1 39% ■<br>Done |
| I Verizon ♀<br>@<br>Account<br>Privacy and<br>Notification | 10:49<br>Settings and privacy<br>d safety |                   |

| 2,27 1 21                                                                                                    |                                                                                                    |
|----------------------------------------------------------------------------------------------------|----------------------------------------------------------------------------------------------------|
| e Privacy a                                                                                                    | nd safety                                                                                                    |
| Safety                                                                                                    |                                                                                                    |
| Display media that<br>content                                                                                       | t may contain sensitive                                                                                                    |
| Mark media you T<br>material that may                                                                               | weet as containing<br>be sensitive                                                                                                 |
| Blocked accounts                                                                                                    |                                                                                                    |
| Muted accounts                                                                                                    |                                                                                                    |
| Muted words                                                                                                    |                                                                                                    |
| Location                                                                                                    |                                                                                                    |
| Precise location                                                                                                    |                                                                                                    |
| If enabled, Twitter wi<br>device's precise loca<br>This lets Twitter imp<br>example, showing yo<br>recommendations. | Il collect, store, and use your<br>tion, such as GPS information.<br>rove your experience — for<br>ou more local content, ads, and |
|                                                                                                    |                                                                                                    |

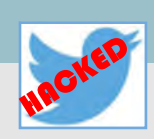

### **Indicators of Possible Account Compromise:**

Do you think your account may have been compromised or hacked? Have you noticed any of the following:

- \* Unexpected Tweets posted by your account
- \* Any Direct Messages sent from your account that you did not initiate
- \* Other account behaviors you didn't perform or approve (like following, unfollowing, blocking, etc.)
- \* A notification from Twitter stating that your account may be compromised
- \* A notification from Twitter stating that your account information (bio, name, etc.) has changed
- \* Your password is no longer working or you are being prompted to reset it. \*If this occurs it is highly recommended that you sign-in online and change your password immediately.

If you said "Yes" to any of the above , Twitter advises you take the following actions:

- Delete any unwanted Tweets that were posted while your account was compromised
- Scan your computers for viruses and malware, especially if unauthorized account behaviors continue to be posted after you've changed your password
- Make sure to change your password. Always use a strong password you haven't used elsewhere and would be difficult to
  guess
- Consider using login verification (if you haven't done so already), instead of relying on just a password. Login verification introduces a second check to make sure that you and only you can access your Twitter account
- Be sure to check that your email is secure. It may be worth changing the password to both your Twitter account and the email associated with your Twitter account.

#### If you need to report **Spam/Fake Accounts/Harassment**: Go to https:// help.twitter.com/en/contact-us

If your account was hacked: <u>https://help.twitter.com/en/safety-and-security/</u> twitter-account-hacked

Also, if you find that your account has in fact been hacked, it is best to let Twitter know by filling out the "Hacked Account" form located on the forms site at: <u>https://help.twitter.com/forms</u>

If you cannot log in to your email account, Twitter has provided links to each email accounts "having trouble signing in" page for your convenience. <u>https://</u><u>help.twitter.com/en/managing-your-account/cant-access-my-accounts-email-address</u>

If you still need help or have questions, you can always contact Twitter using their Support handle @TwitterSupport.

| PASSWORD | Possible          | TIME TO CRACK         |
|----------|-------------------|-----------------------|
| LENGTH   | COMBINATIONS      | 5 - SECONDS H - Hours |
|          | Gondinariana      | M = MINUTER T = TEARS |
| 4        | 45697             | <1 s                  |
| 5        | 11881376          | <1 s                  |
| 6        | 308915776         | <1 s                  |
| 7        | 8031810176        | ~4 s                  |
| 8        | 208827064576      | ~1.5 M                |
| 9        | 5429503678976     | ~45 M                 |
| 10       | 1411677095653376  | ~19 н                 |
| 11       | 3670344486987780  | ~.1 Y                 |
| *12      | 95428956661682200 | ~1.5 Y                |
| 13       | 248115287320374E4 | ~39.3 Y               |
| 14       | 645099747032972E5 | ~1,022.8 Y            |
| 15       | 167725934228573E7 | ~26,592.8 Y           |
| 16       | 436087428994289E8 | ~691,412.1 Y          |
| 17 1     | 13382731538515E10 | ~17,976,714 Y         |
| 18 29    | 47951020001390E10 | ~467,394,568 Y        |

A six character password can be cracked in one second

**Important Message from Twitter**: Changing an account's password does not automatically log the account out of Twitter for iOS or Twitter for Android applications. In order to log the account out of these apps, sign in online and visit Apps in your settings. From there you can revoke access for the application, and the next time the app is launched, a prompt will request that the new password be entered.

If you frequently receive password reset messages that you did not request, you can require that your email address and/or phone number must be entered in order to initiate a password reset. Find instructions and information about resetting your password.

# INSTAGRAM SMART CARD

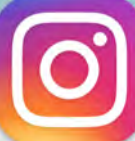

# (Mobile Application)

### Do's and Don'ts

- Don't use geo-location tags to prevent others from seeing your location. Instagram deletes metadata from a photo the moment of uploading; however, geo-tags that spell out your location pose a personal security risk.
- Don't establish connections with people you do not know. Understand that not everyone is who he or she says they are online.
- Don't forget to remind family members to take similar precautions with their accounts. Their privacy and share settings can expose your personal data.
- Do use caution when posting images and videos of you or your family. Be aware of your surroundings, to include identifiable locations and any other personal security vulnerabilities.
- Do remember, there are privacy concerns when using your name and birthdate when registering for "free" services such as apps and social media. It is not necessary to use your real name or birthdate when creating an account.
- Do change your password periodically and turn on Two-Factor Authentication to help keep your account secure.

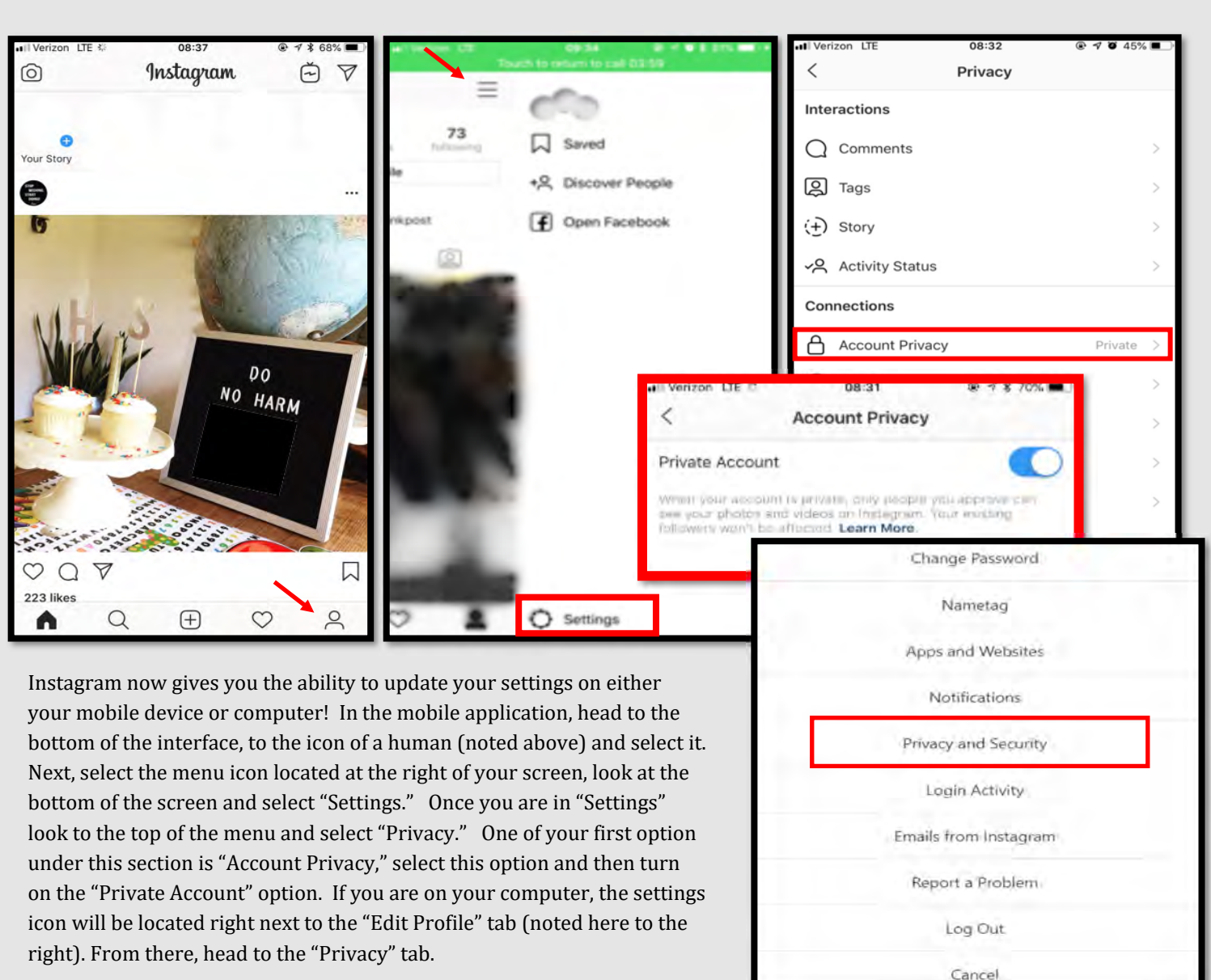

# INSTAGRAM SMART CARD (Mobile Application)

80% of Instagram users are from outside of the US. therefore it is extremely important to vet your followers before you trust them with your profile. #trustbutverfiy

| Interactions Comments Tags Tags Story Activity Status Connections Account Privacy Private Story Private Connections Account Privacy Private Story Private Account Privacy Private Account Privacy Private Account Privacy Private Account Privacy Private Account Privacy Private Account Privacy Private Account Privacy Private Accounts Accounts Accounts Accounts You Follow Accounts Accounts You Follow Accounts Accounts Accounts Accounts Accounts Choose Fraw year Warm private Hilder Distance and Mindee | In order to control what photos and video<br>important to ensure you lock down your<br>(shown to the left of this text in the first r<br>be an option to turn off having photos and<br>ommended that you opt to turn off the "A<br>Next, head to "Story" listed under "Privace<br>able to turn off the "Allow Sharing" functi<br>you have posted. It is also recommended<br>not allowed Instagram to "Share Your Sto<br>off at the bottom of the "Story Controls" s<br>To the left you will also see "Activity Stat<br>bly where you are while Active on Insta-<br>gram. If you do not want users to know<br>when you are active you can select<br>"Activity Status" and then toggle "On" to<br>"Off." | bis do and do not go onto your profile, it is settings. Let's go back to the side menu red box) and select "Tags." Next, there will d/or videos added automatically. It is rec-<br>add Automatically function. by and shown here in red. Here you will be to n, which allows others to share stories that that you take a second to ensure you have to Facebook." You can turn this function to rections. by to Facebook. "You can turn this function to sections. by to Facebook." You can turn this function to sections. by to Facebook." You can turn this function to the section to the section of the section of the sect |
|----------------------------------------------------------------------------------------------------|----------------------------------------------------------------------------------------------------|----------------------------------------------------------------------------------------------------|
| Once you have gone over the "Tags                                                                                                    | " and the "Story Controls" from                                                                                                    | Allow Sharing                                                                                                    |
| your mobile device, it is a good idea<br>your computer (as shown below) to                                                                                                    | a to check these settings from<br>o ensure any changes you made                                                                                                    | Share Your Story to Facebook                                                                                                    |
| have been updated.                                                                                                    |                                                                                                    |                                                                                                    |
|                                                                                                    | Edit Profile Acco                                                                                                    | bunt Privacy                                                                                                    |
| Change Password                                                                                                    | Change Password  Priv Apps and Websites Unstagra                                                                                                    | vate Account<br>our account is private, only people you approve can see your photos and videos on<br>am. Your existing followers won't be affected.                                                                                                    |
| Nametag                                                                                                    | Email and SMS                                                                                                    | vity Status                                                                                                    |
| Apps and Websites                                                                                                    | Manage Contacts                                                                                                    | ow Activity Status ccounts you follow and anyone you message to see when you were last active on                                                                                                    |
| Notifications                                                                                                    | Login Activity                                                                                                    | m apps. When this is turned off, you won't be able to see the activity status of other                                                                                                    |
| Privacy and Security                                                                                                    | Emails from Instagram Story                                                                                                    | y Sharing                                                                                                    |
| Login Activity                                                                                                    | Alic                                                                                                    | ole share your story as n                                                                                                    |
| Emails from Instagram                                                                                                    | Com                                                                                                    | iments                                                                                                    |
| Report a Problem                                                                                                    | Edit Cor                                                                                                    | mment Settings                                                                                                    |
|                                                                                                    |                                                                                                    |                                                                                                    |
| Log Out                                                                                                    | Phot                                                                                                    | tos of You                                                                                                    |

0

# INSTAGRAM SMART CARD (Mobile Application)

11:08

**Two-Factor Authentication** 

Turning this on means we'll send you a security code when we

need to confirm that it's you logging in. Learn More

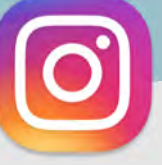

@ 🕈 🖉 💲 93% 🔳

Now, let's head to the "Security" menu and select "Two-Factor Authentication." It is very highly recommended that you turn on the Two- Factor Authentication function in order to better protect your account.

Next, head back to the "Settings" menu and select "Account" then "Contacts Syncing" It is recommended that you do not allow Instagram to upload your contacts by turning off the "Connect Contacts" option.

Get Backup Codes

**Backup Access** 

**Require Security Code** 

Verizon LTE

| •••Il Veriz | on LTE    | 12:0      | 1 @          | 1 🛛 🖇 88% 🔳 |
|-------------|-----------|-----------|--------------|-------------|
| <           |           | Linked Ac | counts       |             |
| f           | Facebook  |           |              | >           |
| y           | Twitter   |           |              | >           |
| t           | Tumblr    |           |              | >           |
| 6           | 新浪微博      |           |              | >           |
| 8           | Ameba     |           |              | >           |
| 0           | ミクシィ      |           |              | >           |
| чĸ          | VKontakte |           |              | >           |
| 0X          | OK.ru     |           |              | >           |
|             |           |           |              |             |
|             |           |           |              |             |
|             |           |           |              |             |
| ŝ           | Q         | . $\pm$   | $\heartsuit$ | •           |

Next, lets go back to your profile (icon of the human), and select "Edit Profile." Once there, scroll to the bottom of the page and find the "Similar Account Suggestions" and deselect the box if checked. Once deselected, Instagram will no longer be allowed to push your profile to other users as "suggested users to follow." \*This feature may not show on all Android devices.

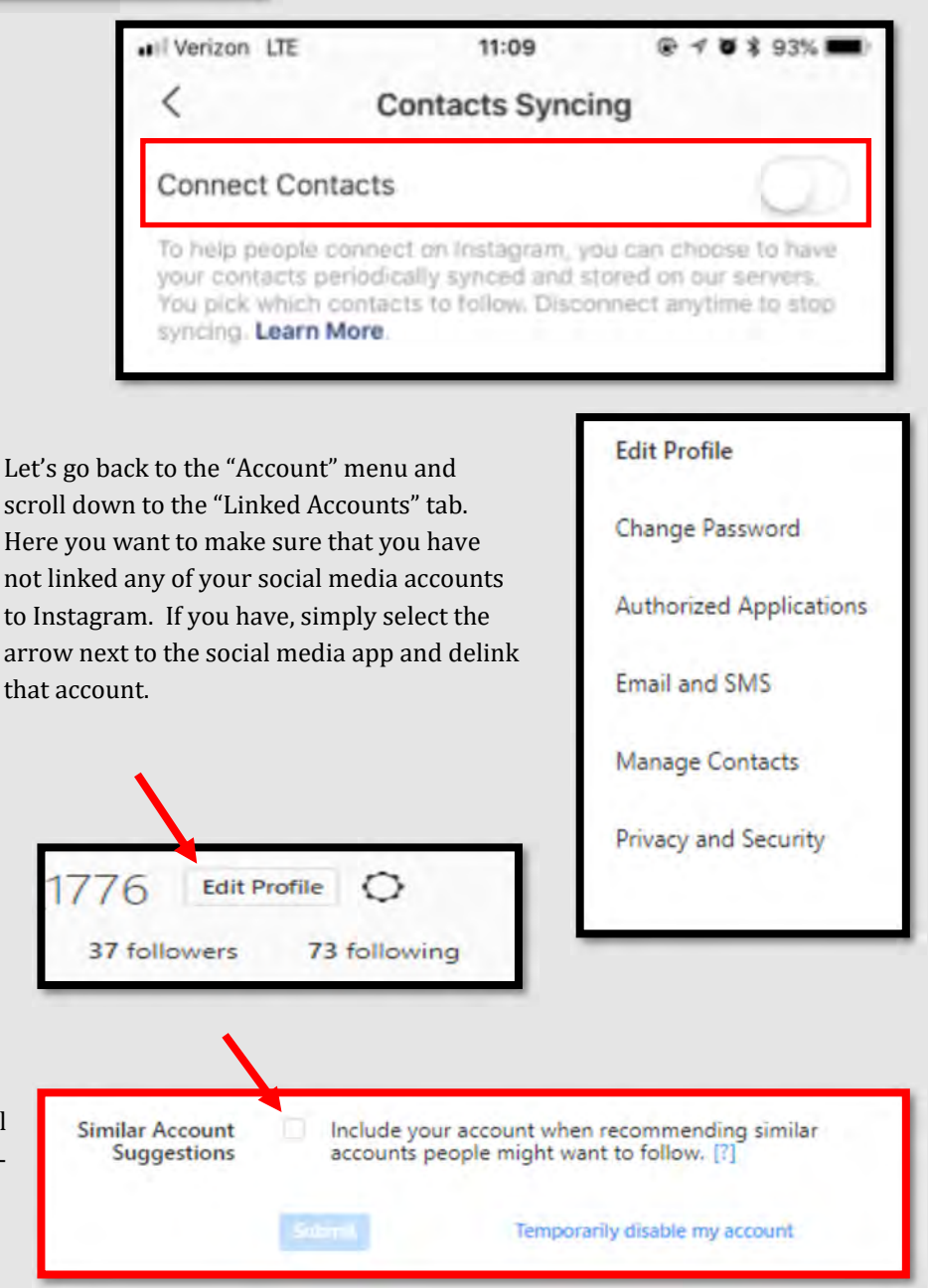

# INSTAGRAM SMART CARD (Mobile Application)

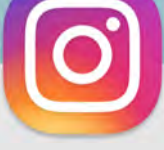

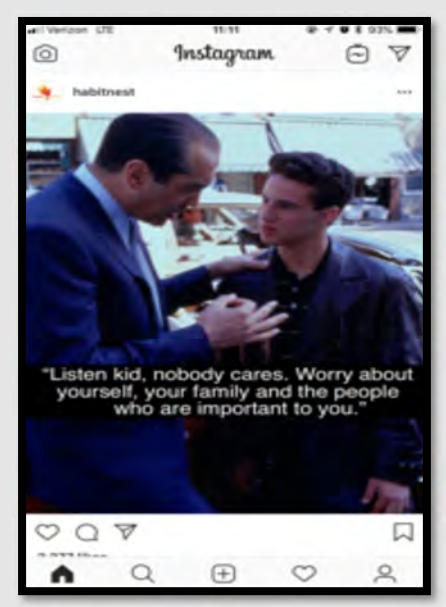

Instagram allows you to report, or remove from your feed, any offensive post you come across. Simply select the menu button at the top left of the post and select which option best applies to that particular post from the drop-down menu.

Removing unwanted tagged photos/posts is important. If you have a profile that is "Private," you are on the right track to staying safe online. It is important for you to know that even if your profile is locked, a comment or tag on a post whose user profile is public will make your "tag" or comment visible to everyone.

|         | #pri | vacymatters #sto | pthinkpost |
|---------|------|------------------|------------|
|         |      |                  |            |
| I POSTS | IGTV | II SAVED         | I TAGGED   |

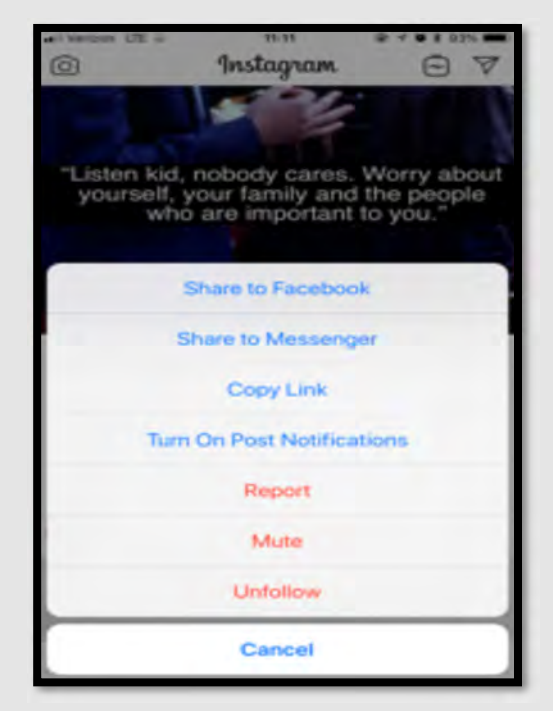

In order to remove a tag of yourself from someone else's post you can follow these simple steps. First, go back to your profile (human icon) and select the "Tagged" icon (shown on the left). Next, select the post you are tagged in that you wish to un-tag yourself from, this can be from your phone or computer. Find and select the menu at the bottom of the post (shown at the bottom of the page by a **red** arrow), then select "Post Options." Now you can decide whether you would like to allow the post to show on your profile. Next, if you would like, you can "Remove Tag" simply by selecting the link highlighted here in **red**.

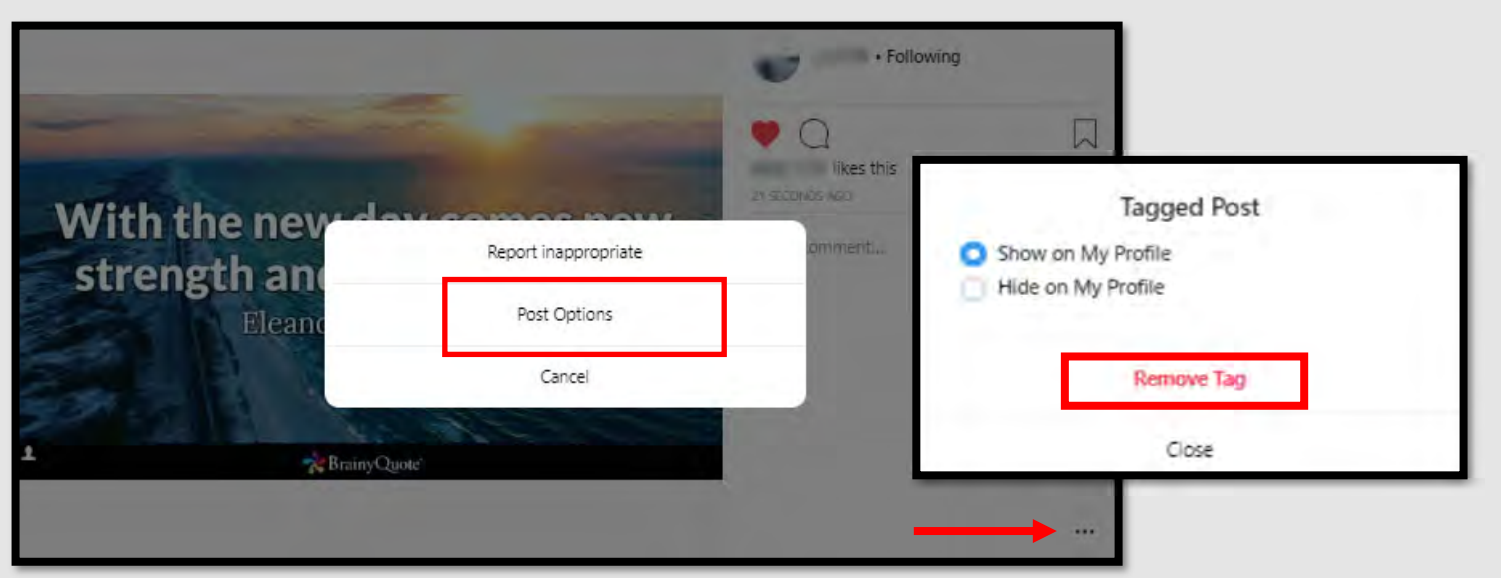

# INSTAGRAM SMART CARD

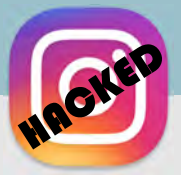

# (Mobile Application)

### Indicators of Possible Account Compromise:

Do you think your account may have been compromised or hacked? Have you noticed any of the following:

- \* Unexpected posts posted by your account
- \* Any Direct Messages sent from your account that you did not initiate
- \* Other account behaviors you didn't perform or approve (like following, unfollowing, blocking, etc.)
- \* A notification from Instagram stating that your account may be compromised
- \* A notification from Instagram stating that your account information (bio, name, etc.) has changed
- \* Your password is no longer working or you are being prompted to reset it. \*If this occurs it is highly recommended that you sign-in online and change your password immediately.

If you said "Yes" to any of the above , it is advised you take the following actions:

- Delete any unwanted posts that were posted while your account was compromised
- Scan your computers for viruses and malware, especially if unauthorized account behaviors continue to be posted after you've changed your password
- Make sure to change your password. Always use a strong password you haven't used elsewhere and would be difficult to guess
- Consider using login verification (if you haven't done so already), instead of relying on just a password. Login verification introduces a second check to make sure that you and only you can access your Instagram account
- Be sure to check that your email is secure. It may be worth changing the password to both your Instagram account and the email associated with your Instagram account. \*If you feel your email may have been compromised and need help finding the right contact information for your email provider please see page 21 of this smart book under the "blue box" at the bottom of the page.

If you need to report **Spam/Harassment**: Go to https://help.instagram.com/ contact/383679321740945?helpref=page\_content

If your account was hacked: https://help.instagram.com/, then go to "Privacy and Safety Center," "Report Something," and finally select "Hacked."

Also, if you find that someone is impersonating you on Instagram: Go to https:// help.instagram.com/, then go to "Privacy and Safety Center", "Report Something," and finally select "Impersonation Accounts."

If you still need help or have questions, you can always contact Instagram by: https://help.instagram.com/contact/272476913194545? helpref=faq\_content

#### If you received

an email from Instagram letting you know that your email address was changed, you may be able to undo this by using the revert this change option in that message. If additional information was also changed (example: your password), and you're unable to change back your email address, then you should report the account to Instagram.

n (1.000,000 or 10

Advertising on Eacebook

# FACEBOOK SMART CARD

### Do's and Don'ts

- Do use pictures of something other than yourself for your cover and profile photos. Cover and profile photos are viewable to the public. Remember if you change your profile picture you must change the privacy setting on it from "Public" to perhaps "Friends", Facebook will not do it for you.
- Do use caution when posting images and videos of you or your family. Be aware of your surroundings, to include identifiable locations and any other personal security vulnerabilities.
- Do select "Only Me" or "Friends" for all available settings options. Ensure that family members take similar precautions with their accounts. Their privacy and share settings can expose your personal data.

- f
- Don't add your birthdate, location, phone number, or other personal details to your profile. If you do add this information make sure you set it so that it is not public.
- Don't link your Facebook account to any third party applications such as Twitter, LinkedIn, or any gaming apps.
   #protectyourusername
- Don't establish connections with individuals you do not know and trust. Understand that not everyone is who they say they are.
- Don't discuss specific details online, try to stay broad or wave top in your discussions. Also, when posting pictures try to stay more generic. For instance, if you are posting a picture of your car you will want to make sure the license plate is not showing.

Facebook has recently worked to enhance its privacy efforts and better protect user's data. As a result, many settings have changed and more have been added. Now, lets get started. Click the down arrow at the top right of the Facebook screen. From the drop down, select "Settings". From here it is good idea to review each different section listed on the left-hand side of your screen.

Starting, in the "General" section, go through and review your information. Remember your Username (which is located in the URL) will be public just as your "Name"

| vate your account s                 | ate your account should you want to.                                                                                                    |                                                                                                    |                                                                                                    |
|-------------------------------------|----------------------------------------------------------------------------------------------------|----------------------------------------------------------------------------------------------------|----------------------------------------------------------------------------------------------------|
| General Account Set                 | ttings                                                                                                    | L                                                                                                    | News Feed Preferences                                                                                                    |
| <ul> <li>To download you</li> </ul> | r information, go to Your Facebook Information.                                                                                                    |                                                                                                    | Settings                                                                                                    |
| Name                                |                                                                                                    | Edit                                                                                                    | Log Out                                                                                                    |
| Username                            | https://www.facebook.com                                                                                                    | Edit                                                                                                    |                                                                                                    |
| Contact                             | Primary: gmail.com                                                                                                    | Edit                                                                                                    |                                                                                                    |
| Ad account contact                  |                                                                                                    | Edit                                                                                                    |                                                                                                    |
| Temperature                         | Fahrenheit                                                                                                    | Edit                                                                                                    |                                                                                                    |
| Manage Account                      | Modify your Legacy Contact settings or deactivate your account.                                                                                       | Edit                                                                                                    |                                                                                                    |
| Identity Confirmation               | Confirm your identity to do things like run ads with political content.                                                                               | View                                                                                                    |                                                                                                    |
|                                     |                                                                                                    |                                                                                                    |                                                                                                    |
|                                     | General Account Ser<br>To download you<br>Name<br>Username<br>Contact<br>Ad account contact<br>Temperature<br>Manage Account<br>Identity Confirmation | General Account Settings         Image: To download your information, go to Your Facebook Information.         Name         Username       https://www.facebook.com         Contact       Primary:         gmail.com         Ad account contact         Temperature       Fahrenheit         Manage Account       Modify your Legacy Contact settings or deactivate your account.         Identity Confirmation       Confirm your identity to do things like run ads with political content. | General Account Settings         Image: To download your information, go to Your Facebook Information.         Name         Username       https://www.facebook.com         Username       https://www.facebook.com         Contact       Primary:         gmail.com       Edit         Ad account contact       Edit         Temperature       Fahrenheit         Manage Account       Modify your Legacy Contact settings or deactivate your account.         Identity Confirmation       Confirm your identity to do things like run ads with political content. |

Next, head back to the left hand column and select "Security and Login". Here you can check and update your security settings and see all the places that Facebook thinks you are logged in at. First look at the Recommended section shown below. It is highly recommended that you choose friends that can help you to log in to Facebook should you ever become locked out.

# Security and Login Recommended Image: Choose friends to contact if you get locked out Nominate 3 to 5 friends to help if you get locked out of your account. We recommend this to everyone

Support Inbox

#### **UPDATED FEB 2020**

# FACEBOOK SMART CARD

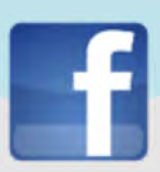

Once you have selected your friends as an additional security measure, scroll to the "Where You're Logged in at" box and look to ensure you recognize each location Facebook says you are logged in from. Some of these locations can be repetitive based on how many times you log in or for each different session.

| Wind  | lows PC · Jersey Village, TX, United States   |  |
|-------|-----------------------------------------------|--|
| iPho  | ne 7 Plus - Jersey Village, TX, United States |  |
| Faceb | book app - 12 hours ago                       |  |

If you do not recognize a location you can select the "Not You Tab" and log out of that session, (perhaps consider changing your password).

| wo-Fa  | actor Authentication                                                                                                    |      |
|--------|----------------------------------------------------------------------------------------------------|------|
| ۲      | Use two-factor authentication                                                                                                    | Edit |
|        | Authorized Logins<br>Review a list of devices where you won't have to use a login code                                                        | View |
| \$     | App passwords<br>Use special passwords to log into your apps instead of using your Facebook password or login codes,                          | Add  |
| etting | ) Up Extra Security                                                                                                    |      |
| ¢      | Get alerts about unrecognized logins<br>On • We'll let you know if anyone logs in from a device or browser you don't usually use              | Edit |
| 22     | Choose 3 to 5 friends to contact if you get locked out<br>Your trusted contacts can send a code and URL from Facebook to help you log back in | Edit |

Lastly in this section it is very highly recommended that you turn on "**Two Factor Authentication**" as an additional security measure . It is also a good idea to allow Facebook to notify you if a login is unrecognized.

Next, go back to the column on the left hand side and select "Your Facebook information". Here you can easily manage the information you have allowed onto Facebook or delete your account entirely. \* Time Saver...both the "Access Your Information" and "Activity Log" sections take you to the same "Activity Log" page allow you to manage your information. Next select "Off-Facebook Activity" to clear your history. It is highly recommended that you not allow Facebook to track your offline activity.

| Your Facebook Information |                                                                                     |      |
|---------------------------|-------------------------------------------------------------------------------------|------|
| You can view or download  | d your information and delete your account at any time.                             |      |
| Access Your Information   | View your information by category                                                   | View |
| Download Your Information | Download a copy of your information to keep, or to transfer to another service.     | View |
| Activity Log              | View and manage your information and some settings.                                 | View |
| Off-Facebook Activity     | View or clear activity from businesses and organizations you visit off of Facebook. | View |
| Managing Your Information | Learn more about how you can manage your information.                               | View |
| Deactivation and Deletion | Temporarily deactivate or permanently delete your account.                          | View |

# FACEBOOK SMART CARD

| General                      |                      |                                                                                                    |                    |                  |
|------------------------------|----------------------|----------------------------------------------------------------------------------------------------|--------------------|------------------|
| Security and Login           | Privacy Settings and | Tools                                                                                                    |                    |                  |
| Your Facebook<br>Information | Your Activity        | Who can see your future posts?                                                                                                    | Friends            | Edit             |
| Privacy                      |                      | Review all your posts and things you're tagged in                                                                                                    |                    | Use Activity Log |
| Timeline and Tagging         |                      |                                                                                                    |                    |                  |
| D Stories                    |                      | Limit the audience for posts you've shared with<br>friends of friends on Fiching?                                                                                                    |                    | Limit Past Posts |
| (A) Location                 |                      | menas or menas or Public?                                                                                                    |                    |                  |
| Blocking                     | How People Find and  | Who can send you friend requests?                                                                                                    | Friends of friends | Edit             |
| Language                     | Contact You          |                                                                                                    |                    |                  |
| Face Recognition             |                      | Who can see your friends list?                                                                                                    | Only me            | Edit             |
| Notifications                |                      | Remember, your friends control who can see their<br>friendships on their own Timelines. If people can see<br>your friendship on another timeline, they'll be able to see<br>it in News Feed, search and other places on Facebook. | _                  |                  |
| Public Posts                 |                      | If you set this to Only me, only you will be able to see<br>your full friends list on your timeline. Other people will<br>see only mutual friends                                                                                 |                    |                  |
| Apps and Websites            |                      |                                                                                                    | 4.04               |                  |
| Instant Games                |                      | Who can look you up using the email address you<br>provided?                                                                                                    | Friends            | Edit             |
| Business Integrations        |                      | promoter                                                                                                    |                    |                  |
| Ads                          |                      | Who can look you up using the phone number you                                                                                                    | Friends            | Edit             |
| Payments                     |                      | provided?                                                                                                    |                    |                  |
| Support Inbox                |                      | Do you want search engines outside of Facebook                                                                                                    | No                 | Edit             |
| Videos                       |                      | to link to your profile?                                                                                                    |                    | Luit             |

Now look at the tabs on the left and find the "Privacy" section. Completing this section is one of the most important aspects to keeping your information safeguarded on Facebook. This section puts you, the user, in the drivers seat to make decisions about where your data goes and who can see it. Take some time here to ensure each section is set to your specification.

It is recommended that no category be open to the public, the safest choice is, of course to select "Only Me". This does take away from the social aspect of the Facebook and therefore selecting "Friends" is the next best option. It is highly recommended that your Friend's List be locked down however to "Only me". Finally, it is recommended that you not allow Facebook to link other search engines to your profile.

| Timeline | Who can post on your timeline?                                                                                                    | Friends                                                                   | Edit    |
|----------|----------------------------------------------------------------------------------------------------|---------------------------------------------------------------------------|---------|
|          | Who can see what others post on your timeline?                                                                                               | Friends                                                                   | Edit    |
|          | Allow post sharing to stories?                                                                                                    |                                                                           | Close   |
|          | When this is on, people you tag in a post can share<br>public post, anyone on Facebook can share it to the<br>to your post will be included. | it to their story. If you create a<br>ir story. Your full name and a link |         |
|          | Disabled -                                                                                                    |                                                                           |         |
|          | Hide comments containing certain words from your timeline                                                                                    | Off                                                                       | Edit    |
| agging   | Who can see posts you're tagged in on your timeline?                                                                                         | Friends                                                                   | Edit    |
|          | When you're tagged in a post, who do you want to<br>add to the audience of the post if they can't already<br>see it?                         | Friends                                                                   | Edit    |
| eview    | Review posts you're tagged in before the post appears on your timeline?                                                                      | On                                                                        | Edit    |
|          | Review what other people see on your timeline                                                                                                |                                                                           | View As |
|          | Review tags people add to your posts before the<br>tags appear on Facebook?                                                                  | On                                                                        | Edit    |

Next up, "Timeline and Tagging". This section is yet another section that puts the control of your data n your hands. Take a few monents again here to make sure ou agree with all the settings. Some recommendations for this ection are the following: Ensure nothing is allowed for Public disemination, make sure to turn on each section under "Review" so hat no one can tag you in anyhing without your permission. Under Review you can also view our profile from the perspective of the Public, simply select "View As". While reviewing your profile from the publics' perspective ake note of anything you see that

| tories Settings |                                                               |             |  |  |
|-----------------|---------------------------------------------------------------|-------------|--|--|
| Sharing Options | Allow others to share your public stories to their own story? | Don't allow |  |  |
|                 | Allow people to share your stones if you mention them?        | Don't allow |  |  |

Now, along with noting in the "Timeline and Tagging" section, you will also need to lock down your stories in the "Stories" section shown directly above. you might want to lock down later such as old profile pictures. Since the "Stories" function has become more and more popular amongst all users it is important to remember it too needs to be locked down. Facebook has created a lock down feature in order to prohibit other individuals from sharing your "Stories" as shown above. It is recommended that you turn this function to "Disabled."

# FACEBOOK SMART CARD

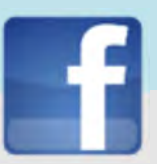

In the "Location" section make sure Facebook shows your location is "Off". You must also turn your location settings to "Off" on each of your mobile devices to ensure the pictures/data you post do not contain geolocation information.

| <ul> <li>General</li> <li>Security and Login</li> </ul> | Locat                                                                                                    | ion Settings                                                                                                    |                                   |
|---------------------------------------------------------|----------------------------------------------------------------------------------------------------|----------------------------------------------------------------------------------------------------|-----------------------------------|
| Your Facebook<br>Information                            | 0                                                                                                    | You can change your Location Settings in the app on your device. If you don't i<br>cannot be received from the device. | nave the app installed, locations |
| Privacy                                                 |                                                                                                    |                                                                                                    |                                   |
| Timeline and Tagging                                    |                                                                                                    |                                                                                                    |                                   |
| D Stories                                               | Loca                                                                                                    | ation History                                                                                                    |                                   |
| Location                                                |                                                                                                    |                                                                                                    |                                   |
| Blocking                                                | Your                                                                                                    | Location History is off                                                                                                | 1                                 |
| kanguage                                                | Facebook builds a history of precise locations received through Location Services on your device.<br>Only you can see this information and you can delete it by viewing your location history. Learn<br>More |                                                                                                    | Sed View your location history    |
| Face Recognition                                        |                                                                                                    |                                                                                                    |                                   |

| • General<br>Security and Login<br>Your Facebook<br>Information                            | Face Recognition | Settings<br>u're in a photo or video our system compares it with you<br>ow when you're in other photos and videos so we can c | IF profile picture, and photos and videos that yo<br>reate better experiences. Learn more. | u're |
|--------------------------------------------------------------------------------------------|------------------|----------------------------------------------------------------------------------------------------|--------------------------------------------------------------------------------------------|------|
| Timeline and Tagging     Stories                                                           | Face Recognition | Do you want Facabook to be able to recognize you<br>in photos and videos?                                                     | No                                                                                         | Edit |
| <ul> <li>Location</li> <li>Blocking</li> <li>Language</li> <li>Face Recognition</li> </ul> |                  |                                                                                                    |                                                                                            |      |

Do you want Facebook to be able to recognize your face in pictures? Neither do we! Recommended setting for this section is a easy No.

Think once before you act twice before you speak and three times before you post on Facebook

| <b>0</b> 0 | General                      | Public Post Filters an        | nd Tools                                                                                                    |               |
|------------|------------------------------|-------------------------------|----------------------------------------------------------------------------------------------------|---------------|
|            | Security and Login           | T ublic T Ost T liters un     | 10013                                                                                                    |               |
| f          | Your Facebook<br>Information | Who Can Follow Me             | Followers see your posts in News Feed. Friends follow your posts by default, but<br>you can also allow people who are not your friends to follow your public posts. Use<br>this setting to choose who can follow you. | the Friends ₩ |
| 1          | Privacy                      |                               | Each time you post, you choose which audience you want to share with.                                                                                                    |               |
|            | Timeline and Tagging         |                               | Learn more.                                                                                                    |               |
| Φ          | Stories                      |                               | The second second second second second second second second second second second second second second second se                                                                                                    | 0.0           |
| ۵          | Location                     | Public Post Comments          | Who can comment on your public posts? Friends                                                                                                    | Edit          |
| ٥          | Blocking                     | Public Post Notifications     | You can get notifications when people who aren't your friends start                                                                                                    |               |
| ٨Ż         | Language                     |                               | following you and share, like or comment on your public posts. Turn these<br>notifications on for                                                                                                    |               |
| 1          | Face Recognition             |                               | Public 🕶                                                                                                    |               |
| 0          | Notifications                | Public Profile Info           | Who can like or comment on your public profile pictures and other profile into? Friends                                                                                                    | Edit          |
|            | Mobile                       | Mast to beau used followers   | ana ana? Mau yang public kinalian                                                                                                    |               |
|            | Public Posts                 | Andris to know what followers | can see ( view your public andanie.                                                                                                    |               |

Next, in the "Public Post Filters and Tools" section lets review public filtering. It is recommended that you do not let the public follow you. Remember, allowing the "Public" to follow you means anyone with a Facebook profile, and possibly even without one, can see what you are posting.

**UPDATED FEB 2020** 

# FACEBOOK SMART CARD

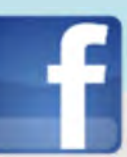

Next, lets clean up all the "Apps and Websites" that have been allowed to use your information. Here you can review all the applications you may have allowed access to your Facebook account.

| <ul> <li>General</li> <li>Security and Login</li> <li>Your Facebook</li> </ul> | Apps and Websites<br>Logged in With Facebook                                                                                                    |
|--------------------------------------------------------------------------------|----------------------------------------------------------------------------------------------------|
| Information                                                                    | Active 6 Expired Removed Search Apps and Websiles                                                                                                    |
| Timeline and Tagging  Stories  Cocation  Blocking  Language  Face Recognition  | Data Access: Active         These are apps and websites you've used Facebook to log into and have recently used. They can request info you chose to share with them. Learn More         Use this list to:         • View and update the info they can request         • Remove the apps and websites you no longer want |
| Notifications     Mobile     Public Posts                                      | Active Apps and Websites                                                                                                    |
| Apps and Websites                                                              | Candy Crush S Spotify<br>View and edit View and edit View and edit                                                                                                    |

If you find apps that you no longer wish to have access, simply check the box and then select "Remove". Make sure to do this for the "Active" and "Expired" sections tabs at the top of this box.

| eferences                                                                                                    |                                                                                                    |
|----------------------------------------------------------------------------------------------------|----------------------------------------------------------------------------------------------------|
| Apps, Websites and Games                                                                                                    | Game and App Notifications                                                                                                    |
| This setting controls your ability to interact with apps, websites and games both on and off Facebook.<br>Turned on.                                                                              | This setting controls game requests from friends and game<br>status updates, and app notifications from app developers<br>on Facebook and Gameroom. Changing these settings with<br>not impact your ability to use apps or play games.<br>Notifications are turned on<br>Edit |
| Old Versions of Facebook for Mobile                                                                                                    | We removed Apps Others Use.                                                                                                    |
| This setting controls the privacy of things you post using<br>old Facebook mobile apps that do not have the inline<br>audience selector, such as outdated versions of Facebook<br>for BlackBerry. | These outdated settings have been removed because they<br>applied to an older version of our platform that no longer<br>exists.                                                                                                    |
| 🔒 Only me 👻                                                                                                    | To see or change the info you currently share with apps and<br>websites, review the ones listed above as "Active."                                                                                                    |
|                                                                                                    |                                                                                                    |

Next scroll down to the "Preferences" section on the same page. Here you can control how Apps, Websites, and Games are able to interact with your Facebook account.

It is recommended that you keep the Old Version of Facebook for Mobile in a setting set to "Only Me". So that it is not viewable to any one else.

Some users are so overwhelmed by the curiosity that they tend to ignore some of the risks involved, and inadvertently give the app access to sensitive data.

References:

1. https://www.thequint.com/tech-and-auto/tech-news/sharing-data-with-facebook-apps-and-games-can-have-serious-consequences and the series of the series of the series o

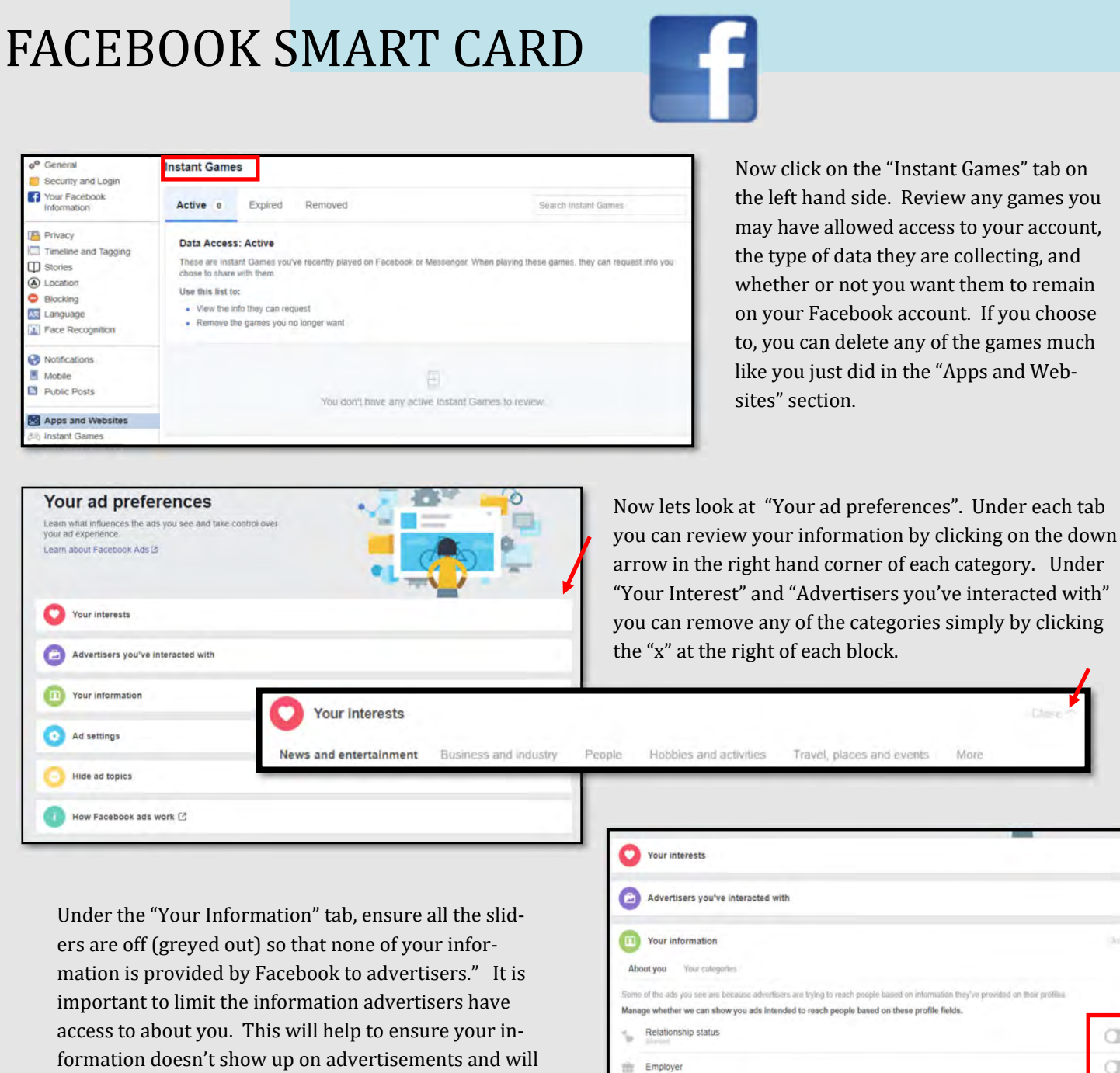

| Tour information                                                                                                    |             |
|----------------------------------------------------------------------------------------------------|-------------|
| 3 Ad settings                                                                                                    | Close       |
| Ads based on data from partners<br>To show you better ads, we use data that advertisers and other partners provide us about your activity off<br>Facebook Company Products                                                                                                    | Not allowed |
| Ads based on your activity on Facebook Company Products that you see elsewhere<br>When we show you ads off <u>Eacebook Company Products</u> , such as on vebsites, apps and devices that use our<br>advertising services, we use data about your activity on Facebook Company Products to make them more<br>relevant. | Not allowed |
| Ads that include your social actions.<br>We may include your social actions on ads, such as liking the Page that's running the ad. Who can see this info?                                                                                                    | No One      |
|                                                                                                    |             |

limit unwanted Ads on your Timeline.

Under the "Ad Settings" it is recommended that you select "Not Allowed" or "No One" for each category.

CD

Job title Education

These settings only affect how we deten still add you to categories related to then

0

#### **UPDATED FEB 2020**

#### FACEBOOK SMART CARD https://www.facebook.com F Search Now that you have completed the Settings sections ize Your Intr lets move on. From the Home screen, select the three dots on the left hand side of the screen near Edit Profile News Feed your profile picture. A drop down menu will appear Messenger that allows you to edit your profile and change the 🔽 Watch marketplace privacy settings on your personal information. Once you review the privacy settings in this section scroll to the bottom of the page and select " Edit Your About Info". Friends + Find Friends d Frankrak Edit Privacy All Friends 94 New Posts 20 Birthdays 1 High School 12 Hometown 15 Following Search for your friends About Info Edit Privacy Friend List Who can see your friends list? Now you can scroll through each tab in the "About You" section Remember, your friends control who can see their friendships on their own Timelines. If people can see your friendship on another to ensure the privacy settings there are not set to "Public" view. timeline. they'll be able to see it in News Feed, search and other Next up is your Friends List. Click on the pencil icon to display places on Facebook. If you set this to Only me, only you will be able to see your full friends list on your timeline. Other people will the Edit Privacy box. From here you can change the settings to see only mutual friends. "Only Me" or "Friends" so that only you and your friends can Following see the information. It is highly recommended you set your Who can see the people, Pages and lists you follow? e you follow can see that you're follow Reme nber. the peop "Friends List" to "Only Me". them Learn More Done Now, there are two different spots on your Likes + Add Likes 1 profile where you need to lock down your Hide Section All Likes 362 Movies TV Shows Music Books Sports Teams Athletes People Restaura "likes". The first is simply by scrolling down Activity Log in the section you are already in and selecting Edit the Privacy of Your Likes the pencil icon to edit the privacy setting. The Edit the Privacy of Your Follow Liked -Liked second, shown below, can be found in the "More" tab at the top of the page. Timeline -About Friends 94 Photos More Edit Privacy of Like Locking down your "likes" will help Movies â -Videos to limit what criminals can figure out Check-Ins Televis Δ. Sports about you and your family. In this A -Likes day and age you never want to give Events Add a workplace Books A away even the slightest clue as to Questions Reviews Sports Teams 4 who you are, which includes, any of Groups your hobbies/interests or perhaps Athletes Notes the fact that you "like" your child's Instagram Inspirational Peopl school or youth sports team. Recom-Manage Section Restaurants mended setting here "Only Me".

33

Games

# FACEBOOK SMART CARD

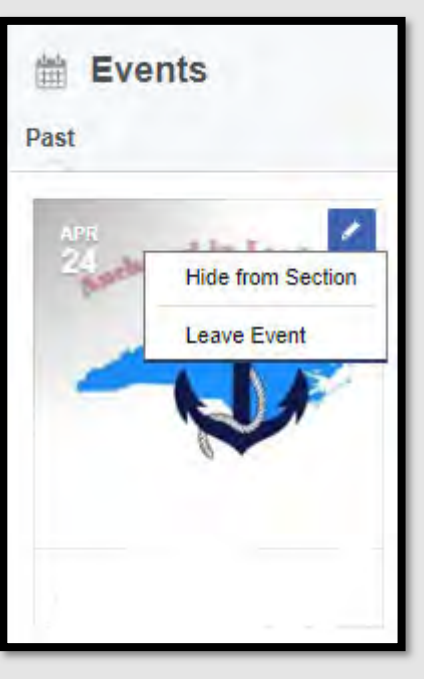

Next, as you continue to scroll down the page, you may want to go through all your "Events" to see if there are any you can delete and to make sure all your events are "Private" (which can only be done through the Event Creator). If you have an upcoming "Event" or an "Event" that you are "interested in" that is not set to "Private", be aware that anyone will be able to see that you will be attending that event. You also have the option of hiding the 'Events" section by unselecting it from the "Manage Selection" discussed on page 31.

\*Social Engineers or Human Hackers are more likely to convince you that they know you if they have access to personal information about you. This information can be in the form of your likes/hobbies, friends, events you will or have been to or what schools you have previously attended. They can even review past posts you may have open to the public for some additional insight. Once they have convinced you that you are, "old friends" there is no limit to the dangers. They could convince you to meet in person, lend them money, steal your identity or worse get close to your children. The best option is to limit who can see such critical information about you to your "friends" people that you trust and already know.

You may want to go back to the top of the page to the conversation Icon. This Icon will take you to your Messenger page. Here you will be able to turn on and off your "status" on messenger.

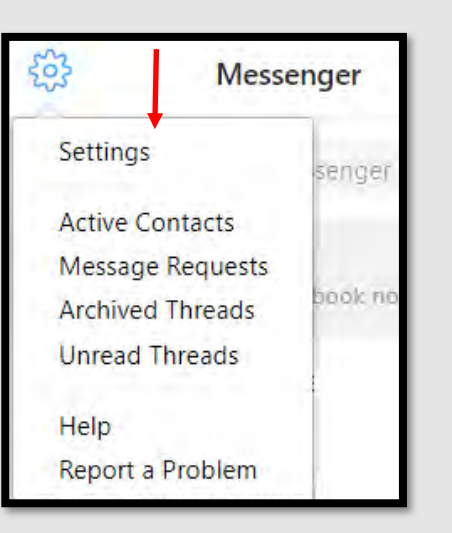

Here you can manage some of the settings associated with your Messenger account, most notably the "Active" status button. If you do not want to allow people to know whether or not you are on Facebook Messenger you can turn off the "Active" status. #keepthemguessing

|                        | Home Find Frier                                                                                                    | ids 🔒 🔗 🕯           | . 0 .         |
|------------------------|----------------------------------------------------------------------------------------------------|---------------------|---------------|
| ecent Message Requests | New                                                                                                    | Group - New Message | ve · Settings |
| ee All in Messenger    | 51                                                                                                    | Mark All as Read    | rite          |
|                        | Settings                                                                                                    | ;                   | Done          |
| Account                |                                                                                                    |                     |               |
| Active Status          | Show when you're Active<br>Your friends and contacts will see when you're<br>active or recently active. You'll appear active or<br>recently active unless you turn off the setting every<br>place you're using Messenger or Facebook. You'll<br>also see when your friends and contacts are active<br>or recently active. Learn More |                     |               |
| Sounds                 | Enabled                                                                                                    |                     |               |
| Notifications          | You can allow Messenger to send you desktop notifications from your browser preferences.                                                                                                    |                     |               |
| Payments               | Manage on Facebook                                                                                                    |                     |               |
| Blocking               | Manage on Faceb                                                                                                    | ook                 |               |

How many "friends" do you have on Facebook? Would you recognize them if they were standing right in front of you? #FBpurge #whoareyourfbfriends
**UPDATED FEB 2020** 

#### FACEBOOK SMART CARD Done Done Chats 0 C Data and Storage o Q Search Active Status On-D M Assistant Username Emoii Confirm Number Phone Translation sent an attachment. Mar 24 MITLAERCES COOUNT & SUPPORT Notifications 14 Dec 8 2 Switch Account 90 People Create New Account Messaging Settings ٥ Account Settings Story Report a Problem Payments 0 Help Secret Conversations Legal & Policies Data and Storage 20 O

### ← Messaging Settings

Who can reach your chats list

12:24 /// 🕞

#### People with your phone number

Some messages, like those from your Facebook friends, will always go to your Chats list. Message requests you don't allow will go to Requests, along with messages likely to be spam. Learn More

GP 🔐 🔳

Facebook Messenger has a new feature called "Secret Conversations" where you conversations are encrypted end-to-end. To turn this feature on Go back to your settings and select "Secret Conversations" where you will then be able to turn the feature on. If you have children that use Facebook Messenger it is important to know about this feature so you can monitor it as you see fit.

In order to accurately lock down your Facebook, you will need to also review your Messenger App. Once logged in, head to the top left of the screen select the picture icon (highlighted here in red). Here you can review all of the additional settings Messenger has to offer. You can chose whether or not you want people to know when you are "Active" on Messenger by selecting the "Active Status" and turning it "off." Next scroll down to the "Messaging Settings" where you can select who can and cannot reach you via Facebook Messenger. It is recommended that you not allow "others you're not connected to" contact you via Messenger.

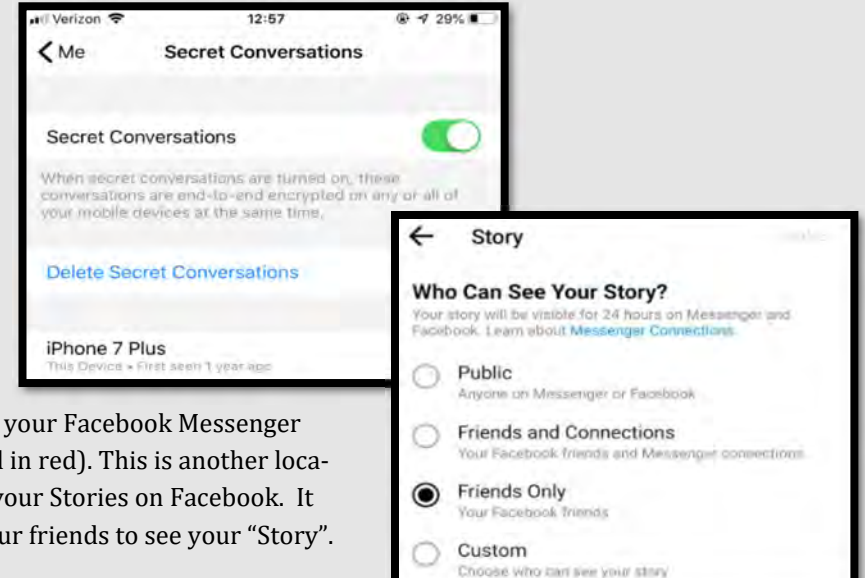

Also, located in the "Settings" section of your Facebook Messenger select "Story" (shown above highlighted in red). This is another location where you can set the settings for your Stories on Facebook. It is recommended that you only allow your friends to see your "Story".

# FACEBOOK SMART CARD

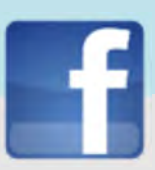

Finally, lets go back to Facebook's **Activity Log**, accessed from the upper panel of your **Timeline**. The **Activity Log** allows users' to review any click of the button (photos, comments, Likes, posts, etc.) or tag that has ever occurred and been associ-

ated with that users profile. It's essentially your one stop shop for cleaning up your entire Facebook profile.

More specifically, from the **Activity Log**, users are able review information by date, all the way from the creation of the profile to the present. Users can also see if a post is viewable to the public or just to friends, as well as review any and all posts they have been tagged in. Finally, the **Activity Log** also allows users to remove any actions they have taken on Facebook and decide whether or not to remove a tag of themselves that someone else may have posted.

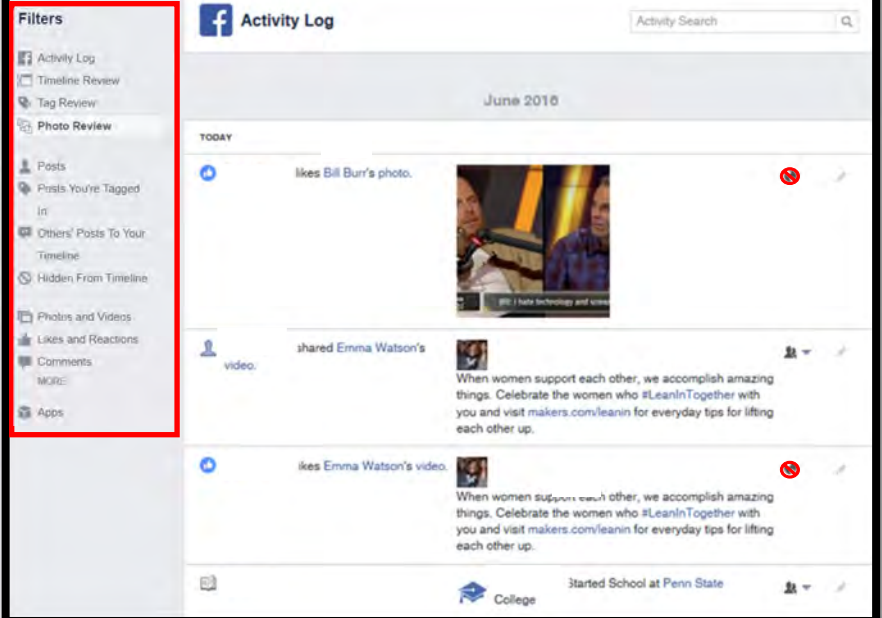

You can limit each post's visibility by setting every one to **Only Me** or **Friends**. Remember if you **Like** or **Comment** on someone's post whose privacy settings are set to **Public** your comment will also be **Public**. You can only set your own privacy settings for your profile and once you reach outside of your profile, you have no control over privacy (yours or anyone else's), so be aware of how others treat their privacy as well.

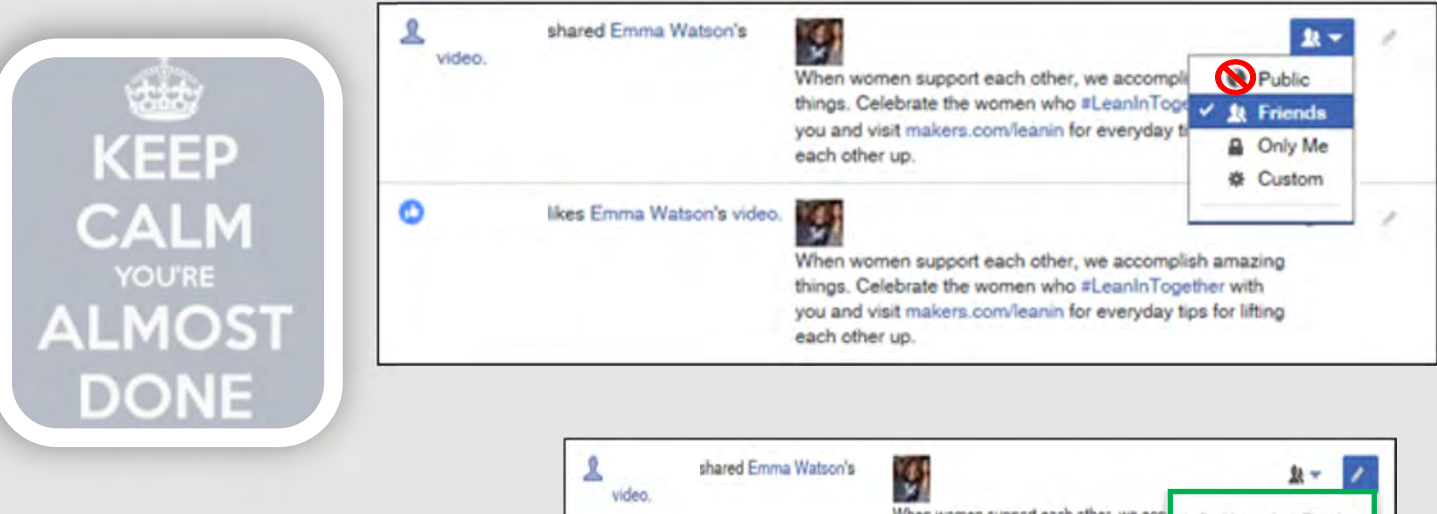

You can also choose to **Delete** or **Hide** each post from your Timeline. For other users' posts you have Liked, you can also choose to Unlike them. This will remove the post from your Activity Log and profile.

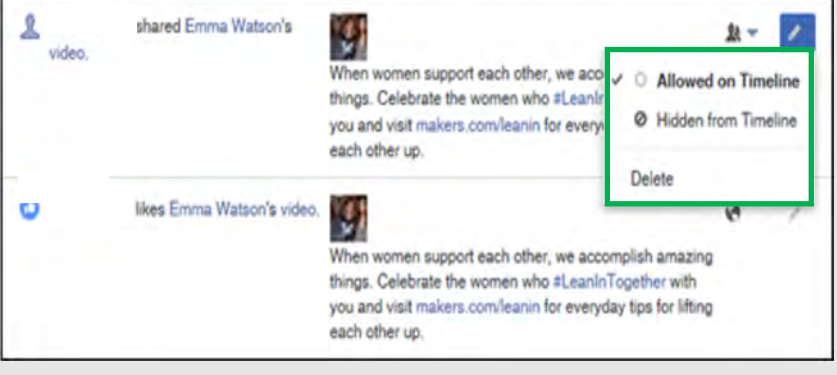

**UPDATED FEB 2020** 

# FACEBOOK SMART CARD

To "**Untag** a photo, click the **Pencil** icon at the top right of the post and select **Report/Remove Tag**.

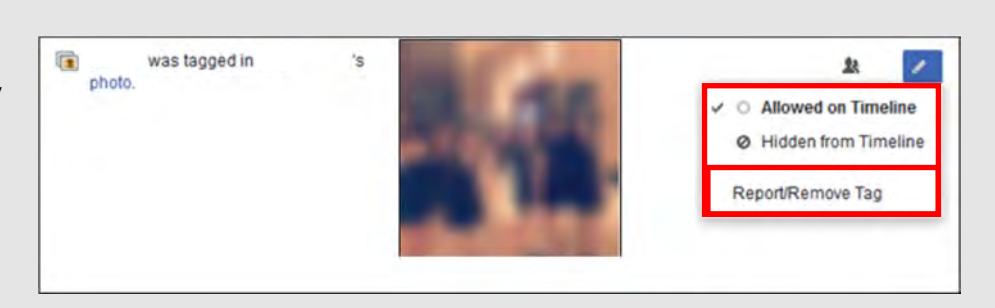

Facebook will then ask why you want to Report/Remove the picture or tag. **Note**: If you remove a Tag of yourself, it will NOT notify the individual who

owns the post/picture that you have removed the tag.

You will then be given several options on what you would like to do with the picture/post, including **Remove Tag**. Once you have selected the **Remove Tag** option and are **untagged** from the post/photo, it will no longer appear on your profile.

| Vhat        | You Can Do                                                                   | ×   |
|-------------|------------------------------------------------------------------------------|-----|
| The<br>dowr | best way to remove this photo is to ask Kim to take it<br>1.                 |     |
| =           | Message i to resolve this<br>Ask Kim to take it down.                        |     |
| •           | Block<br>You won't be able to see or contact each other.                     |     |
| 8           | Unfollow<br>You won't see her posts in News Feed, but you'll remain friends. |     |
| 1           | Unfriend<br>You'll no longer be friends on Facebook.                         |     |
| •           | Remove Tag<br>You won't be lagged in this post anymore.                      |     |
|             | Back D                                                                       | ana |

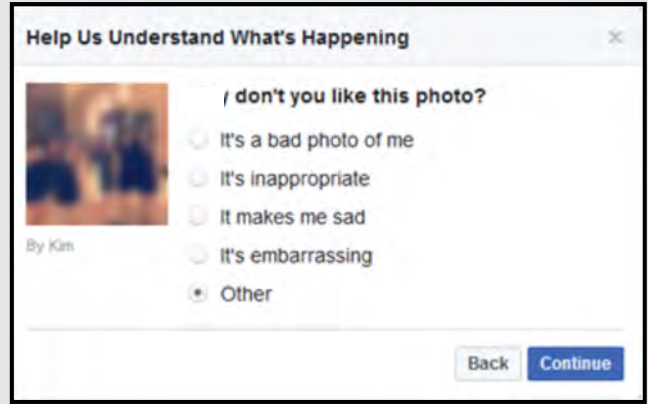

Remember: Although the photo is untagged and no longer on your profile, the photo has **not** been deleted from Facebook. It will remain on the profile of the individual who originally posted the photo. *Backdoor avenues* used in finding your profile may still exist (e.g. via a tagged photo of you on your spouse's profile or simply finding your name in the comments of the picture/post).

If you'd like for the photo to be removed, the best way is to ask the individual to **delete** the photo/post.

## I think it is important to fortify ourselves online the same way we would fortify our homes if we knew we were under attack.

-II MEF Commanding General LtGen Hedelund's response when asked for his take on social media and force protection.

# FACEBOOK SMART CARD

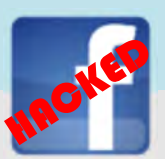

### Indicators of Possible Account Compromise:

Do you think your account may have been compromised or hacked? Have you noticed any of the following:

- \* Unexpected posts posted by your account
- \* Any Direct Messages sent from your account that you did not initiate
- \* Other account behaviors you didn't perform or approve (like following, unfollowing, blocking, etc.)
- \* A notification from Facebook stating that your account may be compromised
- \* A notification from Facebook stating that your account information (bio, name, etc.) has changed
- \* Your password is no longer working or you are being prompted to reset it. \*If this occurs it is highly recommended that you sign-in online and change your password immediately.

If you said "Yes" to any of the above , it is advised you take the following actions:

- Delete any unwanted posts that were posted while your account was compromised
- Scan your computers for viruses and malware, especially if unauthorized account behaviors continue to be posted after you've changed your password
- Make sure to change your password. Always use a strong password you haven't used elsewhere and would be difficult to guess
- Consider using login verification (if you haven't done so already), instead of relying on just a password. Login verification introduces a second check to make sure that you and only you can access your Facebook account
- Be sure to check that your email is secure. It may be worth changing the password to both your Facebook account and the email associated with your Facebook account. \*If you feel your email may have been compromised and need help finding the right contact information for your email provider please see page 21 of this smart book under the "blue box" at the bottom of the page.

If you need to report **Spam/Harassment**: Go to https://www.facebook.com/ help/968185709965912/?helpref=hc\_fnav

If your account was hacked: https://www.facebook.com/help/hacked

Also, if you find that someone is impersonating you Facebook: https://www.facebook.com/ help/hacked then scroll down to the "Impersonation Accounts" section and follow the directions. If you do not have a Facebook account and want to report an impersonating account go to: https://www.facebook.com/help/contact/295309487309948

To find additional "Security Features and Tips go to: https://www.facebook.com/help/379220725465972?helpref=faq\_content

If you still need help or have questions, you can always contact Facebook by: https://www.facebook.com/facebookapp where you can message a Bot Facebook created to help answer questions while they work on building a live customer support capability. If someone is threatening to share information (ex: messages or photos) on Facebook of your child that they do not want shared you should report it to the local law enforcement. Facebook also says you can do the following: Report the incident to Facebook https://www.facebook.com/help/ contact/567360146613371, then make sure that this person is

blocked so they no longer have access to your child. It is important to talk to your children about this possibility before they begin to use social media so that they know what to do should this happen to them.

## Do's and Don'ts

- Do take time to clean up old credit cards from your ac-
- Do use Two-Factor Authentication to protect all your information on Amazon. With all the information that Amazon captures it is vitally important to make sure it is pro-

Account & Lists Orders Prime -

- Do frequently update your password for Amazon.
- Do not link any other accounts to your Amazon account to limit what outsiders can find out about you, to include your pattern of life and hobbies.
- Do not fall for scams on Amazon or from emails that ap-• pear to be from Amazon.
- Do not buy from international sellers wherever possible to protect yourself from Identity theft and scams.

In order to lock down your Amazon account you will need to access "Your Account," located on the upper right side of your screen. From the "Account & Lists" icon, select the down arrow to expand the menu. From this list, select "Your Account." Let's look at the "Login & Security" settings first.

Passwords can get stolen - especially if you use the same password for multiple sites. Adding Two-Step Verification

means that even if your password gets stolen, your Amazon account will remain secure.

After you turn on Two-Step Verification for your account, signing in will be a little different:

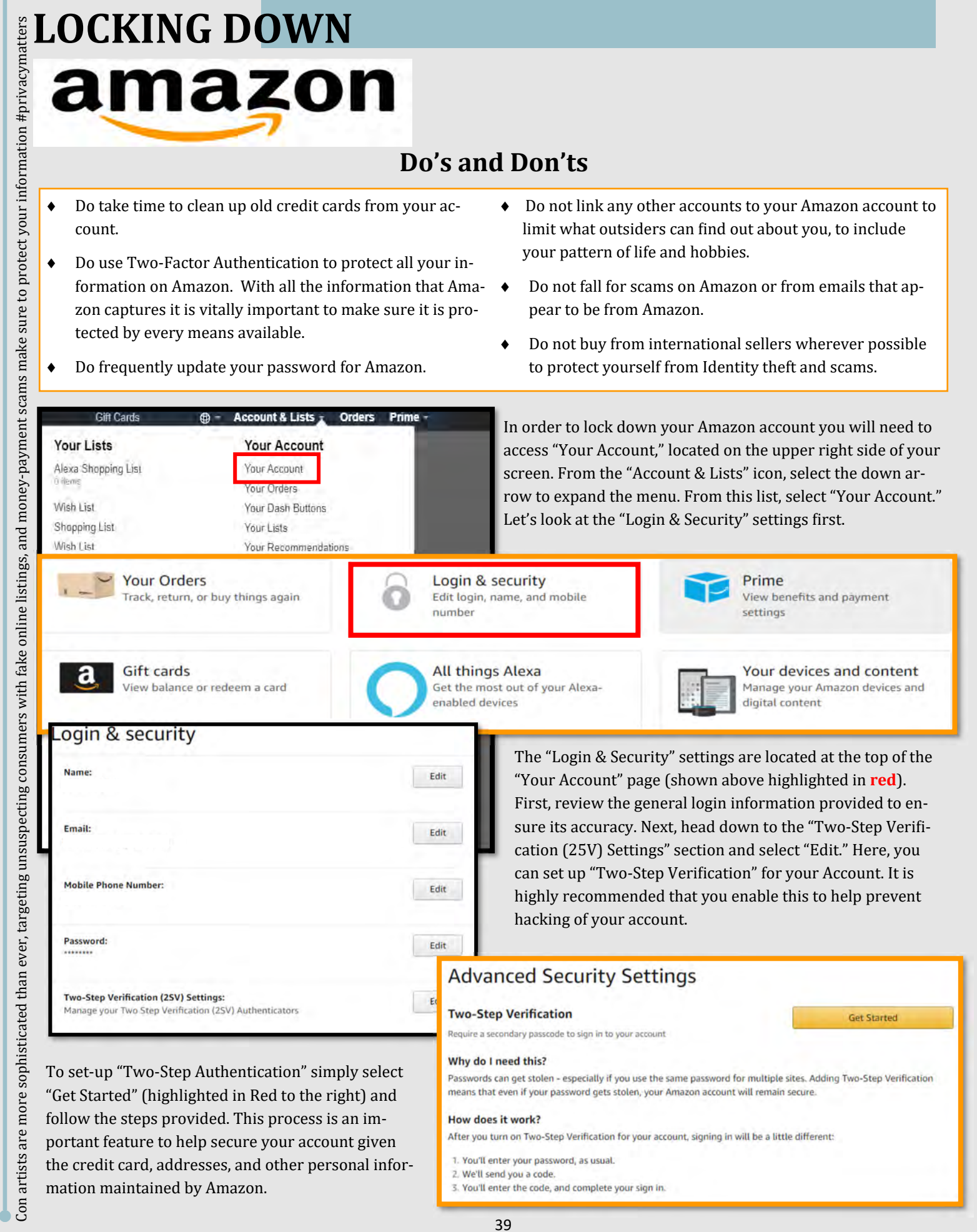

To set-up "Two-Step Authentication" simply select "Get Started" (highlighted in Red to the right) and follow the steps provided. This process is an important feature to help secure your account given the credit card, addresses, and other personal infor-

39

2. We'll send you a code.

1. You'll enter your password, as usual

3. You'll enter the code, and complete your sign in.

Why do I need this?

How does it work?

| Ordering and shopping<br>preferences<br>Your addresses<br>Payment options<br>Your Amazon profile<br>Archived orders<br>Manage your lists<br>Download order reports<br>1-Click settings<br>AmazonFresh settings<br>Language preferences<br>Coupons                                                                                    | Digital o<br>Your apps<br>Prime Vide<br>Amazon M<br>Manage An<br>Digital gan<br>Twitch sett<br>Audible set<br>Amazon Co<br>Digital gift<br>Digital and | content and devi<br>to settings<br>usic settings<br>mazon Drive and phot<br>hes and software<br>tings<br>ttings<br>pins<br>s you've received<br>d device forum                    | <b>ces</b>                                                                                                    | Memberships and subscriptions<br>Kindle Unlimited<br>Prime Video Channels<br>Music Unlimited<br>Subscribe & Save<br>FreeTime Unlimited<br>Audible membership<br>Dash buttons<br>Magazine subscriptions<br>Other subscriptions                                                                                                    |
|----------------------------------------------------------------------------------------------------|----------------------------------------------------------------------------------------------------|----------------------------------------------------------------------------------------------------|----------------------------------------------------------------------------------------------------|----------------------------------------------------------------------------------------------------|
| Photos       All Files         Your storage       Photos         0 B used   Unlimited       0 Photos         Videos and files       0 B used   10 GB total storage         Available: 10 GB       Nanage Third-Party Apps         Login with Amazon allows you to later and password. It also a modify content in your Amazon Photos | og in to registered third-party<br>llows you to opt-in to letting ti<br>otos account. Learn more                                                       | Add Y Amazon Print                                                                                                    | S Settings  S Settings  S Family Vault  A Family Vault  A Anazon Drive  S Send feedback  Help  Prints order history  Shared items  Blocked contacts  Hidden items  S Witch accounts  S Sign out  A Sign out  A Sign out  A State of the state of the state | With each Amazon account comes ar<br>"Amazon Drive". In order to lock<br>down your "Amazon Drive," go back<br>to the "Your Account" section (shown<br>on page one), and select " Manage<br>Amazon Drive and Photos." On the<br>top right of the screen, select the pro-<br>file picture to open the "Drive" menu<br>Next, select "Settings" and scroll<br>down to the "Manage Third-Party<br>Apps" section. Once there, select<br>"Manage Login with Amazon." Here<br>you can review any apps you may<br>have logged on to through your Ama<br>zon account and if need be, re-move<br>accounts you no longer use.                                                                                                    |
| Manage Login with Amazon<br>Next, go back to the "Amazon<br>the left hand corner select "An<br>there head to the right side of<br>the drop down menu.                                                                                                    | Drive" link and from<br>nazon Photos." Once<br>the window and select                                                                                   | upple with Amazon allows you to log in fore<br>partial information from you personal profile<br>access and modify data from other Amazon<br>Upppler<br>Explorer<br>& Toward, Muit | intered third party websites or appo using your Am<br>with the third party website or app, Additionally, it is<br>envices. Learn More<br>You concented on.<br>September 4, 2017 U                                                                                                    | Acon user name and password. It also allows you to cyclen to sharing<br>allows you to provide consent to third-party websites and apps to<br>responded allows access to<br>consection allows access to<br>consection allows access to<br>Careers<br>Careers<br>Career |
| Add Amazon Prints                                                                                                    | <ul> <li>Settings</li> <li>Family Vault</li> <li>Amazon Drive</li> <li>Get the apps</li> <li>Send feedback</li> <li>Help</li> </ul>                    | From the drop<br>the page when<br>tion. This fund<br>identify image<br>recommended<br>collecting add                                                                              | down menu sele<br>e you will find the<br>ction, when left or<br>s in your pictures<br>that you turn thi<br>tional data on you                                                                                                    | ct "Settings" and scroll to the middle of<br>e "Find People, Places, and Things" sec-<br>n allows Amazon image recognition to<br>s so you can search for them later. It is<br>s function off to prevent Amazon from<br>u.                                                                                                    |
| *                                                                                                    | Prints order history                                                                                                    | Find People, Places, and<br>Automatically tag your ph<br>keyword, group together p<br>the same people and plac<br>more.                                                           | Things OFF<br>too by<br>hotos of<br>es, and Turn on image reco<br>for photos based on<br>Illinois residents, by                                                                                                    | ognition to use Search or People. Image recognition organizes and lets you sea<br>n things in your plctures. This setting applies to all members of your Family Vau<br>y turning on image recognition features, you agree to this important legal                                                                                                    |

| 1 | F  | ouse                  | nol   | d: | s and   | F | ami | V | Lī | brary  |  |
|---|----|-----------------------|-------|----|---------|---|-----|---|----|--------|--|
|   | ۰. | and the second second | 11271 |    | - Child |   |     | 9 | -  | Crimy. |  |

| useriolds and Pamily Library                                                                                                    |
|----------------------------------------------------------------------------------------------------|
| zon Households enables two soulds within a family to collectively manage contant and share access to membership benefits.                                                                                                    |
| <ul> <li>Prime members can share FREE Two-day shipping, Prime Instant Video Streaming, Prime Early Access, and the ability to borrow books from Kindle Owners' Lending Library. Prime members can also share access to the 20% off diapers discount and the 15% Baby Registry Completion discount, compliments of Amazon Family.</li> <li>Create a Family Library to share books, spore, and games on your Amazon devices and media apps.</li> <li>Both adults can manage parental controls with Amazon FreeTime for up to 4 children.</li> </ul> |
| Learn more about Households                                                                                                    |
| ved Wi-Fi Passwords                                                                                                    |
| saved Wi-Fi passwords allow you to configure compatible devices so that you won't need to re-enter your Wi-Fi password on each device. Once saved to Amazon, your Wi-Fi passwords are sent over a secured connection and are stored in an encrypted file on an Amazon server.<br>zon will only use your Wi-Fi passwords to connect your compatible devices and will not share them with any third party without your permission. Learn more                                                                                                    |
| Your Saved W-FI Passeords<br>All Devices Delete                                                                                                    |
| Fi simple setup                                                                                                    |
| ple this setting to allow eligible devices to automatically use your saved Wi-Pi passwords during setup.                                                                                                    |
| Wi-Fi simple setup is enabled [Ditable]                                                                                                    |

| utverify                                    | LOCKING DOWN                                                                                                    |                                                                                                    |
|---------------------------------------------|----------------------------------------------------------------------------------------------------|----------------------------------------------------------------------------------------------------|
| email. #trustb                              | amazon                                                                                                    |                                                                                                    |
| o Amazon through the suspicious             | Now, let's go back to "Your Account" and select "Your devices and conten<br>tings" section you may want to review the settings below to make sure th<br>mended that you review the "Saved Wi-Fi Passwords" to make sure there<br>zon to retain.                                                                                                    | t", then select "Change your digital and device set-<br>e content comports with your needs. It is recom-<br>are no passwords saved that you do not wish Ama-                                                                                                    |
| y to get t                                  | mazon Households enables two adults within a family to collectively manage contant and share access to membership benefits. Prime members can share FREE Two-day shipping. Prime Instant Video Streaming. Prime Early Access, and the ability to borrow books from Kindle Oan Completion discourt, compliants of Amazon Family. Create a Family Library to share books, spos, and games on your Amazon devices and media apps. Both adults can manage parental controls with Amazon FreeTime for up to 4 children. I sam more short Alwapended.                                                                                                    | ers' Lending Library. Prime members can also share access to the 20% off diapers diacount and the 15% Baby Regist                                                                                                    |
| n't try                                     | Saved Wi-Fi Passwords                                                                                                    |                                                                                                    |
| er you do, do                               | our saved Wi-Fi passwords allow you to configure compatible devices so that you won't need to re-enter your Wi-Fi password en each device. Once saved to Am<br>mazon will only use your Wi-Fi passwords to connect your compatible devices and will not share them with any third party without your permission. Learn more<br>Your Baved VI-Fi Passwords.<br>All Devices<br>VI-Fi simple setup<br>hable this setting to allow eligible devices to automatically use your saved Wi-Fi passwords during setup.                                                                                                    | azon, your WI-PI passwords are sent over a secured connection and are stored in an encrypted file on an Amazon serv                                                                                                    |
| latev                                       | Wr.#) simple satup is enabled [Disable]                                                                                                    |                                                                                                    |
| suspicious emails to see if it's authentic. | can review what Amazon provides to you and to advertisers. Personalized<br>based ads are based on information about you, such as the products you we<br>you visit where Amazon might provide ads or content.<br>Amazon Advertising Preferences<br>What are personalized ads? Personalized ads, sometimes referred to as targeted or interest-based ads, are based on information about you, such as<br>visits to websites where we provide ads or content, or use of our payment services on other websites. You can set your preference<br>Submit Your Preference<br>Personalize Ads from Amazon<br>Do Not Personalize Ads from Amazon for this Internet Browser<br>Submit<br>Note that even if you choose not to see personalized ads above, you may see personalized product recommendations and other similar features on A<br>Amazon.com on other websites; they just won't be personalized.<br>Because your selection above is managed through HTTP cookies, if you delete these cookies or use a different browser, you will have to make this sa | d ads, sometimes referred to as targeted or interest-<br>view or purchases you make on Amazon, or websites<br>the products you view on Amazon.com, your purchases on Amazon.com,<br>ed by Amazon here, or visit our Interest-Based-Ads page to learn more,                                                                                                    |
| abou                                        | It is recommended you select "Do Not Personalize Ads from Amazon for                                                                                                    | Communication Preferences Center                                                                                                    |
| ent and ask                                 | this Internet Browser." What this does is exactly what it says in the title,<br>but for the current browser only. Amazon has been known to reset your<br>privacy and other settings if it is opened from a browser different from                                                                                                    | We'd like to stay in touch, but only in ways that you find useful<br>Mail Preferences                                                                                                    |
| er service departm                          | the one used to lock it down originally. It will also reset your settings if<br>you clear your cookies and delete your internet history. This means<br>that you will need to go back into Amazon and make sure your settings<br>are still intact any time you delete cookies and / or clear your browser<br>history.                                                                                                    | Marketing<br>Information by<br>Post<br>We sometimes send our customers marketing information by mail<br>(e.g. printed product catalogs, letters about products and<br>services). Here you can choose if you want to receive such<br>information.                                                                                                    |
| can call the custom                         | Now, let's go back to "Your Account" and select "Communication Prefer-<br>ences." From there it is recommended you select "Marketing Infor-<br>mation by Post," and select "Do not send me marketing information by<br>mail" (highlighted in red to the right). This will help to eliminate spam<br>and other marketing emails from cluttering your inbox. Be sure to se-                                                                                                    | <ul> <li>Send me information about my Amazon memberships, new Amazon products and services, deals or recommendations by mail.</li> <li>Do not send me marketing information by mail.</li> <li>Check the button above to stap receiving all Amazon marketing information by post (except transactional mailings, subscription mailings and mailings about programs in which you are enrolled).</li> <li>Vour consent to receive mail and occasional newsletters for the offers and products must relevant to you.</li> </ul> |
| You                                         | lect the "Update" button to save these changes.                                                                                                    | Carried Update                                                                                                    |

| Change |
|--------|
|        |
|        |
|        |
|        |
|        |

Let's take a look at the Parental controls and settings located in the Video section of Amazon. To do that, you will need to go back to "Your Account" and simply select "Video Settings." Now at the top of the page find and select "Parental Controls" and let's begin. For parents, it is always important to monitor and protect our children from non-age appropriate material on the internet and television screen. Amazon allows parents to set Prime Video PINs and viewing restriction. Settings the restrictions means that any time someone attempts to play a video or other content (depending on the device i.e. The Amazon Fire Stick) they will be required to put in a PIN, which will be designated here by you.

If you scroll down on the "Video Settings" page, you will find the "Viewing restrictions" section. Here you can select at what age rating you would like a PIN to be required. If you scroll even further down, Amazon lists other Amazon devices (as shown below) that require parental controls be set separately. These settings are inherent to and accessed from the devices themselves.

| Viewing restrictions<br>Videos with these ratings require a PIN: 18<br>Tap age to set restrictions |         |
|----------------------------------------------------------------------------------------------------|---------|
| ¢ G                                                                                                | General |
| 0 7                                                                                                | Family  |
| 13                                                                                                 | Teen    |
| 18                                                                                                 | Mature  |

Prime Video parental controls work by requiring entry of your PIN to bypass any purchase or viewing restrictions you've enabled.

**Important:** The following devices have their own parental controls settings to restrict access to content and purchasing, and you'll need to manage these settings directly on the device:

Amazon Fire TV devices (Amazon Fire TV and Fire TV Stick) – Amazon Fire TV devices have their own parental controls settings to block purchasing and access to titles in selected ratings categories. For more information, go to <u>Fire TV Help</u> and select your device.

Fire tablets – You can set purchasing restrictions for your Fire tablet from the Settings menu. To learn more, go to Fire & Kindle Support and select your device.

Fire phone - You can set purchasing restrictions for your Fire tablet from the Settings menu. To learn more, go to <u>Set Up Parental Controls on Fire Phone</u>.

Xbox 360 – Prime Video purchasing is not available on Xbox devices; and Xbox 360 consoles have their own parental controls settings you need to set directly on the device. For more information, go to <u>Xbox Support</u>. It is highly recommended that you take time to review each device you may own and set the parental controls according to your preferences. This is even more important for the Xbox and other gaming devices. These types of devices, if parental controls are not set, allow users to interact with others and purchase items utilizing the credit card on file.

| Ordering and shopping<br>preferences |  |
|--------------------------------------|--|
| Your addresses                       |  |
| Payment options                      |  |
| Your Amazon profile                  |  |
| Archived orders                      |  |
| Manage your lists                    |  |
| Download order reports               |  |
| 1-Click settings                     |  |
| AmazonFresh settings                 |  |
| Language preferences                 |  |
| Courses                              |  |

#### Digital content and devices Your apps Prime Video settings Amazon Music settings Manage Amazon Drive and photos Digital games and software Twitch settings Audible settings Amazon Coins Digital gifts you've received Digital and device forum

#### Memberships and subscriptions Kindle Unlimited Prime Video Channels Music Unlimited Subscribe & Save FreeTime Unlimited Audible membership Dash buttons Magazine subscriptions Other subscriptions

Moving on, go back to "Your Account" and review the following sections: "Ordering and shopping preferences;" "Other accounts;" and "Shopping programs and rentals."

| Your Lists                | Your Idea Lists Your Friends | Send list to others |
|---------------------------|------------------------------|---------------------|
| Wish List<br>Default List | Private Wish List Private    | Manage list         |
| Shopping List             | Private                      | Print List          |
| Wish List                 | Private                      | Film Komme          |

| and manne                | Wish List                                                                                                    |      |
|--------------------------|----------------------------------------------------------------------------------------------------|------|
| Privacy                  | Private                                                                                                    | ¥    |
| List Access via<br>Alexa | O Add to list only                                                                                               |      |
| Learn more -             | C Read and Add to list.                                                                                          |      |
|                          | No Alexa access                                                                                                  |      |
|                          | Alexa-enabled devices will not have access to the list.                                                          |      |
| List is for              | You                                                                                                    | ÷    |
| Recipient                |                                                                                                    |      |
| Email                    | 1                                                                                                    |      |
| Birthday                 | Month 🗸 Day                                                                                                    | ×    |
| Description              | Write a little something about the recipient of this l<br>Tip: This information will help others find your lists | ist. |
|                          | 1722                                                                                                    | ~    |
| Shipping<br>Address      | None                                                                                                    |      |
| Shipping<br>Address      | Keep purchased items on your list. ~                                                                             |      |
| Shipping<br>Address      | None<br>■ Keep purchased items on your list. ~<br>■ Don't spoil my surprises ~<br>■ Default List                 |      |

One of the most public sections of Amazon are the "Wish Lists." If not made private, anyone can view your list(s) and gain or infer information about who you are or who the people in your family are (How many, gender, age, etc.). Many times, you may find yourself making Christmas lists, birthday lists, or even grocery lists. The titles of these lists are usually specific (i.e. a child's name for a birthday or Christmas list). These small tid bits of information could be extremely useful to a Social Engineer or identity thief when combined with other bits of data on you. It is important to note that Amazon has changed their privacy for "Wish Lists," a User now needs an email address in order to access any "Wish List" so make sure that information is locked down. New to the "Wish List" is the option to provide or not, Alexa with access to your "Lists," it is not recommended that you provide such access but instead continue to lock down and privatize each list.

Select "Manage your list" from "Ordering and Shopping Preferences" in order to begin the process of locking down any of these lists you may have. Once there, your "Wish Lists" will be on the left hand side of the screen (see above). In order to review and change these settings, select the ellipse (as shown above in Red), and select "Manage List." From there, select "Privacy" and select "Private" from the list. Be sure to select "Save Changes."

Gifts Your Lists Friends & Family Gifting Baby Registry Wedding Registry Amazon Gift Cards

# **BABY** REGISTRY

## Start a Baby Registry

Get Started

Much like a "Wish List", your registries can also be displayed publically unless you say otherwise. While still in your "Wish List", go to the top menu and select "Baby Registry." To create your Registry select "Get Started" from the center of your page. Scroll down to the "Who can see your registry" and select "Shared" or "Private" for the visibility of your registry. It is important to note that if you decide to make your registry "Public" it may also be included on a third party website, TheBump unless you unselect that option.

If you have already created a Baby Registry, you simply need to go to the "Registry Settings" and change the Privacy from there. It is also important to remember to delete any Registries you use when they are no longer needed.

Your "Wedding Registry" is equally important to lock down. Think about every-thing that goes into a Wedding Registry, what it might say about a couple, and how beneficial that information could prove to an identity thief. Who can see your registry? (you can change this at any time) Public: Anyone can see this registry

- Include my registry on TheBump.com
- Learn More
- Shared: People with a link can see this registry
- Private: Only you can see this registry

#### Email options

- Gift alerts when items are purchased
- Exclusive Baby Registry discounts
- Baby Registry Email Newsletter filled with exclusive deals, tips, and more

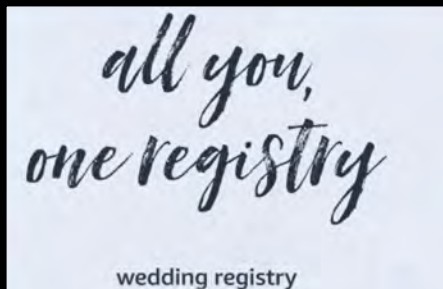

Like the "Baby Registry," the "Wedding Registry" may also

be listed on a third party ven-

dor, TheKnott.com. It is recommended that you not make

your registry searchable on

The-Knott.com

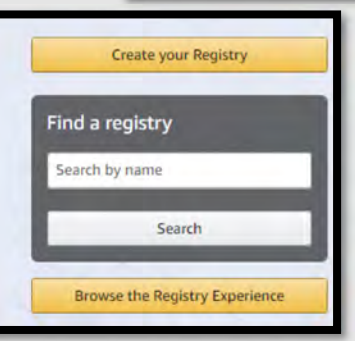

In order to lock down your Wedding Registry, go back to the "Wish List" menu and select "Wedding Registry." From there, scroll to the middle and select the appropriate privacy settings for your Registry. It is recommended that you not make your Registry "Public" and remember that once you no longer need the registry, be sure to delete it.

Would you like to share your registry?

Anyone can see this Wedding Registry. Your name(s) will be publicly available, and elsewhere on Amazon.

Only people with a link can see this Wedding Registry. Your name(s) will be visible on your Wedding Registry and elsewhere on Amazon.

Only you can see this Wedding Registry

Make my registry searchable on TheKnot.com. Details

- I want to receive emails about my registry.
- I want to receive wedding product offers and special discounts.

| Search for friends and family |                                                                | Search            |
|-------------------------------|----------------------------------------------------------------|-------------------|
|                               | This is your private view of your profile. See what others see |                   |
|                               |                                                                |                   |
|                               |                                                                | ٥                 |
|                               | N/A Ø                                                          |                   |
|                               |                                                                | Edit your profile |

What most people do not realize about Amazon is that it comes with your own public profile. This profile and your entire Amazon account can be linked to any of your social media accounts. It is therefore important to review your profile and its settings to ensure it is locked down, not linked to other social media accounts, and not searchable by the public.

In order to lock down your Amazon account, go back to "Your Account" and select "Your Amazon Profile." From there, follow the steps below and on the remaining pages to best secure your profile.

Now let's begin the process of making sure your "Profile" is locked down. Select "Edit your profile" as shown above in **red**. In the "Profile page settings" review, all of your information to make sure, only information you want on public profile is filled in. It is recommended that you not display your full name in the "Your public name" section.

Scroll down on the page and find the "Add social links to your profile" section to make sure you have not linked any of your social media accounts to your Amazon account. Amazon is a great place to shop for just about anything, and as such it becomes a picture of who you are and who your family might be. This includes any product reviews you may post on Amazon. It is recommended that if you do review products that you try not to put any personal in-formation inside your review.

| ofile page settings                                                                                                    | View your profile as visitor                                                      |
|----------------------------------------------------------------------------------------------------|-----------------------------------------------------------------------------------|
| dit profile Edit privacy settings                                                                                                    |                                                                                   |
|                                                                                                    |                                                                                   |
| Your public name                                                                                                    |                                                                                   |
| N/A                                                                                                    |                                                                                   |
| Tour public name will be visible on your profile page and ex<br>Learn more about your public name                                                                                                    | ewhere on Amazon.                                                                 |
| Your public name will be visible on your prome page and es                                                                                                    | ewhere on Amazon.                                                                 |
| Your poolic name will be visible on your profile page and es<br>Learn more about your public name<br>Your public information (optional)<br>Bio<br>Share a little something about you                   | Occupation<br>Share your current job                                              |
| Your poolic name will be visible on your profile page and es<br>Learn more about your public name<br>Your public information (optional)<br>Bio<br>Share a little something about you                   | Occupation<br>Share your current job<br>Website                                   |
| Your poolic name will be visible on your profile page and es<br>Learn more about your public name<br>Your public information (optional)<br>Bio<br>Share a little something about you                   | Occupation<br>Share your current job<br>Website<br>Share your website             |
| Your poolic name will be visible on your profile page and es<br>Learn more about your public name<br>Your public information (optional)<br>Bio<br>Share a little something about you<br>E-mail address | Cccupation<br>Share your current job<br>Website<br>Share your website<br>Location |

| Add social links to your profile (optio |
|-----------------------------------------|
|-----------------------------------------|

| Facebook                                                                                                    | Pinterest                                                                                                    |
|----------------------------------------------------------------------------------------------------|----------------------------------------------------------------------------------------------------|
| http://www.facebook.com/                                                                                                    | http://www.pinterest.com/                                                                                                    |
| Twitter                                                                                                    | Instagram                                                                                                    |
| http://www.twitter.com/                                                                                                    | http://www.instagram.com/                                                                                                    |
| Youtube                                                                                                    |                                                                                                    |
| http://www.youtube.com/                                                                                                    |                                                                                                    |
| Your public information will be visible on your profile page.                                                                                                    |                                                                                                    |
| the provide the second second s | and the second for the second second se |
| We will never share what you browse or purchase on Amazon. A                                                                                                    | mazon will never ask for your account login or password, billing information, or any other account                                                                                                    |
| We will never share what you browse or purchase on Amazon. A<br>details via your Profile page.                                                                                                    | mazon will never ask for your account login or password, billing information, or any other account                                                                                                    |

Back to profile

| Edit profile       Edit privacy settings         What's public on your profile         When checked, the below settings will be applied to your Profile page. Privacy settings that apply to individual activities will always override your general privacy settings chean here. Changes you make will be reflected across all experiences that you log into using this Amazon account. These settings may not be reflected setwhere on Amazon. For example if you remove reviews from your Profile page they will still be viewable on the product page.         Image: Top Contributor Status (This requires reviews and customer follow to be turned on ) Learn more         Public activity       Following and badges         Image: Top Contributor Status (This requires reviews and customer follow to be turned on ) Learn more         Public activity       Following and badges         Image: Top Reviewer Badges       Lists         Image: Top Reviewer Badges       Wedding Registry         Image: Hide all activity on your profile       Image: Read in the sensitive activity         Image: Hide sensitive activity       Image: Read in the sensitive activity         Image: Hide sensitive activity       Image: Read in the sensitive activity         Image: Read in the sensitive activity       Image: Read in the sensitive activity         Image: Read in the sensitive activity.       Image: Read in the sensitive activity         Image: Read in the sensitive activity.       Image: Read in the sensitive activity on the sense the sensitive activity on the reflected in                                                                                                    | Profile page setting                                                                                                    | gs                                                                                                    | View your profile as visitor                                                                                                    |
|----------------------------------------------------------------------------------------------------|----------------------------------------------------------------------------------------------------|----------------------------------------------------------------------------------------------------|----------------------------------------------------------------------------------------------------|
| What's public on your profile         When checked, the below settings will be applied to your Profile page. Privacy settings that apply to individual activities will always override your general privacy settings check hence banes you make will be reflected across all experiences that you log into using this Amazon account. These settings may not be reflected across all experiences that you log into using this Amazon account. These settings may not be reflected escewhere on Amazon. For example if you remove reviews from your Profile page they will still be viewable on the product page.         In top Contributor Status (This requires reviews and customer follow to be turned on.) Learn more         Public activity       Following and badges       List         In top Contributor Status (This requires reviews and customer follow to be turned on.) Learn more       Public wish Lists         Public activity       Following and badges       List         In top Reviewer Badges       Wedding Registry         Baby Registry       Baby Registry         Image: Hide all activity on your profile       # Read of the follow on your profile         Image: Hide sensitive activity       # Read of the follow is the sensitive activity on your profile         Image: Hide sensitive activity       # Read of the follow is the privacy settings," to review and make sure they are set. Select "Edit privacy setting on your well as "Hide sensitive activity."         Next, scroll down to the bottom of the "Edit privacy settings," and make sure the box titled "Allow custom not checked. It is also important to click on the "see who is following y                                                                                                    | Edit profile Edit privacy setting                                                                                                    | 5                                                                                                    |                                                                                                    |
| What's public on your profile         When checked, the below settings will be applied to your Profile page. Privacy settings that apply to individual activities will always override your general privacy settings chosen here. Changes you make will be reflected across all experiences that you log into using this Amazon account. These settings may not be reflected elsewhere on Amazon. For example if you remove reviews from your Profile page they will still be viewable on the product page. <ul> <li>Top Contributor Status (This requires reviews and customer follow to be turned on.) Learn more</li> <li>Public activity</li> <li>Following and badges</li> <li>Lists</li> <li>Reviews</li> <li>Who You Follow</li> <li>Public Wish Lists</li> <li>Top Reviewer Badges</li> <li>Wedding Registry</li> <li>Baby Registry</li> <li>Hide all activity on your profile</li> <li>Read for the sensitive activity</li> <li>Read for the sensitive activity.</li> <li>Nead for the sensitive activity.</li> <li>Nead for the sensitive activity.</li> <li>Weak sensitive activity.</li> <li>Next, scroll down to the bottom of the "Edit privacy settings" and make sure the box titled "Allow custom not checked. It is also important to click on the "see who is following you" link to make sure you have not checked.</li> </ul>                                                                                                    |                                                                                                    |                                                                                                    |                                                                                                    |
| When thecked, the below settings will be applied to your Profile page. Privacy settings that apply to individual activities will always overide your general privacy settings may not be reflected encoded on the product page.   Top Contributor Status (This requires reviews and customer follow to be turned on.) Learn more   Public activity   Following and badges   Lists   Reviews   Top Contributor Status (This requires reviews and customer follow to be turned on.) Learn more   Public activity   Following and badges   Lists   Reviews   Hide all activity on your profile   Public activity   Following and badges   Hide all activity on your profile   Public activity   Following and badges   Wedding Registry   Baby Registry   Hide sensitive activity   We Read for   We hide sensitive activity   We recompose the sensitive activity.                                                                                                    | What's public on your profile                                                                                                    |                                                                                                    |                                                                                                    |
| □ Top Contributor Status (This requires reviews and customer follow to be turned on.) Learn more   Public activity Following and badges Lists   □ Reviews Who You Follow Public Wish Lists   □ Top Reviewer Badges Wedding Registry   □ Hide all activity on your profile Read in   ☑ Hide sensitive activity * Read in   Let's now go to the "Edit privacy settings" to review and make sure they are set. Select "Edit privacy settings" to review and make sure they are set. Select "Edit privacy settings" and make sure the box titled "Allow custom on the checked. It is also important to click on the "see who is following you" link to make sure you have no set is following you" link to make sure you have no set is following you" link t | When checked, the below settings wil<br>settings chosen here. Changes you ma<br>elsewhere on Amazon. For example if                                                                                                    | I be applied to your Profile page. Privacy settings that apply to ind<br>ske will be reflected across all experiences that you log into using t<br>you remove reviews from your Profile page they will still be viewal                                                                                                    | ividual activities will always override your general privacy<br>his Amazon account. These settings may not be reflected<br>ble on the product page.                                                                                                    |
| Public activity Following and badges Lists   Reviews Who You Follow Public Wish Lists   Top Reviewer Badges Wedding Registry   Baby Registry Baby Registry                                                                                                    | Top Contributor Status (This req                                                                                                    | uires reviews and customer follow to be turned on.) Learn more                                                                                                    |                                                                                                    |
| <ul> <li>Reviews</li> <li>Who You Follow</li> <li>Public Wish Lists</li> <li>Top Reviewer Badges</li> <li>Wedding Registry</li> <li>Baby Registry</li> <li>Hide all activity on your profile</li> <li>Read in the sensitive activity</li> <li>Read in the sensitive activity</li> <li>Read in the sensitive activity</li> <li>Read in the sensitive activity</li> <li>Read in the sensitive activity.</li> </ul>                                                                                                    | Public activity                                                                                                    | Following and badges                                                                                                    | Lists                                                                                                    |
| <ul> <li>□ Top Reviewer Badges</li> <li>□ Wedding Registry</li> <li>□ Baby Registry</li> <li>☑ Hide all activity on your profile</li> <li>☑ Hide sensitive activity</li> <li>☑ Read</li> </ul>                                                                                                    | Reviews                                                                                                    | Who You Follow                                                                                                    | Public Wish Lists                                                                                                    |
| □ Baby Registry         ✓ Hide all activity on your profile         ✓ Hide sensitive activity         ✓ Hide sensitive activity         ✓ Read I         ✓ Now go to the "Edit privacy settings" to review and make sure they are set. Select "Edit privacy settings" to review how they are presently configured. It is recommended that you select the box "Hide all activity or well as "Hide sensitive activity."         Next, scroll down to the bottom of the "Edit privacy settings" and make sure the box titled "Allow custor not checked. It is also important to click on the "see who is following you" link to make sure you have not checked.                                                                                                    |                                                                                                    | Top Reviewer Badges                                                                                                    | Wedding Registry                                                                                                    |
| Fide all activity on your profile Fide sensitive activity Read and activity on your profile Read and activity activity Let's now go to the "Edit privacy settings" to review and make sure they are set. Select "Edit privacy settings" review how they are presently configured. It is recommended that you select the box "Hide all activity of well as "Hide sensitive activity." Next, scroll down to the bottom of the "Edit privacy settings" and make sure the box titled "Allow custor not checked. It is also important to click on the "see who is following you" link to make sure you have not checked.                                                                                                    |                                                                                                    |                                                                                                    | Baby Registry                                                                                                    |
| Find sensitive activity<br>Let's now go to the "Edit privacy settings" to review and make sure they are set. Select "Edit privacy sett<br>review how they are presently configured. It is recommended that you select the box "Hide all activity o<br>well as "Hide sensitive activity."<br>Next, scroll down to the bottom of the "Edit privacy settings" and make sure the box titled "Allow custor<br>not checked. It is also important to click on the "see who is following you" link to make sure you have no                                                                                                    | Hide all activity on your profile                                                                                                    |                                                                                                    | * Read                                                                                                    |
| Field sensitive activity Read to the "Edit privacy settings" to review and make sure they are set. Select "Edit privacy settings" to review how they are presently configured. It is recommended that you select the box "Hide all activity of well as "Hide sensitive activity."<br>Next, scroll down to the bottom of the "Edit privacy settings" and make sure the box titled "Allow custor not checked. It is also important to click on the "see who is following you" link to make sure you have not                                                                                                    |                                                                                                    |                                                                                                    |                                                                                                    |
|                                                                                                    | Let's now go to the "Edit                                                                                                    | privacy settings" to review and make sure                                                                                                    | they are set. Select "Edit privacy sett                                                                                                    |
|                                                                                                    | Let's now go to the "Edit<br>review how they are pres<br>well as "Hide sensitive ac<br>Next, scroll down to the b<br>not checked. It is also im<br>follow you up to this poir                                                                                                    | privacy settings" to review and make sure<br>sently configured. It is recommended that<br>tivity."<br>pottom of the "Edit privacy settings" and m<br>portant to click on the "see who is followin<br>tt.                                                                                                    | they are set. Select "Edit privacy sett<br>you select the box "Hide all activity o<br>nake sure the box titled "Allow custor<br>ng you" link to make sure you have no                                                                                                    |
| Follow settings:                                                                                                    | Let's now go to the "Edit<br>review how they are pres<br>well as "Hide sensitive ac<br>Next, scroll down to the b<br>not checked. It is also im<br>follow you up to this poir<br>Follow settings:                                                                                                    | privacy settings" to review and make sure<br>sently configured. It is recommended that<br>tivity."<br>pottom of the "Edit privacy settings" and m<br>portant to click on the "see who is followin<br>tt.                                                                                                    | they are set. Select "Edit privacy sett<br>you select the box "Hide all activity o<br>nake sure the box titled "Allow custor<br>ng you" link to make sure you have no                                                                                                    |
| Follow settings:                                                                                                    | Let's now go to the "Edit<br>review how they are pres<br>well as "Hide sensitive ac<br>Next, scroll down to the b<br>not checked. It is also im<br>follow you up to this poir                                                                                                    | privacy settings" to review and make sure<br>sently configured. It is recommended that<br>tivity."<br>bottom of the "Edit privacy settings" and m<br>portant to click on the "see who is followin<br>it.                                                                                                    | they are set. Select "Edit privacy sett<br>you select the box "Hide all activity o<br>nake sure the box titled "Allow custor<br>ng you" link to make sure you have no                                                                                                    |
| Follow settings:  Allow customers to follow you.  When customers follow you, they will be notified of your new content, such as reviews or articles. You can turn this off at any time and customers w                                                                                                    | Let's now go to the "Edit ;<br>review how they are pres<br>well as "Hide sensitive ac<br>Next, scroll down to the k<br>not checked. It is also im<br>follow you up to this poin<br>Follow settings:                                                                                                    | privacy settings" to review and make sure<br>sently configured. It is recommended that<br>tivity."<br>bottom of the "Edit privacy settings" and m<br>portant to click on the "see who is followin<br>at.                                                                                                    | they are set. Select "Edit privacy sett<br>you select the box "Hide all activity o<br>hake sure the box titled "Allow custor<br>ng you" link to make sure you have no                                                                                                    |
| Follow settings:         Allow customers to follow you.         When customers follow you, they will be notified of your new content, such as reviews or articles. You can turn this off at any time and customers will not share what you browse or purchase on Amazon with your followers.         Learn more about your public activity.                                                                                                    | Let's now go to the "Edit<br>review how they are pres<br>well as "Hide sensitive ac<br>Next, scroll down to the b<br>not checked. It is also im<br>follow you up to this poin<br>Follow settings:                                                                                                    | privacy settings" to review and make sure<br>sently configured. It is recommended that<br>tivity."<br>bottom of the "Edit privacy settings" and m<br>portant to click on the "see who is followin<br>nt.<br>to follow you<br>u, they will be notified of your new content, such as reviews or an<br>owse or purchase on Amazon with your followers.                                                                                                    | they are set. Select "Edit privacy sett<br>you select the box "Hide all activity o<br>hake sure the box titled "Allow custor<br>ng you" link to make sure you have no                                                                                                    |
| Follow settings:  Allow customers to follow you.  When customers follow you, they will be notified of your new content, such as reviews or articles. You can turn this off at any time and customers will not share what you browse or purchase on Amazon with your followers.  Learn more about your public activity  See who is following you                                                                                                    | Let's now go to the "Edit<br>review how they are pres<br>well as "Hide sensitive ac<br>Next, scroll down to the b<br>not checked. It is also im<br>follow you up to this poin<br>Follow settings:<br>Allow customers<br>When customers follow you<br>will not share what you br<br>Learn more about your pu                                                                                                    | privacy settings" to review and make sure<br>sently configured. It is recommended that t<br>tivity."<br>bottom of the "Edit privacy settings" and m<br>portant to click on the "see who is followin<br>it.<br>to follow you<br>but they will be notified of your new content, such as reviews or an<br>owse or purchase on Amazon with your followers.<br>blic activity                                                                                                    | they are set. Select "Edit privacy sett<br>you select the box "Hide all activity o<br>nake sure the box titled "Allow custor<br>ng you" link to make sure you have no                                                                                                    |
| Follow settings:         Allow customers to follow you.         When customers follow you, they will be notified of your new content, such as reviews or articles. You can turn this off at any time and customers will not share what you browse or purchase on Amazon with your followers.         Learn more about your public activity         See who is following you                                                                                                    | Let's now go to the "Edit ;<br>review how they are pres<br>well as "Hide sensitive ac<br>Next, scroll down to the k<br>not checked. It is also im<br>follow you up to this poin<br>Follow settings:<br>Allow customers<br>When customers follow you<br>will not share what you be<br>Learn more about your pu<br>See who is following you                                                                                                    | privacy settings" to review and make sure<br>sently configured. It is recommended that t<br>tivity."<br>bottom of the "Edit privacy settings" and m<br>portant to click on the "see who is followin<br>it.<br>to follow you<br>but they will be notified of your new content, such as reviews or an<br>owse or purchase on Amazon with your followers.<br>blic activity                                                                                                    | they are set. Select "Edit privacy sett<br>you select the box "Hide all activity o<br>hake sure the box titled "Allow custor<br>ng you" link to make sure you have no                                                                                                    |
| Follow settings:         Allow customers to follow you.         When customers follow you, they will be notified of your new content, such as reviews or articles. You can turn this off at any time and customers will not share what you browse or purchase on Amazon with your followers.         Learn more about your public activity         See who is following you                                                                                                    | Let's now go to the "Edit ;<br>review how they are pres<br>well as "Hide sensitive ac<br>Next, scroll down to the k<br>not checked. It is also im<br>follow you up to this poir<br>Follow settings:<br>Allow customers<br>When customers follow you<br>will not share what you be<br>Learn more about your pu<br>See who is following you                                                                                                    | privacy settings" to review and make sure<br>sently configured. It is recommended that y<br>tivity."<br>bottom of the "Edit privacy settings" and m<br>portant to click on the "see who is followin<br>it.<br>to follow you<br>u, they will be notified of your new content, such as reviews or an<br>owse or purchase on Amazon with your followers.<br>blic activity                                                                                                    | they are set. Select "Edit privacy sett<br>you select the box "Hide all activity o<br>hake sure the box titled "Allow custor<br>ng you" link to make sure you have no                                                                                                    |
| Follow settings:         Allow customers to follow you.         When customers follow you, they will be notified of your new content, such as reviews or articles. You can turn this off at any time and customers will not share what you browse or purchase on Amazon with your followers.         Learn more about your public activity         See who is following you                                                                                                    | Let's now go to the "Edit ;<br>review how they are press<br>well as "Hide sensitive ac<br>Next, scroll down to the k<br>not checked. It is also im<br>follow you up to this poin<br>follow you up to this poin<br>follow settings:<br>Allow customers<br>When customers follow you<br>will not share what you br<br>Learn more about your pu<br>See who is following you<br>If you have any follower<br>this link and thon undat                                                                                                    | privacy settings" to review and make sure<br>sently configured. It is recommended that y<br>tivity."<br>bottom of the "Edit privacy settings" and m<br>portant to click on the "see who is followin<br>it.<br>to follow you<br>but they will be notified of your new content, such as reviews or an<br>owse or purchase on Amazon with your followers.<br>blic activity<br>s, you can delete / remove them from                                                                                                    | they are set. Select "Edit privacy sett<br>you select the box "Hide all activity o<br>take sure the box titled "Allow custor<br>ng you" link to make sure you have no                                                                                                    |
| Follow settings:         Allow customers to follow you.         When customers follow you, they will be notified of your new content, such as reviews or articles. You can turn this off at any time and customers we will not share what you browse or purchase on Amazon with your followers.         Learn more about your public activity         See who is following you         If you have any followers, you can delete / remove them from this link and then update your privacy settings as shown above to preclude any other followers. It is not recommended that you                                                                                                    | Let's now go to the "Edit preview how they are pressivel as "Hide sensitive action of the sensitive action of the checked. It is also im follow you up to this point follow you up to this point follow you up to this point and the customers follow you will not share what you be been up to the solution of the solution of the solution o | privacy settings" to review and make sure<br>sently configured. It is recommended that y<br>tivity."<br>bottom of the "Edit privacy settings" and m<br>portant to click on the "see who is followin<br>tt.<br>to follow you<br>but the notified of your new content, such as reviews or an<br>owse or purchase on Amazon with your followers.<br>blic activity<br>s, you can delete / remove them from<br>e your privacy settings as shown above<br>llowers. It is not recommended that you                                                    | they are set. Select "Edit privacy sett<br>you select the box "Hide all activity o<br>hake sure the box titled "Allow custor<br>ng you" link to make sure you have no<br>rticles. You can turn this off at any time and customers w<br>Your Followers (0)                                                    |
| Follow settings: Allow customers to follow you When customers follow you, they will be notified of your new content, such as reviews or articles. You can turn this off at any time and customers w will not share what you browse or purchase on Amazon with your followers. Learn more about your public activity See who is following you If you have any followers, you can delete / remove them from this link and then update your privacy settings as shown above to preclude any other followers. It is not recommended that you allow people to follow you on Amazon, but especially if you do Ouns. It looks like you are not allowing                                                                                                    | Let's now go to the "Edit ;<br>review how they are pres-<br>well as "Hide sensitive ac<br>Next, scroll down to the k<br>not checked. It is also im<br>follow you up to this poin<br>Follow settings:<br>Allow customers<br>When customers follow you<br>will not share what you be<br>Learn more about your pu<br>See who is following you<br>If you have any follower<br>this link and then update<br>to preclude any other fo<br>allow people to follow you                                                                                                    | privacy settings" to review and make sure<br>sently configured. It is recommended that t<br>tivity."<br>bottom of the "Edit privacy settings" and m<br>portant to click on the "see who is followin<br>it.<br>to follow you<br>but they will be notified of your new content, such as reviews or an<br>owse or purchase on Amazon with your followers.<br>blic activity<br>s, you can delete / remove them from<br>e your privacy settings as shown above<br>llowers. It is not recommended that you<br>ou on Amazon, but especially if you do | they are set. Select "Edit privacy sett<br>you select the box "Hide all activity o<br>hake sure the box titled "Allow custor<br>ng you" link to make sure you have no<br>rticles. You can turn this off at any time and customers w<br>Your Followers (0)                                                    |
| Follow settings:         Allow customers to follow you.         When customers follow you, they will be notified of your new content, such as reviews or articles. You can turn this off at any time and customers will not share what you browse or purchase on Amazon with your followers.         Learn more about your public activity.         See who is following you         If you have any followers, you can delete / remove them from this link and then update your privacy settings as shown above to preclude any other followers. It is not recommended that you allow people to follow you on Amazon, but especially if you do not know them.                                                                                                    | Let's now go to the "Edit<br>review how they are pres-<br>well as "Hide sensitive ac<br>Next, scroll down to the b<br>not checked. It is also im<br>follow you up to this poin<br>of the checked. It is also im<br>follow you up to this poin<br>allow customers follow you<br>be who is following you<br>If you have any follower<br>this link and then update<br>to preclude any other fo<br>allow people to follow you<br>not know them.                                                                                                    | privacy settings" to review and make sure<br>sently configured. It is recommended that y<br>tivity."<br>bottom of the "Edit privacy settings" and m<br>portant to click on the "see who is followin<br>nt.<br>to follow you<br>but they will be notified of your new content, such as reviews or an<br>owse or purchase on Amazon with your followers.<br>blic activity<br>s, you can delete / remove them from<br>e your privacy settings as shown above<br>llowers. It is not recommended that you<br>ou on Amazon, but especially if you do | they are set. Select "Edit privacy sett<br>you select the box "Hide all activity o<br>hake sure the box titled "Allow custor<br>ng you" link to make sure you have no<br>rticles. You can turn this off at any time and customers w<br><b>Your Followers (0)</b><br>Oops. It looks like you are not allowing |

Let's now go to the "Edit privacy settings" to review and make sure they are set. Select "Edit privacy settings" (see above) to review how they are presently configured. It is recommended that you select the box "Hide all activity on your profile" as

Next, scroll down to the bottom of the "Edit privacy settings" and make sure the box titled "Allow customers to follow you" is not checked. It is also important to click on the "see who is following you" link to make sure you have not allowed anyone to

| Follow settings:                                                |                                                                                                    |
|-----------------------------------------------------------------|----------------------------------------------------------------------------------------------------|
| Allow customers to fo                                           | ollow you                                                                                                    |
| When customers follow you, th<br>will not share what you browse | ever will be notified of your new content, such as reviews or articles. You can turn this off at any time and customers will no longer be following you. We ever purchase on Amazon with your followers. |
| Learn more about your public a                                  | activity                                                                                                    |
| See who is following you                                        |                                                                                                    |

## Your Followers (0)

Oops. It looks like you are not allowing customers to follow you.

Now let's take a look at your Browsing history. Simply go to the top menu bar, from either the "Your Profile" section or the "Your followers" page, and select "Your Browsing history." From here, look at the right side of your screen and select the drop down arrow next to "Manage history." From here, it is recommend you remove all items and "Turn Browsing History" to "off."

| Browsing history             |                           | Manage history                                                                                                    |
|------------------------------|---------------------------|----------------------------------------------------------------------------------------------------|
| Manage history               | Remove all items          | Turn Browsing History on/off Off                                                                                                  |
| our Recently Viewed Items is | currently turned off on t | Amazon can keep your browsing history hidden. When you turn<br>your browsing history off, we will not show items you click on, or |

Amazon has many different profiles to help you manage your account and any account you may want to create for your children. For instance, a teenager can have their own log in and purchase ability, but the parents maintain control over any purchases. Parents can also add any children under 12 to their accounts to help manage the content displayed on certain devices, such as the Fire TV.

## What is an Amazon Household?

A Household allows you to connect and share Amazon benefits with the whole family. Two adults and up to four teens and four child profiles may link in a Household.

#### Adults (18 and up)

Two adults in a Household can share digital content and if they are Prime members, Prime benefits.

#### Teens (13-17 years old)

Teen logins allow teens to shop on their own and parents approve the order with a simple text. Teens may also access certain Prime benefits if their parents are a Prime member. <u>Learn more</u>

Teen logins are not currently supported on Kindle

#### Children (12 and under)

Parents can add children to a Household to manage parental controls on Fire tablets, Kindle ereaders and Fire TV through Kindle FreeTime. Personalize each child's experience by selecting what content they are able to see, and set educational goals and time limits. Children can access digital content that their parent allows on their child's device but are not enabled to shop.

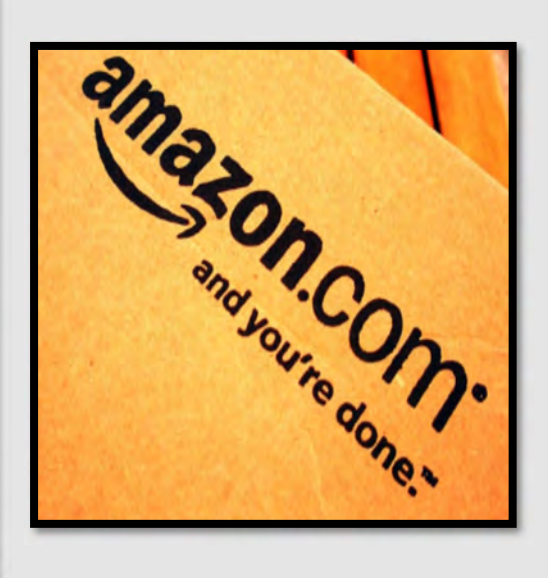

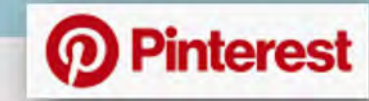

## Do's and Don'ts

- Do use Two-Factor Authentication to protect all your information. Like all other social media accounts, it is important to make sure your Pinterest is as secured as possible. Two-Factor Authentication is one of the best ways to control your information.
- Do make sure your email is up to date! If Pinterest suspects nefarious activity on your Pinterest account, they will lock your account down and send your new password to the email address on file.

Check your credit report at least once a year. You may also want to check your credit report if you feel any of your social media accounts have been compromised. #beatidentitytheft

- Do not put personal information on the title of vour Pinterest boards. A lot of information can be obtained simply by reading a title (whether or not you have children, rent or own a home, marital status, etc.).
- Do not forget it is highly recommended that you monitor what your children and teenagers are looking at on Pinterest. Pinterest does have inappropriate content that, if not specifically tagged as such, will not be flagged or removed by Pinterest.
- Do not forget to make your ٠ boards private once you create them so that they are not searchable by any and all Pinners.

## Get a free business account Unlock pro tools like analytics and ads

Charlotte

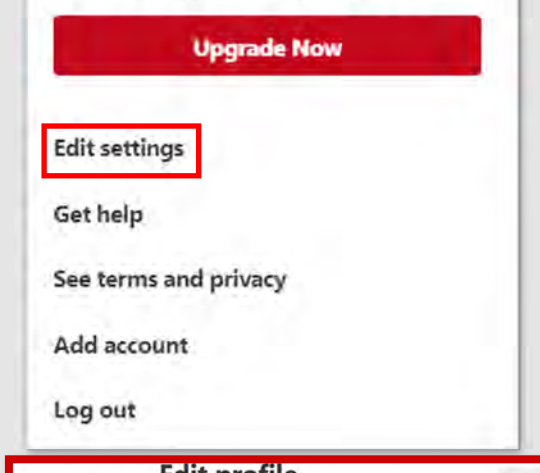

Edit profile Edit profile Cancel Done w you with the info belo Account settings Claim Privacy & data First name Last name Security Licomamo www.pinterest.com/ About your profile Write a little bit about yourself her / Edit profile Change your password Account settings Location Country S Claim Ex. San Francisco, CA United States A Notifications Male 🔘 Female 🔘 Custom 🔘 Privacy & data Login options V Security Use your Facebook or Google account to log in to Pinterest. Learn more III Apps Facebook Use your Facebook account to log in Google Use your Google account to log in Account changes Hide your Pins and profile Close your account permanently

While there aren't many privacy settings to manage on Pinterest, it is no less important to ensure those settings are locked down. In order to change your Pinterest settings look to the top right of your screen and select the horizontal ellipsis to expand the menu. It is recommended you make your account private by selecting "Search privacy" (highlighted below). Once you are in the "Edit Settings" page you will be able to go through each of the settings provided by Pinterest. The first settings to review are the "Edit settings," which provides your basic information on Pinterest. It is recommended that you do not include your "location" when building your Pinterest Profile.

> Under "Account settings" you will find the options to delete or deactivate your account in case you decide you no longer want to use your Pinterest. Here you can also chose (or not) the option to login from other social networking accounts. This step is highly discouraged, it is instead recommended that you login to your Pinterest with only your Pinterest username and password.

> > Language

English (US)

~

Deactivate account

Delete account

~

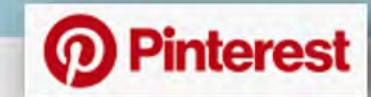

features

| 1 | Edit profile     | Claim other accounts                                                                                                    |                     |
|---|------------------|----------------------------------------------------------------------------------------------------|---------------------|
| * | Account settings | Connect your other content with Pinterest. We'll attribute Pins from your clain<br>accounts to you. You'll get stats about each Pin. We will also use claimed acco<br>information to help distribute your content and offer you additional Pinterest<br>and content Learn more. | ned<br>ount<br>feat |
| € | Claim            |                                                                                                    |                     |
| Ŗ | Notifications    | Add your name and profile picture to Pins from your Cla<br>Instagram account.                                                                                                    | im                  |
| 9 | Privacy & data   | Etsy<br>Add your name and profile picture to Pins from your Cla                                                                                                    | im                  |
| w | Security         | Etsy shop.                                                                                                    |                     |
|   | Apps             | YouTube<br>Add your name and profile picture to Pins from your<br>YouTube channel.                                                                                                    | im                  |

The next few settings have to do with linking (or not) your other social media accounts to Pinterest. **As always, it is highly recommended that you do not link any other social media accounts to each other.** If by some possibility someone was able to access, one of your social media accounts, not linking your accounts together prevents an intruder from accessing all your other accounts.

Hide your profile from search engines (Ex. Google). Learn more

Next, continue down the screen to find "Privacy & data" and review the settings. These settings will help to limit what Pinterest Ads gather about you. It is recommended here that you do not enable these settings and allow Pinterest to push ads based on other internet habits of yours. It is also highly recommended that you not allow Pinterest to display your profile in Googles searches.

### Personalization

Use sites you visit to improve which recommendations and ads you see. Learn more

Use information from our partners to improve which recommendations and ads you see. Learn more

Use your activity to improve the ads you see about Pinterest on other sites or apps you may visit. **Learn more** in Help Center.

Share activity for ads performance reporting. Learn more

## Security

Enable Two-factor Authentication.

#### ) Require code at login

This makes your account extra secure. Along with your password, you'll need to enter the secret code that we text your phone each time you log in.

This is a list of devices that have logged into your account. Revoke any sessions that you do not recognize.

#### Show sessions

Cancel

Now, let's ensure that you enable Two-Factor Authentication. As recommended for all your accounts, it is highly recommended that you enable Two-Factor Authentication. This will help to ensure you have taken all steps to secure your account and keep it safe.

Below, highlighted in **red**, you will see a smaller section labeled "Show Sessions" which will be discussed on the next page.

Save settings

**UPDATED FEB 2020** 

**Pinterest** 

This is a list of devices that have logged into your account. Revoke any sessions that you do not recognize.

#### Hide sessions

| Last<br>accessed: | October 25, 2018, 8:14 AM                                       | Current Session |
|-------------------|-----------------------------------------------------------------|-----------------|
| Location:         | Texas, United States (Approximate, based on IP = 162.02.10.000) |                 |
| Device<br>type:   | Chrome on Windows 10                                            |                 |
| Last<br>accessed: | Dctober 24, 2018, 11:46 PM                                      | End Activity    |

After selecting "Show Sessions" directly under the "Two-Factor Authentication" section, you will be provided the opportunity to "End Activity" for all sessions that may seem suspicious or that you do not see a need to be active any longer. If you suspect that your Pinterest account may have been compromised, the "Show Sessions" section may help you to identify the account and "End Activity" so that you can then secure your account and change your password. It is a good idea periodically, to go through the "Show Sessions" section to make sure nothing looks suspicious and end older activity.

Lastly, let's look at your boards and make sure that there isn't too much, if any, information available for others to see. In order to review or to lock down your boards via your smart device, head to the bottom of your screen, select your profile picture and then select a board to review and edit. To edit, select the three dots at the top of your board screen, then select "Edit" as shown below in red. If you are not going to make your board private, then the title of your board becomes important. Try to make sure the title of your board doesn't provide too much information about you or your family; for instance naming the board after a child or stating their birthday. Finally, it is recommended that you enable "Keep board secret" so that your boards are not viewable to the public. Boards often times provide likes and dislikes of a person as well as other hobbies and interests that may make it easier for an Identity Thief to steal your identity.

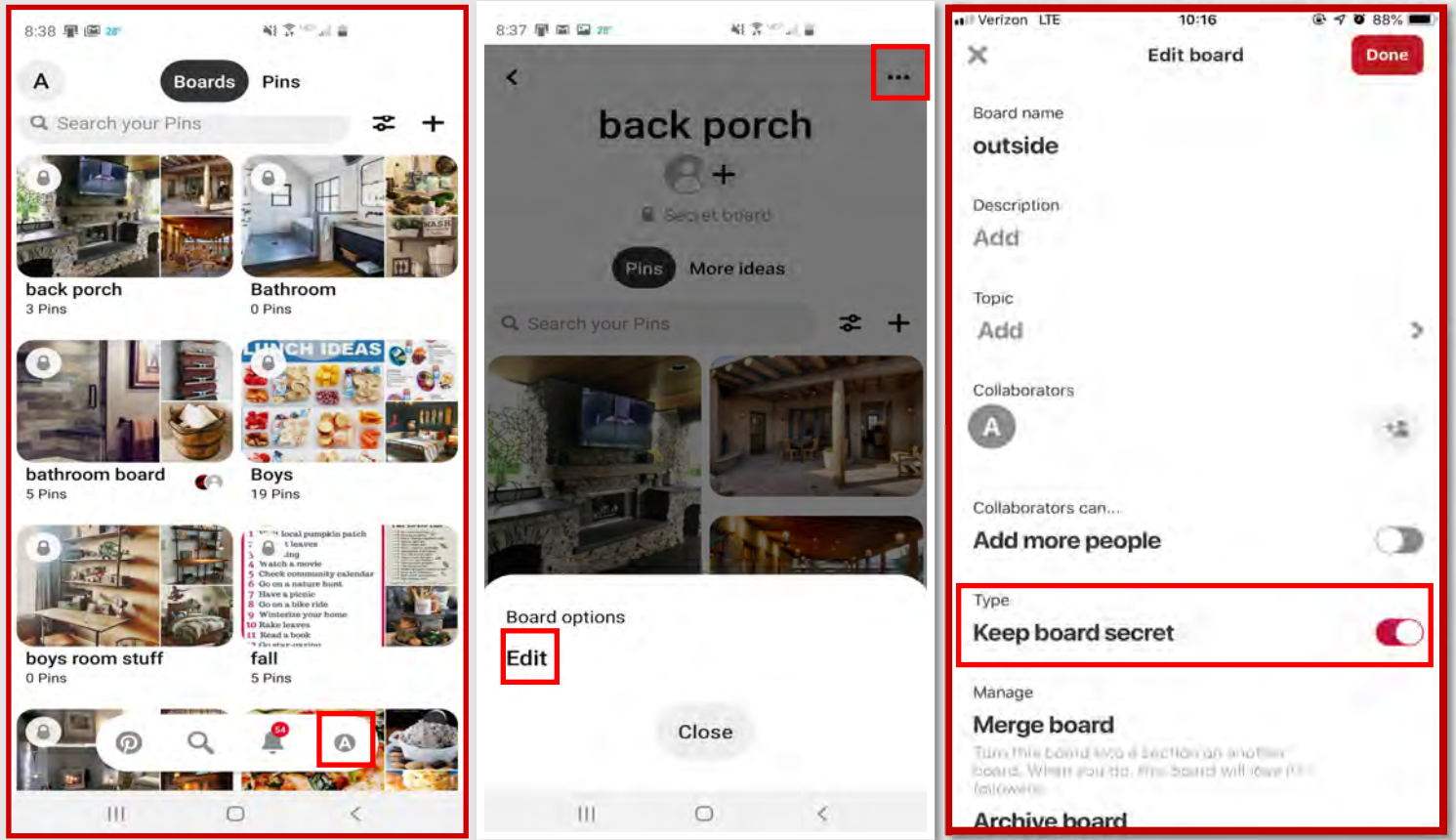

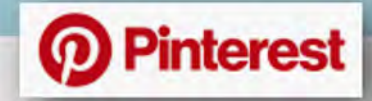

Using your smart device to lock down your Pinterest account might just make the entire process even easier. As shown below, in just a few simple clicks you can be in your "Edit Profile" section, "Account Settings" and most importantly your "Privacy & data" setting. You will still want to lock down each section as previously discussed in the beginning of this Smartcard most of which is now in the same format as it is on your computer, however the "Privacy & data" section is a bit different and therefore renders some extra looking into. One important section to note in the "Privacy & data" section is the "Store your contacts" section, it is recommended that you do not link your phone contacts to your Pinterest account. It is a good idea to check your Pinterest App settings on your smart device even if you have changed or updated the settings on your computer to make sure they also transferred to the app. As a reminder, the recommended settings that you should set are highlighted by the **red** box.

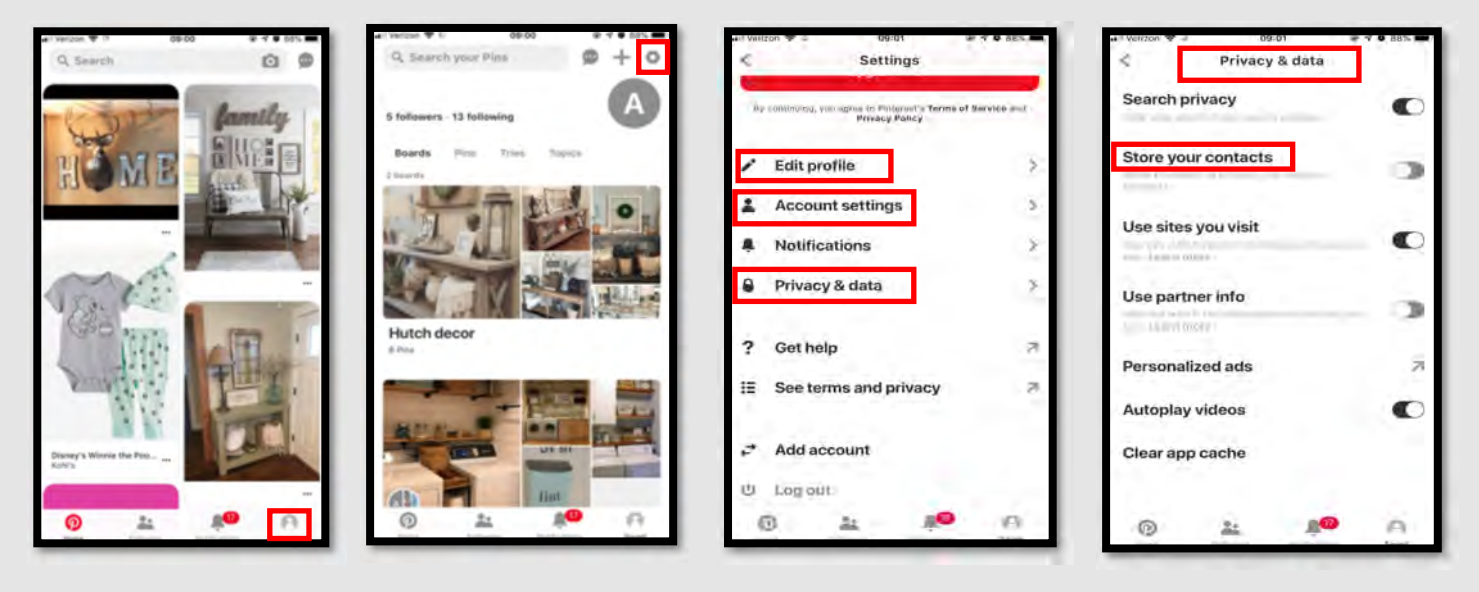

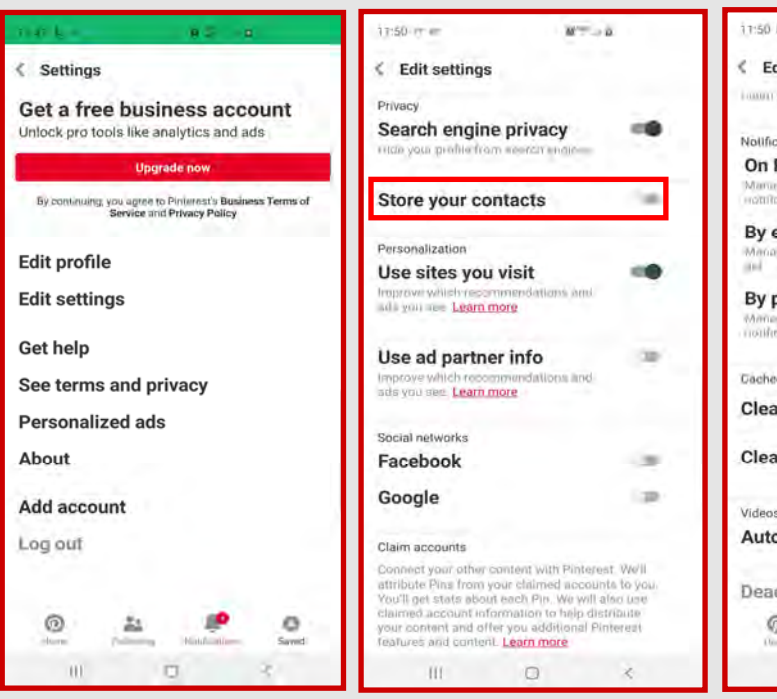

11:50 🖾 // .... 0.00 Edit settings In your couling roams Notifications **On Pinterest** what you see in your app By email at type of examination and By push notification Cached data **Clear searches** Clear cache Autoplay Deactivate account 0 0 20

If you have an Android Smartphone, the "Edit Settings" functions may be a bit different (as shown to the left). All the necessary settings for the Android phone will be located all under the "Edit Settings" section. Simply scroll down the list of options in order to decide what best suits your security needs. As noted earlier it is recommended that you do not allow Pinterest to store your contacts (highlighted to the left in red).

III

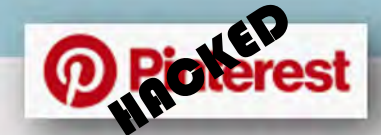

### **Indicators of Possible Account Compromise:**

Do you think your account may have been compromised or hacked? Have you noticed any of the following:

- \* Unexpected posts posted by your account
- \* Any Direct Messages sent from your account that you did not initiate
- \* Other account behaviors you didn't perform or approve (like following, unfollowing, blocking, etc.)
- \* A notification from Pinterest stating that your account may be compromised
- \* A notification from Pinterest stating that your account information (bio, name, etc.) has changed
- Your password is no longer working or you are being prompted to reset it. \*If this occurs it is highly recommended that you
  sign-in online and change your password immediately.

If you said "Yes" to any of the above , it is advised you take the following actions:

- Delete any unwanted pins that were posted while your account was compromised
- Scan your computers for viruses and malware, especially if unauthorized account behaviors continue to be pinned after you've changed your password
- Make sure to change your password. Always use a strong password you haven't used elsewhere and would be difficult to guess
- Consider using login verification (if you haven't done so already), instead of relying on just a password. Login verification introduces a second check to make sure that you and only you can access your Pinterest account
- Be sure to check that your email is secure. It may be worth changing the password to both your Pinterest account and the email associated with your Pinterest account. \*If you feel your email may have been compromised and need help finding the right contact information for your email provider please see page 21 of this smart book under the "blue box" at the bottom of the page.

If you need report a pin, comment, or message: https://help.pinterest.com/en/ article/report-something-on-pinterest

If your account was hacked: https://help.pinterest.com/en/contact, then go to "Account Access and Closure," "Login Issues, "Continue" and follow the steps to describe your specific situation.

Also, if you find that you or someone else is being bullied or harassed go to: https://help.pinterest.com/en/article/report-harassment-andcyberbullying

If you still need help or have questions, you can always contact Pinterest by: https://help.pinterest.com/en/contact?page=about\_you\_page

#### 40% of cyberbuiltying occurs in social networking after of cyberbuilting occurs while playing online games of cyberbuiltying occurs while playing online games of cyberbuiltying occurs of cyberbuiltying occurs is instant messenge

If you do not have access to the email you originally signed up on Pinterest with or believe it may have also been hacked, Pinterest will allow you to provide an alternate email for communication. This can be both good and bad for Users. While it can provide peace of mind if you need to regain access to your account it does create its own vulnerability and Users should be aware of this.

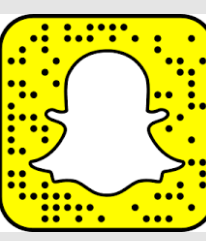

## Do's and Don'ts

- Do set up privacy and security settings on your Snapchat and help your Teenager to do the same.
- Assume ALL information and images you share are publicly viewable, regardless of your settings.
- SNAPCHAT
  Bo's and Don
  Do's and Don
  Do set up privacy and tings on your Snapch your Teenager to do
  Assume ALL informates you share are public regardless of your set
  Do talk to your Teen the dangers Snapchat Make sure they know tell you if someone sithem that they do not vides them pictures and propriate. Do talk to your Teenager(s) about the dangers Snapchat might pose. Make sure they know to come and tell you if someone should talk to them that they do not know or provides them pictures that are inappropriate.
  - Do not add your birthdate, location, or other personal details to online profiles.

to 25 years old.

estimated 82 million users, the majority of which are 13

an

There are

- Do not allow users you do not ٠ know personally to contact you via Snapchat.
- Do not think that all pictures and videos are automatically deleted, assume if you send it that someone can keep it or that it could be shared.

Shown to the right is an overview of the chat features of Snapchat. Here you can see if someone has sent you a message, posted a story, or review posts you've already read. You can also start a chat or again select the icon at the top left and head to your Snapchat statics and "Settings" section.

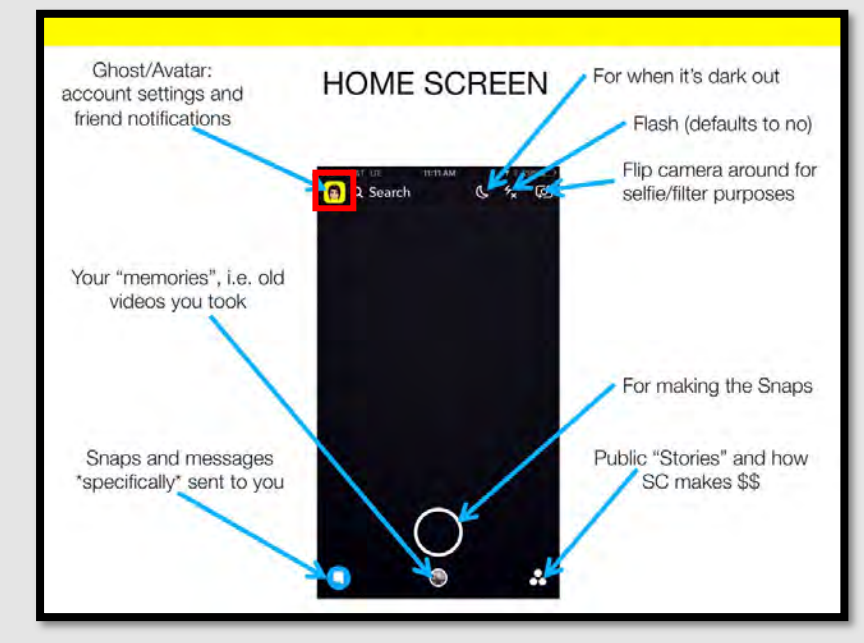

The best way to begin understanding and locking down Snapchat's capabilities is to familiarize yourself with Snapchat basics. In the box above you can look over the main icons and functions located in Snapchat. The most important icon to note is the Ghost or Avatar picture at the left of the box (highlighted in red), this icon will take you to your Snapchat statistics and lead you to the "Settings" icon. The icons may differentiate slightly depending on the device that you are using but the location of each function should remain the same.

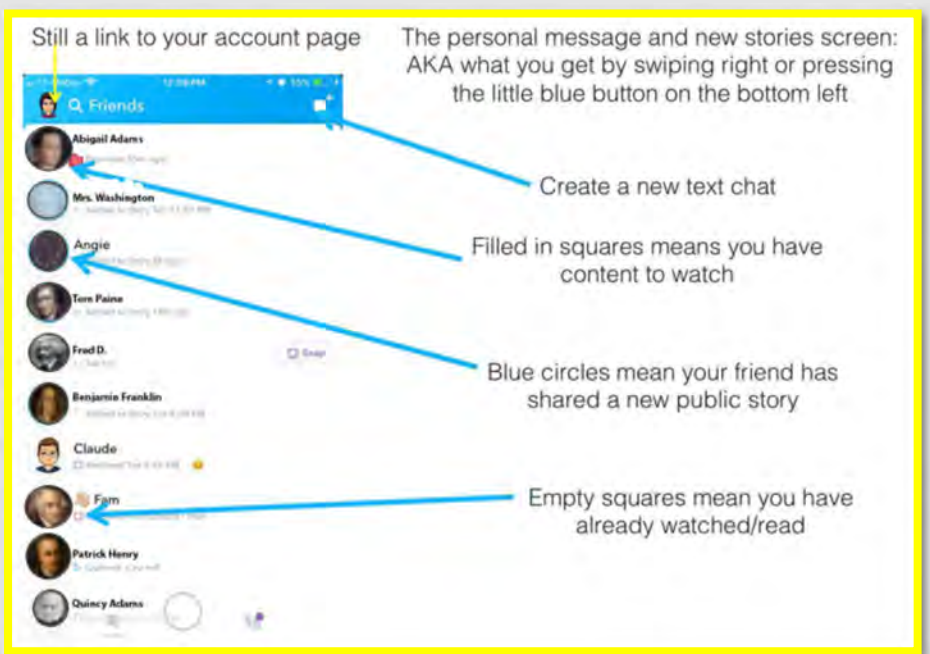

## SNAPCHAT

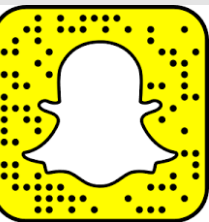

| × weigen (25)    | Tay<br>Captain Plane     | e ( inv )  |
|------------------|--------------------------|------------|
| er<br>Add Denned |                          | ٩          |
| L* Ad            | d Friends                |            |
|                  | Story<br>11 +cNI = Graph |            |
|                  |                          | ν <b>γ</b> |
|                  | 0                        |            |

| After reviewing the different sec- |
|------------------------------------|
| tions on page one of the Snapchat  |
| Card let us begin locking down our |
| actual account.                    |

Let's begin by selecting your Profile picture "Account Settings" for the top of the screen on your "home page" as shown on page one.

Now, select the "Settings" Icon from the top right corner of the screen (shown above in **Red**).

From here, we can review all of the settings offered by Snapchat

Please note that the Android Snapchat App may have slightly different wording for each section, but the process is the same.

| Verizon LTE      | 11:57     | ۲              | ⋪ 32% ■ |
|------------------|-----------|----------------|---------|
| <                | Settings  |                |         |
| MY ACCOUNT       |           |                |         |
| Name             |           | Captain Planet |         |
| Username         |           | cp1776         | di.     |
| Birthday         |           |                |         |
| Mobile Number    |           |                |         |
| Email            |           |                | 15      |
| Bitmoji          |           |                |         |
| Snapcodes        |           |                |         |
| Filters & Lenses |           |                |         |
| Spectacles       |           |                |         |
| Payments         |           |                |         |
| Password         |           |                | - 0     |
| Two-Factor Authe | ntication |                |         |
| Notifications    |           |                | - 1     |
| Snap Store       |           |                |         |
|                  |           |                |         |

II Verizon LTE 11:57 4 32% < Settings Memories Shazam Connected Apps ADDITIONAL SERVICE Manage WHO CAN Contact Me View My Story See My Location See Me in Quick Add MORE INFORMATION Support Privacy Policy Terms of Service Other Legal ACCOUNT ACTIONS

While you are reviewing and familiarizing yourself with all of Snapchats settings, one item to make sure you review is your "Username". It is recommended that you create a username that does not give too much away about you or any personal information i.e. birthday, full name etc.

If not properly locked down any individual will be able to look you up as well as certain pieces of information, therefore, it is important to review each section here periodically to make sure everything remains locked down to your comfort level.

We will be reviewing settings from each of the **Red** underlined.

Snapchat Lingo:

Geo-filters: These are location-specific elements that can only be unlocked by visiting a specific place. Businesses use geo-filters as a way for customers to check in and advertise them. A teenager could create a special geo-filter for their sweet-16 party for attendees to add to their photos.

Snapcash: Like PayPal or Venmo, Snapcash lets users transfer money to each other.

Memories: If you don't want your snaps to disappear, you can store them to send later.

Snapstore: This is exactly what it sounds like: a place to buy Snapchat-related items.

Shazam: A feature that helps you identify a song.

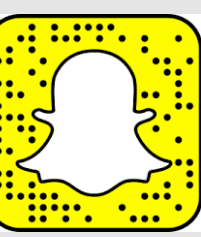

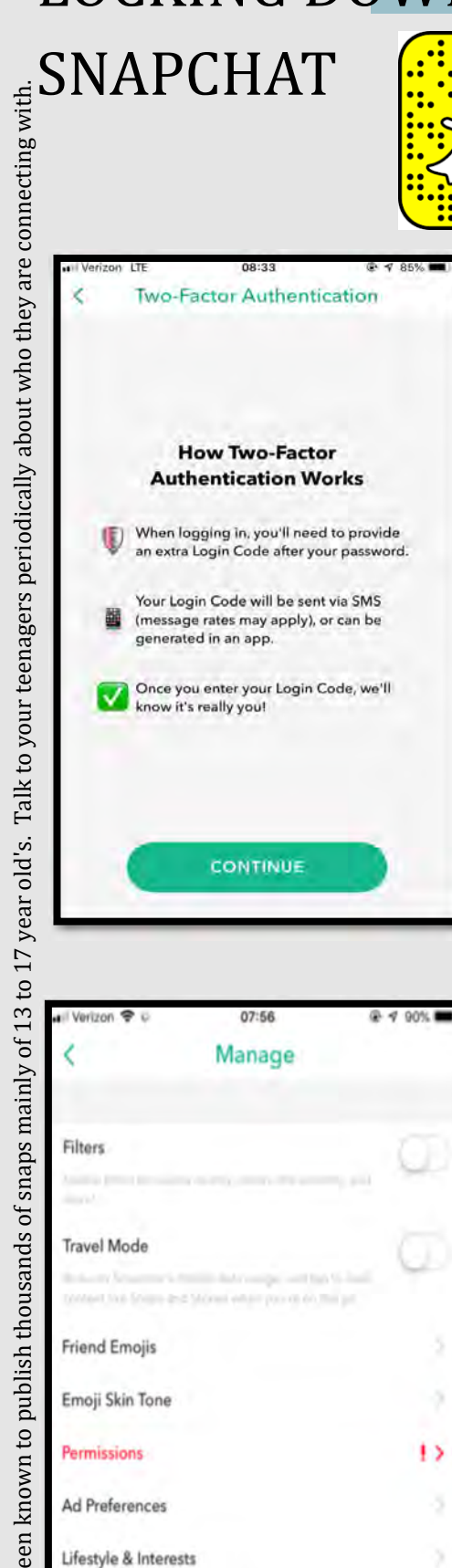

As always, it is important to and highly recommended that you enable Two -Factor Authentication for your Snapchat, to help minimize other individuals from accessing it. Simply select the "Two-Factor Authentication" from the settings menu (shown on page 2 of this card) and follow the few steps to complete the process.

Next, go back to the "setting" section and select "Memories." From here, it is recommended that you not enable to "Smart Backup" or "My Story Posts" to prevent Snapchat from storing your photos and videos.

🖲 🕈 90% 🛲

Tap to enable

Tap to enable

| IVerizon LTE                                          | 08:35                                                    | @ 🕫 85% 🛲)                  |
|-------------------------------------------------------|----------------------------------------------------------|-----------------------------|
| <                                                     | Memories                                                 |                             |
| Memoriae ma even                                      | onal collocation of the Sau<br>an Environt up by Saupulo | rpa and Sciences year<br>at |
| STORAGE                                               |                                                          |                             |
| Backup Progress                                       |                                                          | Complete                    |
| Smart Backup<br>Mamariae may lence op<br>convening le | o war mobile shile where                                 | wimin . O                   |
| Import Snaps from                                     | Camera Roll                                              | 2                           |
| SAVE DESTINATIONS                                     |                                                          |                             |
| Save Button                                           | Mannen                                                   | es & Camera Roll 🗦          |
| My Story Posts                                        | Do                                                       | n't Savemonas ≽             |
| Save to My Eyes O                                     | Only by Default                                          | uğay 💭                      |
| FEATURES                                              |                                                          |                             |
| Flashback                                             |                                                          | 00                          |
| San Sugarfrano Inday i                                | a bara kanasan nan date ng                               | Mennanas                    |
|                                                       |                                                          |                             |
|                                                       |                                                          |                             |
|                                                       |                                                          |                             |

## 07:56 < Permissions Location Camera Microphone Notifications Photos Contacts

Clipboard Tap to enable

Let's head back to the "Settings" section and scroll down to select "Manage" once there scroll to select "Permissions." Note: If you have an Android this settings is listed under the "Settings" section. From here, there are a few important section to "disable" or to ensure you do not "enable," such as "Location." It is high-

ly recommended that you not enable the "Location," "Photos" or the "Clipboard" from this section. Each of these functions allows Snapchat to have access to your phone that you limits your privacy and allows Snapchat to access and store photos/ information from your device onto their cloud.

Maps

ontacts

year old's.

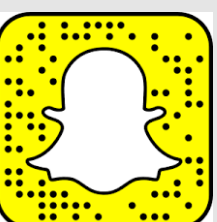

### 12:42 🖬 🐓

\*\*\* 🖀 🖓 🚛 💼

#### Ad Preferences

**SNAPCHAT** 

You have choices about how Snap and its third-party ad partners use information about you for advertising purposes both on and off Snapchat.

#### Audience-Based

These are ads targeted based on audience lists we receive from advertisers and other partners. For example, advertisers that already have information about you like an email address, may want to reach you on Snapchat or other services on which we serve adds. If this setting is enabled, we may use audience in ormation from advertisers and other partners to customize ads for you.

#### Learn more

Activity-Based

Snap may customize the ads we show you based on information about your activities off Snapchat or other services on which we serve ads. If this latting is enabled, we may use your activity outside the service in which you se the ad te customize ads for you. For example, if you search for a movie on a we set that sheres data with Snap, you may see ads for other movies.

#### Learn more

#### Third-Party Ad Networks

Snap may use third-party ad networks to serve ads on Snapchat. To de this, Snap sends the networks a limited amount of data, for example, IP Address Mobile Ad IO, and whether you saw the ad or interacted with it, so the network c ne provide advertising services, like ad targating, measurement and optimization to us and its advertisers. When this setting is enabled, we may allow third-party ad networks to serve you ade on Snapchat.

#### Learn more

According to TeenSafe.com 47 percent of users admit to using screenshots and 52 percent note that others have used screenshots of their messages. #Staysafeonlin

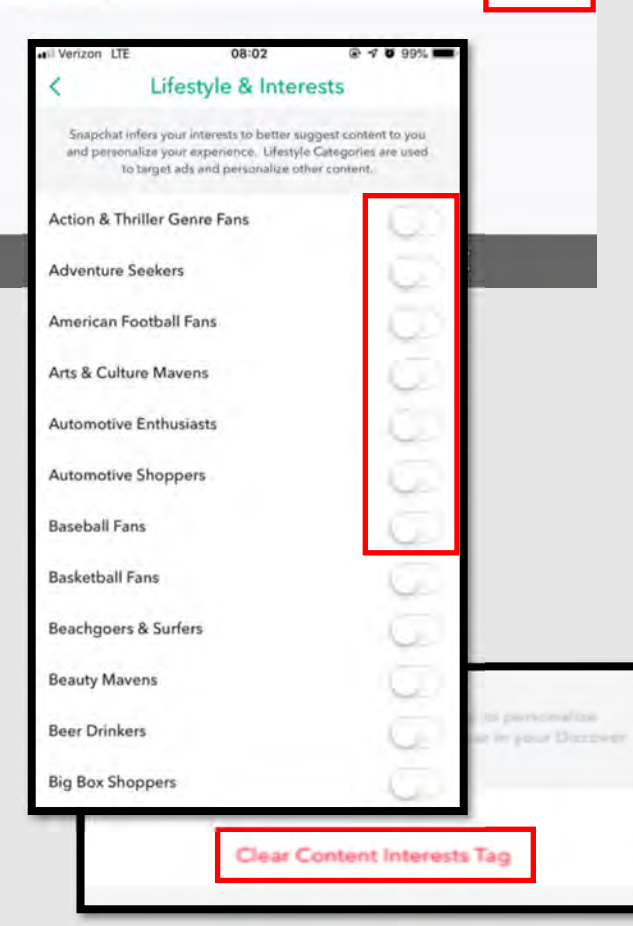

After you have finished locking down the "Permissions" section, go back to the "Manage" section (as shown on page four) and select "Ad Preferences." Here it is recommended that neither selections ("Audience-Based" or "Activity Based") be enabled to decrease what Snapchat learns about you.

Note: If you have an Android Based Smart phone "Ad Preferences" will be located on the "Settings" page. You will also find "Lifestyle & Interests" under "Ad Settings."

Next, go back to the "Manage" section and select "Lifestyle & Interests," its recommended that you unselect any section that is enabled. You can also clear any tags that may have specified your interests by selecting "Clear Content Interests Tag" (shown at the bottom left in **red**) periodically from this section. Next, go back to "Manage" and select "Contacts" (If you have an Android this function is in the "Settings" section) there it is recommended that you make sure you have not enabled Snapchat to view your device contacts. If you had enabled "Sync Contacts" but have now disabled it, it is important to also "Delete All Contacts Data" as shown below in **Red**.

Now, let's go back to "Manage", select "Maps", and make sure that "Share Usage Data" is not enabled. It is always recommended that you hide your location or ensure it is not enabled wherever possible.

| < M                                                  | anage Contacts                                   | _       |
|------------------------------------------------------|--------------------------------------------------|---------|
| Sync Contacts                                        |                                                  | - CD    |
| Give contacts permission<br>Profile and swiping to 1 | ans by tapping on Add Friend<br>Ne Contacts tab. | ts.in   |
| View Contacts                                        |                                                  |         |
|                                                      | Delete All Contacts Date                         |         |
| Verizon LTE                                          | 08:36                                            | @ 1 85% |
| Tunicon ere                                          | Mana                                             | 0.1.00  |
| (                                                    |                                                  |         |
| <                                                    | maps                                             |         |
| <                                                    | maps                                             |         |
| Share Usage Data                                     | maps                                             |         |

# SNAPCHAT

to others in the underground.

The FBI warns parents that pedophiles are using Snapchat to solicit images from young teens. These images are used for personal use or are sold

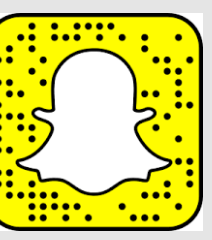

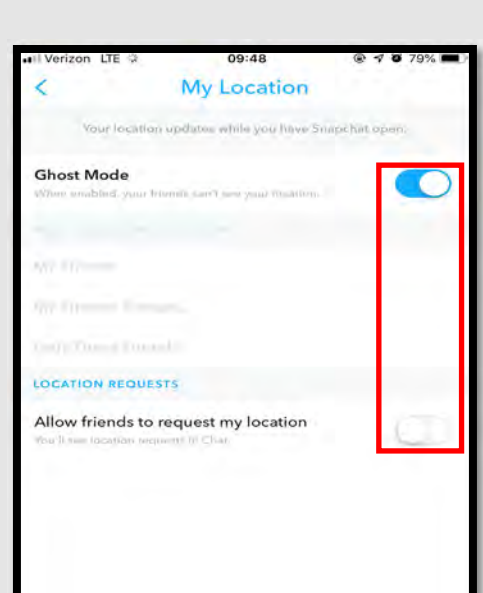

| Verizon LTE                  | 08:38                                                   | <b>@ √</b> 84%   | -  |
|------------------------------|---------------------------------------------------------|------------------|----|
| <                            | Clear Cache                                             |                  |    |
| Cichercontan<br>Cichercontan | dista distancións das apos<br>sum tos que parce de 1905 | ordented Charles |    |
| ALL CACHES                   |                                                         |                  |    |
| Clear All                    |                                                         | 144.49Mill       | 2  |
| Y FEATURE                    |                                                         |                  |    |
| Clear Browser C              | ache                                                    | (7.00MR          | ÷  |
| Clear Memories               | Cache                                                   | 0.00MB           | 3  |
| Clear Stories Ca             | che                                                     | U.OBMB           | s. |
| Clear Lens Cach              | e                                                       | 132.52MB         | ż. |
| Clear Search Ca              | che                                                     | 2.05MB           | 3  |
| Clear Stickers C             | ache                                                    | N.75 Mil         | 5  |

Let's go back to "Settings" and select "Contact Me" under the "Who Can..." section. It is recommended here that only "My Friends" are able to contact you, in order to help keep you and your children safer while using this App. Under the same "Who Can..." section select "View My Story" where it is also recommended that "My Friends" be enabled to ensure that your videos and pictures are not available to the public. Now, depending on your level of involvement (or your child's) with this App, you may also want to lock down the "See Me in Quick Add" section (shown to the right). Making sure this is NOT enabled will prevent your profile from showing up in profiles as a suggested contact.

| Ul Verizon LTE                | 08:37                                                                                              | 🐨 🕈 85% 🔳 🖻                              |
|-------------------------------|----------------------------------------------------------------------------------------------------|------------------------------------------|
| <                             | Contact Me                                                                                         |                                          |
| With Bold Day                 | nanya arang an laga m                                                                              |                                          |
| Everyone                      |                                                                                                    |                                          |
| My Friends                    |                                                                                                    | $\checkmark$                             |
| • Venzon Lite                 | 08:37                                                                                              | @ 9 85% m.)                              |
| <                             | My Story                                                                                           |                                          |
|                               |                                                                                                    |                                          |
| Everyone                      |                                                                                                    |                                          |
| My Friends                    |                                                                                                    | ~                                        |
| Custom                        |                                                                                                    |                                          |
| I Verizon LTE                 | 08:38                                                                                              | @ 🗗 84% 🔳                                |
| <                             | Quick Add                                                                                          |                                          |
| Good Add<br>might system<br>m | olga Koning find hards other or<br>in methor Snapchattar's Quick<br>must hareds an in-other coming | Scapelist, Yes<br>Add ( yes there<br>yes |
| Show me in O                  | uick Add                                                                                           | 0                                        |

Heading back to the "Settings" section, lets review the "See My Location." Snapchat allows users to be in "Ghost Mode" to prevent even their friends from viewing their location. It is highly recommended that you enable "Ghost Mode" while using Snapchat in order to prevent individuals from viewing your precise location on the Snapchat Map. It is also recommended that you not enable "Allow friends to request my location."

Snapchat also provides you the opportunity to Clear your Cache, conversations, search history, and top locations (as shown below). It is recommended that you periodically go through and clear these much like you would your Internet Browser.

| · Verizon LIE | 08:39                       | 🕾 🛩 8a% 🚥 |
|---------------|-----------------------------|-----------|
| <             | Settings                    |           |
| See wy Loca   | ation                       |           |
| See Me in Q   | luick Add                   |           |
| MORE INFORM   | MATION                      |           |
| Support       |                             |           |
| Privacy Polic | τ <b>γ</b>                  |           |
| Terms c       | Clear Search History        | ?         |
| Other L       | This will clear your search |           |
| ACCOUN        | query history.              |           |
| Clear C       | Clear                       | 0.60      |
| Clear C       | CANCEL                      |           |
| Clear Search  | h History                   |           |
| Clear Sticke  | r Searches                  |           |
| Clear Top Lo  | ocations                    |           |
| Our Story Sr  | naps                        |           |
| Blocked       |                             |           |
| My Data       |                             |           |

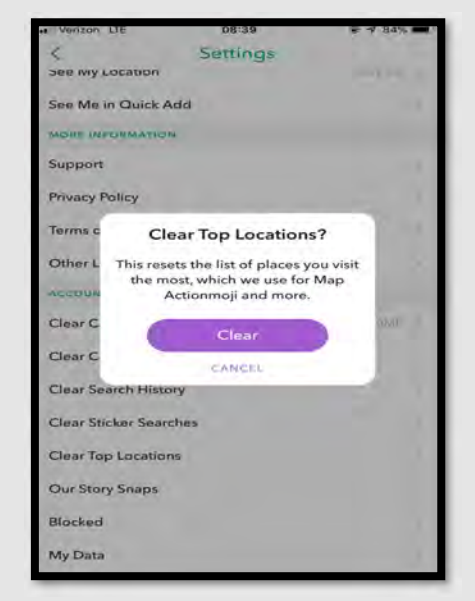

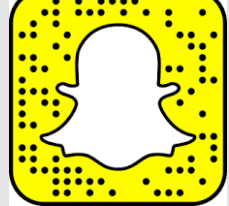

Snapchat created a new feature to Snapchat that lets you unsend a sent message regardless of whether recipient(s) saw it. This feature is different from the already available "Clear Conversation" option, which only deletes the content from your end. "Clear Chats" works in-group chats or in one-on-one conversations, and applies to text, stickers, audio, or pictures and videos sent from your "Memories" section — not content you just took though. Important to note that the person(s) in the conversation will be alerted that a message was deleted; the function's purpose is to clean up a typo or prevent unintentional messaging.

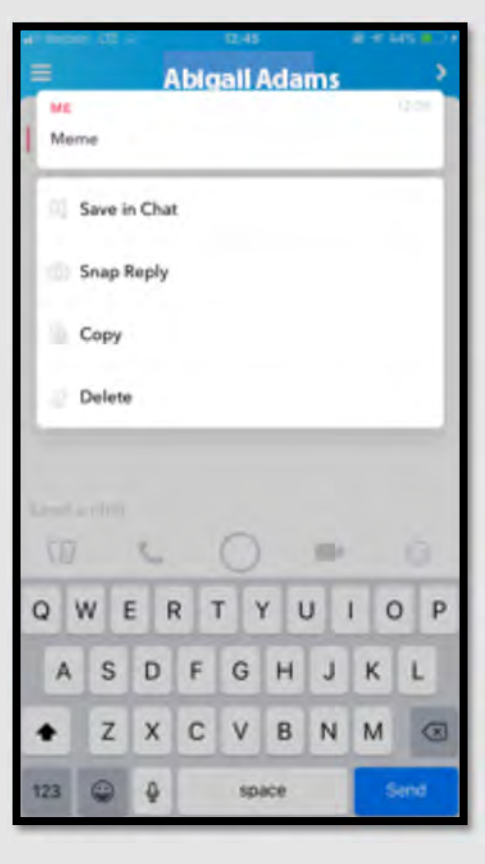

In order to delete a chat that you may have already sent simply hold down the chat (shown here to the left as "Meme") and then select "Delete". Once selected Snapchat will provide another message box to confirm that you would like to delete the chat you have just selected and to remind you even though the message will be deleted, your friends will still be able to see that something was deleted, just not the deleted content itself.

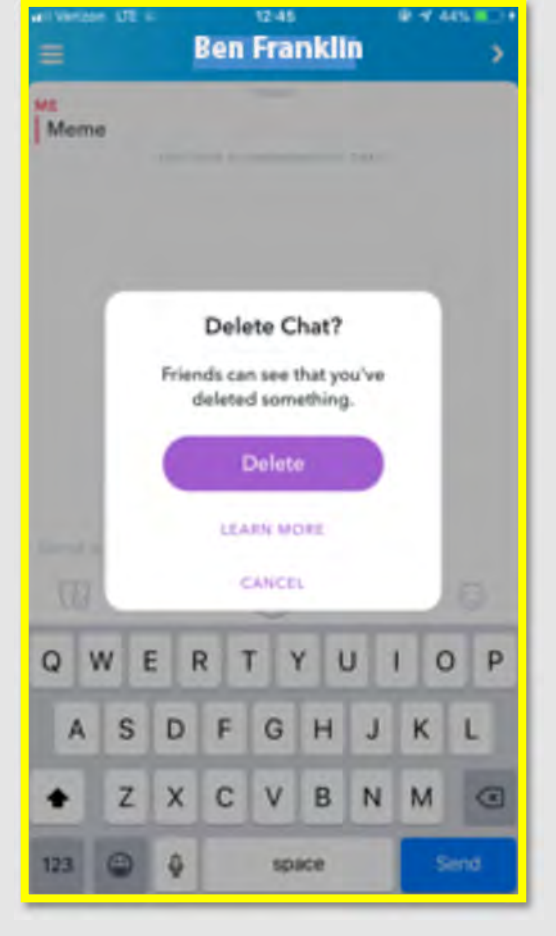

# You Tube

## Do's and Don'ts

- Do monitor the videos that your children are watching, even if they are on "Restricted Mode."
- Do use Two-Factor Authentication to protect all your information. If you have a YouTube account that likely means you also own a "Google" account which is where you can turn on Two-Factor Authentication.
- Do lock down your videos so that they are not public for everyone to view.
- Do not allow your children to post public videos to their YouTube account. Posting public videos will allow "subscribers" to follow your children on YouTube.
- Do not ignore the comments and feedback from your published videos. They may contain personal information about you or your video that you would otherwise not want put out.

| (      |        | Cpt Planet<br>captalinplanet @gmail.com   | ۲     | SETTINGS             | I<br>c<br>r                      | n order to ensure the privacy on your YouTube ac-<br>count lets being with our Settings. Head to the top<br>right of your screen and select your Google Profile                                                                                                    |
|--------|--------|-------------------------------------------|-------|----------------------|----------------------------------|----------------------------------------------------------------------------------------------------|
| eol E  | 9      | My channel                                |       | Account              | Ę                                | picture (shown to the left in <b>red</b> ). Once the drop<br>down menu appears, look towards the bottom and                                                                                                    |
| 6      | 9      | Paid memberships<br>YouTube Studio (beta) |       | Notifications        | s                                | select "Settings." To the right of your screen are a list of functions in YouTube, select "Privacy" to manage                                                                                                    |
| Ľ      | 8      | Switch account                            |       | Playback and perform | nance y                          | your YouTube privacy.                                                                                                    |
| 513    | )      | Sign out                                  |       |                      | Privacy                          |                                                                                                    |
| et s   | ø      | Dark theme: Off                           | >     | Privacy              | Manage w                         | /hat you share on YouTube                                                                                                    |
| Ż      | Ā      | Language: English                         | - > - | Connected apps       | Choose who can<br>Review YouTube | see your saved playlists and subscriptions<br>terms of service and Google privacy policy                                                                                                    |
| Lenv K | ģ:     | Settings                                  |       |                      |                                  |                                                                                                    |
| 6      | 9      | Help                                      |       | Watch on TV          | Playlists and<br>subscriptions   | Keep all my saved playlists private                                                                                                    |
|        | :      | Send feedback                             |       |                      |                                  | Keep all my subscriptions private                                                                                                    |
| L      | ocatio | on: United States                         | 5     | Billing & payments   | Ads based on my                  | vinterest We try to serve you relevant ads based on your online browsing behavior and YouTube watch history. You can manage your ad settings from your <u>Google Ads Settings</u> . From there, you can do the following: • You we manage wat determent determent advance distance relevance. |
| Re     | estric | ted Mode: Off                             | 5     | Advanced settings    |                                  | Block certain advertisers     Opt out of interest-based ads                                                                                                    |
|        | _      |                                           | _     |                      |                                  | Please note that YouTube is a Google company.                                                                                                    |

Now that you are in the "Privacy" section scroll through each of the settings to make sure they are locked down to your satisfaction. It is recommended that your keep all sections in "Manage what you share on YouTube" private. Finally, in order to turn off the "Ads based on my interest" select the link "Google Ads Settings," then select "turn off." It is recommended that this feature be turned off for all social media sites.

#### Ads based on my interest

We try to serve you relevant ads based on your online browsing behavior and YouTube watch history. You can manage your ads settings from your Google Ads Settings. From there, you can do the following:

- view or manage your demographics and interest categories
- block certain advertisers
- opt out of interest-based ads

Please note that YouTube is a Google company.

# You Tube

|     |       | EX             |              |         | - | I |
|-----|-------|----------------|--------------|---------|---|---|
| -15 | -     | Cpt Planet     | t<br>et @gma | ail.com |   |   |
| OTE |       | Your channel   |              |         |   |   |
|     | 6     | Paid members   | ships        |         |   |   |
|     | :0:   | YouTube Stud   | io           |         |   |   |
|     | ₽     | Switch accour  | nt           |         | > |   |
|     | €     | Sign out       |              |         |   |   |
|     | 0     | Dark theme: O  | off          |         | > |   |
| ts  | ŻĄ    | Language: Eng  | glish        |         | > |   |
|     | \$    | Settings       |              |         |   |   |
| em  | 0     | Your data in Y | ouTube       |         |   |   |
|     | 0     | Help           |              |         |   |   |
|     | 100   | Send feedback  | k            |         | 1 |   |
| 8   | Bund  | lle view       |              |         |   |   |
| 1   | tem   | view           |              |         |   |   |
| [   | Delet | te activity b  | у            |         |   |   |
| (   | Othe  | er Google ad   | ctivity      | (       |   |   |
| 1   | Activ | vity controls  | 5            |         |   |   |
| (   | Goog  | gle Account    |              |         |   |   |
| ł   | Help  |                |              |         | Ø |   |
|     | Send  | I Feedback     |              |         |   |   |

Julike any other social networks, YouTube doesn't require you to create an account before you or your child can search for content or view videos.

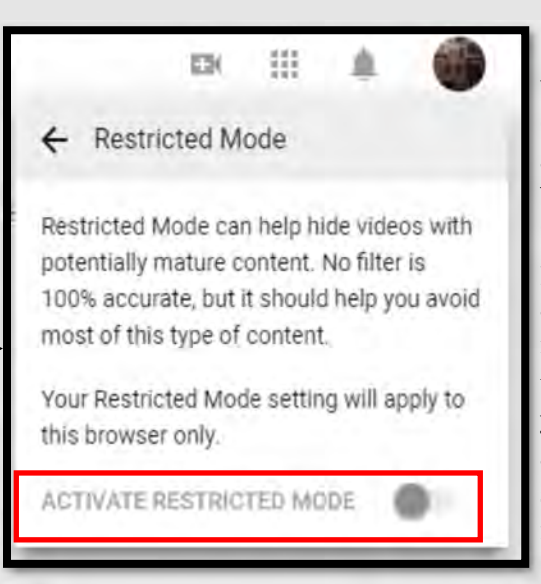

Parents do you worry about what your child is watching on YouTube? Now you are able to put them in what YouTube is calling the "Restricted Mode" to help protect what your children are watching. There are a few ways to turn on this function, first by going back to your profile settings picture at the top of the screen and selecting the drop down menu.

Once the drop down menu appears, look towards the bottom of the menu and select "Restricted Mode" (as shown to the left in **red**). Selecting the "Restricted Mode" function will bring up an additional pop-up box to confirm that you in fact, want to "Activate Restricted Mode" (as shown above in **red**).

There is one other important feature located at the bottom of your YouTube Main Menu (shown here in the upper left) and that is the "Your data in YouTube" tab. Just as it is important to clear your browser history on your Search Engines, it is important to manage and clear your history on your YouTube account. Scroll down and select the "Manage your YouTube Search History." From here, look to the left of your screen to see a menu of available options to manage and delete your history. It is rec-

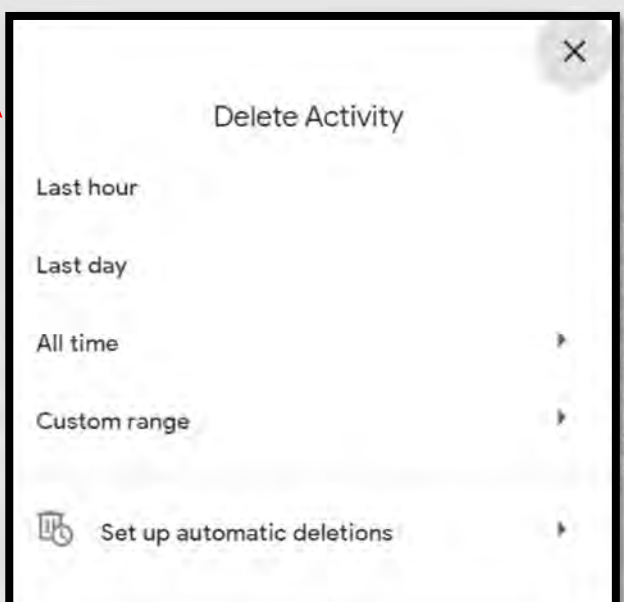

ommended that you "Clear All Watch History" periodically from your YouTube account. After having selected "Clear All Watch History" a pop up box will appear on your screen to confirm that you would in fact like to clear your history. Simply select "Clear Watch History."

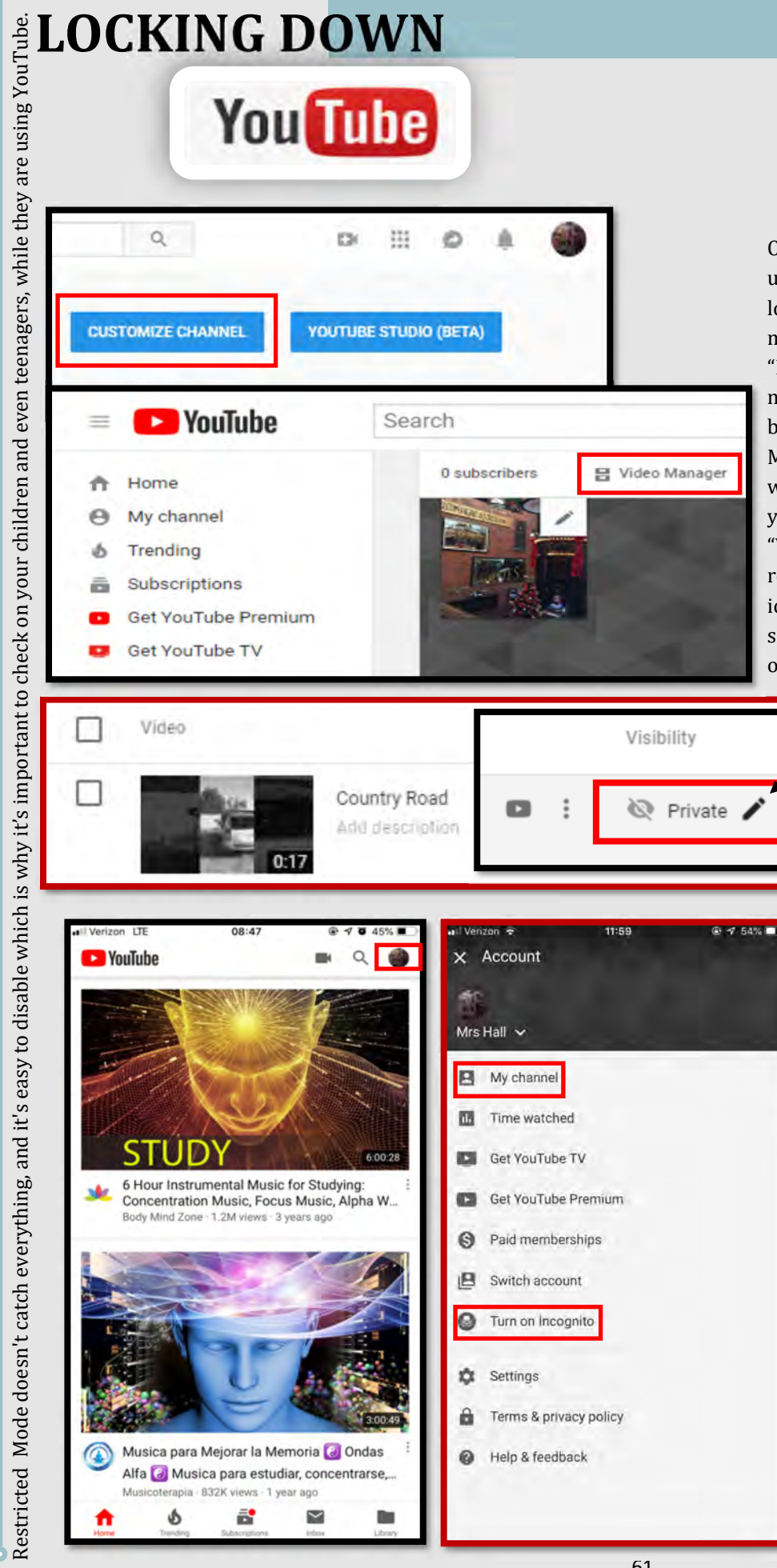

63

0

B

0

ŵ

â

0

Terms & privacy policy

Help & feedback

One of the main uses for YouTube is of course uploading and watching videos. In order to upload your videos and create privacy settings you must first locate your "Video Manager." Select the "Profile" drop down menu and select "My Channel." Then select "Customize Channel" in the blue box (highlighted here in red). Next, select "Video Manager" from the middle of the page. Here you will be able to upload videos and edit any videos you have already uploaded. In order to edit the "Visibility" of a video simply hover over the current visibility of the video and select the "pencil" icon. From the drop down menu that will appear simply select the desired privacy setting. It is recommended that your videos remain "Private."

Date

Oct 17, 2018

Uploaded

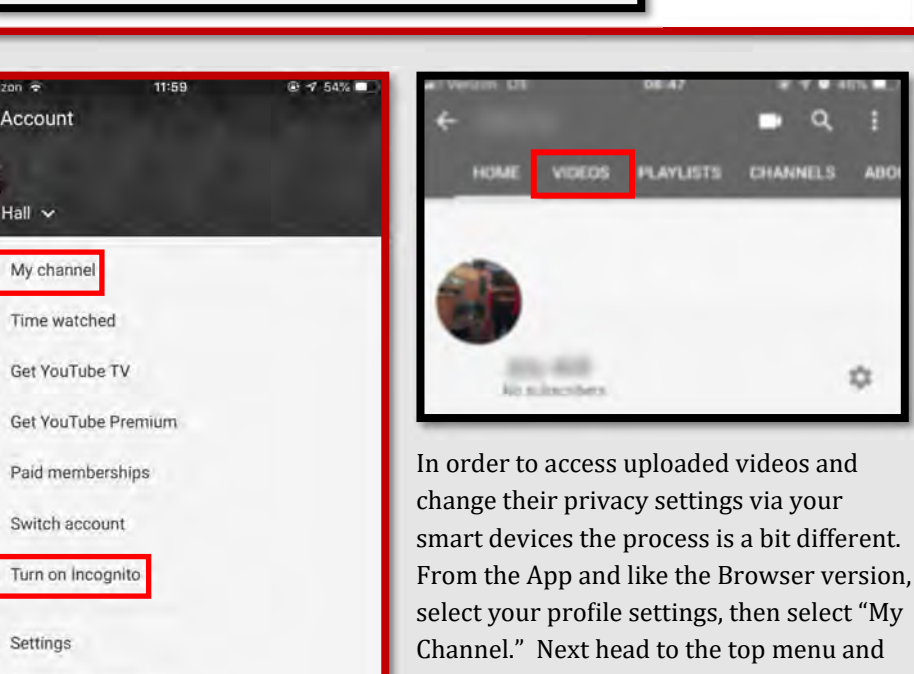

Date

Oct 17, 2018

Uploaded

select "Videos" to take you to the video upload and settings section.

YouTube now allows its users to be in Incognito mode. Simply select the "Turn on Incognito."

|--|

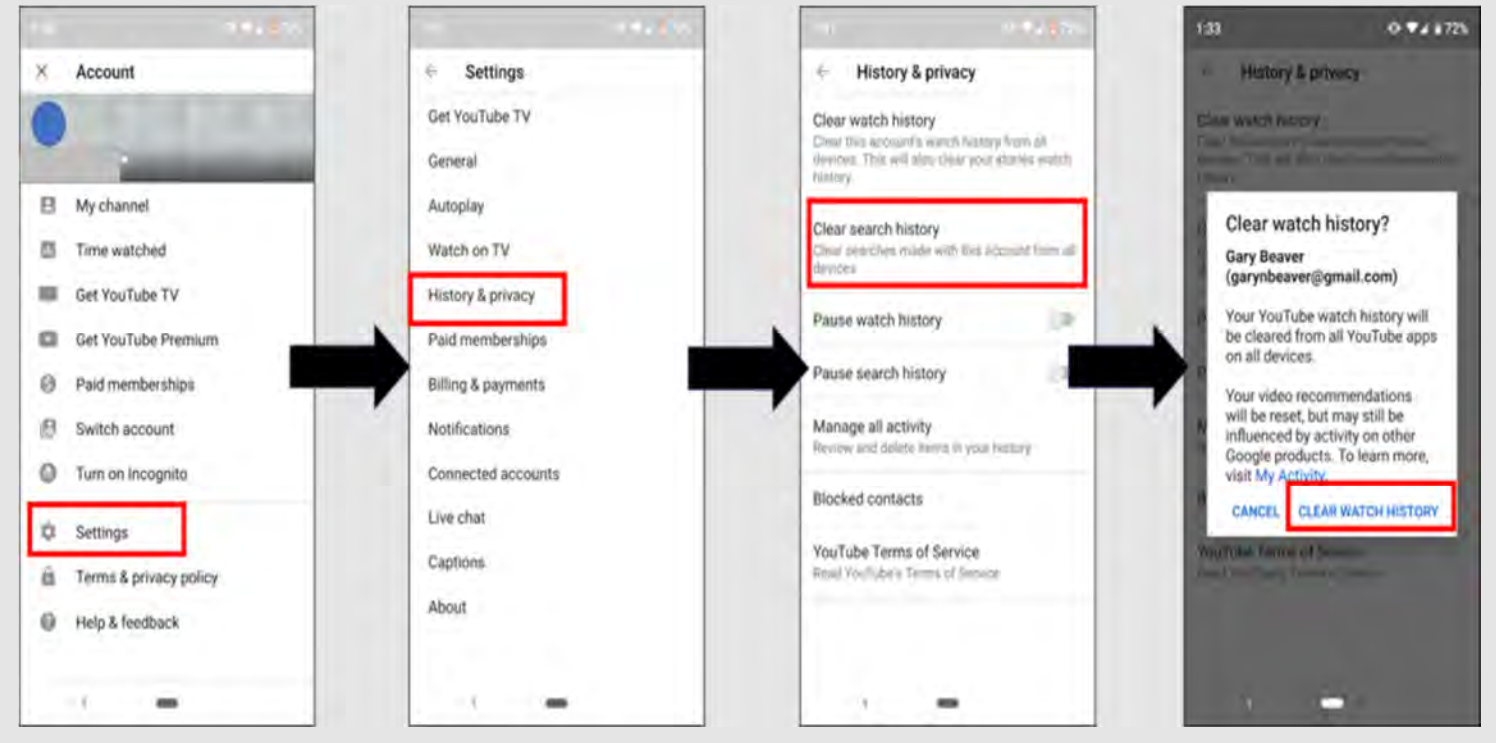

If you are an iPhone user, most of these settings will be found directly under the "Settings" section, instead of having to go into multiple different tabs. Above are the steps necessary to get to the "History & Privacy" section as well as to clear your History on YouTube.

If you are sharing your device or just wanting to protect your privacy, it is a good idea to make sure you clear your history at any time by accessing the YouTube app's settings and following these steps.

In order to turn on "Restricted Mode" from your Android simply follow the steps to the right. Remember this is a good idea if you have children that use your

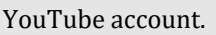

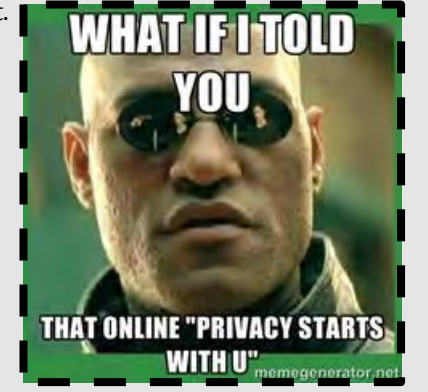

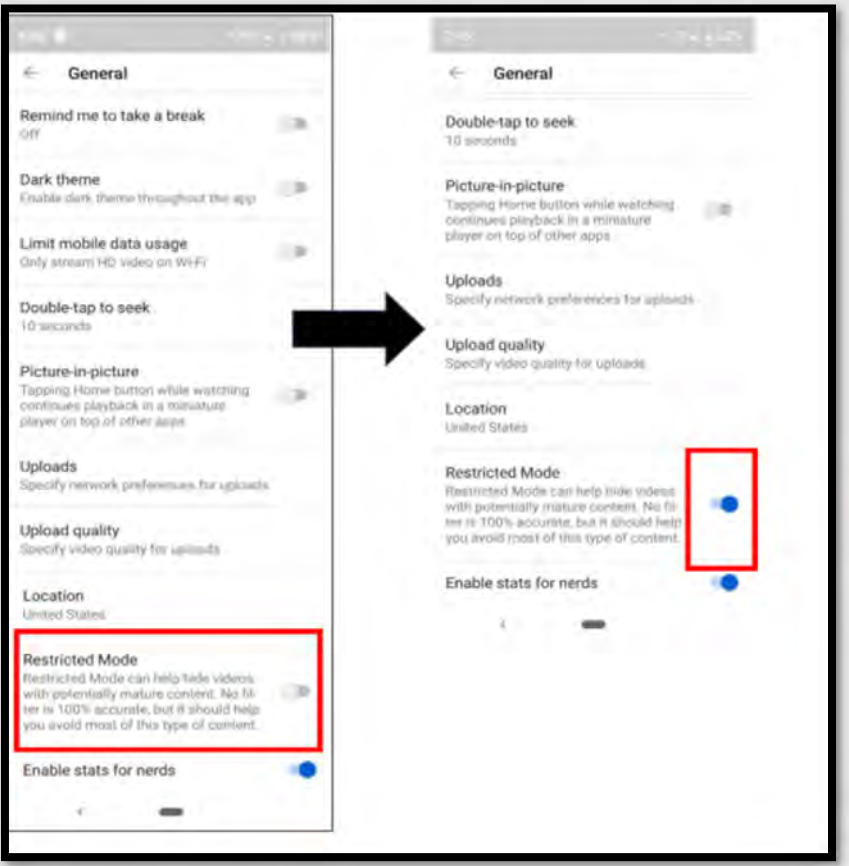

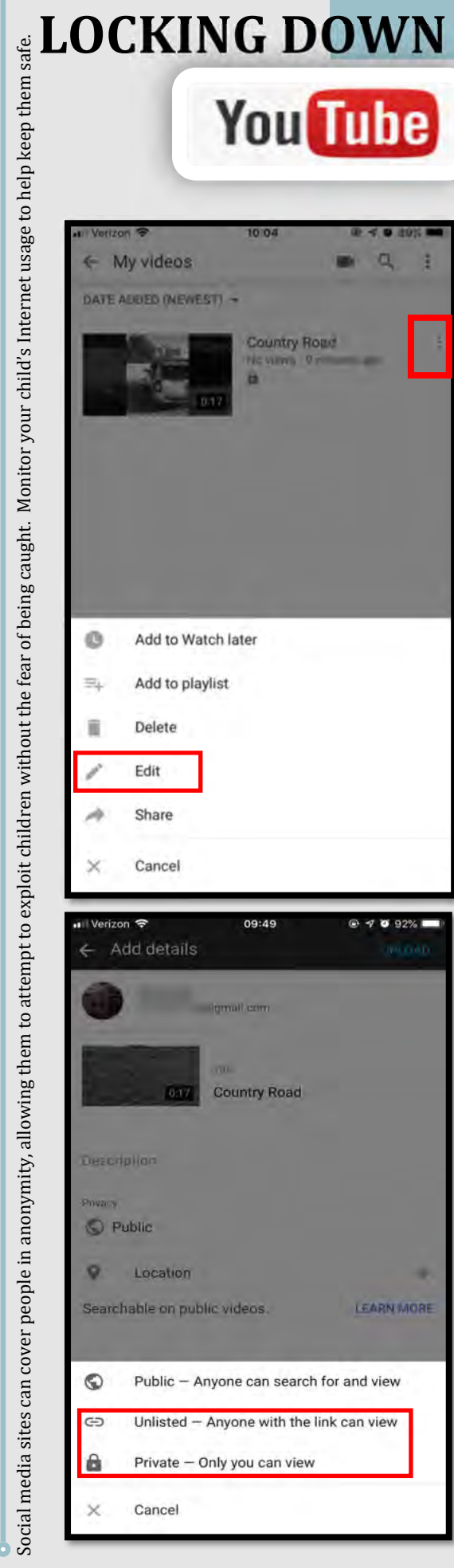

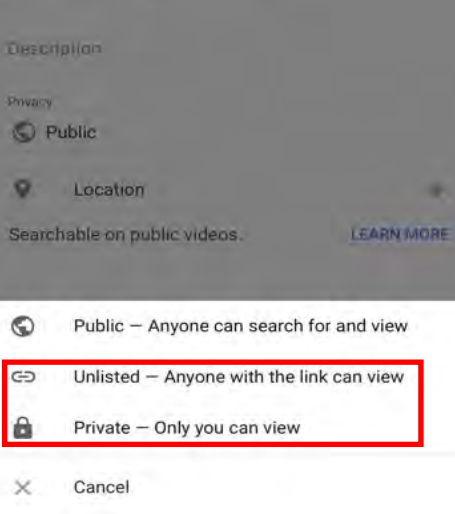

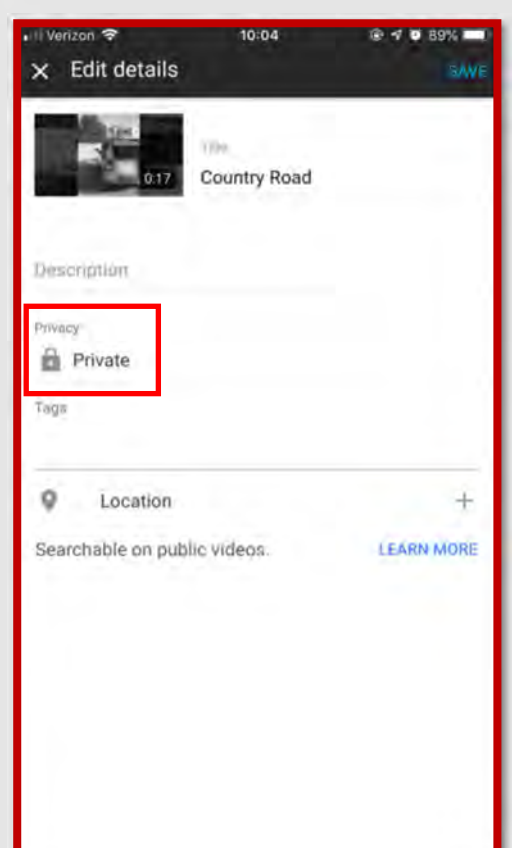

In order to edit the privacy settings of your video from your smart device, now locate the vertical ellipsis (three vertical dots to the right) and select it to show a pop up menu appearing from the bottom of the screen.

Next, select "Edit" from the pop up menu where you will then be able to select "Privacy", set or turn off the "Location" of a particular video, or provide a description of the video for viewers, if you allow any.

Now you will be able to select how private you would like to keep you videos. The purpose of YouTube is to upload and watch videos; therefore, with that in mind, it is recommended that you select "Unlisted" as your privacy setting for all videos. An "Unlisted" privacy setting on YouTube means that your video is only public to individuals that have a link directly to the video. If you make your video "Public" or your child makes his or her video "Public" then anyone will be able to view it. Once a video is uploaded to YouTube and made "Public" there is no real way to pull back the video, it can be shared, liked, and commented on very quickly at which time you lose any ability to pull it back from the public eye.

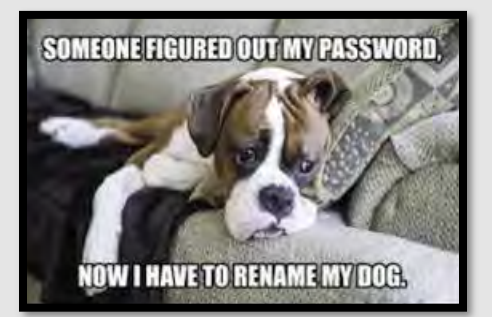

63

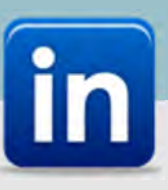

## Do's and Don'ts

- Do not use an email account that is associated with banking, finances, or other important contacts. Instead, consider creating an email account specific to this site.
- Do not establish connections with people you do not know and trust. Understand that not everyone is who they say they are.
- Do not register, log in, or link third party sites (e.g. Facebook, Twitter, etc.) using your LinkedIn account. Third party sites may aggregate and misuse personal information. Similarly, apps/websites can access and share your personal data.
- Review your connections often. It is important, periodically to check to ensure that your connections are current and that you are not providing your information to individuals who no longer need it.
- Posting a profile picture is optional. It is recommended that if you do decide to post a picture, select one in professional business attire.
- Ensure that family members take similar precautions with their accounts. Their privacy and share settings can expose your personal data.

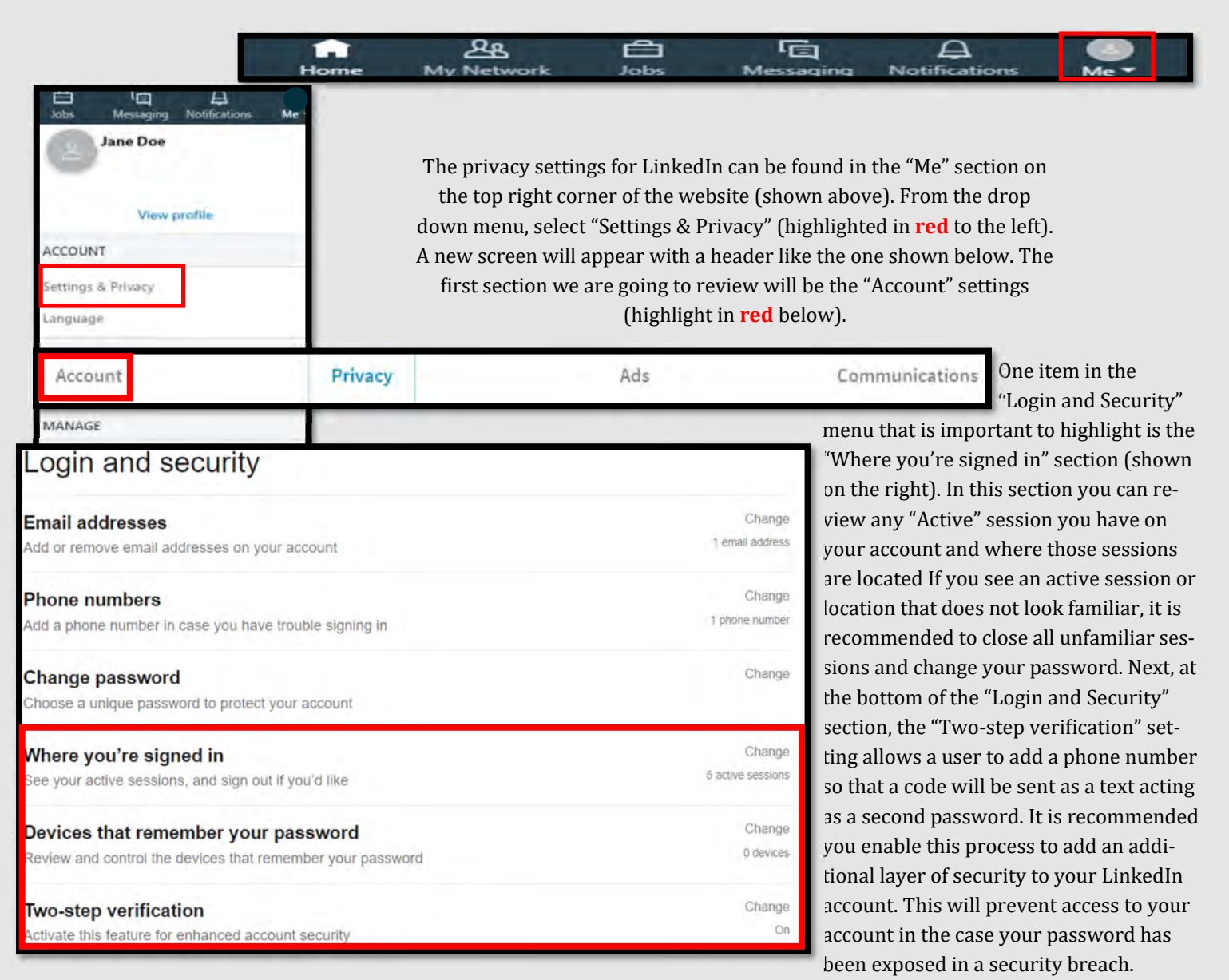

Privacy

| 0 | 2 |   |  |
|---|---|---|--|
|   | 1 | ٦ |  |
|   |   |   |  |
|   |   |   |  |

Communications

| and the second second se |                        |                                                                                                    |
|----------------------------------------------------------------------------------------------------|------------------------|----------------------------------------------------------------------------------------------------|
| How others see your profile and network inform                                                                                                    | nation                 | Next, go to the menu at the top of the "Settings &                                                              |
| Edit your public profile<br>Choose how your profile appears to non-logged in members via search<br>engines or permitted services                                                                                                    | Change                 | Privacy" section and select "Privacy" (shown here i <b>red</b> ). Choose the "Edit your public profile" link in |
| Who can see your email address<br>Choose who can see your email address on your profile                                                                                                    | Change<br>Only you     | order to change the visibility of the LinkedIn profil<br>so that search engines will not display the profile    |
| Who can see your connections<br>Choose who can see your list of connections                                                                                                    | Change<br>Connections  | when the account name is searched. Purpose is to<br>ensure you do NOT have a public profile.                    |
| Viewers of this profile also viewed<br>Choose whether or not this feature appears when people view your profile                                                                                                    | Change<br>No           | © Edit Visibility                                                                                               |
| Who can see your last name<br>Choose how you want your name to appear                                                                                                    | Change<br>Foll         | You control your profile's appearance for<br>viewers who are not logged-in members.                             |
| Representing your organization and interests<br>Choose if we mention you with content about your employers or other<br>content you publicly expressed an interest in                                                                                                    | Change<br>No           | appears on search engines, profile badges,<br>and permitted services like Outlook.                              |
| Profile visibility off LinkedIn<br>Choose how your profile appears via partners' and other permitted services                                                                                                    | Changa<br>No           | Your profile's public                                                                                           |
| Microsoft Word<br>Choose whether work experience descriptions from your LinkedIn profile can<br>be shown in Resume Assistant, a feature within Microsoft Word.                                                                                                    | Change<br>No           | visibility                                                                                                    |
| How others see your LinkedIn activity                                                                                                    |                        | The "How others see<br>your LinkedIn activity"                                                                  |
| Profile viewing options  Choose whether you're visible or viewing in private mode                                                                                                    | Change<br>Private mode | settings can been seen<br>on the left of the page. In                                                           |
| Manage active status<br>Choose who can see when you are on LinkedIn                                                                                                    | Change                 | this section, you can<br>change the "Profile view-                                                              |
| Share job changes, education changes, and work<br>anniversaries from profile<br>Choose whether your network is notified                                                                                                    | -Change<br>No          | ing options," which in-<br>forms other LinkedIn Pritate mode                                                    |
| Notifying connections when you're in the news                                                                                                    | Change                 | users if you have re-                                                                                           |

Ads

remain anonymous when viewing other profiles select the "Private Mode", button.

lote: Selecting this option will disc witch to anonymous, your viewer

As you scroll down in the "Privacy" section, notice a section called "Mentions by others". This function controls whether or not other members can tag you in a post or photo. It is recommended that you turn this function off by toggling the switch to "no". If working with an already established profile, page four of the LinkedIn card will explain how to find and remove older "mentions".

### Blocking and hiding Followers

viewed their profile (as

seen to the right). To

Finally, at the bottom of the "Privacy" section under "Blocking and hiding," you can turn off the ability of others to "follow" you, especially those not in your "Connections." From the drop down menu, change "Everyone on LinkedIn" to "Your Connections".

se whether we notify people in your network that you've been

ided, and m

oad an archive of your account data, posts, connections, and more

your profile if they are not connected to you but

Manage who can discover your profile from your email

Manage who can discover your profile from your phone

age or sync calendar to get timely updates about who you'll be

hat details you provide about your personal demographics

ne of your data available to trusted services

se who can discover your profile if they have vo

age or sync contacts to connect with people you know ress book

mentioned in an article or blog post

Manage your data and activity the data that y

Choose whether other members can mention you

Mentions by others

Download your data

address

umber

Sync contacts

Sync calendar

earch history

Salary data on LinkedIn d delete v

our salary data

ersonal demographic information

all previous searches performed on Linkedin

ocial, economic and workplace research

Account

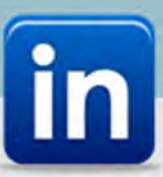

ee more relevant promoted jobs and ads based on your and simila

 Account
 Privacy
 Ads
 Communications

 Now let's tackle Advertisements by selecting "Ads"
 General advertising preferences
 Image: Communication selection of the "Settings and Privacy" menu. It is recommended you limit the amount of information that LinkedIn is allowed to share with other third party apps / ads as much as possible.
 General advertising preferences
 Image: Communication selection of the selection of the

nbers' activities on LinkedIn and Bind

Recommended setting are highlighted in **red** (to the right).

| Interest categories                                                                                  | Change |
|----------------------------------------------------------------------------------------------------|--------|
| See more relevant promoted jobs and ads based on your and similar<br>members' activities on LinkedIn | No     |
| Connections                                                                                          | Change |
| See more relevant promoted jobs and ads based on your connections                                    | No     |
| Location                                                                                             | Change |
| See more relevant promoted jobs and ads based on your postal code or city                            | No     |
| Demographics                                                                                         | Change |
| See more relevant ads based on your demographic data                                                 | No     |
| Companies you follow                                                                                 | Change |
| See more relevant promoted jobs and ads based on companies you follow                                | No     |
| Groups                                                                                               | Change |
| See more relevant promoted jobs and ads based on groups you joined                                   | No     |
| Education                                                                                            | Change |
| See more relevant promoted jobs and ads based on your education                                      |        |
| Job information                                                                                      | Change |
| See more relevant promoted jobs and ads based on your job information                                |        |
| Employer                                                                                             | Change |
|                                                                                                    |        |

Under the "Data collected on LinkedIn" settings, you will find the breakdown pictured to the left. Sharing this information with LinkedIn will leave it, and you vulnerable even if your account is otherwise locked down. It is important to know into exactly how your information is shared should you enable any of these categories. It is recommended that, regardless of your intent in using LinkedIn that you choose NOT to share your data with LinkedIn to avoid it being shared with and used by third party aps.

To the right you will find "Third party data" options that will help to eliminate unwanted ads, marketers collecting your information, and perhaps even spam in your emails! Simply review each section and begin controlling your data today.

Remember, if you are a LinkedIn member but logged out of your account on a browser, LinkedIn may still continue to log your interaction with (their) services on that browser for up to 30 days in order to generate usage analytics for our services, which analytics (they) may share in aggregate form with (their) advertising customers.1 #manageyourdata

## Third party data

### Audience insights for websites you visit

Help the websites you visit better understand their professional audience

### Ads beyond LinkedIn

See more relevant promoted jobs and ads on websites and apps off LinkedIn

#### Interactions with businesses

See more relevant promoted jobs and ads based on information given to businesses

### Ad-related actions

Help us understand and report aggregate ad performance based on actions you took on ads

#### **UPDATED FEB 2020**

| LINKEDIN | <b>S</b> MART | CARD |
|----------|---------------|------|
|          |               |      |

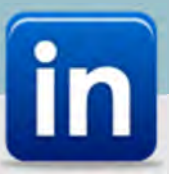

Account

Privacy

Ads

Communications

When reviewing your

Under "Communications" it is important to review each of the "Who can reach you" because this is the way either anyone can reach out to you or certain people to which you decide can reach out to you.

#### Who can reach you

Invitations to connect

Choose who can connect with you

Invitations from your network

Allow LinkedIn to invite you to participate in research

Choose what invitations you would like to receive from your network

Messages Allow select people to message you

**Research invites** 

Allow others to send you InMail?

No Allow LinkedIn partners to show you Sponsored InMail? LinkedIn Sponsored InMails are messages from our partners with informational or promotional content that is part of a marketing or hiring campaign. Unless you choose to, your name and e-mail address will not be disclosed to LinkedIn's marketing partners. "Communications" on LinkedIn, it is important to consider why you are using LinkedIn...what benefit(s) you hope to gain. Do you desire a job? Are you simply trying to connect with specific people? Depending on your intent, following the recommendations herein will restrict available information on you, therefore limiting LinkedIn's benefits. What is important is to go back and lock these settings down once you have attained your desired goals.

Chang

To review (and, when ready, lock down) these settings, select the "Communications" tab at the top of the "Settings and Privacy" section.

annot turn off receiving messages from your 1st degree connection

Review each setting to determine what best suits your desired purpose for using LinkedIn. Recommended settings are highlighted in **red** above.

## LinkedIn messages

Choose whether you'd like to receive invitations to participate in research on

#### Participate in research

LinkedIn

Under the "LinkedIn message" section of the "Communications" tab – it is

highly recommended that you choose to not "Participate in research" that LinkedIn conducts. Participating in research events could mean giving up information about yourself that you wouldn't otherwise give up to third parties.

To remove a mention from a post/comment:

- Click the \*\*\* More icon in the top right corner of a connection's post.
- 2. Click Remove mention from the list of options that appears.
- 3. Click Remove.
- 4. The post will no longer link to your profile.

If you happen to be "mentioned" in a post on LinkedIn, you can easily remove yourself from the tag following a few steps as noted above. It is important to manage what these "mentions" link you to or imply about you.

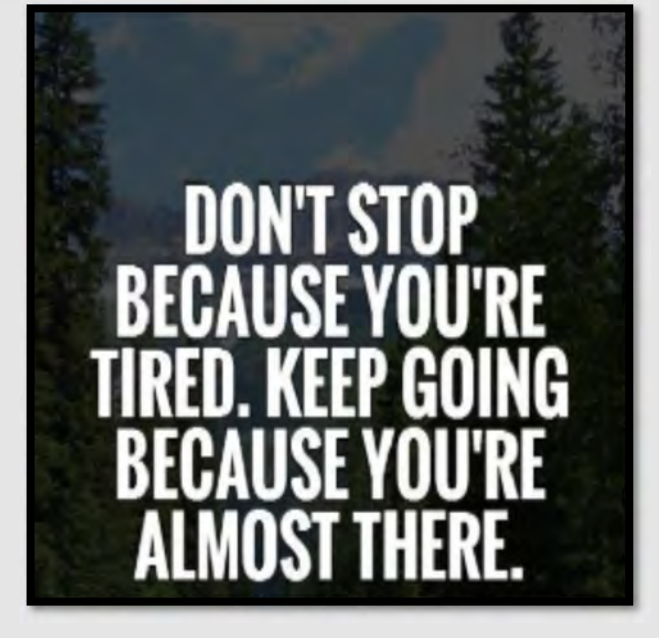

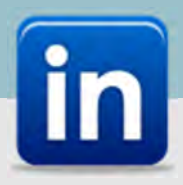

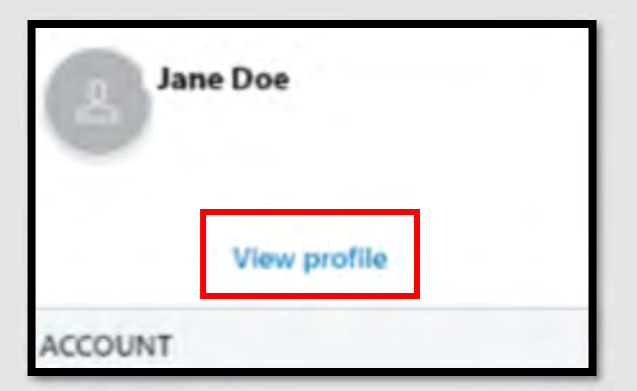

It is highly recommended that you do *not* use photos of yourself for your profile or header photo. These are viewable to the public and therefore presents an unnecessary vulnerability. If

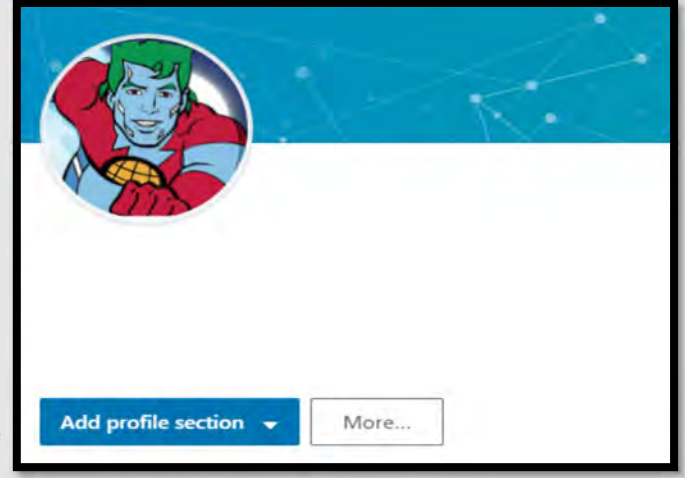

you decide to upload a profile picture, ensure that it is visible only to your connections. Try to hide any obvious identifying marks that could make you more easily identified on any other site or even in person.

To add a picture to your profile, simply select the "View Profile" link in the Menu drop down on the top of your screen. Once there, select the "Picture" icon and navigate to and upload your preferred picture. When complete, look down at the bottom of the window (shown below in the red circle) and select "Visibility. Here you can decide who on LinkedIn is able to view your profile photo: we recommend "Your connections."

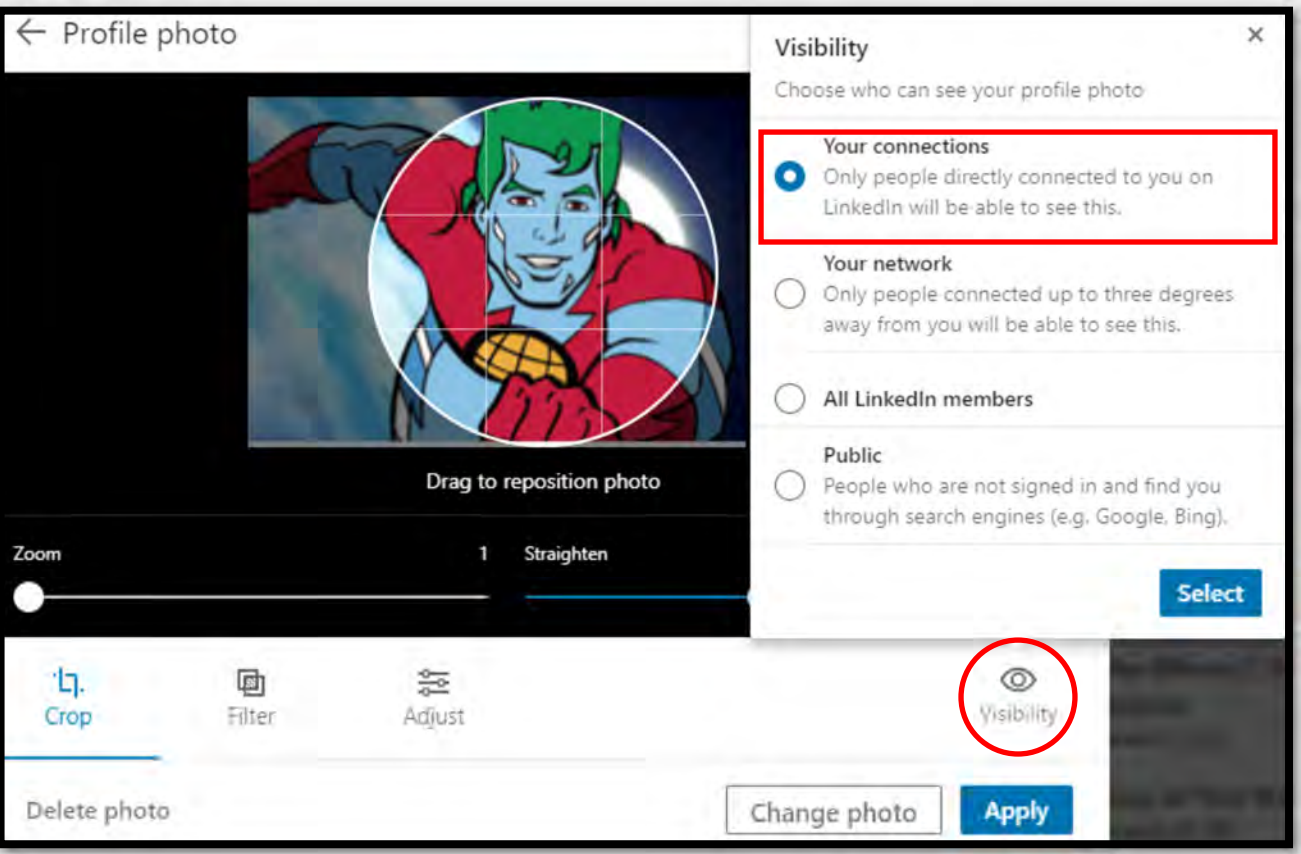

Stop.Think.Act—if anyone (a connection or not) sends you a message with an attachment, would you open it? Does your action depend on whether or not you think you know, and therefore trust the sender? Even if someone you know sends you an attachment, it is always a good idea to verify with that person (over the phone or face to face) they are the sender before opening it. Remember, people don't always know immediately when they've been hacked. By the time you find out, it could be too late.

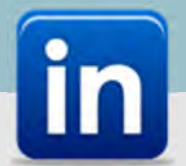

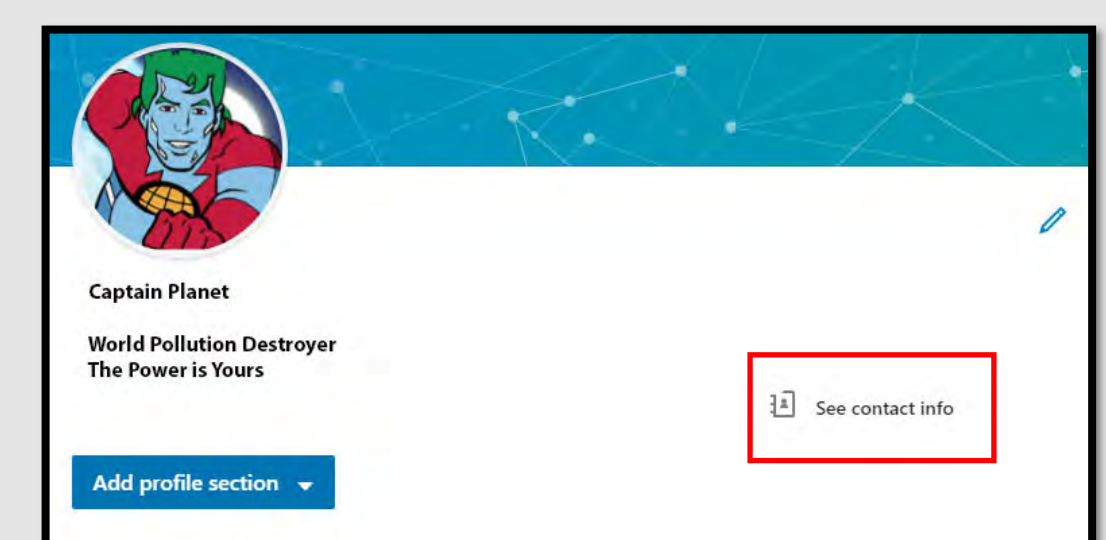

To further protect your information you will need to check whether your Date of Birth (DoB) is displayed on your profile page. In order to do this, click the "Me" tab at the top right of the page (usually with your picture in it), then select the "view profile" link. This will take you to your profile-viewing page.

On the "view profile" page, locate the "See contact Info" icon as shown above. Find and click on the "Pencil" icon, located to the upper right of the window (see the red arrow to the right). From there review the information shown and edit as necessary. Keep in mind; this is what others can view on your profile.

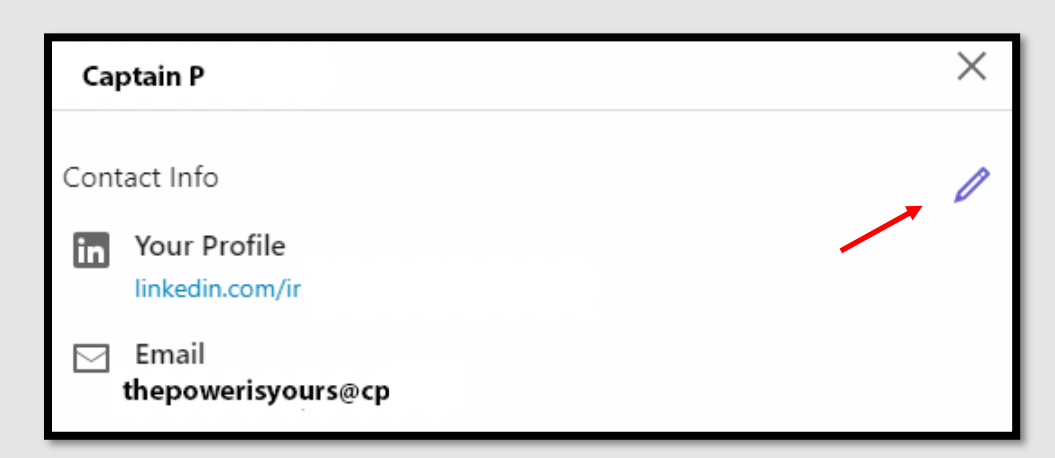

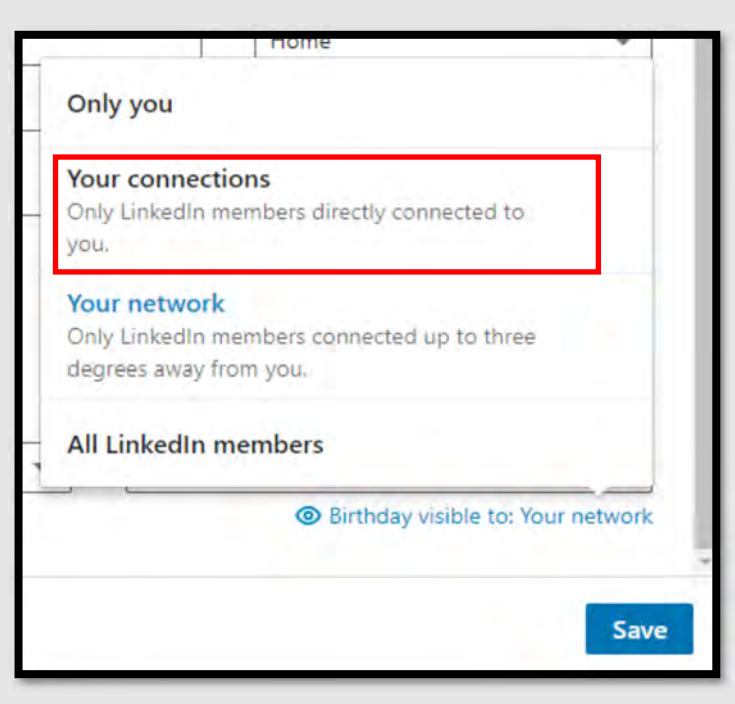

Ensure the information listed in the "view profile" section is not displaying identifiable information to the public. It is recommended to not add a phone number, birthdate, or address to this section, as they are not required.

If it is important to display the birthdate, ensure that it is only visible to Your Connections. This is done by selecting the "Birthday visible to:" link at the bottom of the screen (shown here to the left highlighted in red). Ensure that "Only you" or "Your Connections" are selected to not expose your private information the public.

Select "Save" before you exit out of this screen to keep selected settings.

| Create a post                                   | ×      |
|-------------------------------------------------|--------|
| Captain Planet                                  |        |
| What do you want to talk about?                 | 1      |
|                                                 |        |
| Add backton - Bole the back reactor concerned   |        |
| Add hashtag Heip the right people see your post | -      |
| + 🖾 🖙 🖻                                         | -      |
| Celebrate a teammate Share that you're l        | hiring |

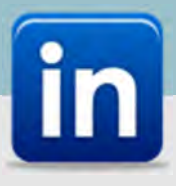

When and if you decide to post on LinkedIn, be sure to set the privacy settings of the posts containing personal information so those posts not appear to the public. As shown in the box to the left, posts made public on LinkedIn can be viewed by anyone.

In order to change your privacy settings for your post simply locate the "Post Settings" drop down menu located on the post itself (shown here to the left highlighted in red). From there select the appropriate audience for your post likely "Connections."

Shown to the right and below are the steps necessary to lock down your posts via your mobile device.

In order to change privacy settings for individual posts: simply locate the "Who Can See This Post" (If using an Android smartphone it will be the "visibility settings") drop down menu from the top of the post under your picture (shown here to the right, highlighted in red). From the drop-down, select the appropriate audience for your post. It is recommended to choose "Connections". You can also select "Advanced Settings" to disable comments on the post.

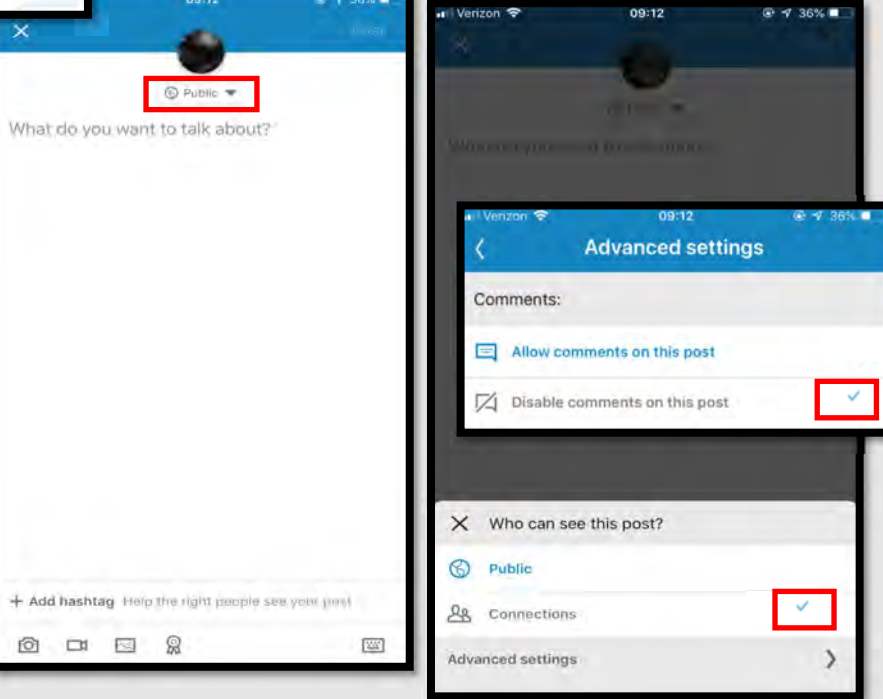

## Helpful Extra Hints

#### iOS/Android

To access your "**Privacy Settings**" page from your mobile device simply follow these steps:

1. Tap your profile picture.

**2.** Tap the Settings icon in the upper right corner.

**3.** Navigate through the four tabs to adjust settings for "Account", "Privacy"," Ads", or "Communications".

#### In order to **delete a post from your feed** from your browser:

- 1. Locate the post you want to delete in your LinkedIn homepage feed.
- 2. Click the "More" icon in the top right corner of the post. ...
- 3. Click Delete post from the dropdown.
- 4. Click Delete to confirm.

#### iOS/Android

To delete a post from your feed:

- 1. Locate the post you want to delete in your LinkedIn homepage feed.
- 2. Tap the More icon in the top right corner of the post.
- 3. Tap Delete post.
- 4. Tap Delete to confirm.
# Hidden Phone Apps

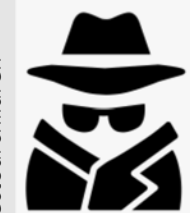

#### **Hidden Apps Defined**

Hidden apps, Vault apps and Ghost apps, are apps that look innocuous, perhaps like a calculator, but are actually used to hide pictures, videos and messages on your smart device. Teens often use these apps because they want to hide their activity from their parents. Most times, these apps require a password to be entered in order to gain entry into the hidden area of the app. Some Vault apps go a step further and if the password is entered incorrectly, a picture of the individual attempting to gain access will be taken.

| An | droid Hidden Apps                       |
|----|-----------------------------------------|
| 1  | Gallery Vault—Hide Pictures &<br>Videos |
| 5  | Hide Photos, Videos– Hide it pro        |
| V  | Hide Pictures and Videos                |
| K  | Keepsafe Photo Vault                    |
| *  | Vault –Hide                             |

| iP         | iPhone Hidden Apps           |  |  |  |  |
|------------|------------------------------|--|--|--|--|
| + + =      | Fake Calculator App          |  |  |  |  |
| a l        | Private Photo Vault          |  |  |  |  |
| + -<br>× = | Secret Calculator Fake Vault |  |  |  |  |
| K          | Secret Photo Vault           |  |  |  |  |
| 0          | Secret Vault Lock Photos     |  |  |  |  |

#### Do's and Don'ts

- Do periodically check your child's smart devices to make sure they have not downloaded anything you have not approved.
- Do think about using a monitoring service (as discussed in the Keeping Children Safe Online Smart card) for your child/teens smart devices, especially if you have given them the ability to download apps themselves.
- Do talk to you children and teens about the dangers of taking and sending nude photos or videos on their smart devices and what repercussions doing so could bring.
- Do not give your child/teen the password or authorization to download apps in their respective App store. Having them ask you for the password allows you to review any app they might want to put on their device.
- Do not allow your child to use messaging apps that instantly delete the content they hold. Allowing such apps will take away from your ability to help your kids navigate through smart device social norms.
- Do not allow your child to make up his or her own password that they keep to themselves. Always ensure that you can access your child/teens phone at any time.

# Hidden Phone Apps

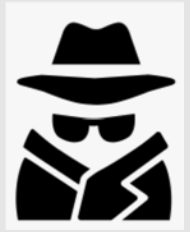

#### **Finding Hidden Apps**

- One of the easiest ways to search for hidden apps on a smart device is to visit the devices respective App store (Apple or Google Play Store).
  - Android devices- In the Google Play Store select the menu then select "My apps & games." Now, select "Installed" in the middle of your screen. Here you can review all Apps that have been downloaded to this particular device. Additionally, from your "Account" you can review the "Order History" which will also provide you an overview of all purchased apps.
  - iPhone devices- In the App Store find and select the "Account" icon at the top right of your screen. Then select "Purchased" and the account (if you have an Apple Family Sharing Plan more than one account will appear) you wish to review purchases from.
- Another way to review purchased history on smart devices is to find their respective App store and search for "hidden Apps." Once a list of available apps appears on the screen, you can scroll through the list and if any are downloaded on the device it will be noted to the left side of the screen. This method runs the risk of missing certain apps depending on their category.

#### **Red Flag Indicators**

- I. If your child seems to have more than one of any kind of App it may indicate that one of those apps is not what it appears to be. Redundancy in apps usually means one is a Hidden App.
- II. If your child seems to try and hide his or her screen any time you enter the room, that may indicate that they are trying to hide their phone activity from you.

#### How to Prevent Your Child from Downloading Hidden Apps

- iOS has a "Apple Family Sharing Plan" that allows parents to turn on a feature called "Ask to Buy" and when turned on any time your child/ teen tries to download something on their iPhone; they must first get it approved by their parents.
- iOS has a built in feature that can be controlled through the "Settings" of your iPhone. Simply go in to your "Settings" section and find "Screen Time." From there you can go in and set "Content & Privacy Restrictions" as well as a "Use Screen Time Passcode" to make sure that your settings are not changed by anyone who doesn't have the password.
- Android Users can setup parental controls in Google Play Store by creating a pin and choosing the maturity levels you want to allow. It is important to note that where many of the Hidden Apps are concerned, Google Play Store rates them "E" for everyone.
- Android Users can also create a password for authentication to authorize Google Play Store purchases.

# Pay Apps

#### Do's and Don'ts

- Do review all privacy settings, and set them in accordance with your personal preference and acceptable risk level. Some mobile pay apps have a social side to them which may display your payment activity if not locked down.
- Do make sure you have an anti-malware app on your phone to protect your phone, and the information on your phone from getting into the wrong hands.
- Do make sure to periodically check transactions made on mobile pay apps. Make sure they are accurately showing up on the payment device you have linked to the app.
- Do not visit online banking or online shopping websites by clicking on a link you have received in an email or from a text message. Doing so may lead to fictitious websites and possible identity theft.
- Do not use unsecured Wi-Fi or public Wi-Fi networks while using mobile pay apps or for any online banking purposes.
- Do not download mobile pay apps from unofficial sites. It is recommended for all apps, not just mobile pay apps, that you use official stores such as the Apple and Google Pay stores.

Mobile wallets utilize technology you already own— your smartphone, for example — to allow vou to make in-store payments quickly and securely without having to use your credit or debit card. The term digital wallet may refer to both an electronic device that stores payment information (such as a smartphone) and the program or app used to make the payment, such as Apple Pay, Google Wallet, Samsung Pay, or PayPal.

#### Risks

Using mobile pay apps means that losing your phone essentially becomes that equivalent of losing your wallet. Whoever finds your phone holds the keys to your identity.

Using pay apps via your smart device means having to be on the alert for cyber criminals.

Using mobile pay apps means you may run the risk of malware infecting your phone and gaining access to payment and identity information.

#### Gains

Unlike your wallet, if your cell phone is stolen or even misplaced, there are levels of security that will limit or even prevent anyone from accessing the contents of your smartphone. Additionally, the user usually has the ability to "wipe" (delete all personal information) their phone if they feel it has been compromised or simply cannot be found, unlike a physical wallet which becomes immediately compromised.

Using physical debit or credit cards means you run the risk of having your card copied upon scanning it if the machine being used has been tampered with.

What if your phone battery dies?!?

The Privacy Policy for each Pay App states what a User consents to when signing up for the Application. Be aware that while each app has different information that is stored and/or shared, they all have a common theme. Many applications collect your name, date of birth, email address, telephone number, name of financial institution, financial account numbers, additional information from consumer reporting agencies, people you invite to use the application, the operating system on the device as well as other possible information. Also be ware that the company may be able to keep the information, for as long as they deem necessary, depending on what the privacy policy states.

DEFINED

| Арр                        | Apple Pa                                                           | ıy Ven                                                                                                    | mo                                                                  | Facebook<br>Messenge                                                                               | Cash<br>r                                                                                                    | Zelle                                                                                                    | Xoom                                                                                                 | Google Pay                                                                                                    |
|----------------------------|--------------------------------------------------------------------|----------------------------------------------------------------------------------------------------|---------------------------------------------------------------------|----------------------------------------------------------------------------------------------------|----------------------------------------------------------------------------------------------------|----------------------------------------------------------------------------------------------------|----------------------------------------------------------------------------------------------------|----------------------------------------------------------------------------------------------------|
| Security                   | High                                                               | Low-M                                                                                                    | edium                                                               | Medium-Hig                                                                                         | gh Medium-Hig                                                                                                    | h High                                                                                                    | Medium                                                                                               | High                                                                                                    |
| Internation<br>Pay Feature | al No                                                              | N                                                                                                    | 0                                                                   | Yes, limited                                                                                       | d No                                                                                                    | No                                                                                                    | Yes                                                                                                  | US/UK Only                                                                                                    |
| Linked to<br>Bank Accou    | Transfer<br>Bank acco                                              | to<br>unt Ye                                                                                                    | es                                                                  | No                                                                                                 | Transfer to                                                                                                    | Yes                                                                                                    | Yes                                                                                                  | Yes                                                                                                    |
| Linked to<br>Debit Card    | Yes                                                                | Ye                                                                                                    | es                                                                  | Yes                                                                                                | Yes                                                                                                    | No                                                                                                    | Yes                                                                                                  | Yes                                                                                                    |
| Linked to<br>Credit Card   | Yes + Fe                                                           | e Yes +                                                                                                    | -Fee                                                                | No                                                                                                 | Yes + Fee                                                                                                    | No                                                                                                    | Yes                                                                                                  | Yes                                                                                                    |
| Paying on<br>the Web       | Yes if accep<br>and while<br>ing an App<br>device.                 | oted<br>us-<br>ole<br>App is l                                                                                                    | ccepted<br>ile us-<br>mart<br>where<br>oaded.                       | Payments ca<br>only go to ot<br>er FB friend                                                       | an<br>h- No<br>s.                                                                                                    | No                                                                                                    | No                                                                                                   | Yes if accepted                                                                                                    |
| In Store<br>Payments       | Yes                                                                | Limite<br>ceptar<br>retai                                                                                                    | ed ac-<br>nce at<br>lers.                                           | No                                                                                                 | No                                                                                                    | No                                                                                                    | No                                                                                                   | Yes                                                                                                    |
|                            | Annle Pav                                                          | Venmo                                                                                                    | Fa                                                                  | cebook                                                                                             | Cash                                                                                                    | Zelle                                                                                                    | Xoom                                                                                                 | Google Pay                                                                                                    |
|                            | ippie i uy                                                         | Venno                                                                                                    | Ме                                                                  | ssenger                                                                                            | Guon                                                                                                    | Zene                                                                                                    | noom                                                                                                 | doogie i uj                                                                                                    |
| Pros F                     | Rated most se-<br>rured payment<br>pp. Most widely<br>iccepted.    | User friendly.<br>owned by Pay-<br>Pal                                                                                                    | Secure<br>method<br>friendly                                        | payment Eas<br>I. User do<br>7. rec<br>cha<br>You<br>aftr                                          | sy to use and friends<br>not need the app to<br>ceive money. Can pur<br>ase and sell Bitcoin.<br>u can cancel paymen<br>er you send them. | Works directly<br>with your bank<br>app.<br>ts                                                                                  | Offers a money<br>back guarantee,<br>pay bills and<br>reload mobile<br>phones. Powered<br>by PayPal. | Widely accepted, easy<br>to use.                                                                                   |
| Cons                       | 'ransfers can only<br>9e made to other<br>Δpple device us-<br>4rs. | Default privacy<br>setting shares<br>your payment<br>history with the<br>world. Require<br>recipients to<br>install app.<br>Customer Ser-<br>vice | Limited<br>ability t<br>paymer<br>e end ond<br>s (howev<br>can reje | l use. No No<br>to stop a Cu<br>tt on your to i<br>te you send it cal<br>er, receiver<br>ect it ). | t widely accepted.<br>stomer service limite<br>messaging in app, no<br>l center.                                                          | If money is sent<br>to the wrong<br>person or user<br>becomes a victim<br>of fraud or scam,<br>Zelle will not<br>reimburse you. | There is a mini-<br>mum payment<br>for use.                                                          | In order to use Pay to<br>Pay (pay a friend etc.<br>you have to download<br>the Google Pay Send<br>App separately. |

G Pay 
 Pay

|      | Apple Pay                                                          | Venmo                                                                                                    | Facebook<br>Messenger                                                                                                    | Cash                                                                                                    | Zelle                                                                                                    | Xoom                                                                                                 | Google Pay                                                                                                    |
|------|--------------------------------------------------------------------|----------------------------------------------------------------------------------------------------|----------------------------------------------------------------------------------------------------|----------------------------------------------------------------------------------------------------|----------------------------------------------------------------------------------------------------|----------------------------------------------------------------------------------------------------|----------------------------------------------------------------------------------------------------|
| Pros | Rated most se-<br>cured payment<br>app. Most widely<br>accepted.   | User friendly.<br>owned by Pay-<br>Pal                                                                                                    | Secure payment<br>method. User<br>friendly.                                                                               | Easy to use and friends<br>do not need the app to<br>receive money. Can pur-<br>chase and sell Bitcoin.<br>You can cancel payments<br>after you send them. | Works directly<br>with your bank<br>app.                                                                                        | Offers a money<br>back guarantee,<br>pay bills and<br>reload mobile<br>phones. Powered<br>by PayPal. | Widely accepted, easy<br>to use.                                                                                    |
| Cons | Transfers can only<br>be made to other<br>Apple device us-<br>ers. | Default privacy<br>setting shares<br>your payment<br>history with the<br>world. Requires<br>recipients to<br>install app.<br>Customer Ser-<br>vice | Limited use. No<br>ability to stop a<br>payment on your<br>end once you send it<br>(however, receiver<br>can reject it ). | Not widely accepted.<br>Customer service limited<br>to messaging in app, no<br>call center.                                                                | If money is sent<br>to the wrong<br>person or user<br>becomes a victim<br>of fraud or scam,<br>Zelle will not<br>reimburse you. | There is a mini-<br>mum payment<br>for use.                                                          | In order to use Pay to<br>Pay (pay a friend etc.)<br>you have to download<br>the Google Pay Send<br>App separately. |

# DATING SITE BEST PRACTICES

# Do's and Don'ts

۲

- Do protect your information and set limits on what and when you provide information to people, you meet on dating sites.
- Do provide your own transportation when meeting an individual for the first few times
- Do use more popular dating apps and stay away from less
   popular sites, which may have less security put in place.

Be Anonymous -Don't include your last name or any other identifying information such as your place of work, in your profile or initial communications. Likewise it is a good idea not to include your contact information such as your email address, home address, or phone number on your profile

Create a Different Username/email

- Keep your financial information private!
- Do not meet at your house or place of work
- Do not ask or allow a lot of personal questions save that for the date, this will help to prevent you from giving away to much information.
- It is a good idea to stay sober the first few or several encounters.
- When possible you should do a search of the individual on the internet (see the Self Assessment Smart Card) before meeting up with the individual.
- Online dating scams could run as long as six months before you notice anything suspicious so always be on the look out for unusual conversations such as needing money, or suddenly needing a ride somewhere.

- Do not use dating app sites on any public Wi-Fi. It is important to always make sure your connected through a secured internet connection.
- Do not synch your social media accounts with your dating accounts.
- Do not forget to trust your "gut". If something doesn't feel or seem right it very likely isn't.

#### Things to watch out for:

- An early request for photographs or videos
- Anytime anyone asks you for money or donations
- Minors using the platform!
- Users sending harassing or offensive messages
- Users behaving inappropriately after meeting in person
- Fraudulent profiles, if a profile looks incomplete or too good to be true it very well could be.

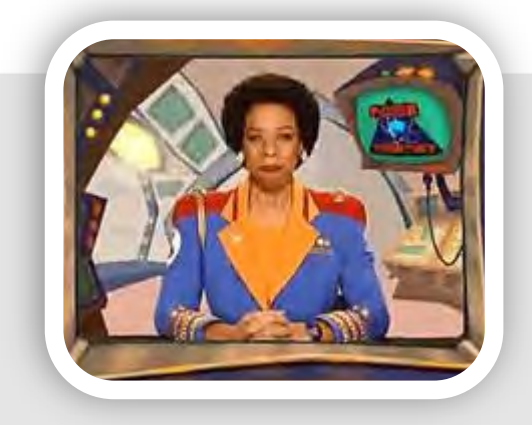

# DATING SIT<mark>E BEST</mark> PRACTICES

#### HOOKUP APPS: Tinder, Happn, HUD, Bumble

A hookup app is one that accepts and encourages casual sexual encounters or hookups, including one-night stands and other related activity, without necessarily including or requiring emotional bonding or long-term commitments. These types of sites pose a serious danger to Users because it often calls for meeting up someone you do not know and trusting that they are on the up and up.

With these types of apps it is extremely important to make sure that someone you trust knows where you are going and who you are going with before you meet up with someone you may have just met. It is important to note that these apps are not just used for hooking up and can be used to develop relationships however it is not its primary function.

#### CASUAL DATING SITES: Match, Zoosk, POF, OkCupid

Online dating services such as these allow users to become "members" by creating a profile and uploading personal information including (but not limited to) age, gender, sexual orientation, location, likes and dislikes. Most of thes services offer digital messaging, as well as online chat, telephone chat (VOIP), and message boards. Members can constrain their interactions to the online space, or they can arrange a date to meet in person. These type of dating sites usually mean a person is looking for something a bit more long term than a "hookup" and many times lead to a relationship, in fact many of these sites let you pick your level of interest in the dating world.

These sites target specific demographics based on features like shared interests, location, religion, or relationship type. Most of these sites are completely free and depend on advertising for revenue. Others offer a free registration and use, with optional, paid, premium services.

#### Larger Dating Apps: eHarmony, Christian Mingle, Farmers Only

Online dating services such as these tend to be more methodical in their matching of partners. They usually have a signature questionnaire (much like eHarmony) that helps to match with people who don't just fit or share interests, but instead are compatible with each other in terms of emotional and relationship values. These sites go a bit deeper than any of the other It also helps you pace your communication with your matches, so that each of you remains comfortable and things don't move too quickly.

These sites or this level of online dating usually requires a form of payment and a membership to the site for access to its full content. Mainly these are sites people use when they are serious about dating and looking for a partner that they can marry.

Millions of Americans use dating sites, social networking sites, and chat rooms to meet people. And many forge successful relationships. But scammers also use these sites to meet potential victims. They create fake profiles to build online relationships, and eventually convince people to send money in the name of love. Some even make wedding plans before disappearing with the money.

An online love interest who asks for money is almost certainly a scam artist -Federal Trade Commission

#### UPDATED FEB 2020

# **Fitness Apps**

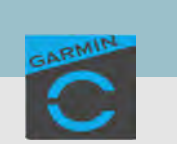

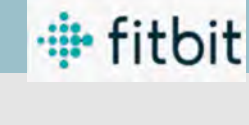

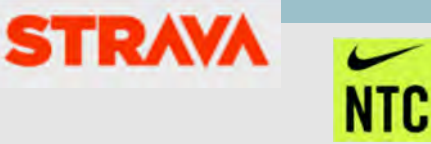

#### Do's and Don'ts

- Do make sure that your profile is not Public. It is also recommended that you limit what information you put on your profile even if it is private.
- Do make sure you keep your fitness app activity private by default so that your routes cannot be tracked online.
- Do ensure that family members take similar precautions with their accounts.
- Do use a picture of something other than yourself for your profile photo. Profile photos are viewable to the public.
- Do not link your fitness app to any of your social media accounts. Doing so could publish your routes and times you exercise on those accounts for others to see.
- Do not track exercises that begin at your own home, work place, or school.
- Do not chose the same route every time you go for a run or walk. It is important to mix it up so that any potential stalker won't be able to track your whereabouts.

#### Create your profile

| Tret name    |          |   |
|--------------|----------|---|
| lane         |          |   |
| AUX FORME    |          |   |
| Doe          |          |   |
| inthdate (2) |          |   |
| Jan 1, 1981  |          |   |
| and in D     |          |   |
| ) Male       |          |   |
| Female       |          |   |
| Other        |          |   |
|              | Centinue |   |
|              |          | _ |
|              |          |   |
|              |          |   |
|              |          |   |

Strava sells itself as an activity tracker with the ability to also social network: Users can view the most popular bike or running paths among other Strava users, follow their friends' running routes, even log group exercises. It's almost vital to the app that you share your location data in order to get the most out of it, and that comes with a big privacy trade-off. Late last year Strava's heat map came under fire for posting its users whereabouts publicly online. Allowing others to view your route location leaves users extremely vulnerable to potential attacks by stalkers or by criminals looking to know when you may or may not be home. The following describes the best way to create an account on Strava while maintaining the utmost privacy to ensure one's safety.

First, start by creating your account, only putting in the minimum personal information required to create your log on (shown here to the left). Later you will have the option to build upon your "Profile" by adding additional information about yourself, but this is not recommended.

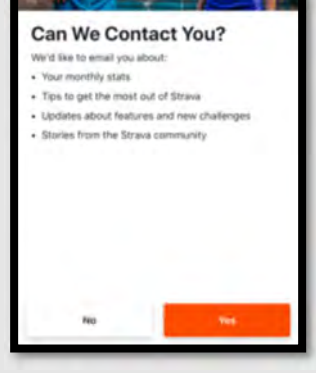

heard Later Constrained Annual Constrained Annual Constrained 

Next (shown on the top right), Strava will ask you if they can contact you to push you monthly reports etc. Though this seems benign, it is not recommended that you allow this function as there could be more information Strava shares with you or about you to others. The next screen will ask you if you want to allow Strava to utilize your location. Although this is a big part of the app, it is strongly recommended that you not allow your location to be accessed.

|                                                                                                    |              | S                | TRAVA            |
|----------------------------------------------------------------------------------------------------|--------------|------------------|------------------|
| Nerizon 중 09:37                                                                                               | ® \$ 63% ■ ) |                  | NTC              |
| ( Note Settings                                                                                               | -            | 📲 Verizon 🗢      | 09:53 @ 7 61     |
| Current Membership                                                                                            | Free         | Settings         | Privacy Controls |
| Restore Purchases                                                                                             |              | WHERE YOU APPEA  | R WHO CAN        |
| Applications, Services, and Devices                                                                           |              | Profile Page     | Followers        |
| REFERENCES                                                                                                    |              | Activities       | Only You         |
| Inits of Measurement                                                                                          | Miles        | Group Activitie  | Followers        |
| Default Highlight Image<br>Identifiant one mag as a protone rearrant Vess<br>plazation settigtion in the food | Photo        | Flybys           | No One           |
| Siri & Shortcuts                                                                                              |              | ADDITIONAL CONTI | ROLS             |
| Beacon                                                                                                    |              | Privacy Zones    |                  |
| Partner Integrations                                                                                          | 5            | Metro and Hea    | atmap            |
| Privacy Controls                                                                                              |              | PRIVACY HELP CEN | TER              |
|                                                                                                    |              | Support article  | es on privacy    |

that must be set in order to best protect your privacy. From the Home screen, look to the bottom of the page (top left if you are using an Android) and select the "More" tab (shown to the left highlighted in red). From there select the "Settings" tab and scroll to the bot-tom and select "Privacy Controls" (shown

#### to the left).

6

Q

 $( \bullet )$ 

...

Under "Privacy Controls" it is recommended that you change any of the tabs under "Where You Appear" from Public to either Followers or Only You to maximize your privacy.

The "Privacy Zones" function allows its Users to draw a privacy circle around a certain area such as their house or work. When the User runs in that circle it is automatically hidden from all other Users. The down side is that if the User steps outside of that designated circle, that data will become public automati-

| Verizon 穼 🤅                                                                                    | 09:53                                                                                                    |                                               |
|------------------------------------------------------------------------------------------------|----------------------------------------------------------------------------------------------------|-----------------------------------------------|
| < Back                                                                                         | Metro and Heatmap                                                                                                    |                                               |
| Include your a                                                                                 | activities in Metro and Hea                                                                                                    | tmap                                          |
| Metro and Heat<br>data about when<br>They do not incl<br>activities, marke                     | map use and display aggrega<br>re athletes have recorded act<br>lude activities, or portions of<br>ed private by Strava athletes.                            | ted<br>ivities.                               |
| Why contribut                                                                                  | te?                                                                                                    |                                               |
| Because Strava<br>running and ridii<br>Strava data to ir<br>groups about hu<br>the Global Heat | Metro and the Global Heatma<br>ng in cities better. Metro aggr<br>nform urban planners and adv<br>uman-powered transportation<br>map, powered exclusively by | ap make<br>regates<br>/ocacy<br>1 trends. And |

best free resources for route and trail discovery. Learn

| Strava now has a      |
|-----------------------|
| function that allows  |
| you to turn on or off |
| whether or not a us-  |
| ers activities show   |
| up on their "Metro    |
| and Heatmap." It is   |
| recommended that      |

| Verizon 🗢 🔅                                                                  | 09:56                                                                                     | 🖲 🕈 61% 🖿                                                              |
|------------------------------------------------------------------------------|-------------------------------------------------------------------------------------------|------------------------------------------------------------------------|
| < Settings                                                                   | Contacts access                                                                           |                                                                        |
| When permission in<br>your address book                                      | s granted, Strava stores and                                                              | d periodically syncs                                                   |
| you choose to rem<br>book information to<br>follow them on Stra<br>settings. | ove this access we will stop<br>o connect you with friends<br>ava. Removing access will n | ) using your address<br>and suggest that you<br>lot affect your Beacon |

users leave this function "off". Next, go back to the "Settings" section and scroll to the "Contacts" tab. Here it is recommended that users do not allow Strava to access your Contacts.

| Fitness Apps                                                                         | ÷                             | fitbit                          | STR/                 | <b>XX</b> | NTC       |
|--------------------------------------------------------------------------------------|-------------------------------|---------------------------------|----------------------|-----------|-----------|
|                                                                                      | •Il Verizon 중 1<br>Set        | 0:10 @ 🕫 56% 🔳 )<br>tinas Done  | NI Verizon 🗢         | 10:11     | @ ৵ 56% ■ |
| F REGISTER WITH FACEBOOK                                                             | TRA                           | CKING                           | <                    | Settings  |           |
| OR                                                                                   |                               |                                 | About You            |           | X         |
|                                                                                      | Ø                             | н                               | Email                |           |           |
|                                                                                      | Indoor<br>Indoor / Outdoor    | On<br>Auto-Pause                | Linda                |           |           |
| Minimum of 8 characters = 1 uppercase letter = 1 lowercase letter =<br>1 number =    | DISDLA                        |                                 | Units of Measure     |           |           |
| Jane                                                                                 | DISPLA                        | T & AUDIU                       | <b>→</b>             |           |           |
| Doe                                                                                  | <>                            | Ō                               |                      |           |           |
| Jan 1, 1981                                                                          | On / Female<br>Audio Feedback | 3 Seconds<br>Countdown          | Run Settings         |           |           |
| Umled States                                                                         |                               |                                 | Partners             |           |           |
| Sign up, for Arruille to Asar All the latest from Neto.                              | <b>D</b>                      | Ξ                               |                      |           |           |
| By creating an account, you agree to Nam's <u>Privacy Permy</u> unit<br>Terms of Use | Portrait<br>Orientation       | Current Pace / Level<br>Display |                      |           |           |
| CREATE ACCOUNT                                                                       |                               |                                 | Notification Prefere | Inces     |           |
| Amady a member? Sign in.                                                             | DE                            | VICES                           | Privacy Setting      |           | 1         |

Nike's Run Club fitness app is widely popular and is known for being able to publish your run or other activities directly to your social media upon completion. Unfortunately, this also includes a user's run routes. When creating a User Account for this app it is important to limit the amount of information about one's self to only the minimum required. After putting in your basic information and creating your account, Nike will ask you a series of "Settings" questions, one of which (shown in the

middle top screen in red) is whether or not the user wants to allow the App to track them (or use their location). It is recommended that

In order to get to the main "Settings" the User will need to select the "Picture" icon at the top left of their screen and then select the "Settings" icon in the middle of the page. Scroll to the "Privacy Setting" tab. It is recommended that Users set their privacy to "Only Me" or "Friends." Next, head back to the "Settings" menu and select "Friend Tagging to turn off this function. Finally scroll to the Workout Info tab where it is recommended that Users turn this function off so as not to share unwanted information.

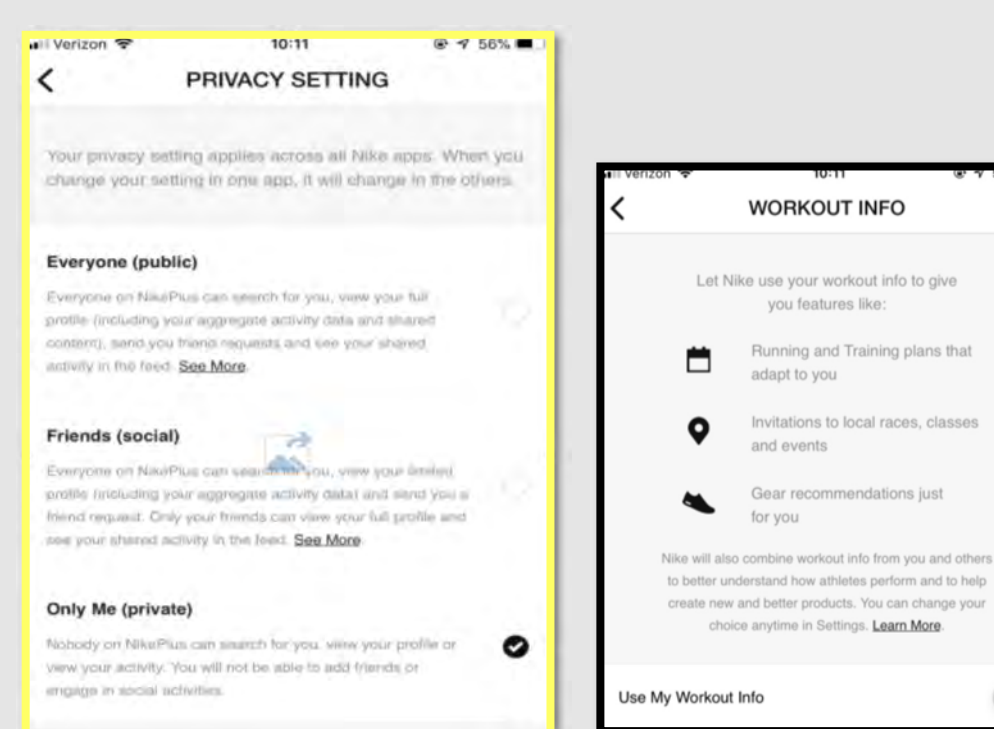

| Run Settings             | ×   |
|--------------------------|-----|
| Partners                 |     |
|                          |     |
| lotification Preferences |     |
| rivacy Setting           | - X |
| riend Tagging            |     |
| riend Leaderboard        |     |
| Norkout Info             |     |

**UPDATED FEB 2020** 

### **Fitness Apps**

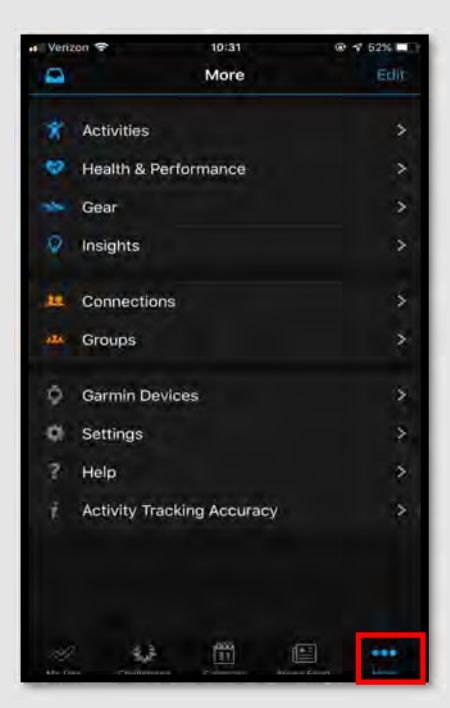

| Verizon 🗢         | 10:31<br>Settings | @ √ 52% ■ |
|-------------------|-------------------|-----------|
| Profile & Privacy |                   | \$        |
| User Settings     |                   | >         |
| Messages          |                   | ×.        |
| App Permissions   |                   | >         |
| 3rd Party Apps    |                   | >         |
| Sign Out          |                   | >         |
| App Infe          |                   |           |
| Version           |                   |           |
| ugal.             |                   |           |
| EULA              |                   | ×         |
| Privacy Policy    |                   | \$        |
| Security Policy   |                   | \$        |
| LiveTrack EULA    |                   | 8         |
| Copyright         |                   | 5         |

🖶 fitbit

Many of the Garmin exercise apps offer a lot for the user to share with friends or the public. If these settings are not set correctly, they will automatically share your information with the Public. From the Home screen look to the bottom of the page (top left for Android users) for the "More" tab (shown above to the left in red), select this, then select the "Settings" tab to begin locking down your profile. Now select "Profile & Privacy" to look over the "privacy" section. It is recommended that the tabs in this section (highlighted to the right in red) be set to "only me" or "My Connections." Here you can also limit what details about yourself are shown on your profile.

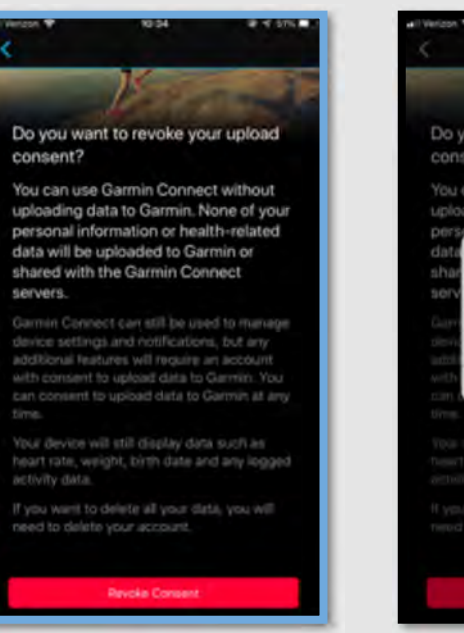

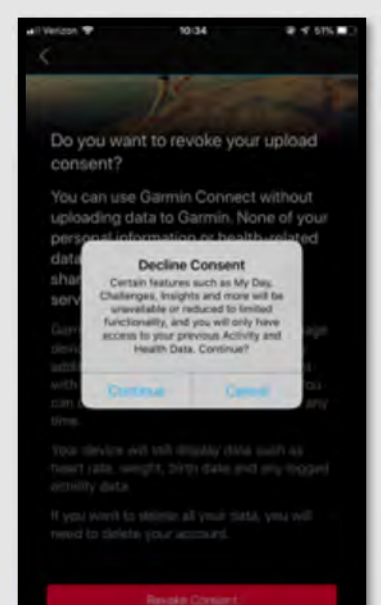

| Verizon 🗟           | 10:33            | @ 🕈 51% 💷        |
|---------------------|------------------|------------------|
| <                   | Profile & Privad | cy Help          |
|                     | Jane             |                  |
| - 40                | Location         |                  |
| Change              |                  |                  |
| PRIVACY             |                  |                  |
| Profile             |                  | Only Me 🗦        |
| Activity            |                  | Only Me 📏        |
| Badges              |                  | MV.Connections 🗦 |
| Data                |                  | \$               |
|                     |                  |                  |
| SHOW DN PRC         | )FILE            |                  |
| Gender              |                  |                  |
| Height              |                  |                  |
| Weight              |                  |                  |
| Age                 |                  |                  |
| Vo <sub>2</sub> Max |                  |                  |
|                     |                  |                  |
| Personal Re         | acords           | D                |
| Lifetime Tol        | tals             |                  |
| Last 12 Mor         | nths             |                  |
| Garmin Dev          | vice             |                  |

**UPDATED FEB 2020** 

NTC

STRAVA

Now, select the "Data" tab under the "Privacy" section, here you will find three different tabs; "Data Upload," "Insights," and "Popularity Routing." It is recommended that you select and turn off the "Popularity Routing" function. Next, Users may want to review the "Data Upload" section to review what information they have allowed Garmin access too and decide whether or not they want to continue to provide consent (shown here to the left). Users can do the same for the "Insights" tab after reviewing the consent policy.

# **Fitness Apps**

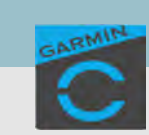

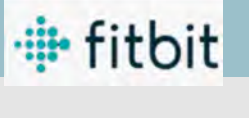

UPDATED FEB 2020

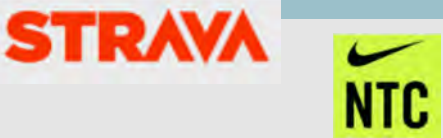

Finally, head back to the "Settings" section and select the "App Permissions" tab to review what permissions you have allowed Garmin access to. Here it is recommended that you not allow Garmin access to your "Contacts" or "Calendar" and carefully consider whether or not you want to allow the app to have access to your "Camera" and "Location."

#### **Fitbit**

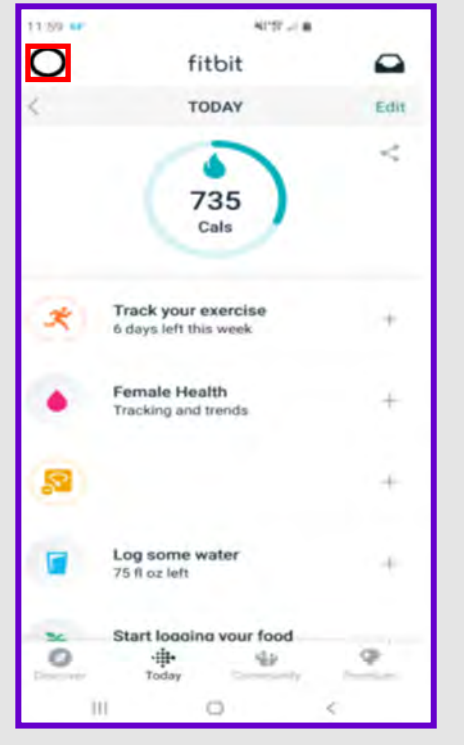

| Verizon 🗢       | 11:09                       | ₽ 🕈 72% ■ |
|-----------------|-----------------------------|-----------|
| < Back          | Personal                    |           |
| Display<br>Name |                             | 2         |
| Location        | Add location                |           |
| About Me        | Share your fitness goals    |           |
| Birthday        | January 1983                | 2         |
| Sex             | Female                      |           |
| Height          | 5′3″                        |           |
| Weight          |                             |           |
| Steps           | No recent activity          |           |
| Joined          | October 25, 2017            |           |
| Steps and Join  | ed Date cannot be modified. |           |
| -               |                             |           |

FitBit is a physical activity tracker designed to help users become more active. By default, older versions of FitBit pushed user's workout information to the public. The company has since changed this setting in order to protect its Users. Now, user information is private until it is configured otherwise. Though it is presumed that your privacy settings are set in this app, it is a great idea to review those settings to make sure they are set to your personal standards.

In order to review your Fitbit account head to your Home Screen and select the "Picture Icon card" in the top Left corner (shown above in red). From here you can select your user account at the top of the page. Now, select "Personal" where you will then want to review whether or not you have allowed for your "location" to be turned on along with which personal data you have provided to Fitbit. Next, you will want to head back to the "Account" section. Here you can review each of your FitBit settings and then head to the "Privacy and Security" section where you will want to pay special attention to each setting.

| Verizon 😤                                                                                                    | 10:37                                                                                                    |                                                             |
|----------------------------------------------------------------------------------------------------|----------------------------------------------------------------------------------------------------|-------------------------------------------------------------|
| <                                                                                                    | App Permissions                                                                                                    |                                                             |
| To use the<br>device, we<br>your iOS pł                                                                                                    | full features of your<br>need access to per<br>none.                                                                                                   | Garmin<br>missions on                                       |
| Camera 🗿                                                                                                    | FF                                                                                                    | Manage                                                      |
| Enables us t<br>help others                                                                                                    | to activate your came<br>find you if an incident                                                                                                    | ra's flash to<br>occurs.                                    |
| Contacts (                                                                                                    | DFF                                                                                                    | Manage                                                      |
| Allows us to                                                                                                    | display names from y                                                                                                    | mur contact liet                                            |
| in device no<br>Connection<br>features and                                                                                                    | ntifications and lets yo<br>s, choose recipients fo<br>d more.                                                                                         | u easily find<br>or safety                                  |
| in device no<br>Connection<br>features and<br>Location                                                                                                    | ntifications and lets yo<br>s, choose recipients fo<br>d more.<br>DFF                                                                                  | Manage                                                      |
| in device no<br>Connections<br>features and<br>Location of<br>Allows your h<br>share your h                                                                             | ntifications and lets yo<br>s, choose recipients fo<br>d more.<br>DFF<br>o find your device via<br>ocation for safety feal                             | Manage<br>Bluetooth,<br>ures and more.                      |
| in device no<br>Connections<br>features and<br>Location of<br>Allows your h<br>share your h<br>Calendar                                                                 | ntifications and lets yo<br>s, choose recipients fo<br>d more.<br>DFF<br>to find your device via<br>ocation for safety feal                            | Manage<br>Manage<br>Bluetooth,<br>tures and more.           |
| in device no<br>Connections<br>features and<br>Location of<br>Allows you th<br>share your h<br>Calendar of<br>Verizon 😒                                                 | tifications and lets yo<br>s, choose recipients fo<br>d more.<br>DFF<br>to find your device via<br>ocation for safety feal<br>DFF                      | Manage<br>Manage<br>Bluetooth,<br>tures and more,<br>Manage |
| in device no<br>Connections<br>features and<br>Location of<br>Allows your I<br>share your I<br>Calendar of<br>Verizon s                                                 | tifications and lets yo<br>s, choose recipients for<br>d more.<br>DFF<br>o find your device via<br>ocation for safety feat<br>OFF<br>10:20<br>Account  | Manage<br>Manage<br>Bluetooth,<br>tures and more.           |
| in device no<br>Connections<br>features and<br>Location of<br>Allows you the<br>share your the<br>Share your the<br>Calendar of<br>Verizon Calendar of<br>Back<br>GOALS | tifications and lets yo<br>s, choose recipients for<br>d more.<br>DFF<br>to find your device via<br>ocation for safety feal<br>DFF<br>10:20<br>Account | Manage<br>Manage<br>Bluetooth,<br>tures and more.           |
| in device no<br>Connections<br>features and<br>Location of<br>Allows your h<br>share your h<br>Calendar of<br>Calendar of<br>Back<br>GOALS<br>Activity                  | tifications and lets yo<br>s, choose recipients for<br>d more.<br>DFF<br>to find your device via<br>ocation for safety feat<br>DFF<br>10:20<br>Account | Manage<br>Manage<br>Bluetooth,<br>tures and more.           |
| in device no<br>Connections<br>features and<br>Location of<br>Allows your to<br>share your to<br>share your to<br>calendar of<br>Back<br>GOALS<br>Activity<br>Exercise  | tifications and lets yo<br>s, choose recipients for<br>d more.<br>DFF<br>to find your device via<br>ocation for safety feat<br>DFF<br>10:20<br>Account | Manage<br>Manage<br>Bluetooth,<br>tures and more.           |

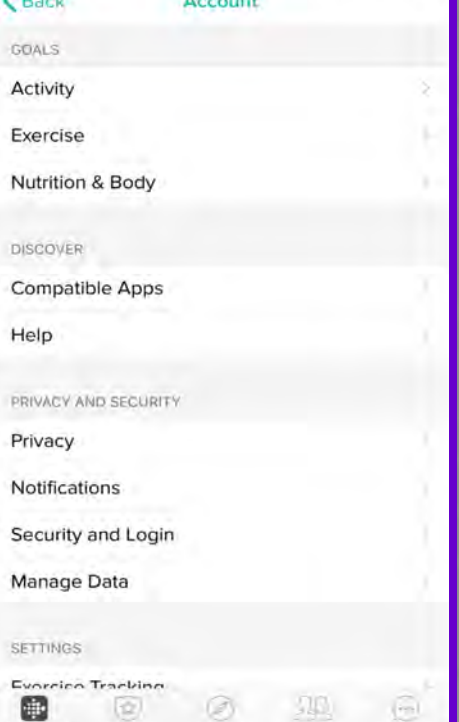

# Fitness Apps

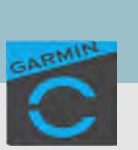

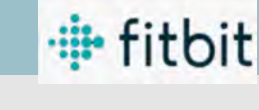

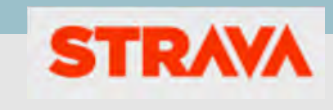

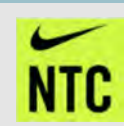

| Account         | Privacy       |        |               |
|-----------------|---------------|--------|---------------|
| PERSONAL INFO   |               |        | _             |
| Pictures        |               |        | A >           |
| Birthday        |               |        | • >           |
| Sex             |               |        | · 🖷 🌣         |
| Height          |               |        |               |
| Weight          |               |        |               |
| Location        |               |        |               |
| My Friends      |               |        |               |
| STATISTICS      |               |        |               |
| Badges & Trop   | hies          |        | - <b>B</b> -> |
| Lifetime Steps, | Distance, and | Floors | •             |
| Average Daily   | Step Count    |        | 28.>          |
| About Me        |               |        | 0             |
|                 |               | 20     | ()            |

Once you are in the "Privacy" section there are a lot of different tabs (highlighted in red to the left) that will need to be checked for privacy. It is recommended that you not share any information that might be considered PII or that you would not otherwise want available to the public. Remember the "About me" section is always going to be available to the public so it is important to note what information in available there.

Now that you have reviewed and updated all privacy settings you may want to go back to the "Account" section and review the "Manage Data" section where you can delete or limit what third party apps have access to your Fitbit and vice versa.

| 🗤 Verizon 🗢                        | 10:22                 |            |
|------------------------------------|-----------------------|------------|
| Account                            | Privacy               | 1.1.1.1.1  |
| STATISTICS                         |                       |            |
| Badges & Trop                      | hies                  | ■ >        |
| Lifetime Steps,                    | Distance, and Floo    | ors 🔒 🤉    |
| Average Daily S                    | Step Count            | <b>H</b> = |
| About Me                           |                       | 0          |
| Joined Date                        | 0                     |            |
| About Me and Joi                   | ned Date are always p | public.    |
| GRAPHS                             |                       |            |
| Calories Intake                    | and Burn Graph        | A 1        |
| Steps, Distance                    | e, Floors Graph       | A 3        |
| Time Active Gr                     | aph                   | · 🔒 🔿      |
| Sleep Graph                        |                       | · · · ·    |
| Weight Graph                       |                       | . 🚔 🖄      |
| These graphs app<br>your dashboard | ear on the web versio | to no      |
| Dathboard                          |                       | 2A         |

Polar is a company that produces fitness tracking watches and hardware, all of which connect to its popular app, Polar Flow. According to an investigation that began last June, the app's tracking map exposed the home addresses of thousands of users. This is in part because people often turn their fitness trackers on or off when they're close to home, unintentionally revealing where they live.

To keep your data private:

- Go to Settings and then Privacy to set the default for future runs to Private.
- Change the privacy of each of your past runs individually.
- Make sure to set your profile to Private as well.

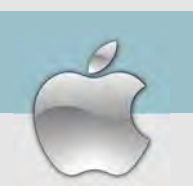

#### "Best Practices"

"Physical Security"

- Smartphones and tablets are not impenetrable. Secure your smartphone with a password, and use apps such as Find My iPhone to locate lost or stolen devices.
- All smartphones and tablets have cameras and microphones that can be remotely activated. Caution should be used when device is near anything of personal importance.
- Bluetooth and wireless capable devices are convenient but easily exploitable by hackers. Use a VPN if possible and avoid public wireless networks. It is advisable to turn these services off if not immediately needed.
- Prior to downloading apps on your device, read the developers permissions. Many apps now require permission to access your camera, microphone, text messages, and contacts.
- Turn off location services until they are actually needed. Otherwise, your daily movements may be tracked by various apps or the vendor. Whether turned on or off, location services are always available to 911 and first responders.

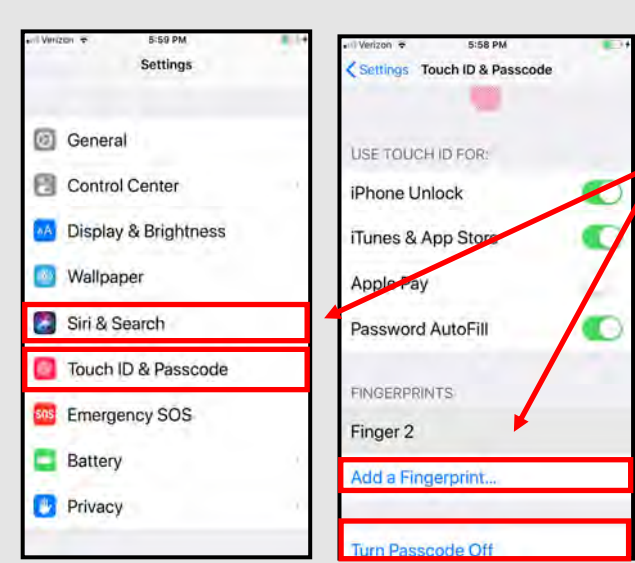

#### "Find My iPhone"

#### Under "Settings" and "Touch ID & Passcode,"

select "Add a Fingerprint" and "Turn Passcode On". Be sure to use at least a 6 digit passcode. Alpha-numeric passcodes are even better options. Additionally, it is recommended that you turn off *Siri* due to the programs' listening capabilities and bugs associated with accessing your phone through Siri without a password.

Turn off the settings highlighted to the right in **red**. These settings allow others access to areas of your phone without a passcode.

Vina.

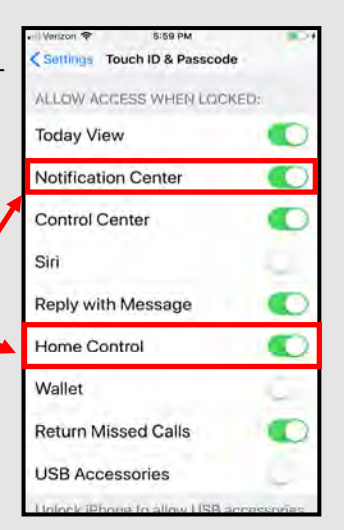

To start, go to "Settings" and select your account at the top (highlighted in **red** to the right). From there, select "Find My," then select "Find My iPhone" and ensure it is turned on. This way if you lose your phone you can access your account online and Geolocate where it is.

| Settings                |         |  |  |
|-------------------------|---------|--|--|
| Apple ID, iCloud, iTune | s & App |  |  |
| 🔁 Airplane Mode         |         |  |  |
| 😒 Wi-Fi                 |         |  |  |
| 8 Bluetooth             | On      |  |  |
| Cellular                |         |  |  |
| Personal Hotspot        | Off     |  |  |
|                         |         |  |  |

Notifications

Apple ID Name, Phone Numbers, Email Password & Security Payment & Shipping

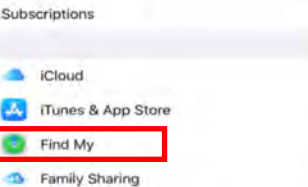

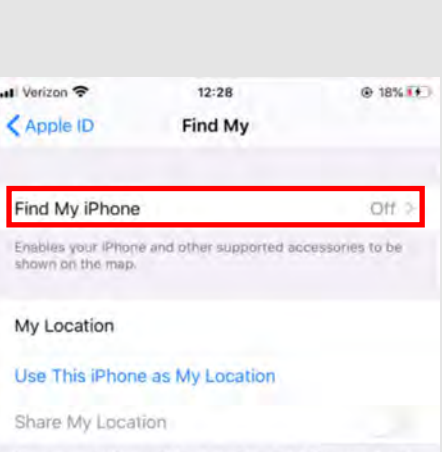

Share your location with family and Iriends in Messages and Find My, make personal requests using Siri on HomePod, and use automations in the Home app.

#### "Wireless Networks"

Where possible, public WIFI networks should be avoided due to the vulnerabilities they present to your personal data. If public networks must be used, avoid logging into accounts that require passwords and always use a VPN client to encrypt on-line transactions. There are two ways to turn off WIFI: 1) Scroll up from the bottom of your phone and tap the icon on the control screen; or 2) In "Settings", Select "WIFI", and it turn off.

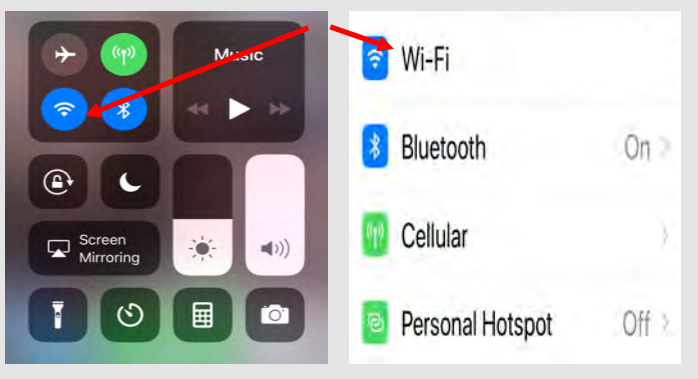

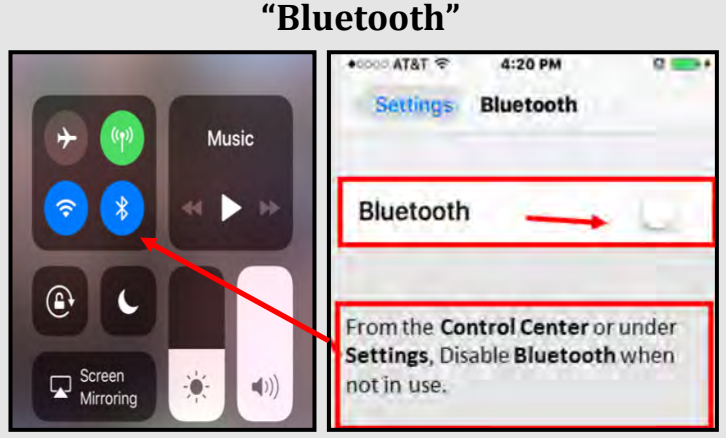

Bluetooth is a wireless technology standard for exchanging data over short distances from fixed and mobile devices. When Bluetooth is enabled on your iPhone or tablet, hackers can gain access to your device and obtain contacts, messages, calendars, photos, and notes without your knowledge. It is therefore recommended that you only use Bluetooth when necessary, like in your car, and that you turn it off after you are done using it each time.

#### "Location Services"

Whenever you take a photo, your phone records the location and saves that information inside the photo's EXIF data. When you send that photo to someone else, they may be able to see where you took it, in some cases, down to a specific street. If you post a picture taken from your home, anyone who can view the EXIF data could figure out where you live and more. It is important to remove the EXIF data or, better yet prevent your devices from including it in pictures. Please refer to the "EXIF" Smartcard located in this book for information on how to do this.

To disable your location from being shared in "Message "and "Find my Friends", open the "Settings" app and navigate to "Privacy" > "Location Services." Then navigate to "Share My Location" and tap on the toggle to disable "Share My Location."

Location Services Share My Location

Back Share My Location Privacy Location Services Share My Location From This Device

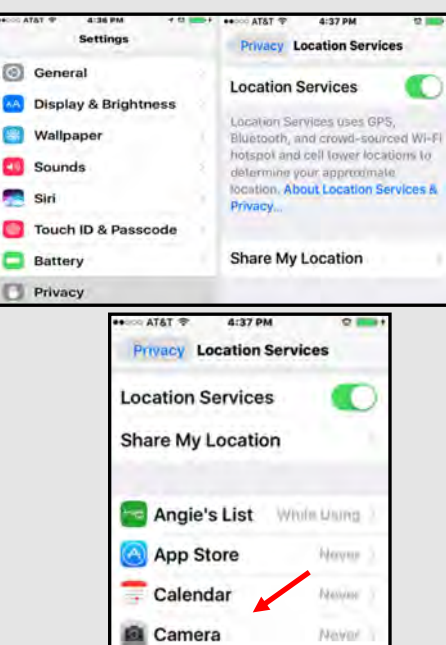

Note: If you turn off "Location Services" in the "Privacy Setting "menu, you cannot use location services for things such as navigation or locating your phone if lost or stolen. You can still wipe your phone, using the "Find My iPhone", if "Location Services" are off. "Alternatively, you can leave "Location Services" on in "Privacy Settings" but turn it off for installed apps you don't want to have access. Just scroll down to find which apps use your location.

Go back to "Location Services" to disable your location from being saved with photos, and tap on "Camera" to change this setting. Note: The "Location Services" toggle must be on to find the camera option. Perform the same steps to disable location

services for other apps listed in the "Location Services" setting. Navigation and maps apps are examples of those that require "Location Services. "

| Pad P |                      | 3:16 PM                  | 53% |
|-------|----------------------|--------------------------|-----|
|       | Settings             | Location Services Camera |     |
| 0     | General              | ALLOW LOCATION ACCESS    |     |
| AA    | Display & Brightness | Never                    | 1   |
| *     | Wallpaper            | While Using the App      |     |
| -     | 6 made               |                          |     |

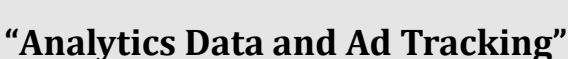

"Analytics" enables a feature that gives Apple permission to track your activities. "Ad Tracking" allows vendors to send ads to you, targeted to your interests. Apple provides a setting to allow you to opt out of both of these features. It is recommended that you turn off "Ad Tracking."

1) Open up the "Settings" app and navigate to "Privacy" then to "Analytics" and

"Advertising"

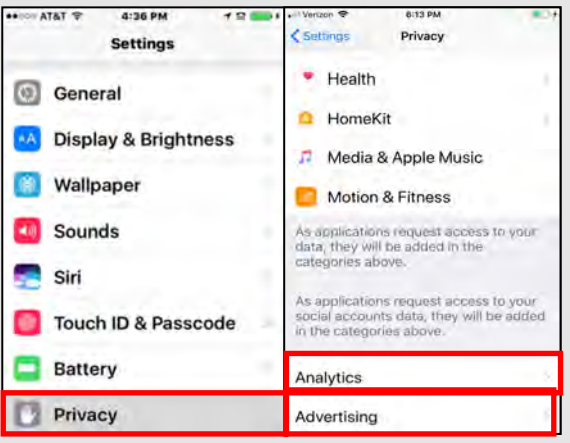

 Select "Analytics" and Then turn off "Share iPhone Analytics"

Analytics

Help Apple improve its products and

diagnostic and usage data. Data may

clude location information, Analyti ses wireless data, About Analytics

rvices by automatically sending daily

Help Apple improve its products and services, including Siri and other intelligent features, by allowing analytics of usage and data from your iCloud account. About iCloud Analytics & Priceson.

Share iPhone Analytics

Share iCloud Analytics

Analytics Data

3) Then go back and select "Advertising" Turn ON "Limit Ad Tracking."

| AT&T STORE                                                        | 10:23 AM                                                           | @   84% 🔳 ·                                 |
|-------------------------------------------------------------------|--------------------------------------------------------------------|---------------------------------------------|
| Privacy                                                           | Advertising                                                        |                                             |
| ALL ADVERTISERS                                                   |                                                                    |                                             |
| Limit Ad Tracking                                                 | 1                                                                  |                                             |
| Reset Advertising                                                 | g Identifier                                                       |                                             |
| Opt out of receiving<br>receive the same no<br>to you             | g ads targeted to your inten<br>umber of ads, but the ads n        | ests. You may still<br>nay be less relevant |
| ADVERTISING IN A                                                  | PPLE APPS                                                          |                                             |
| View Ad Informal                                                  | lion                                                               |                                             |
| View the informatio<br>to you in Apple New<br>provided to third-p | in used by Apple to deliver<br>vs and the App Store Your<br>arties | more relevant acts<br>personal data is not  |

#### "Location Based Apple Ads"

"Apple Ads" allow Apple to serve you with ads, based on your location. Location-based Ads do not use your exact location and Apple does not give this information to advertisers. Here's how to disable Apple Ads:

Open up "Settings" > "Privacy" > "Location Services" > "System Services." You'll see a list of Location Based selections that can be toggled off.

| ••০০০ AT&T ক 4:36 PM f জ 📥 +<br>Settings | Verizen      Site PM     Verizen     Verizen     Verizen     Site PM     Verizen                |
|------------------------------------------|-------------------------------------------------------------------------------------------------|
| General                                  | 😸 The Weather 🛛 While Using                                                                     |
| Diaday & Deinhtman                       | Uber While Using -                                                                              |
| Display & Brightness                     | USAA While Using                                                                                |
| Wallpaper                                | 🔄 Wallet 🛛 While Using -                                                                        |
| 🗿 Sounds                                 | Walmart While Using                                                                             |
| 🔁 Siri                                   | 👩 System Services 🛛 🛪                                                                           |
| Touch ID & Passcode                      | A hollow arrow indicates that an item<br>may receive your location under<br>certain conditions. |
| Battery                                  | <ul> <li>A purple arrow indicates that an item<br/>has recently used your location.</li> </ul>  |
| Privacy                                  | A gray arrow indicates that an item<br>has used your location in the last 24<br>hours.          |

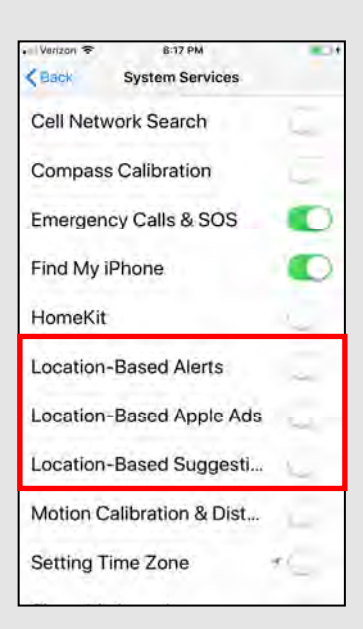

#### Safari's "Do Not Track"

Safari's "Do Not Track" is a universal web tracking opt-out initiative that allows users to prevent advertisers from tracking your browsing habits. The Safari browser on iOS 12.0 allows users to opt-out to prevent advertisers from seeing users mobile web browsing history. To opt-out, open the "Settings" app, scroll down and select "Safari". There are several sections to look through and adjust the settings, however, under "General" turn off "Frequently Visited Sites." This prevents Safari from tracking sites your regularly visit. Next, under "Privacy & Security" turn on prevent "Cross-Site Tracking", "Block All cookies", "Ask Websites Not to Track", and "Fraudulent Website Warning."

| • Il Verizon ÷ 6:18 PM                          | •                                        | /erizon 🗢<br>Settings    | 13:15<br>Safari | © 32% •                                                            | Settings                                                  | 13:15<br>Safari             | @ 32             |               |
|-------------------------------------------------|------------------------------------------|--------------------------|-----------------|--------------------------------------------------------------------|-----------------------------------------------------------|-----------------------------|------------------|---------------|
| settings                                        | A                                        | LOW SAFARI TO AD         | CESS            |                                                                    |                                                           |                             |                  |               |
| 🔄 Mail                                          |                                          | Siri & Search            | 1               | 8                                                                  | TABS                                                      |                             |                  |               |
|                                                 |                                          |                          |                 |                                                                    | Show Tab Bar                                              |                             | •                |               |
| Contacts                                        | 156                                      | EARCH                    |                 |                                                                    | Show Icons in                                             | Tabs                        |                  |               |
| Calendar                                        | s                                        | earch Engine             |                 | Google                                                             | Open Links                                                |                             | In New Tak       |               |
|                                                 | S                                        | earch Engine Su          | gestions        |                                                                    | Close Tabs                                                |                             | Manuall          |               |
| Notes                                           | s                                        | afari Suggestion:        | 5               |                                                                    | Allow Satari to aut                                       | matically close labs (ha    | ( haven's record |               |
| Perminders                                      | Q                                        | uick Website Sea         | arch            | Qn 5                                                               | DOUNARY & CONTR                                           |                             |                  |               |
| Kennidera                                       | P                                        | reload Top Hit           |                 |                                                                    | Prevent Cross-                                            | Prevent Cross-Site Tracking |                  |               |
| S Phone                                         | - A1                                     | onul Salari Search &     | Privacy-        |                                                                    | Block All Cook                                            |                             |                  |               |
| C Managan                                       | 100                                      | I FIFINERAT              |                 | Eraudulant Wa                                                      | Fraudulent Website Warning                                |                             |                  |               |
| U Messages                                      | A                                        | AutoFill                 |                 |                                                                    |                                                           |                             |                  | Fraudulent we |
| FaceTime                                        |                                          | Frequently Visited Sites |                 | Check for Appl                                                     | Allow websites to check if Anole Ray is probled and if yo |                             |                  |               |
|                                                 |                                          | Favorites Favorites      |                 | have an Apple Carr<br>About Safari & Priv                          | account.                                                  | ningi arris ir ysi          |                  |               |
| Measure                                         | В                                        | lock Pop-ups             |                 |                                                                    |                                                           |                             |                  |               |
| 🥏 Safari                                        | D                                        | ownloads                 |                 | Dn My IPhone                                                       | Clear History a                                           | nd Website Data             |                  |               |
|                                                 |                                          |                          | _               |                                                                    |                                                           |                             |                  |               |
|                                                 | wil Verizon                              | 31 PM 474                | ·               | Salari Advanced                                                    |                                                           | Advanced Website Data       | Edit             |               |
|                                                 | Country of                               |                          |                 |                                                                    |                                                           | iyciuowynonam.com           | U oytes          |               |
| s also best practice to clear the Camera Camera |                                          | ohone Acc                | 2               | Website Data                                                       | c                                                         | hurchonline.org             | 0 bytes          |               |
| wser history periodically. To                   | Check for Apple                          | Pay 🤇                    |                 |                                                                    | s                                                         | ecurethoughts.com           | 0 bytes          |               |
| o, continue to scroll down in                   | Allow websites to c<br>set up.           | heck if Apple Pay i      | £               | JavaScript                                                         |                                                           | aboola com                  | D INCOME.        |               |
| Safari settings, at the very bot-               | About Safari & Priva                     | асу                      |                 |                                                                    |                                                           | aboola.com                  | IN LAYORS        |               |
| select "Advanced" > "Website                    | Clear History and                        | d Website Data           |                 | Web Inspector                                                      |                                                           | okefest.com                 | D bytes          |               |
| " then select "Permove All                      |                                          |                          |                 | To use the Web Inspector, conne<br>Safari on your computer using a | ct to U                                                   | toronto.ca                  | D bytes          |               |
| , then select Kellove All                       | READING LIST Automatically Save Offline  |                          |                 | and access your iPhone from the<br>Develop menu. You can enable th | he                                                        | ealthavenger.com            | D bytes          |               |
| osite Data                                      |                                          |                          |                 | Develop menu in Safari's Advanc<br>Protectinces on your computer   | and S                                                     | how All Sites               |                  |               |
|                                                 | Automatically save trom iCloud for offic | all Reading List Ite     | ms              | Experimental Features                                              |                                                           |                             |                  |               |
|                                                 | · · · · · · · · · · · · · · · · · · ·    |                          |                 | Experimental Features                                              |                                                           | in the second second second |                  |               |
|                                                 |                                          |                          | -               |                                                                    |                                                           | Remove All Websit           | le Data          |               |

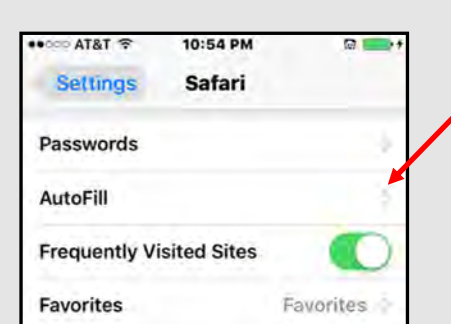

#### "Passwords and AutoFill"

Clear the AutoFill to protect passwords and credit card information. To do so, open "Settings" > "Safari" and click on "AutoFill"

Next, select the following settings to disable "Use Contact Info", and "Credit Cards"

| Safari AutoFill                                           |                        |
|-----------------------------------------------------------|------------------------|
| Automatically fill out web<br>your contact or credit card | forms using<br>d into. |
| Use Contact Info                                          | 4                      |
| My Info                                                   | None                   |
| Credit Cards                                              | 6                      |

#### ANDROID PRIVACY SETTINGS (ANDROID 10.0)

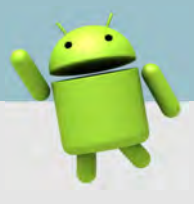

#### **Best Practices**

- Smartphones and tablets are not impenetrable. Secure your smartphone with a password or biometrics, and utilize apps such as Find My Device or Prey Anti Theft to locate lost or stolen devices.
- All smartphones and tablets have cameras and microphones that can be remotely activated. Caution should be used when your device is near anything of personal importance.
- Bluetooth and wireless capable devices are convenient but
   easily exploitable by hackers. Use a VPN if possible and avoid public wireless networks.
- Prior to downloading apps on your device, read the developers permissions. Many apps request permission to access your camera, microphone, text messages, and phone contacts.
- Keep your locations services turned off until they are actually needed. Otherwise, your daily movements are likely being tracked by various apps and/or the vendor. Location services are always available to 911 and first responders.
- If you have a google account, you can use your google credentials to login at maps.google.com/location history to see your device's location history for the last year or more.

\*NOTE: Due to varying Android manufacturers, the instructions in this Smart Card may vary slightly depending on the device being used.\*

In order to make sure your Android is up to date with the latest Android Version follow these quick and simple steps. First go to "Settings" then "System," scroll to the bottom and select "Advanced." From there you will see the "System Update" tab, select the tab.

#### **Physical Security**

The first line of defense in preventing unauthorized access to your device is to protect it with a passcode. Android 9.0 adds a slew of enhanced security features to accommodate this, including fingerprints, facial recognition, encryption, and setting of app-level permissions.

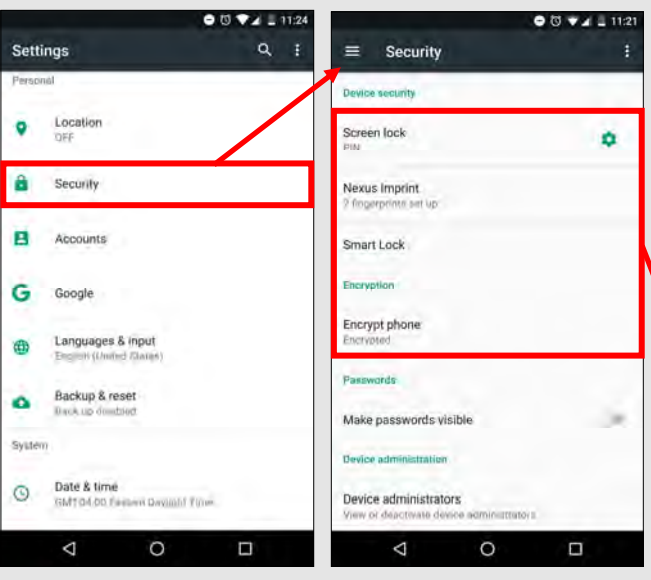

**Biometrics:** You can also add your fingerprint, face, or iris and set conditions for its use. This requires PIN entry and access.

Iris is the most secure of these Biometric options, but may not be a suitable option for those who wear glasses or contacts on a regular basis. Tap the "Settings" icon and then tap "Biometrics & Security" or "Lock Screen".

Here you can configure your screen lock method. The options are Swipe, Pattern, PIN, Face, Iris, Fingerprints, and Password. The most secure way to protect your phone is to use the **biometric** options. A password is the strongest backup solution.

However, this can be cumbersome when unlocking your phone. Smart Lock (which may be under "Lock Screen" instead of "Security" for some Android users) allows you to set trusted places (home, car, etc.) so that when you are within a certain range, your phone will not lock. You can also set up trusted de-

| ← Smart Lock                    | 1 |
|---------------------------------|---|
| Trusted devices<br>BRAVEN BRV-X |   |
| Trusted places<br>Home          |   |
| Trusted face<br>On              |   |

vices or trusted faces which will allow you to simply look at the device to unlock it. Set any Smart Lock option with caution.

Selecting "Encrypt phone" allows you to initiate the encryption of all data on your device. According to the instructions, this could take up to an hour and requires your device to be plugged into its charger. This process must not be interrupted, so be sure to start it when you are sure you will not need to use your device for that amount of time. You will only need to perform this once. Locking your device encrypts the data on your phone. Unlocking your encrypted device decrypts your data.

#### **UPDATED FEB 2020**

#### ANDROID PRIVACY **SETTINGS (ANDROID 10.0)**

#### **Mobile Hotspot and Bluetooth**

Rather than connecting to public Wi-Fi, most mobile carriers have an option to use the mobile device as a mobile hotspot. You can turn this option on and off under "Settings" > "Wireless & Networks" or "Connections" > "Mobile Hotpot and Tethering". Bluetooth is a wireless technology standard for exchanging data over short distances from fixed and mobile devices. When Bluetooth is enabled on your device, hackers could gain entry to your device and obtain contacts, messages, calendars, photos, and notes, or install malware without you even knowing. To disable Bluetooth go to "Settings" > "Wireless & Networks" or "Connections".

#### Wireless Networks

| CONNECTIONS                                                                       | Р     | 11:19 AM Fri.       | September 21      |                      | \$ :             | ← Connected devices 9 ⑦                                                                                                  |
|-----------------------------------------------------------------------------------|-------|---------------------|-------------------|----------------------|------------------|----------------------------------------------------------------------------------------------------|
| WI-FI<br>Connect (a WrF) networks                                                 | 1.22  | 19                  | 80                | 40                   | 90               | • • • • • • • • • • • • • • • • • • •                                                                                    |
| Wi-Fi calling                                                                     |       | Wi-Fi               | Wi-Fi<br>calling  | Sound                | Bluetooth        | + Pair new device                                                                                                    |
| Bluetooth<br>Connect to residue Bluetooth dur                                     | 2     | (0)                 |                   | 12                   |                  | Lat Previously connected devices                                                                                         |
| Phone visibility<br>Allow other devices to Tind your<br>and Turnsfer Tiles.       | - 139 | Auto<br>rotate      | Airplane<br>mode  | Flashlight           | Power<br>saving  | Connection preferences Forget device?<br>Billelaoth, driving mode, NEC Vour phone will no longer be<br>paired with Jon's |
| Data usage                                                                        |       | 0                   |                   | (1)                  |                  | 8:48 III ** UT @ 07%                                                                                                    |
| Airplane mode<br>Turn off holding, mendanging, and<br>Molale data                 | - 10  | Performance<br>mode | Mobile<br>Hotspot | Blue light<br>filter | Secure<br>Folder | ← Previously connect Q ⑦                                                                                                 |
| NFC and payment<br>Make motale resymmets, share deminion<br>mad on write NFC rage |       |                     |                   |                      |                  | 🖓 Amazon 🔅                                                                                                    |
| Mobile Hotspot and Tethering                                                      |       |                     |                   |                      |                  |                                                                                                    |

If public networks must be used, avoid logging into accounts that require passwords and always use a VPN client to encrypt online transactions.

If you would like to delete old Bluetooth devices with a few additional steps. While in the Bluetooth section select "Previously Connected Devices" then select the settings icon and hit "Forget."

From the "Quick Settings" drag-down tray, tap and hold "Wi-Fi" to see available networks. Tap the "Wi-Fi" icon to turn Wi-Fi off when not in use. **Location Services** 

#### **Near Field Communication (NFC)**

NFC is a set of short-range wireless technologies, typically requiring a distance of 4cm or less to initiate a connection. The technology allows you to "bump" your smartphone with other NFC devices to exchange information or pay for items using a Pay app. Although extremely close range, a malicious user can tamper with the data being transmitted between two NFC devices if they are

within range. NFC risks include: data tampering, data interception and mobile malware.

Turn off NFC when not in use by tapping "Settings" > "Wireless & Networks" or "Connections".

Then tap the toggle switch for "NFC and payment" so that it is in the "off" position.

| : | < CONNECTIONS                                                                      |   |
|---|------------------------------------------------------------------------------------|---|
| , | Wi-Fi<br>Connect to WI F) networks.                                                |   |
|   | Wi-Fi calling                                                                      |   |
|   | Bluetooth<br>Connect to meanly Bluetooth devices.                                  | đ |
|   | Phone visibility<br>Allow other devices to find your pitters<br>and tragefor files |   |
|   | Data usage                                                                         |   |
|   | Airplane mode<br>Turn off calling, messaging, and<br>Mobile data                   |   |
|   | NFC and payment<br>Make mobile payments, shere deta, and                           |   |

Whenever you take a photo, data on your location is saved inside of the photo's EXIF data. When you send that photo to someone or post it online, data on where you took the photo may be available to those who know how to view it. If you post a picture that you took from your home, anyone that can view it may be able to figure out where you live and more.

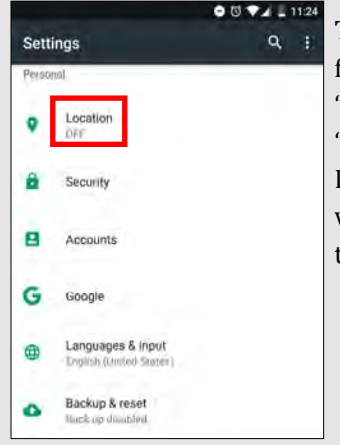

To disable your location from being shared, select "Settings" and scroll down to "Biometrics and security." Disable your location services by switching the toggle to "off".

#### UPDATED FEB 2020

#### ANDROID PRIVACY SETTINGS (ANDROID 10.0)

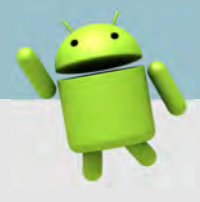

#### Lost/Stolen Phone

In the U.S. it has been reported that over 100 cell phones are stolen or lost every minute. This fact alone proves it is necessary to keep your device secure and locked with biometrics or a passcode. Since all Android phones work by syncing your phone to a google account, "android.com/find" is the native "Find my Device" tool for Android phones. Though this feature is automatically enabled, you may download the "Find my Device" app from the Google Play store to verify it's function, or to find a different device.

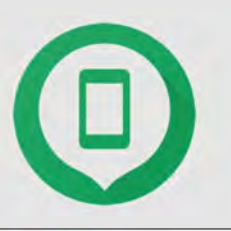

- Locate Android devices associated with your Google account.
- Reset your device's screen lock PIN.
- Erase all data on the phone.

Note: If you turn off location services in the Location setting menu, you cannot use location services for apps that locate lost or stolen devices. You can still wipe your phone, if the location services are off . If you wish to use some location services, be sure to go into each app and set the location settings as desired rather than turn off the main location services setting.

| ← Google            | 0.1 |
|---------------------|-----|
| Device phone number |     |
| Devices             |     |
| Google Fit          |     |
| Google Pay          |     |
| Google Play Instant |     |
| Location            |     |
| Nearby              |     |
| Restore contacts    |     |
| Search              |     |
| Security            |     |

If your device is lost or stolen, you can go to Google's device management page and access your device's current or last reported location. You can make the device ring at full volume to help you find it or remotely lock or erase the device.

To enable:

Tap "Settings" > "Google" > "Security" > "Find My Device".

Ensure Location services are turned ON (follow instructions on previous page).

Go here: android.com/find and check that your device can be located.

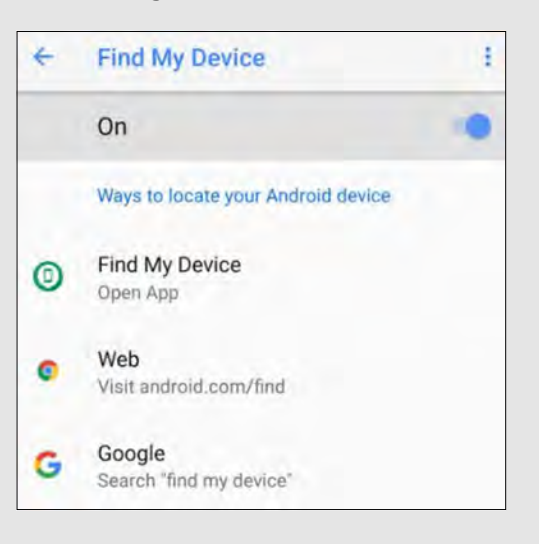

#### Ad Tracking

Ads can track everything you do. Not all Android devices and OS versions have settings to turn Ad tracking off. For those that don't have this setting, you can download and use any number of ad blocking / privacy-oriented browsers or browser add-ons. These are just a few examples.

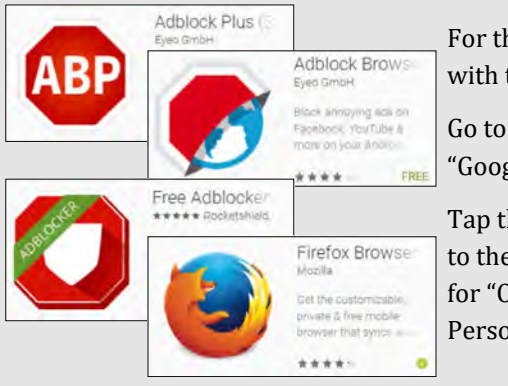

For those devices with the option:

Go to "Settings" > "Google" > "Ads".

Tap the toggle switch to the "on" position for "Opt out of Ads Personalization".

#### Smart Lock for Passwords

From the same Google Settings section, select "Smart Lock for Passwords". You will then see the screen where you can turn off the options to save your passwords and automatically sign-in to web pages and other account-oriented sites. You can also add apps for which you don't want passwords to be saved.

Alternately, you can select specific accounts and delete the saved password by tapping the "Google Account" hyperlink.

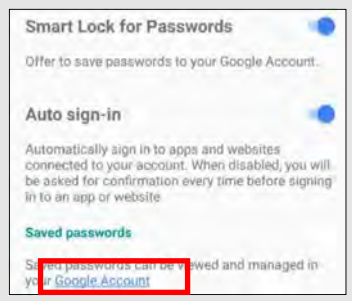

All saved passwords are encrypted and stored in the Google cloud storage that comes with your account. Although it is recommended that you turn off the above options, only you can balance your security with the convenience of saved passwords.

#### ANDROID PRIVACY SETTINGS (ANDROID 10.0)

#### **Internet Privacy Settings**

Browser history and cookies are tracked when browsing the web from your mobile devices. To ensure privacy, open your browser (Chrome) and tap the three dots in the upper right-hand corner. Tap "History" then "Clear Browsing Data" at the bottom of the screen. On the next screen, select the applicable boxes (use the below screen shot as an example) and tap the blue "Clear Data" button.

| → ☆ ③ C              | a Chrome://history                                            | <ul> <li>♦ ♥ ♥ ★ ▲ ↓</li> <li>← Clear browsing data</li> </ul>                                                                | Clear data from the     past hour                            |
|----------------------|---------------------------------------------------------------|----------------------------------------------------------------------------------------------------|--------------------------------------------------------------|
| New tab              | History                                                       | Clear data from the beginning of time                                                                                         | past day                                                     |
| New incognito tab    | Q Search history                                              | Browsing history<br>4,026 items (and more on synced (levitas)                                                                 | past week<br>last 4 weeks                                    |
| Dookinarka           | Today - Tuenday, October 25, 2016                             | Cookies and site data<br>This will lign you out of most weakiting                                                             | Beginning of time                                            |
| History              | G https://www.google.com/url?sa=t&rct=j& X                    | Cached images and files<br>591 MB                                                                                             | S1                                                           |
| Request desktop site | G https://www.google.com/url?sa=t&rct=j& ×                    | Saved passwords                                                                                                    | You have the option here to                                  |
| Settings             | 6 https://www.google.com/url?sa=t&rct=j& ×                    | Autofill form data                                                                                                    | □ tap the drop-down arrow and select a date range of data to |
| Help & feedback      | G https://www.google.com/search?q=matt ×                      | CLEAR DATA                                                                                                    | be deleted. If you get in the                                |
|                      | Yesterday - Monday, October 24, 2016                          | You won't be alread out of your Granda account W                                                                              | habit of clearing your browser                               |
|                      | https://www.google.com/url?sa=t&rct=j& 🛞                      | Google account may have other forms of browsing<br>history at history.google.com.                                             | history, cookies, and cache                                  |
|                      | https://www.google.com/uri?sa=t&rct=j&<br>clear browsing data | This cleans synced data fram all devices. Saved sittings will not be deleted and may reflect your browsing habits. Learn more | then taking this step will be-<br>come less important.       |

#### **Application Manager**

 $\triangleleft$ 

0

The applications you load access different capabilities on your device regardless of whether they are active or working in the background. You can see, and to some degree control what access each application has in the Application Manager.

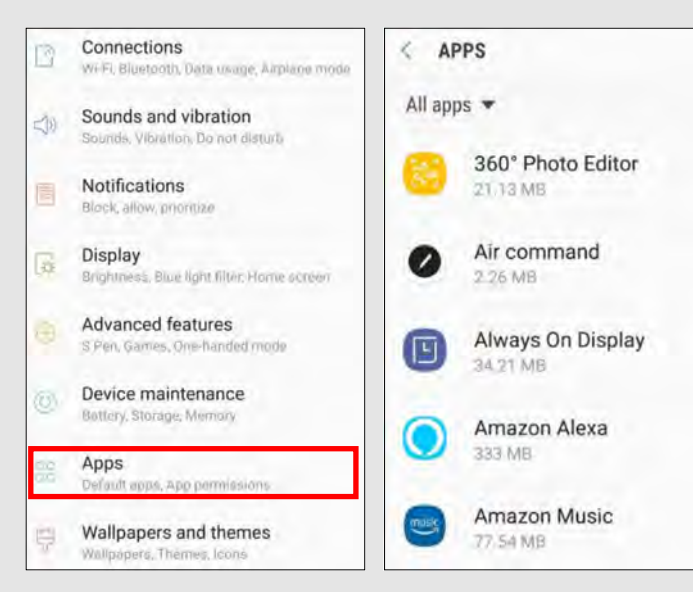

Go to "Settings" > "Apps" and tap the app you want to view.

0

Then tap "Permissions".

This will show you what permissions are granted when you accept the user agreement to download the

app. In most instances these permissions can be controlled individually.

This only works with apps designed for use specifically with Android. Permissions for older apps or those without full Android functionality can still be disabled, but this could make the app function unreliably.

APP PERMISSIONS

Contacts

Phone

Storage

Microphone

Amazon Music

ć.

music

8

۲

20

**UPDATED FEB 2020** 

# TRAVELING SAFELY WITH SMARTPHONES

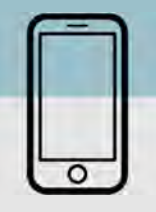

#### Do's and Don'ts

- Enable password and fingerprint locks on your device.
   Also, protect "Settings" changes on your phone by requiring a password.
- Assume that all information on your device can be accessed remotely. Don't store passwords and sensitive information on your phone
- Always use complex passwords, the stronger and longer the password the more difficult it will be for someone to hack into.
- Delete emails that are old or no longer needed prior to travel. Remember emails contain a lot of personal information. Think about what a hacker might gain if they were able to access your email?
- Don't become stagnant upon returning from your travels. Examine your smartphone as soon as you return to your home. If it is acting up or repeatedly making you put your password in there may be malware on your device and you may want to take it in or consider getting a new device.
- Don't link apps and social media accounts together (i.e. using one SM account to login to another). Remember if someone hacks into one of your accounts, it is better if they only get access to that one. Linking accounts together makes all of them vulnerable.
- Don't leave GPS, Bluetooth, and Wi-Fi turned on when traveling. Any of these left on could allow a hacker to connect to your phone if they were able to get within a certain distance from you.

#### Wi-Fi Safety Tip

Avoid Public Wi-Fi at all costs, hackers will name the network the same thing as the hotel or other public network. Hackers in Europe have been caught making Public Wi-Fi networks to resemble the public network name. Only use networks that the business provides the name, don't assume if its named appropriately it is safe. and WiFi off when you are not using them.

#### **Precautionary Tips**

- Be aware that your phone may be scanned forensically when entering a foreign country.
- Set your phone to lock automatically and make sure you have a complex password or fingerprint enabled while traveling. This will help to limit an intruders ability to break into your phone if you happen to misplace it.
- Consider installing a VPN to ensure more secure online activity.
- Turn off Wi-Fi and Bluetooth when traveling. Only turn these capabilities on when absolutely necessary, then turn them off when done.
- Purchase SIM Cards for international travel in the U.S. prior to departure. This will ensure not only your security but functionality with your device. If you do decide to use a SIM card make sure to turn off "Auto Sync" to conserve your battery and data plan.
- Make sure all the software is updated on your phone, this will in turn ensure the most up to date security patches are installed on your device.
- Make sure to backup all your data before traveling, so that if your phone or data is lost you can easily restore the information and won't be without important contacts and travel information.
- When feasible, recommend purchasing a pay-as-you-go phone for travel, especially travel overseas. This is probably the single best way to prevent any of your personal information from getting into the wrong hands should you lose the phone.

91

## **IDENTITY THEFT SMART CARD**

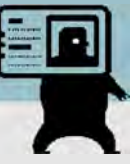

#### **Identity Theft Scams On The Rise**

Utility Bill Scam: As of September 2018, the Federal Trade Commission (FTC) reported an increase in local utility scams. The consumer receives a call from someone posing as a local utility company claiming the consumer has a past due bill. The caller is

"Do vou know what an overdue bill could do to you credit?"

very convincing, even to a consumer who may have just paid their bill. Oftentimes the caller will threaten to cut off service, hoping this threat is enough to get the consumer to provide personal and financial information, thereby falling for the scam. If you feel a call from someone claiming to be a bill collector is suspicious in any way do NOT settle the bill at that time. You have the right to call the utility company yourself but remember do not use the phone number they provided you, look up the number yourself. Also, report this suspicious activity to the FTC.

**Imposter Scams**: Reports of IRS impostors have surfaced during the 2018 tax season. Consumers receive a call from an individual claiming to be an "IRS Officer," who will then inform the consumer that they owe a large amount of money and if they don't an agreed upon amount immediately local law enforcement will issue a warrant for their arrest. They will often try to "negotiate" a smaller amount to make the consumfeel as if they are getting a deal. Instead of paying with a check or money order, these scammers instruct their victims to buy gift cards and read the numbers to the fake

"Just pay with Amazon gift cards or I will send the police to your house tonight!" er

pay

"Your Social Security Number was just used in a crime. we can help vou"

agent over the phone for verification. Remember, no legitimate organization will ever ask for payment in gift cards! Also, report all scams involving taxes or the IRS to the IRS fraud department.

Suspended Social Security Number: Consumers are reporting a new "government related scam." The consumer receives a call and is told that their SSN was used in criminal activity. The caller will claim that the SSN has been suspended and they can help the vic-

tim get the situation cleared up. The Social Security Administration does NOT suspend SSNs, ever! Do not give personal information out to callers. If you feel you've been scammed, report it to the FTC immediately. Also, personally look up the number of and call the agency the scammer(s) claim to represent. Make a detailed record of the interaction and be prepared to provide as much information as possible.

**Mobile Phone Scams:** This scam was identified when a consumer received an email from their mobile phone provider. The email stated, "Your new mobile phone is on its way" and listed a delivery address that didn't belong to the consumer, it was actually the address of a local hotel. Further investigation revealed that someone had used a fake identity to obtain the consumers account information and ordered the additional phone on the consumer's account.

#### Report fraud & identity theft scams to the FTC at 1-877-FTC-HELP (1-877-382-4357) or online: ftc.gov/complaint

#### **12 Practices to Avoid Identity Theft**

- Do not disclose your full nine-digit Social Security number 1.
- Avoid paper billing by requesting secure electronic statements instead, or have them mailed to a Commercial Mail Receiving 2. Agency (CMRA)
- 3. Lock your mailbox
- Keep your information safe, both online and offline, by shredding documents containing personal information and pass-4. words and protecting sensitive computer files
- Use unique, hard-to-guess passwords that include a combination of letters, numbers, and symbols 5.
- 6. Avoid using the same password across multiple accounts
- 7. Install and update antivirus, anti-malware, and security programs on all computers, tablets, smartphones and operating systems
- Don't disclose information commonly used to verify your identity on social network sites such as; date of birth, city of birth, 8. mother's maiden name, and name of high school
- 9. Avoid making purchases, paying bills, or sending sensitive information over unsecured WiFi networks
- 10. Disable Bluetooth on devices when not in use
- 11. Watch out for "phishing" scams; do not trust unsolicited offers and ads
- 12. Fight "skimmers" by touching ATMs to see if all the parts are solid and not add-ons, cover the keypad/screen with your hand while typing the password, and always look for suspicious holes or cameras

# **IDENTITY THEFT SMART CARD**

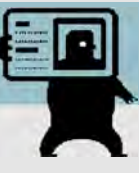

#### **Preventing Other IRS Scams and Fraud**

It is very common for criminals to file IRS Tax returns using stolen identities. The fraudsters will typically file early and claim their tax refunds before the victim is aware. It is only when the victim attempts to file their own, valid tax forms that they are informed a refund has already been issued. Victims of identity theft can request a PIN to prove their identity when they file their tax return.

According to the FTC, identity theft was the top complaint received for the past 15 years, increasing 47% from 2014 to 2015 as a result of a massive rise in tax-related identity theft (see "FTC Releases Annual Summary of Consumer Complaints," March 1, 2016).

#### Children also Victims of Tax Fraud and Identity Theft

Increasingly children are becoming victims of identity theft and tax fraud. Criminals will obtain Social Security numbers or will attempt to obtain credit cards in the names of minor children. It is only when parents attempt to obtain legitimate cards for their children that they discover their children have been targeted. To prevent this, parents may place freezes on accounts for their children to ensure no new credit is issued until they are ready.

#### What to Do if Your Identity is Stolen

The FTC has put together a great, step-by-step guide on what to do if you think your identity has been stolen (link below). Here's where to start:

#### Take action immediately! Keep records of your conversations and all correspondence.

**Flag Your Credit Reports**. Contact the fraud department of the three major credit reporting agencies. Tell them you are an identity theft victim. Ask them to place a "fraud" alert in your file. An initial fraud alert is good for 90 days.

- Equifax 1-800-525-6285
- Experian 1-888-397-3742
- TransUnion 1-800-680-7289

**Order Your Credit Reports.** Each company's credit report about you is slightly different, so order a report from each company. They must give you a free copy of your report if it is inaccurate because of fraud. When you order, you must answer some questions to prove your identity. Read your reports carefully to see if the information is correct. If you see mistakes or signs of fraud, contact your creditors about any accounts that have been changed or opened fraudulently. Ask to speak with someone in the security or fraud department.

**Create an Identity Theft Report and Report it to the Local Police**. An Identity Theft Report can help you have fraudulent information removed from your credit report, stop a company from collecting debts caused by identity theft, and get information about accounts a thief opened in your name.

To create an Identity Theft Report:

- File a complaint with the FTC at ftc.gov/complaint or 1-877-438-4338; TTY: 1-866-653-4261. Your completed complaint is called an FTC Affidavit.
- Take your FTC Affidavit to your local police, or to the police where the theft occurred, and file a police report. Get a copy of the police report.

For more information regarding identity theft, visit the following websites:

Federal Trade Commission (FTC) http://www.consumer.ftc.gov/features/feature-0014-identity-theft FTC Identity Theft Online Complaint Form https://www.ftccomplaintassistant.gov/ www.fraud.org (You can also call: 1-800-876-7060)

# 

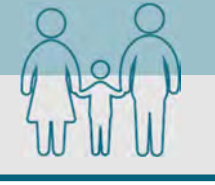

- An April 2015 Pew Research Center study revealed that 92% of teens report going online daily including 24% who say they go online "almost constantly." Most of the teens also have used or use a smartphone. A separate study showed that nearly 40% of 3-4 year olds and two thirds of 5-7 year olds go online.
- Cyber-bullying, malware, and predators are a few dangers that make the Internet an unsafe environment for unsuspecting children. In 2012, the FBI launched Safe Online Surfing (SOS), a challenging but fun and informative game that educates children about online safety. See more at https://www.fbi.gov/fbi-kids
- In half of all sex crimes against a minor involving a social networking site, the social networking site was used to initiate the relationship. 55% of teens have given out personal information to someone they don't' know, including photos and physical descriptions. https://www.guardchild.com/social-media-statistics-2/
- 67% of teenagers say they know how to hide what they do online from their parents. 43% of teens say they would change their online behavior if they knew that their parents were watching them.

#### Do's and Don'ts

- Do not use location services.
- Do not add your birthdate, location, phone number, or other personal details to online profiles.
- Do not allow children to go to sleep with their smartphone or other device in their room. Pick a certain time that your tweens/teens have to bring you their device, roughly a hour before they go to bed.

# YouTube

Now it is time to give this app another look. YouTube Kids has just pushed their parent-approved content, a control that lets you select every video and channel available to your child. It is available today on Android and coming soon to iOS. In the "Restricted mode", kids are not able to search for content on their own.

Open settings and scroll down to the bottom just past your child's (or your) profile. Select "approved content only" or "Restricted Mode On." Next, you may want to also Lock "Restricted Mode" on this browser. "Restricted Mode" lock prevents others from changing the "Restricted Mode" settings on this browser.

https://www.youtube.com/yt/kids/

#### CONTROL WHAT APPLICATIONS GET INSTALLED ON YOUR CHILD'S DEVICE

One of the best ways to help protect your child online is to monitor what applications they are using. For iOS users it is recommended that parents keep the Apple ID password and not provide it to the child using the device. Also, make sure that the IPhone requires the password before any downloads can take place. This can also be done on your Android devices as well.

#### Be a role model:

IF you have privacy concerns on your social media, your child will too.

Your child's "right to privacy" doesn't supersede your right

# **KEEPING YOUR CHILDREN** A variety of paid software package

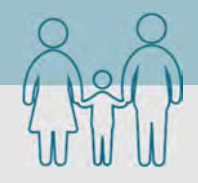

#### **Security Applications**

A variety of paid software packages are available for monitoring your child's online activities. The following packages are effective tools for monitoring or preventing access to certain online content.

#### **Blocksi Web Filter**

Blocksi Web Filter is a web filter and parental control extension for Google Chrome. It can be configured to protect your family from inappropriate content on the Internet.

| inen unter actinuit possible samainted storikerst                                                                                                    | a set a set of the set of the set |
|----------------------------------------------------------------------------------------------------|----------------------------------------------------------------------------------------------------|
| Security Risk                                                                                                    | Allow Block Warning                                                                                                    |
| Wetsites of wetsites of wetsites of wetsites of wetsites of wetsites are found in<br>Span emails. These<br>wetsites wetsites devices advertise<br>sites sites. Anadvient were, | Allow & Block & Womeng<br>Allow & Block & Weming<br>Allow & Block & Weming                                                                                                    |
| Unethical and other potentially offensive materials.                                                                                                    | Allow Block Warning                                                                                                    |
| Adult/Mature Content                                                                                                    | Allow Block Warning                                                                                                    |
| Bandwidth Consuming                                                                                                    | Allow Black Wattwig                                                                                                    |
| Business                                                                                                    | Allow Block Warning                                                                                                    |
| Personal                                                                                                    | Arion Block Watning                                                                                                    |
| Unrated                                                                                                    | Allow Stock Warning                                                                                                    |

#### **Microsoft Family Safety**

Microsoft family is a free service that helps families stay connected, and keep kids safer on Windows 10 and Xbox One devices, along with Android devices running Microsoft Launcher. You'll find settings like activity reporting, screen time limits, location sharing, and content restrictions on account.microsoft.com/family, where you can also track kids' spending and add money to their Microsoft accounts.

Qustodio

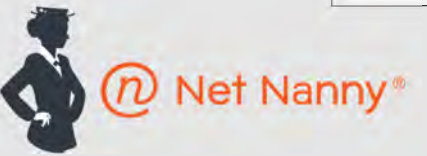

Net Nanny Social lets you keep track of all your children on social media including Facebook, Twitter, Google+, Instagram, Pinterest, and LinkedIn. Features include:

- Detects registered accounts any new accounts created
- Ability to identify cyberbullying, cyber-stalking, or grooming
- Access to view photos and videos child has published •
- **Alert Notifications** •
- Daily/Weekly Reports .

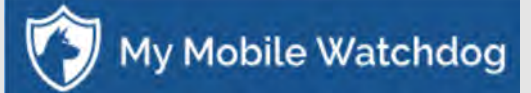

Monitor your child's cell phone use, including call logs, texting, photos (MMS), web history, web filtering, time restrictions, sync contacts and block applications. Receive real time alerts when a stranger contacts your child. Must be installed on your child's phone.

- Monitor your child's cell phone use
- Includes Web filtering, time restrictions, app blocking, and more
- Get real time alerts when a stranger calls the child's phone
- Location Tracking! Track up to 99 locations and know exactly where your child is at any time.
- DailyWatch Summaries! A daily breakdown of your child's activity conveniently packaged and sent to vour email.

Free parental control app that offers simple tools to manage kids' screen time, filter content and monitor or block apps kids use. Premium features include:

- SMS Messages & Call Tracking
- Location Tracking & Panic Button
- Ability to view social media activity including Facebook, Twitter, Instagram, and Whatsapp
- Block pornography
- Set multi-device time limits
- Control games and apps
- Browser-independent content filter that handles **HTTPS** traffic

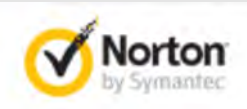

#### **Family Premier**

Includes support across Windows, Android and iOS devices (no MAC support):

- Web supervision that allows warnings, blocking, or monitoring of sites based on your own site category choices
- Video tracking
- Control SMS contacts on Android
- **Email Alerts**
- Online time limits
- Activity Tracker to view device Internet history
- Location tracking to know where your child is at any time

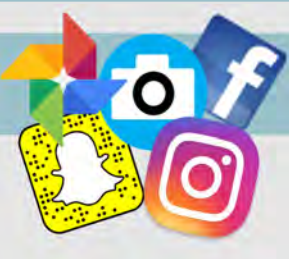

#### Do's and Don't's:

| •   | Do share photos only with known and trustworthy people.<br>Do use caution when posting images and videos of you or<br>your family. Be aware of your surroundings, to include | • | Don't tag geolocations. The information in these tags can<br>disclose location of where the photo was taken.<br>Don't give apps permissions to access the cellphone lo- |
|-----|----------------------------------------------------------------------------------------------------|---|----------------------------------------------------------------------------------------------------|
| •   | Do ensure that family members take similar precautions<br>with their accounts. Their privacy and share settings can<br>expose personal data.                                 | • | Don't post photos of others, especially children, without getting permission beforehand.                                                                                |
| ~ 1 |                                                                                                    |   |                                                                                                    |

Choosing the right photo sharing service will depend on intent and audience. Key questions to ask:

- Are you sharing photos primarily for yourself, your friends and family, or for public consumption?
- Are your contacts and viewers already using a specific service?
- How much control and privacy do you want over your images? Is the retention of EXIF data problematic?

Although photo sharing services allow you to remove images, not all of them allow you to delete your account. Deleting content and/or account does not ensure removal from the internet or the service provider's systems. Those with access to the photos on a photo sharing service can acquire and redistribute photos as they please. You can find more detailed information on how to set privacy settings for these Services on the following pages.

#### 6 Popular Photo Sharing Services

| Service            | Primary Use                                                                                                | Image Privacy Options                                                                             | Retains EXIF                                                                                   | Geo-Location Options<br>(non-EXIF)                                                                          | Allows<br>Reposting                                                    | Populates in Google<br>Searches (Indexed)                                  |
|--------------------|----------------------------------------------------------------------------------------------------|---------------------------------------------------------------------------------------------------|------------------------------------------------------------------------------------------------|----------------------------------------------------------------------------------------------------|------------------------------------------------------------------------|----------------------------------------------------------------------------|
| 🞯 Instagram        | Share photos and videos<br>from camera enabled<br>mobile devices                                           | <b>Public;</b> Private (other<br>users must request to<br>follow you);                            | No                                                                                             | GPS-based device location<br>and customizable location<br>(both removable)                                  | Yes, only with<br>third party<br>applications                          | Profiles are indexed,<br>but not photos                                    |
| <u>()</u> snapchat | Share photos and videos<br>that "disappear" after a<br>certain number of views or<br>a period of 24 hours. | Public; Private (other<br>users must request to<br>follow you)                                    | No                                                                                             | Snapchat Geofilters use<br>location services on your<br>mobile device. Using Geofil-<br>ters is optional.   | No. Please note<br>that viewers can<br>still screenshot<br>your Snaps. | No                                                                         |
| facebook           | Social network                                                                                             | <b>Public;</b> Only Me; Friends;<br>Friends of Friends                                            | No                                                                                             | Free-form text; location<br>suggestions; map-based<br>(removable)                                           | Yes                                                                    | Public profiles are indexed                                                |
| 💠 Google Photos    | Photo and video sharing and storage service                                                                | <b>Private</b> ; Shared Albums<br>allow anyone with the<br>unique web link to view<br>your photos | Yes                                                                                            | GPS-based from camera and<br>Google's Estimated Location<br>(both can be disabled in the<br>phone settings) | Yes, photos can<br>be downloaded<br>from a Shared<br>Album.            | Shared photos may<br>possibly be open to<br>public search in the<br>future |
| flickr             | Photo and video hosting<br>site used for sharing and<br>embedding on blogs and<br>social media             | <b>Public;</b> Only You, Your<br>Friends, Your Family                                             | Yes for original<br>uploaded file<br>(not for resized<br>file); You can also<br>hide EXIF data | Editable location; map-<br>based (both removable)                                                           | Yes                                                                    | Public albums are<br>indexed; Offers opt-<br>out for 3rd party<br>searches |
| Dphotobucket       | Photo and video hosting<br>site used for sharing and<br>embedding on blogs and<br>social media             | Public; Private (optional password protection)                                                    | Yes for original<br>uploaded file (not<br>for resized file)                                    | Location data is available<br>unless you disable it                                                         | Yes; No                                                                | Public albums are indexed                                                  |

\*Default settings are in **bold**.

\*\*Converting a photo to PNG file format will remove EXIF data.

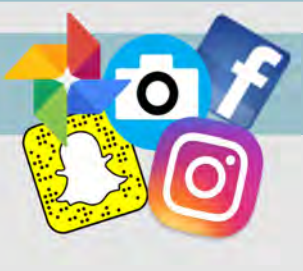

#### **EXIF Removal Tools**

#KeepGoogleInCheck

to check your settings!

sure .

be

SO

data,

EXIF o

your

Review

- EXIF Wizard: https://itunes.apple.com/us/app/exif-wizard/id387652357?mt=8 ٠
- TrashEXIF: https://itunes.apple.com/us/app/trashexif-metadata-photo-remover/id585543219?mt=8 ٠
- ٠ ACDSee Photo Software: http://www.acdsee.com/
- Paint Shop Pro Photo Software: http://www.paintshoppro.com/en/ ٠
  - For more information, please see the EXIF Data Smartcard

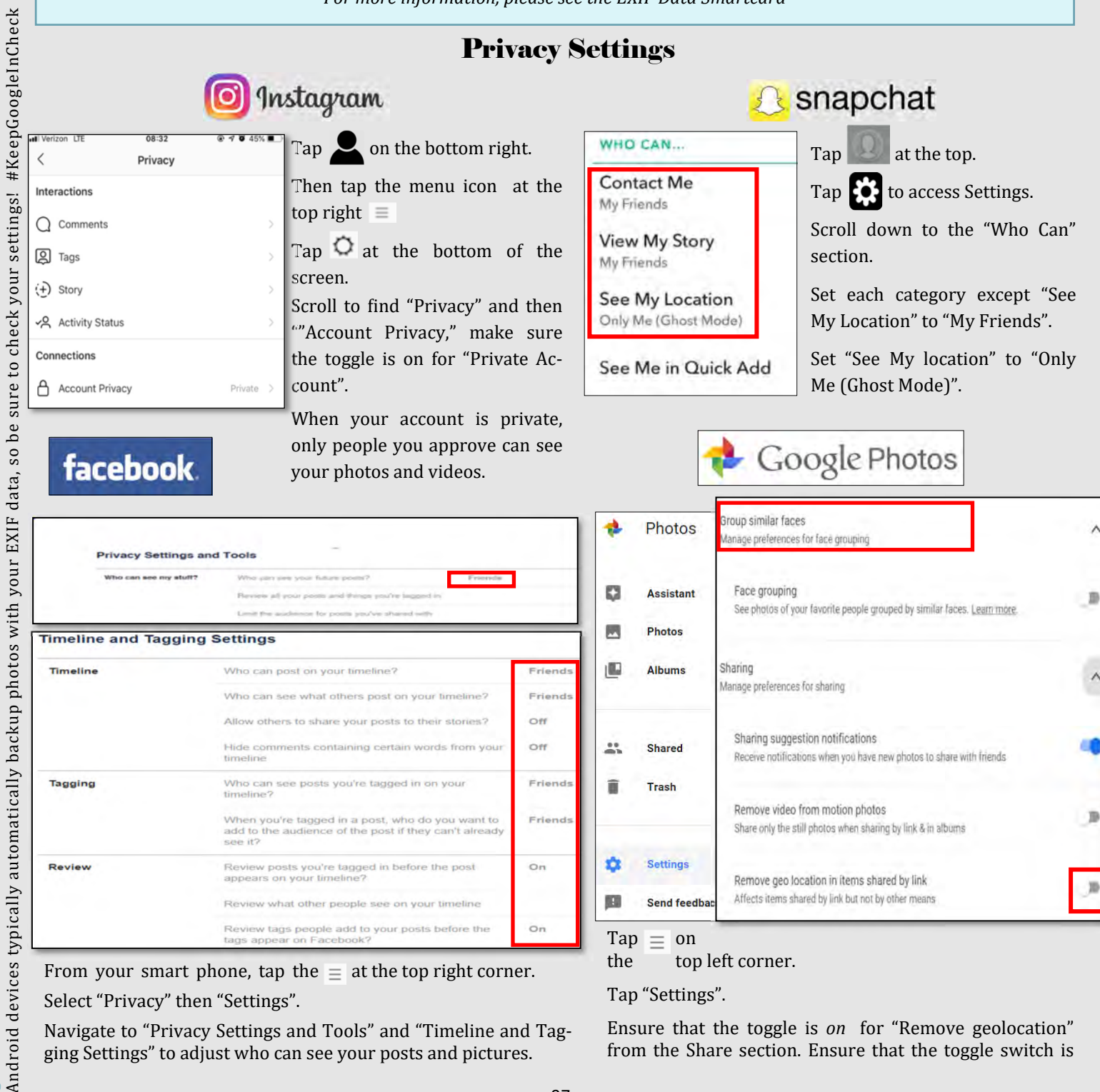

Navigate to "Privacy Settings and Tools" and "Timeline and Tagging Settings" to adjust who can see your posts and pictures.

Review posts you're tagged in before the post appears on your timeline?

Review what other people see on your timeline

Review tags people add to your posts before the tags appear on Facebook?

Share only the still photos when sharing by link & in albums

Remove geo location in items shared by link Affects items shared by link but not by other means B

Friends

On

On

Settings

Send feedba

 $\equiv$  on

Tap "Settings".

top left corner.

10

Tap

the

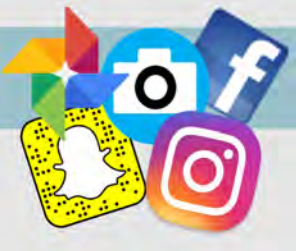

**Privacy Settings Continued** flickr

| Personal Information Privacy                                     | & Permissions Emails & Notifications Sharing & Extended                                                                                                    | walkthrough, visit the following URL:                                                                                                    |
|------------------------------------------------------------------|----------------------------------------------------------------------------------------------------|----------------------------------------------------------------------------------------------------|
| Global settings                                                  |                                                                                                    | https://safety.yahoo.com/SafetyGuides/Flickr/                                                                                                    |
| Who can download your images (including originals)?              | Only you                                                                                                    | index.htm                                                                                                    |
| Largest shared image size                                        | Best display size                                                                                                    |                                                                                                    |
| Allow others to share your stuff                                 | No                                                                                                    | Tap the 📷 at the top right corner.                                                                                                    |
| Who can add you to a photo?                                      | Only you                                                                                                    | Tan "Sottings"                                                                                                    |
| Allow your stuff to be added to a gallery [?]                    | No                                                                                                    | Tap the "Privacy & Permissions" tab and us                                                                                                    |
| Hide your EXIF data [?]                                          | Yes                                                                                                    | the image to the left as an example for you                                                                                                    |
| Hide your stuff from public searches [?]                         | Yes, on flickr.com and 3rd-party sites                                                                                                    | security settings.                                                                                                    |
| Hide your profile from public searches                           | Yes                                                                                                    | Now tap on the "Sharing & Extending" tab.                                                                                                    |
| Who can see what on your profile                                 | Email address: Only you     Real name; Your friends and family     Current city: Your friends and family     Edit your IM names, real name, or current city | Make sure you do not have any third part<br>applications such as Twitter or Tumblr linke<br>to your Flickr account. You should see a me<br>sage like the one outlined in red below. |
| Show autotags [?]                                                | No                                                                                                    |                                                                                                    |
| Defaults for new uploads                                         |                                                                                                    |                                                                                                    |
| Who will be able to see, comment on<br>add notes, or add people  | <ul> <li>View: Only you</li> <li>Comment on: Only you</li> <li>Add notes, tags, and people: Only you</li> </ul>                                             | THANKS FOR ACTING SAFELY                                                                                                    |
| What license will your content have                              | All rights reserved ©                                                                                                    |                                                                                                    |
| Who will be able to see your stuff on<br>a map                   | Only you                                                                                                    |                                                                                                    |
| Import EXIF location data [?]                                    | No                                                                                                    |                                                                                                    |
| What Safety Level and Content Type<br>will your photostream have | Safety level: Safe     Content type: Photos                                                                                                    |                                                                                                    |
| Content filters                                                  |                                                                                                    | BY FULLOWING INSTRUCTIONS                                                                                                    |
| Search settings                                                  | SafeSearch: On     Content type: Photos / Videos                                                                                                    |                                                                                                    |

Account links

You have no third-party applications linked to your account, but here are some you might like to try

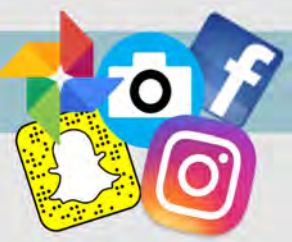

# Privacy Settings Continued

| Personal                     | Albums                                            | Privacy                     | Apps              | Notifications        | Mobile    | Account |
|------------------------------|---------------------------------------------------|-----------------------------|-------------------|----------------------|-----------|---------|
| Followers                    |                                                   |                             |                   |                      |           |         |
| Allow others                 | to follow me. You                                 | u currently hav             | e no follower     | S.                   |           |         |
| Content Privacy              | r                                                 |                             |                   |                      |           |         |
| Allow others                 | to copy_downloa                                   | ad and/or print             | my photos &       | videos               |           |         |
| Allow comm                   | ents in my album                                  | s                           |                   |                      |           |         |
| Show where                   | my photos were                                    | taken                       |                   |                      |           |         |
| When I uploa                 | d, permanently re                                 | emove informa               | ation about wi    | nere my photos we    | ere taken |         |
|                              | 0.000                                             | 24.962 PA.08                |                   |                      |           |         |
| File Name So                 | rambling                                          |                             |                   |                      |           |         |
| To protect yo                | ur privacy, we reco                               | ommend that yo              | ou select the o   | ptions to scramble b | oth       |         |
| or used for bu               | isiness purposes, v                               | ve recognize th             | at you may not    | want to scramble.    | ibuc      |         |
| For Future Up                | loads                                             | For A                       | II Previous Up    | loads                |           |         |
| (Recomm                      | ended) During                                     | Sc                          | ramble File N     | ames                 |           |         |
| upload, so<br>to make li     | ramble file name<br>nks hard to duess             | s                           |                   |                      |           |         |
|                              |                                                   |                             |                   |                      |           |         |
|                              |                                                   |                             |                   |                      |           |         |
| Scrambling f<br>You will nee | file names changes lin<br>d to re-establish publi | iks.<br>ished links once th | e scramble is con | nplete.              |           |         |
|                              |                                                   |                             |                   |                      |           |         |
|                              |                                                   |                             |                   |                      |           |         |
| Save Ca                      | ancel                                             |                             |                   |                      |           |         |
|                              |                                                   |                             |                   |                      |           |         |
| Album Deinen                 |                                                   |                             |                   |                      |           |         |
| Album Privacy                |                                                   |                             |                   |                      |           |         |

Tap the 💭 at the top right corner.

Tap "Settings".

Tap the "Privacy" tab and use the image to the left as an example for your security settings.

Then tap the "Apps" tab.

Make sure you do not have any third party applications such as Twitter or Facebook linked to your Photobucket account.

**Safety Fact**: Although it is possible to set Photobucket albums to "private," this does not prevent the photos within being accessed by someone who knows or can guess the URL. Internet programs, such as Fuskers, have been created that can identify URL patterns and test for working photo URLs. This allows "private" photos on Photobucket being downloaded and distributed elsewhere on the Internet without the consent of their uploaders.

Photobucket monitors suspicious activity to prevent software from guessing URLs and downloading photos. It is recommended that Photobucket users scramble the links to photos and videos, and select the option to scramble the links of both past and future if there is no need to preserve the original file names.

| to Photobucket for qu | uick sharing and | for finding friends. |  |    |
|-----------------------|------------------|----------------------|--|----|
|                       |                  |                      |  |    |
|                       |                  |                      |  | Co |
|                       |                  |                      |  |    |

#### UPDATED FEB 2020

# SMARTPHONE EXIF REMOVALSMART CARDEXIF Data

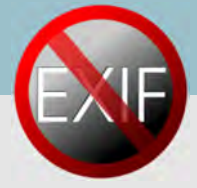

EXIF—Exchangeable Image File Format—is a standard format for capturing, storing and exchanging image metadata. Metadata is the description and context of files that allows computers to organize, find, and display information about a file. For example, when a music app displays the artist, year, album, and song name of an mp3 being played, it uses the mp3s metadata to display that information. Images and videos also contain metadata that can show time, date, camera settings, copyright information, and location. Some social networks and photo-sharing sites, such as Flickr, Google+, and Dropbox, have features that display EXIF data alongside images. Facebook, Instagram, Twitter and Reddit, do not share EXIF data publicly, but may utilize the information internally. EXIF metadata are listed as tags that stores information that can be used to identify an individual. The chart below shows the tag categories, the metadata included in each category, and the potential security risks associated to each piece of metadata.

| Tag Category  | Important Tags                                                                                                    | Security Implications                                                                                                    |  |
|---------------|----------------------------------------------------------------------------------------------------|----------------------------------------------------------------------------------------------------|--|
| Geo-location  | GPSLongitude, GPSLongitudeRef, GPSLatitude, GPSLati-<br>tudeRef, GPSDateStamp, GPSTimeStamp, GPSAltitude,<br>GPSAltitudeRef, GPSProcessingMethod | Ability to reveal the exact location of private places, such as<br>homes or offices. Some photosharing sites, including Google+ and<br>Flickr, publicly display image GPS coordinates on a map. |  |
| Timestamps    | ModifyDate, DateTimeOriginal, CreateDate                                                                                                    | Creates a log of behavioral patterns and personal timelines.                                                                                                    |  |
| Camera        | Make, Model, Serial Number                                                                                                    | A unique serial number identifies the particular device for an image or sets of images.                                                                                                    |  |
| Authorship    | Artist, Owner Name, Copyright                                                                                                    | Links images with a name or organization.                                                                                                    |  |
| Image Summary | ImageDescription, UniqueImageID, UserComment                                                                                                    | Potentially reveals identifying information about the content of the images, such as captured persons or locations.                                                                             |  |

#### Do:

- Prevent your device(s) from capturing geo-location data when taking pictures. Remove EXIF metadata from images taken by smartphones or digital cameras.
- Use privacy settings from the app to limit the audience to only yourself or close friends and family, before uploading pictures.
- Even with no EXIF data, the content of images may contain identifying information, including persons and locations. Assume that anyone can see, copy, or forward photos that are posted online.

#### Don't:

- Allow apps to automatically upload and share captured images (e.g. Instagram, Flickr).
- Assume that device settings remain the same after updates or over time. Verify the settings routinely.
- Upload pictures with landmarks, easily identifiable structures, or signs indicating location.
- Give apps used for sharing photos permission to access your device's location or other information.

#### **Prevent the Capture of Geolocation Data**

100

#### iOS

If iOS location services are turned off, images captured with the native iPhone camera app will not contain geo-location EXIF data.

Select the "Settings" app. Click "Privacy" > "Location Services".

Turn off location services altogether or for the iPhone's camera applications.

Return to the "Settings" app. Click "Privacy" > "Photos".

Disable permissions for other apps to have access to the photos stored in the device's camera roll.

| eeooc Ve | mizon 🕾   | 4:00 PM  | 93% |
|----------|-----------|----------|-----|
| < Seti   | ings      | Privacy  |     |
| 2        | Location  | Services | DÌÌ |
| 21       | Contacts  |          |     |
| -        | Calendars | 5        |     |

| 0 |
|---|
| G |
| G |
|   |

#### Android

Turning off location storage in the Android camera application prevents captured images from containing EXIF data.

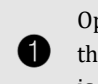

Open the camera app and go to "Settings" by tapping the gear icon. This varies from phone to phone since there is no standard camera app on Android devices.

After that, scroll down until you see 'location tags', and touch the toggle switch to disable geotagging of photos. The wording may vary slightly between devices.

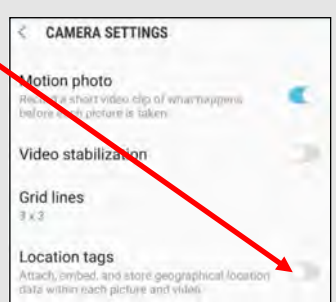

#### UPDATED FEB 2020

# SMARTPHONE EXIF REMOVAL SMART CARD

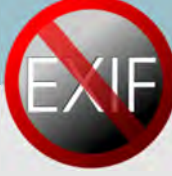

#### **Prevent the Capture of Geolocation Data Continued**

- Taking a screenshot of a photo on a device running iOS or Android will create a new image containing no EXIF data. To
  take a screenshot on an iOS device, simultaneously press the lock and home buttons or google how to take a screenshot on your specific android.
- Even photos taken in airplane mode contain geo-location data. It is recommended to turn off location services/ storage for your smartphone's camera application, as shown on the previous page.
- Remember that uploading or sharing a lower quality image will still contain EXIF data. EXIF data and image quality have no correlation.
- It is important to not only lock down Apps such as Snapchat, Instagram and Twitter (see corresponding Smartcard), but to also remove the meta data from them as best as possible.

#### **EXIF Removal Apps and Programs**

#### Reviewing & Removing EXIF Data for iOS

Download the free US-based Photo Investigator app from the App Store.

Open the app and tap the gallery icon on the bottom left.

To view EXIF data, you can tap on the various icons below the image.

To remove EXIF data tap "Metadata" and the select "Remove".

An easy way to identify photos that have EXIF data with geolocations is to view your "Places" folder. Any images that appear in this folder have geolocation data, once you disable the geotagging feature and remove your EXIF data, this folder should be empty.

#### Reviewing & Removing EXIF Data in macOS

Use the Image Optim (UK based) application (available at http:// imageoptim.com/) to remove EXIF data on your OS X device.

Drag the photos for EXIF removal into the app window and wait for a green check mark to appear next to the file name.

| r  | 000            | ImageOptim                         |         |
|----|----------------|------------------------------------|---------|
|    |                | former a                           |         |
| nd |                |                                    |         |
|    |                |                                    |         |
|    |                | 1                                  |         |
|    | + Drag and dra | op image files onto the area above | C Again |

G O 🔯 🖯

Check that the EXIF data has been removed by right clicking the image and selecting "Get Info". EXIF data is listed under "More Info".

#### Metadata Remover is a free USbased app that deletes all EXIF data from image files stored on your Android device.

- Download a Photo Exif Editor app from the Play Store.
- Open the app and select an image.
- The EXIF data will be removed.
- Processed images will be saved separately from the original file.

#### Reviewing & Removing EXIF Data in Windows

Use the Windows OS to verify EXIF data has been removed.

Navigate to an image in File Explorer. Right click the image and select "Properties".

- - Select the "Details" tab. You can examine EXIF metadata that is available.
  - Click "Remove Properties and Personal Information".

You can click "Create a copy with all possible properties removed" to remove all potential properties or select individual properties such as GPS information. Click "OK".

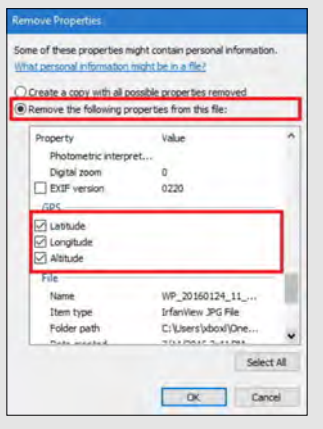

**Geo-localization** 

Even with the EXIF metadata removed, images containing, vegetation, addresses, business names, road markings, and landmarks, could allow someone to identify the location of where a photograph was taken. Geo-localization, the determination of a location of an image through visual information, is currently being researched and developed. This will allow computers to compare a picture without EXIF metadata to millions of other picture found on the internet that do have location metadata. Once the computer discovers a close match between two pictures the computer can apply the location metadata of one picture

1

2

3

4

5

0

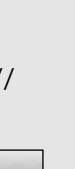

#### Metadata Remover for Android

×

o

т

=

Metadata Remover

20200218\_105042

f/2.4 0.02564102564102564s 4.3m

February 18, 202

SM-G975U

4,92 MB

20200218\_105042.jpg

......

(1)

# LOCK DOWN YOUR LAPTOP SMART CARD

#### **Creating a Windows Log-in Password**

Although a log-in password won't protect against a competent hacker, it can be enough to dis each account (Guest, Admin, and User) with different passwords helps prevent a hacker from getting access to everything on your computer should they gain access to any one account. It is recommended you create and use a "User" account, not the "Admin" account for all daily activity. This way hackers would be limited in the damage they can do to your computer.

Windows 10 offers a number of enhanced log-in and security features.

Navigate to **Start Button > Settings > Sign-in Options** to setup your 'Sign-in Options.

#### **Practical Password Tips**

If you have files on your computer that you don't want anyone else to access, you can use password-protected file or folder encryption to keep them safe. However, encrypted files are only as secure as the strength of the password protecting them.

For this and the rest of your security measures to be maximally effective, make sure you follow these simple password rules:

- Use a password that's at least 12 characters long and includes a mix of lower and upper case letters, symbols, and numbers. Try not to use complete words, but if necessary avoid common words that can be found in a dictionary. Not all devices, systems, or accounts allow these combinations, but do what you can within the available options.
- 🤣 Avoid sharing passwords across multiple platforms, especially for sensitive accounts like a Windows logon, bank account, and email account.
- Change your passwords frequently. Every 6 months for important passwords, at a minimum.

#### **Additional Security**

Windows 10 also has a number of additional log-in security features.

At the **Settings > Sign-in Options** menu you can select "Picture Password" to enable secure log-in based on your unique mouse movement responses.

Note: You can use a PIN to sign into Windows, apps, and services though likely not as secure as the "Picture Password."

Windows 10 also has a feature which allows you to pair your laptop with a Bluetooth-enabled device and automatically lock your computer once the device is out of range.

8 You can enable this feature from the **Settings > Sign-in Options** menu by pairing your laptop to a Bluetooth device with the "Dynamic Lock" slider.

For personal accounts you can also enable two-factor authentication (2FA). 2FA requires users to authenticate access through a supported device, i.e. a text to a phone number or an email to a backup address, before accessing an account.

#### **Encryption Basics**

102

Some versions of Windows 10 allow users to easily encrypt file, folder and hard drive data with BitLocker protection. To access BitLocker, navigate to Start Button > Settings > System and Security and select the BitLocker slider to secure your hard drive data.

If you'd rather use "on-the-fly" software to lock certain files or folders, you can also use a number of Freeware (Free Software) encryption services such as VeraCrypt, AxCrypt, GNU Privacy Guard, or 7-Zip.

| do texas                                                                                                    | Sign-in options                                                                                                    |
|----------------------------------------------------------------------------------------------------|----------------------------------------------------------------------------------------------------|
| Instance.                                                                                                    | -                                                                                                    |
| Access.                                                                                                    | C Windows Falls                                                                                                    |
| -                                                                                                    | Spin and American And and American Spinsterios Without St.                                                                                       |
| The Institute of Concession                                                                                                    | Name of Address of Address                                                                                                    |
| A her same                                                                                                    | The local sector of the second sectors                                                                                                    |
| And and a state of the state of the state of |                                                                                                    |
| -                                                                                                    | Q <sub>k</sub> Paramet                                                                                                    |
| 27 the part setting                                                                                                    | (Inese)                                                                                                    |
| the part of the                                                                                                    | (Dest)                                                                                                    |
|                                                                                                    | II PRI                                                                                                    |
|                                                                                                    | Construction of MAY for care or proteins of appropriate for the contract for the<br>MAY advantages along in the Weight and again, and contracts. |

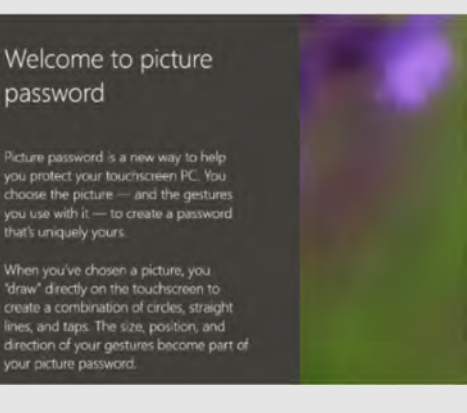

from snooping through your personal files and accessing your online accounts. Protecting

# LOCK DOWN YOUR LAPTOP SMART CARD

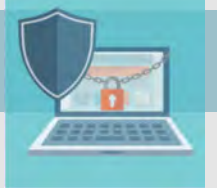

#### Virtual Private Network (VPN)

A Virtual Private Network (VPN) connection could save your life. No, really, it could. Well, maybe that's a bit dramatic, but it *can* safeguard your data and protect your personal information.

Unsecured networks present a major threat to your personal information, especially when using your device on a public WIFI network. When connecting to public WIFI, we rarely know who else is on the local network, which leaves our personal data vulnerable to snooping. Even when connecting to the wider web, our data is increasingly collected, inspected and exploited.

One sensible solution is to use a VPN. In fact, there are few reasons not to use VPN, whether you're connecting at home or on the go.

#### **VPN For Beginners**

When you connect to a VPN, you access a site or service directly from your laptop, which acts as a secure launchpad into the World Wide Web. Once connected to the service, your data is encrypted and sent to a third-party server. There it is combined with other traffic before being integrated into the "normal" traffic flow on the World Wide Web. It really is that simple.

#### A Few VPN Perks

VPN services are cheap, with some starting around \$5 per month.

A VPN can help protect your data from identity theft and fraud.

VPN providers often allow users significantly increased privacy protections from advertisers and hackers alike.

VPN providers allow you to enjoy services that require connections from certain countries, regions or time zones.

If your ISP blocks some applications, such as Skype or other VoIP (Voice over Internet Protocol) applications, use of a VPN may help.

#### Where To Find VPN Services

Not all VPN services are created equal. Depending on your typical Web usage, you will want to shop around for a service that fits your profile. If you need a fast connection for rapid-fire browsing or streaming services and your VPN provider doesn't have enough servers you may experience poor Internet speeds or be unable to make a connection at all. Others might offer some privacy protections but require you to give up some control of your anonymity.

Before subscribing to a VPN service, be sure to look at reviews. The VPN market is competitive and expanding which means VPN providers often offer free trial periods to new users.

For additional information on current VPN providers see: www.pcmag.com/article2/0,2817,2403388,00.asp

#### Sources

http://www.pcworld.com/article/2025897/a-road-warriors-guide-to-locking-down-your-laptop.html

https://www.umass.edu/it/support/security/laptop-mobile-device-physical-security-dos-donts

http://www.pcworld.com/article/2308725/encryption/a-beginners-guide-to-bitlocker-windows-built-in-encryption-tool.html

http://www.lehman.edu/itr/documents/computer-security-dos-donts.pdf

http://www.pcworld.com/article/223044/vpns\_for\_beginners\_to\_experts.html

https://laptop.ninja/5-dos-and-donts-for-laptop-owners/

https://www.pcmag.com/feature/358289/two-factor-authentication-who-has-it-and-how-to-set-it-up

# SECURING Y<mark>OUR HOME</mark> WIRELESS NETWORK

#### **Best Practices**

- Create passwords that are sufficiently long and complex to include; upper and lowercase letters, numbers, and symbols. Consider a multi-password phrase that does not consist of dictionary-based words. An example would be ILuvF00tb@77 from the phrase "I love football."
- Use a cable to directly connect any stationary computers / devices to your home network to limit vulnerabilities presented by wirelessly connected devices
- Turn off your wireless network when you will not be using it for an extended period of time.
- If you have guest-access set up for your network, ensure that it is also password protected.
- If possible, turn on automatic updates for your network device's firmware. If they are not offered, periodically check for firmware updates on the network devices' website(s) and manually download and install them.
- If your router is compromised or if you cannot remember the password, you can restore it to the default factory settings by pressing the reset button usually located on the back of the router.
- Position the router away from windows and as far into the interior of your house as possible to limit the range of the WiFi signal outside your home.

|                                            | diossary of commonly used rerins                                                                  |
|--------------------------------------------|---------------------------------------------------------------------------------------------------|
| Wireless Router                            | Physical hardware that allows users to connect their devices to a shared internet network.        |
| Service Set Identifier (SSID)              | Public name of a wireless network.                                                                |
| Pre-Shared Key (PSK)                       | Authentication mechanism that mandates a password. Adds additional security to wireless networks. |
| Hypertext Transfer Protocol Secure (HTTPS) | Uses various encryption protocols to add additional security to HTTP.                             |
| Media Access Control (MAC) Address         | Unique, individual identifier assigned to computers and devices.                                  |

#### **Glossary of Commonly Used Terms**

| Wi-Fi<br>Security Level | Level of<br>Security | Explanation                                                                                                    |
|-------------------------|----------------------|----------------------------------------------------------------------------------------------------|
| WEP                     | Low/Risky            | Old encryption protocol. No<br>longer considered a standard.<br>Highest risk next to an "open"<br>network.                       |
| WPA                     | Low-<br>Moderate     | Older encryption protocol.<br>Better than WEP but should<br>not be used when more mod-<br>ern encryption (WPA2) is<br>available. |
| WPA2                    | Moderate-<br>high    | WPA2-PSK (AES) is the most<br>secure option which uses the<br>latest Wi-Fi encryption.                                           |
| WPA3                    | High                 | Approved and replacing<br>WPA2 by the end of 2018, as<br>the new and more secure<br>option for Wi-Fi Security.                   |

#### **Accessing Your Router**

In order to change your WPA2 password you will need to access your router. In order to access your router, you must enter the appropriate IP address, username, and password. If you do not have this information, your Internet Provided should be able to provide it to you.

It is **important** to understand that when your internet is being set up by your Internet Provider, they are not required to set it up using WPA2 (see the chart to the left). Recommend you ensure they set it up for you and provide the IP address for the Router's settings. That way, once they leave you can change the user name and password.

When changing your username and password for the WIFI, it is important to consider the following: choose a username that does not include you or your family members' names; creating a password that is long and complex. Lastly, it is important to change any Guest account password to something other than your Admin/family account password.

# SECURING Y<mark>OUR HOME</mark> WIRELESS NETWORK

#### **Creating a Unique SSID**

| Network Mode:        | Mixed ‡                   |
|----------------------|---------------------------|
| Network Name (SSID): | House LANister            |
| Channel Width:       | Auto (20 MHz or 40 MHz) ‡ |
| Channel:             | Auto (DFS) ‡              |
| SSID Broadcast:      | Enabled Obisabled         |
| Network Mode:        | Mixed ‡                   |
| Network Name (SSID): | Cisco69240                |
| Channel Width:       | 20 MHz Only ‡             |
| Channel:             | Auto ‡                    |
| SSID Broadcast:      | Enabled Disabled          |

When creating a name for your Wi-Fi (your SSID), it is important to consider who will be seeing it and what information it may give away about you and your family. For instance, if you decide to give it the family name (last name and perhaps number of family members), then anyone within range will be able to see your last name and likely piece together what the numbers represent. Alternately, if you name your SSID "FBI Van," that may call attention to your specific network and entice nefarious individuals into attempting to hack into it. It is recommended that you chose a name for your SSID that is generic in nature, providing no information about your family, address, date of birth, etc.

#### **Router Firewall**

| IPv6 SPI Firewall<br>Protection: | • Enabled | O Disable  |
|----------------------------------|-----------|------------|
| IPv4 SPI Firewall<br>Protection: | • Enabled | O Disablee |

#### **Remote Access**

| Remote Management Access | Remote Management:<br>Access via:<br>Remote Upgrade:<br>Allowed Remote IP<br>Address: | <ul> <li>Enabled Disabled</li> <li>HTTP HTTPS</li> <li>Enabled Disabled</li> <li>Any IP Address</li> </ul> |
|--------------------------|---------------------------------------------------------------------------------------|----------------------------------------------------------------------------------------------------|
|                          |                                                                                       | 0.0,0.0                                                                                                    |
|                          | Remote Management<br>Port:                                                            | 8080                                                                                                    |

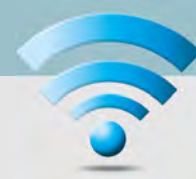

#### **Disabling the SSID Broadcast**

| Network Mode:        | Mixed         | +       |
|----------------------|---------------|---------|
| Network Name (SSID): | Cisco69240    |         |
| Channel Width:       | 20 MHz Only   | _       |
| Channel:             | Auto          | +       |
| SSID Broadcast:      | C Enabled 💿 D | isabled |

If you would like to hide your SSID so that it does not broadcast to the public, you can do so by scrolling down from where you created your SSID name till you find what's pictured above. Remember, that while it is nice to be able to disable the broadcasting of your SSID, it is important to note that it can be easily unhidden should an individual request to find "hidden Wi-Fi's".

If you have smaller children in your home who have devices like the Leapfrog or Vtech games, and you disable your SSID broadcasting your child's device will not be able to find your network and connect to the internet. In order for those devices to connect, you will need to go back into your router settings and re-Enable the broadcasting of your SSID.

The next two settings are usually found in "Router Settings" but you may have to look around a bit to find them.

A firewall is a layer of security between your home network and the Internet. Since a router is the main connection from a home network to the Internet, the firewall function is merged into the router. Every home network should have a firewall to protect its privacy.

A firewall does not secure against every kind of attack. For example, you still need to run a virus-checker on all your computers.

Check that the Remote Management IP Address is set to **0.0.0.0** to ensure that remote access is disabled. This will help to ensure that others cannot access your router remotely and without your permission.

# SECURING Y<mark>OUR HOME</mark> WIRELESS NETWORK

#### Enabling HTTPS

| Router Password:     |                |
|----------------------|----------------|
| Re-Enter to Confirm: |                |
| Access via:          | ■ HTTP ■ HTTPS |
|                      |                |

HTTPS is a variant of the standard web transfer protocol (HTTP) that adds a layer of security on the data in transit. HTTPS enables encrypted communication and secure connection while on the internet. It is used by websites to provide enhanced security for customers OR financial transactions OR where PII is shared. Enabling HTTPS on your servers is a critical step in providing security for your web pages. It is recommended that you enable HTTPS in order to further protect you and your family while navigating the internet.

Add or Modify Wireless MAC Address Filtering entry

#### Wireless MAC Filtering

| All the PCs on the LAN are all | mand to access the Daular's 1   | and an an and an an an |
|--------------------------------|---------------------------------|------------------------|
| 10                             | ower to access my konners i     | Web-Based Utility      |
| . Only he PCs listed can brown | se the built-in web pages to pe | erform Administrator   |
| MAC 1:                         | F0-CA-83-9R-A2-5F               |                        |
| MAC 2:                         |                                 |                        |
|                                |                                 |                        |
| MAC 3:                         |                                 |                        |
| MAC 3:<br>MAC 4:               |                                 |                        |

MAC Address: Description: Status: Enabled • Save Back

MAC address filtering allows you to define a list of devices' MAC addresses so that only those devices can access your Wi-Fi. In order to do so, follow the steps below:

Add the MAC address of each device you want to authorize access to your network (as highlighted above). Next, enter the MAC address and a brief description of the connected device for filtering. Finally, enable MAC address filtering to ensure that only approved computers and devices can connect to your router (as highlighted in the box to the right). Click the 'Add' button when done entering authorized devices.

| WPA-PSK/WP    | A2-PSK       |       |
|---------------|--------------|-------|
| Version:      | WPA2-PSK     | *     |
| Encryption:   | AES          |       |
| PSK Password: | RRatJIsSJaKH | %1798 |

Between the optional WEP, WPA, WPA-PSK, WP2, and WPA2-PSK algorithms, you should select WPA2-PSK and also AES (a cryptographic cipher that is responsible for a large amount of the information security that you enjoy on a daily basis) for encryption. The PSK password should be long and examples, but different from the administrative router access password.

# Enabled Disabled Prevent PCs listed below from accessing the wireless network. Permit PCs listed below to access the wireless network. Wireless Client List MAC 01: 00:00:00:00:00 MAC 17: 00:00:00:00:00 MAC 02: 00:00:00:00:00 MAC 18: 00:00:00:00:00

#### Useful Links

#### **Practically Networked**

www.practicallynetworked.com/support/ wireless\_secure.htm

#### Wi-Fi.org

www.wi-fi.org/discover-wi-fi/security
## **UPDATED FEB 2020**

## **ADDITIONAL RESOURCES**

## Free Annual Credit Report

www.annualcreditreport.com

USA.Gov https://www.usa.gov/identity-theft

Stay Safe Online www.staysafeonline.org

**On Guard Online** www.onguardonline.gov

**Equifax—ID Protection Kit** www.equifax.com/idtheftprotectionkit

**Child Identity Theft- Transunion** https://www.transunion.com/fraud-victim-resource/ child-identity-theft

**Opt Out Prescreen** https://www.optoutprescreen.com/

Federal Trade Commission—ID Protection Tips www.consumer.ftc.gov/topics/protecting-your-identity

IRS—ID Protection, Prevention, Detection and Victim Assistance

www.irs.gov/Individuals/Identity-Protection

Would you pick up a used chewing gum off the floor and stick it in your mouth? So why would you put a random USB stick in your computer. Don't put things in things without knowing things.

O CYPHER

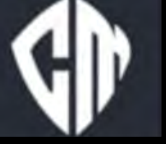

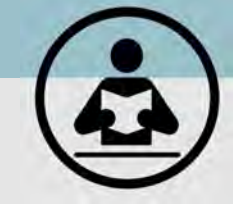

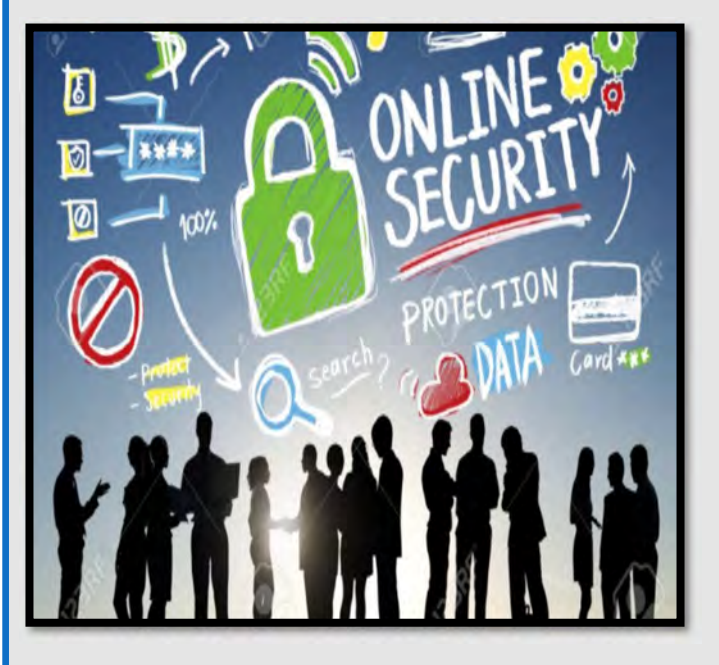

Netsmartz Workshop for Parent & Guardians https://www.missingkids.org/NetSmartz Organization for Social Media Safety https://www.ofsms.org/

FBI Parents Guide to Internet Safety www.fbi.gov/stats-services/publications/parent-guide

Kids Games https://sos.fbi.gov/

Safety Reviews for Games, Websites, & Apps www.commonsensemedia.org

**Opt Out of Interest-Based Advertising** www.networkadvertising.org/choices

Google Privacy https://policies.google.com/privacy DMA Choice https://dmachoice.thedma.org

Social Media Help (for updated Privacy information) https://www.facebook.com/help http://search.twitter.com